# リスク シミュレーター

Esp.

# ユーザーガイド

Johnathan Mun, Ph.D., MBA, MS, CFC, CRM, FRM, MIFC

the And was

#### **RISK SIMULATOR 2012**

本書および本書内に記載されているソフトウェアは、使用許諾契約に基づいて提供され、使用承諾契約条項 にしたがって使用または複写することができます。 本書に記載された内容は情報の提供のみを目的として おり、予告なしに変更されることがあります。リアル オプションズ バリュエーション 株式会社は、本 書の内容についていかなる責任も負いません。

使用承諾契約条項で許可されている場合を除き、本書の一部または全部を リアル オプションズ バリュ エーション 株式会社の事前の書面による許可なく、電子的、機械的、録音を含むいかなる手段や形式によ っても、複製、検索システムへの保存、または伝送することを禁じます。

本書はリアル オプションズ バリュエーション 株式会社の創業者兼 CEO,のジョナサン・マンによる著 作の使用承諾契約に基づいています。

著作権:ジョナサン マン

著作、デザインおよび印刷:アメリカ合衆国

本書の複製の購入がご希望の場合は、リアル オプションズ バリュエーション 株式会社の下記のメールか

ホームページを通してご連絡願います。

Admin@RealOptionsValuation.com または、 www.realoptionsvaluation.com

© 2005-2012 ジョナサン マン著作より、著作権法によって保護されています。

Microsoft®は、マイクロソフト コーポレーションの米国および他の諸国での登録商標です。 その他すべての商標は、核当する各社が所有しています。

# 目次

| 1. はじめに                            | 7  |
|------------------------------------|----|
| 2011/2012 年版での新しいことがら              | 13 |
| リスクシミュレーターの性能の包括的な一覧表              | 13 |
| 2.モンテカルロ・シミュレーション                  | 19 |
| モンテカルロ・シミュレーションとは?                 | 19 |
| リスク・シミュレーターを使用するにあたって              | 20 |
| ソフトウェアの高度な概略                       | 20 |
| モンテカルロシミュレーションの実行について              | 21 |
| 1. 新規シミュレーションプロファイルの作成にあたって        | 21 |
| 2. 入力仮定の指定                         | 24 |
| <i>4. シミュレーション実行</i>               | 28 |
| 5. 予測結果の解釈                         | 28 |
| 相関とエラーコントロール                       | 35 |
| 相関の基礎                              | 35 |
| リスクシミュレーションで相関を適用するにあたって           | 36 |
| モンテカルロ・シミュレーションでの相関の影響             | 37 |
| 予測統計を読解するにあたって                     | 43 |
| 分布の中心を測定するにあたって―第一次モーメント           | 43 |
| 分布の広がりの測定—第二次モーメント                 | 43 |
| 分布の歪度を測定するにあたって―第三次モーメント           | 45 |
| 分布での破局的なテールイベントを測定するにあたって―第四次モーメント | 46 |
| 3.予測するにあたって                        | 48 |
| 様々なタイプの予測法の技術                      | 48 |
| リスクシミュレーターで予測ツールを実行するにあたって         | 50 |
| 時系列分析                              | 51 |
| 多変数回帰                              | 55 |
| 確率的予測法                             | 60 |

| 非線形外押法                              |         |
|-------------------------------------|---------|
| Box-Jenkins ARIMA 高度な時系列            | 66      |
| 自己 ARIMA (Box-Jenkins ARIMA 高度な時系列) |         |
| 基本的な計量経済学                           |         |
| J-S 曲線の予測                           |         |
| GARCH ボラティリティの予測                    |         |
| マルコフ連鎖 (Markov Chains)              |         |
| 最尤推定モデル(MLE) : Logit, Probit, Tobit |         |
| スプライン(立方スプラインの補入と外押法)               | 83      |
| 4. 最適化                              | 85      |
| 最適化の方法                              | 85      |
| 最適化と連続的な決定変数                        | 88      |
| 最適化と離散的整数の変数                        |         |
| 5. リスクシミュレーション分析ツール                 | 101     |
| シミュレーションでの竜巻と感度ツール                  | 101     |
| 感度分析                                | 108     |
| 分布的な適合: 単一変数と複数の変数                  |         |
| ブートストラップシミュレーション                    | 116     |
| <i>仮説実験</i>                         | 119     |
| データ採取とシミュレーション結果の保存                 | 121     |
| レポートの作成                             | 122     |
| 回帰と予測の診断ツール                         | 124     |
| 統計的分析ツール                            |         |
| 分布的な分析ツール                           | 138     |
| リスクシミュレーター2011/2012 の新しいツール         | 143     |
| 乱数の生成、モンテカルロ 対 ラテン・ハイパーキューブとコピュラ    | 相関法 143 |
| 非季節性データーと傾向除去データー                   |         |
|                                     |         |

| 構造変化分析                           | 146   |
|----------------------------------|-------|
| 傾向ラインの予測法                        | 147   |
| モデルの確認ツール                        | 149   |
| 分配的なパーセンタイル適合ツール                 | 150   |
| 分布グラフと表:確率分布ツール                  | 151   |
| ROV BizStats                     | 155   |
| ニューラル・ネットワークと組み合わせ的ファジィ論理予測法     | 160   |
| ゴールシークの最適化                       |       |
| 単一変数の最適化                         | 165   |
| 遺伝子的アルゴリズムの最適化                   | 166   |
| ROV 決定木モジュール                     | 168   |
| 决定术                              | 168   |
| シミュレーションのモデリング                   | 169   |
| ベイジアン分析                          | 169   |
| 完璧な情報、ミニマックス、マクシミニ分析、リスクプロファイル値と | 完璧ではな |
| い情報の値の予測                         |       |
| 感度性                              | 170   |
| シナリオ表                            |       |
| ユーティリティ機能の生成                     |       |
| 役立つ情報と技法                         | 179   |
| TIPS: 仮定(入力仮定ユーザーインターフェースの設定)    |       |
| TIPS: コピーと貼り付け                   | 179   |
| TIPS: 相関                         | 180   |
| TIPS: データー診断と統計的な分析              |       |
| TIPS: 分配的な分析、グラフと確立表             | 181   |
| <i>TIPS: 効率的フロンティア</i>           |       |
| TIPS: 予測セル                       | 181   |
| TIPS: 予測の結果グラフ                   | 181   |
| TIPS: 予測法                        | 181   |
| TIPS: 予測法: ARIMA                 |       |

| TIPS: 予測法: 基本的な計量経済学                                                     |      |
|--------------------------------------------------------------------------|------|
| TIPS: 予測法: ロジット、プロビットとトビット                                               |      |
| TIPS: 予測法: ストキャスティック過程                                                   |      |
| <i>TIPS: 予測法: 傾向ライン</i>                                                  |      |
| TIPS: 関数セル                                                               |      |
| TIPS: 練習とビデオ学習をはじめるにあたって                                                 |      |
| <i>TIPS:</i> ハードウェアの <i>ID</i>                                           |      |
| TIPS: ラテン・ハイパーキューブ・サンプリング(LHS) 対 モンテカルロ・シ                                | ミュレー |
| ション(MCS)                                                                 |      |
| TIPS: オンラインの資源                                                           |      |
| TIPS: 最適化                                                                | 184  |
| TIPS: $\mathcal{T} \Box \mathcal{I} \mathcal{F} \mathcal{I} \mathcal{V}$ |      |
| TIPS: 右クリックショートカットと他のショートカットキー                                           |      |
| TIPS: 保存                                                                 |      |
| TIPS: サンプリングとシミュレーション法                                                   |      |
| TIPS: ソフトウェアの開発キット(SDK)とDLL ライブラリー                                       |      |
| TIPS: Excel でリスクシミュレーターをはじめるにあたって                                        |      |
| TIPS: 超高速シミュレーション                                                        |      |
| TIPS:                                                                    |      |
| TIPS: トラブルシューター                                                          |      |

# 1. はじめに

リスク・シミュレーター ソフトウェアへようこそ

リスク シミュレーター (RiskSim)の 1.1 バージョンはモンテカルロ・シミュレーション を使用した、予測および最適化の為のソフトウェアです。このソフトウェアは Microsoft .NET C#で構成されており、アドインされている Excel と一緒に活用します。 このソフトウェアは互換性がある為、Real Options Valuation, Inc.のソフトウェア Real Options Super Lattice Solver (SLS)や、Employee Stock Options Valuation Toolkit (ESOV)とも 使用が可能です。

このマニュアルでユーザーに役立つ十分な情報を記載することに努力しましたが、ソフ トウェアの創作者 (例えば、ジョナサン・マン著作のリアル オプションズ分析、第 2版、ワイリー ファイナンス 2005;リスクのモデル化:*モンテカルロ・シミュレーシ ョンの適用、リアル オプションズ分析、予測、そして、最適化、第2版、ワイリー* 2006;そして、従業員株式購入選択権の評価 (2004 FAS 123R),ワイリー ファイナンス 2004 のトレーニング DVD、ライブトレーニングおよび本書等の代用にならないことを ご承諾ください。この商品についての詳細情報はホームページでご覧になってください。 www.realoptionsvaluation.com

リスク・シミュレーターのソフトウェアには次のモジュールがあります。

- モンテカルロ・シミュレーション(パラメトリックおよびノンパラメトリック シミュレーションで42の分布確率と同時に様々なシミュレーションプロファイル の実行。また切断、相関シミュレーション、カスタマイズ シミュレーション、 正確さとエラーをコントロールしたシミュレーション、その他、アルゴリズムを 使用したシミュレーション等の実行)。
- 予測方法(Box-Jenkins ARIMA、重回帰分析、非線形外押法,確率過程、そして 時系列分析の実行)。
- 不確定状況での最適化(シミュレーションの実行、無実行とは無関係にポートフォリオやプロジェクトの最適化の為に離散整数と連続変数を使用した最適化を実行)。
- モデル化と分析ツール(ブートストラップ・シミュレーション、仮説実験、分布 適合などと同様に竜巻、スパイダーおよび感度分析の実行)。

Real Options SLS のソフトウェアは単一、または複合的なオプションをコンピューター 測定する他に、ユーザーのニーズに応えた調節が可能なオプションモデルを使用するこ とも出来ます。このソフトウェアには、次のモジュールがあります。

- 単一アセット SLS(カスタマイズ オプション解決同様に、放棄、チューザー、 短縮、延期や拡張のオプションなどの解決)。
- 複合資産と複合変化 SLS(継続的な複合変化の解決、根本的な資産や多段階の 解決オプション、放棄、チューザー、短縮、延期や拡張等と継続的な多段階の結 合、そして切り替えのオプション。ちなみにカスタマイズ オプションの解決に も使用できます)。
- 多項の SLS(三項式(平均-回帰)オプション、四項式(jump-diffusion)オプションそして、五項式(レインボー)オプションの解決)。
- Excel アドイン機能(全ての前例のオプションの解決の他に閉形式モデルが加わった解決や、Excelに基づいた環境内でのカスタマイズ オプションの解決)。

ソフトウェアのインストール

このソフトウェアをインストールするには、画面上の指導に従ってください。ちなみに 最低限の要求システムが揃っていないとインストールが出来ないことをご承知ください。

- Pentium IV プロセッサーまたは、それ以上
- Windows XP または、Vista, Windows 7
- Microsoft Excel XP, 2003, 2007, 2010 または、それ以上
- Microsoft .NET Framework 2.0/3.0.
- 500MBのフリースペース
- 2GB RAM を推奨
- ソフトウェア・インストールの管理者権限

新しいコンピューターのほとんどは Microsoft .NET Framework が既にプレインストール されています。リスク・シミュレーターのインストールを実行の際に .NET Framework のインストールが必要だと言うエラーメッセージが表示された場合は、インストールを 中断し、インストール CD から適切な .NET Framework をインストールしてください (言語を選び忘れないでください)。.NET Framework のインストールが終え、コンピュ ーターをリスタートした後に、リスク・シミュレーターのソフトウェアのインストール を再度行ってください。.NET Framework 2.0 / 3.0 のどのバージョンでもコンピューター に既にインストールされていないとリスク・シミュレーターが実行できないことをご承 知願います。

10日間のトライアル無料ライセンスのファイルがソフトウェアに付属されています。後、 正規版をご購入される場合は、リアル オプションズ バリュエーション株式会社のメ ール <u>admin@realoptionsvaluation.com</u>、web サイトの <u>www.realoptionsvaluation.com</u>、ま たは+1 (925) 271-4438 の電話番号にご連絡ください。本社の Web サイトでは、最新のソ フトウェアのダウンロードができます。また、FAQ リンクではライセンスに関する最新 アップデート情報や、インストール際に起こる問題に対する解決手段がご覧なれます。

#### ライセンス

ソフトウェアの正規版をご購入になられた場合は、お客様のライセンスファイルを作成 する為に、ハードウェアの ID を本社にメールしていただく必要がございます。次の項 目に従ってください。

Windows XP システムで、Excel XP/2003/2007/2010 を使用の場合:

 はじめに、Excel で リスクシミュレーター(Risk Simulator) | ライセンス (License) をクリックし、画面に表示された11-20桁のコードと英数字のハー ドウェア ID をコピーし、admin@realoptionsvaluation.com 宛てにメールしてくだ さい。(ハードウェア ID を選択し右クリックでコピーするか、e-mail ハードウ ェア ID リンクをクリックしてください。)後ほど、本社からご購入になられた ソフトウェアの永久ライセンス ID がお客様宛てにメールされます。この永久ラ イセンス ID のファイルはお客様のコンピューターのハードドライブに保存して ください。そして Excel を実行した後、リスクシミュレーター(Risk Simulator) | ライセンス(License) をクリックし、Install License (ライセンス のインストール) をクリックし、永久ライセンス ID のファイルを選択すれば完 了です。これで、お客様はご心配なく正規版のソフトウェアを実行することがで きます。このプロセスにかかる時間は一分以内です。

Windows Vista/Windows 7 システムで、 Excel XP/2003/2007/2010 を使用の場合:

はじめに、Excel 2007/2010をWindows Vista/Windows 7 内で実行してください。
 リスク・シミュレーターのメニューバーでライセンスアイコンをクリックするか、

リスクシミュレーター(Risk Simulator) | ライセンス(License)をクリックし、 画面に表示された11-20桁のコードと英数字のハードウェア ID をコピーし、 admin@realoptionsvaluation.com 宛てにメールしてください。(ハードウェア ID を選択し右クリックでコピーするか、e-mail ハードウェア ID リンクをクリック してください。)後ほど、本社からご購入になられたソフトウェアの永久ライセ ンス ID がお客様宛てにメールされます。この永久ライセンス ID のファイルは お客様のコンピューターのハードドライブに保存してください。その後、次のス テップを行ってください。Excel を実行し、リスクシミュレーター(Risk Simulator) | ライセンス(License)または、ライセンスアイコンをクリックし、 Install License(ライセンスのインストール)をクリックし、永久ライセンス ID のファイルを選択してください。そして、Excel を再実行したら完了です。これ で、お客様はご心配なく正規版のソフトウェアを実行することができます。この プロセスにかかる時間は一分以内です。

インストールの完了後、Microsoft Excel を再実行してください。インストールプロセス が成功した場合は Excel XP/2003 のメニューバーに追加のリスク・シミュレーターが表 示されます。また、Excel 2007/2010 の場合はアドイングループ内に表示され、新しいア イコンバーが Excel に表示されます。(Figure1.1 をご覧になってください。) また、スプラッシュ スクリーンが表示され、ソフトウェアが Excel 内で機能している 証拠です。(Figure1.2)Figure1.3 はリスク・シミュレーターのツールバーです。前例の のアイテムが Excel に表示されていれば、ソフトウェアをすぐに実行できます。次の章 ではソフトウェアの使い方が細かく記載されています。

| E                                                                                                    |                                                            | Book1 [Compatibility Mode] - 1                | Microsoft Each non-commercial and                                                                                                    | State of the local division of the local division of the local div |
|----------------------------------------------------------------------------------------------------|------------------------------------------------------------|-----------------------------------------------|----------------------------------------------------------------------------------------------------|----------------------------------------------------------------------------------------------------|
| File         Hitter         Dearth         Dependent         F           1         1         1         1         1         1         1         1         1         1         1         1         1         1         1         1         1         1         1         1         1         1         1         1         1         1         1         1         1         1         1         1         1         1         1         1         1         1         1         1         1         1         1         1         1         1         1         1         1         1         1         1         1         1         1         1         1         1         1         1         1         1         1         1         1         1         1         1         1         1         1         1         1         1         1         1         1         1         1         1         1         1         1         1         1         1         1         1         1         1         1         1         1         1         1         1         1         1         1         1 <th>Annual Diri Renew View Di<br/>入力防定 予約回路<br/>合理な予約<br/>度 F G H</th> <th></th> <th></th> <th>No.         No.         No.</th> | Annual Diri Renew View Di<br>入力防定 予約回路<br>合理な予約<br>度 F G H |                                               |                                                                                                    | No.         No.                                                                                                    |
| <ul> <li>ビー・ロー・ロー</li> <li>・ ペーストロ</li> <li>・ 州部33</li> <li>金工Mの名口</li> <li>※日本レーションの実行</li> <li>● 本語・エコレーションの実行</li> <li>● 本語・エコレーション</li> <li>● オカン・シスエレーション</li> <li>● オカン・シスエレーション</li> <li>● オカン・シスエレーション</li> </ul>                                                                                                    |                                                            | ****4.00     ******************************** |                                                                                                    | 会話<br>(日本語) Hamperin<br>高語(English)<br>期は学々(国語) 現住や文)<br>期は学々(国語) 気管や文)<br>朝廷語(化可な)<br>がイトガイン語(Percepted)<br>スペイン語(Freeped)<br>フランス語(Percept)<br>マンス語(Percent)                                                                                                    |
|                                                                                                    | <ul> <li></li></ul>                                        |                                               | <ul> <li>② の 第20時</li> <li>③ 10 年期時代料理点</li> <li>③ 12 数量化(規則)</li> <li>④ 13 数量化(0 + 5 × * &gt; * &gt; * &gt; * )</li> <li>④ 13 数量化(0 + 5 × * &gt; * &gt; * &gt; * )</li> <li>● 13 数量化(0 + 5 × * &gt; * &gt; * &gt; * )</li> <li>● 13 数量化(0 + 5 × * &gt; * &gt; * &gt; * )</li> <li>● 13 数量化(0 + 5 × * &gt; * &gt; * )</li> <li>● 13 数量化(0 + 5 × * &gt; * &gt; * )</li> <li>● 13 数量化(0 + 5 × * * * * * * * * * * * * * * * * * *</li></ul> | Y(2題 Druthd)<br>(1177日 Datienti                                                                                                    |

Figure 1.1 – Excel 2007/2010 のリスク・シミュレーションメニューとアイコンバー

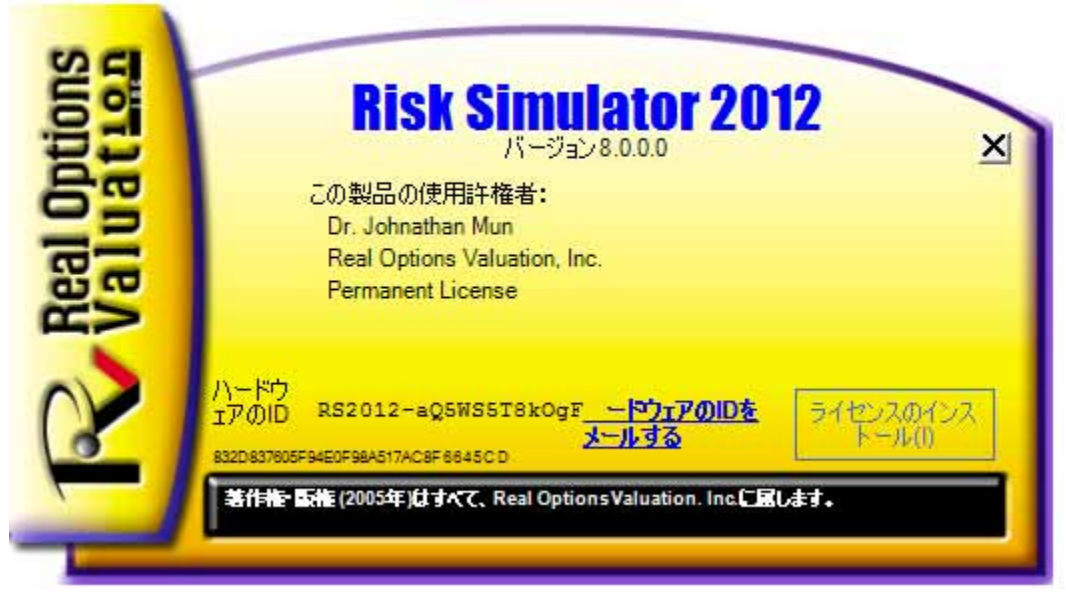

Figure 1.2 – リスク・シミュレーター スプラッシュ スクリーン

| 120 22<br>200300<br>2014  | 記録               | 1 A1-<br>877 | Charles<br>Charles<br>Trin           | <b>N</b> 11 M   | 入設                | (1)<br>(注: 予約)<br>(注: 予約)<br>(注: 予約) |              | ANA CI         | * En                                                                                        | XC    |          | Caper<br>OKII | 12<br>77<br>680  | 「読む         | 2 予期時         | 会<br>単度化<br>の実行 | O MID-423<br>ID AREA<br>IS ANALS<br>I ANALS<br>I ANALS | 「「「              | ECV<br>Retries                        | Deci<br>en MDV D | NOV<br>som free | 10.<br>10.                                                                                                    | 8 4: 2 | 115.00     | 207<br>(3)                                  |
|---------------------------|------------------|--------------|--------------------------------------|-----------------|-------------------|--------------------------------------|--------------|----------------|---------------------------------------------------------------------------------------------|-------|----------|---------------|------------------|-------------|---------------|-----------------|--------------------------------------------------------|------------------|---------------------------------------|------------------|-----------------|----------------------------------------------------------------------------------------------------|--------|------------|---------------------------------------------|
| ian yé<br>arogos<br>year  | 入力医の説            | 東京の予         |                                      | WIT IN          | 10 朝              | ● セント                                | SE ARDMA     | E MARANA       | *****<br>*****                                                                              | 11    | 調査が      | 25×           | 7 C.A            | н <u>н</u>  | s Sk<br>S Mar | 日前大郎子           | 100<br>東は形<br>外押法<br>別                                 |                  | a a a a a a a a a a a a a a a a a a a | 肥肥               | MAS<br>VIII     | たま<br>1110-7<br>11日 7月1日<br>11日 7月1日<br>11日 7月11日<br>11日 7月11日<br>11日 7月111日<br>11日 7月111日<br>11日 | 50000  | · キッ<br>網由 | 207<br>132<br>7122                          |
| 133 38<br>49 mgmi<br>323m | kộy<br>tượn bước | n<br>tati PC | BOV<br>BOV<br>Decision<br>74 Decisio | Tree<br>on Tree | ・ デ ム の 補助        | an-                                  | HALM<br>BREM | N.S.R<br>Dista | 1<br>1<br>1<br>1<br>1<br>1<br>1<br>1<br>1<br>1<br>1<br>1<br>1<br>1<br>1<br>1<br>1<br>1<br>1 | 100   | が開い      | 「「「「」」        | 1<br>1<br>1<br>1 | 「「「「「「「」」」」 | 12月1日         | e<br>Atsi       | 5 toto                                                 | 4 M              |                                       | ₩<br>-23         |                 |                                                                                                    | の構築業権  | 12 発行      | 207<br>(a)<br>7(a)                          |
| 127 5<br>24030<br>1220    | 1 N              | 利用           | シミュ<br>プロフ<br>プロ                     | 1-3             | - = ン<br>を開<br>イル |                                      | 2            | か 版定           | 予約43<br>の経営<br>の予測                                                                          | I III | ad<br>ad | 「シートク         | I T              |             | 東行える          | 夏朝日             | リセトンの面行                                                | 会)<br>最適位<br>の実行 | 日的の                                   | 「東京」             | が               | 「根範                                                                                                    | e 2-4  | 1.         | ました ひろう ひろう ひろう ひろう ひろう ひろう ひろう ひろう ひろう ひろう |

Figure 1.3 – Excel 2007/2010 のリスク・シミュレーターのツールバーのアイコン

#### 2011/2012 年版での新しいことがら

#### リスクシミュレーターの性能の包括的な一覧表

下記に掲載されている目録は、リスクシミュレーターの主な性能を記述しており、強調されているアイテムは、2011/2012年版に含まれた最新の追加を示しています。

#### 一般的な性能

- 11 言語で使用可能。— 英語、フランス語、ドイツ語、イタリア語、日本語、 ロシア人、韓国語、ポルトガル語、スペイン語、中国語の簡体字と繁体字。
- 2. 決定木は、決定木モデルの作成と評価に使用されます。また、付加の高度な方 法や分析が含まれています。
  - o 決定木モデル
  - o モンテカルロ・リスクシミュレーション
  - o 感度解析
  - o シナリオ分析
  - o ベイズ (ジョイントと事後確立の更新)
  - o 情報の予測値
  - o ミニマックス
  - o マクシミニ
  - o リスクプロファイル
- 3. 書庫 10 冊の書庫で解析理論、アプリケーションとケーススタディをバック アップ。
- コメント・セル セルに記述したコメントを入力、予測結果と決定変数すべてに表示、あるいは無表示に設定することが可能。
- 5. 細かく記述された例証モデル リスクシミュレーターの24の例証モデルとモ デル化のツールキットでは300以上のモデルが含まれています。
- 細かく記述されたレポート すべての解析は、細かく記述されたレポートが 添付。
- 細かく記述されたユーザーマニュアル ステップごとに細かな説明が掲載されたユーザーマニュアル。
- 柔軟なライセンスの取得 独自のリスク解析体験を味わっていただく為に、 特定の機能の設定によるカスタム化が可能です。例えば、リスクシミュレータ ーの予測ツールにだけしか興味がない場合、予測ツールのみが使用可能なライ センスを取得する事でソフトウェアへの購入の費用を抑える事ができます。
- 2007、2003と互換性を持っており、MACの場合は、バーチャル・マシーンを 実行することで起動が可能。
- 10. 完全にカスタム化が可能な色と表 傾斜、3D、色、表タイプなど他!

- 実践的な練習― リスクシミュレーターの実行のためのステップごとの解説と 結果の解釈へのガイドも含まれています。
- 12. 複数のセルのコピーと貼り付け 仮定、決定変数と予測のコピーと貼り付けが可能。
- プロファイリング シングルモデルでの複数のプロファイルの作成が可能(シ ミュレーションモデルの様々なシナリオを作成、複製、編集と実行ができま す)。
- Excel 2007/2010 で修正されたアイコン より直感的でフレンドリーなアイコンのツールバーが完全に修正されました。より高い画面解像度(1280 x 760 とそれ以上)に適合する4つの設定が可能。
- 15. 右クリックのショートカット マウスの右クリックを使用してリスクシミュ レーターのツールとメニュー全てへのアクセスが可能。
- ROV ソフトウェアの統合 ―リアルオプションの SLS、モデリング・ツールキット、バーゼル・ツールキット、ROV コンパイラ、ROV 抽出と評価、ROVの モデラー、ROVの評価、ROVの最適化、ROV・ダッシュボード、ESOの評価 ツールキットなど他が含まれた ROV ソフトウェアと互換性を持っています!
- Excel での RS 関数 Excel でマウスの右クリックで仮定と予測の設定に RS 関数を記入することが可能。
- 18. トラブルシューター: このツールは、システムの必要条件の確認、ハードウェアの ID の取得など、ソフトウェアを再度使用可能にしてくれます。
- ターボスピード分析: この新しい性能は、予測と他の解説ツールの実行を猛烈 的なスピード (5.2 版で強化された)で行います。解析と結果は、同じままです が、計算とレポートの生成がより速くできます。
- ウェブリソース、ケース・スタディとビデオ ウェブサイトから無料モデル、 導入ビデオ、ケース・スタディ、ホワイトペーパーなどの素材のダウンロード が可能。
- シミュレーション・モジュール
  - 6 つの乱数の生成 ROV の高度減算生成、減算乱数シャッフル生成、長期シャッフル生成、ポータブル・ランダム・シャッフル生成、クイック IEEE Hex 生成、基本最小ポータブル生成が可能。
  - 22. 2 つのサンプリング技法 モンテカルロとラテン・ハイパーキューブ。
  - 23. 3 コピュラ相関 相関されたシミュレーションへの正規コピュラ、T コピュ ラと擬似正規コピュラの適用。
  - 24. 42 通りの確率分布 逆正弦、ベルヌイ、ベータ、ベータ 3、ベータ 4、 2 項 式コーシー、カイ 2 乗、余弦、カスタム、離散一様、2 重対数、アーラン、 指 数、 指数 2、F 分布、ガンマ、幾何、グンベル Max、グンベル Min、超幾何、 ラプラス、ロジスティック、対数正規 (算術)と対数正規 (対数)、対数正規 3

スカル、 ピアソン V、ピアソン VI、PERT、ポアソン、ベキ、ベキ 3、レイリ イ、T と T2、三角、一様、ワイブル、ワイブル 3 の適用。

- 25. 対立的なパラメーター パーセンタイルは、パラメーターの入力の代替法で す。
- カスタム・ノンパラメトリック分布 履歴的なシミュレーションを実行し、 デルファイ技法の適用によって独自の分布を作成が可能。
- 27. 分布の切断 データー境界の利用可能。
- 28. Excelの関数—Excel内で関数を使用して仮定と予測の設定が可能。
- 29. 多次元シミュレーション 不確実な入力パラメーターのシミュレーション
- 確実性コントロール 十分なシミュレーションの試行回数であるかどうかを 定義します。
- 31. 超高速シミュレーション 数秒で 100,000 回、試行します。

予測法モジュール

- 32. ARIMA—自己回帰和分移動平均モデルの ARIMA (P,D,Q)。
- 33. 自己 ARIMA—最も適合するモデルを見出すために最も一般的な ARIMA の組 み合わせを実行。
- 34. 自己計量経済学―既存するデーター(線形、非線形、相互作用、ラグ、リード、 比率、相違)に最も適合するモデルの取得のために千単位のモデルの組み合わ せと順列を実行。
- 35. 基本の計量経済学--計量経済学と線形/非線形、相互作用回帰モデル。
- 36. 3次スプライン—非線形内挿法と外挿法
- 37. GARCH—一般化自己回帰条件付き分散不均一性モデル: GARCH, GARCH-M, TGARCH, TGARCH-M, EGARCH, EGARCH-T, GJR-GARCH, and GJR-TGARCH を使用したボラティリティの予測。
- 38. J曲線—指数的なJ曲線。
- 39. 有限従属変数—ロジット、プロビットとトビット。
- 40. マルコフ・チェーン―競い合っている2つの要素の経時と市場有占の予測。
- 41. 複数の回帰―ステップワイズ法が含まれた正規の線形と非線形回帰(フォワード、バックワード、相関、フォワード-バックワード)。
- 42. 非線形外挿法—非線形時系列予測法。
- 43. S曲線—ロジスティックS曲線。
- 44. 時系列分析—レベル、傾向と季節性の予測のための8つの時系列分解モデル。
- 45. 傾向ライン―線形、非線形多項式、ベキ、対数、指数と移動平均を使用した適 合度のある予測と適合。
- 46. ニューラル・ネットワーク予測法 (線形, ロジスティック, ハイパーボリック・ タンジェント, 四編関数とハイパーボリック・タンジェント)
- 47. 組み合わせ的ファジィ論理予測法

#### 最適化モジュール

- 48. 線形最適化—一般的ニア線形の最適化と多段階の最適化。
- 49. 非線形最適化—ヘッセ行列やラグランジェ関数などを含めた結果の詳細。
- 50. 静的最適化—連続、整数と2値の最適化の速い実行。
- 51. ダイナミック最適化―最適化とシミュレーション
- 52. ストキャスティック最適化-2次方程式、接線、中心、フォワード、収束基準。
- 53. 効率的フロンティア—多変量効率的フロンティア上のストキャスティックとダ イナミック最適化の組み合わせ
- 54. 遺伝的アルゴリズム―最適化問題の多様性に使用されます。
- 55. 重段階最適化—ローカル対グローバルの最適条件のための検定であり、最適化 の実行方法のより良いコントロールと確実性の増加、そして結果の従属関係を 可能とします。
- 56. パーセンタイルと条件的な平均値―ストキャスティック最適化のための付加の 統計で、パーセンタイルの他、条件付き平均なども含まれており、リスクの測 定の条件の計算にはとても重要となります。
- 57. アルゴリズムの捜索―基本の単一決定変数とゴールシークのアプリケーション のためにシンプルで速く、そして有効的なアルゴリズムの捜索。
- 58. ダイナミックとストキャスティック最適化での超高速シミュレーション―シミ ュレーションを超高速で実行する間に最適化を統合。

#### 解析ツールモジュール

- 59. モデルの確認—モデルの最も多い間違えがないかを検出するテスト。
- 60. 相関の編集—広大な相関行列の直接な入力と編集を可能。
- 61. レポートの作成—モデルでの仮定と予測結果のレポート生成の自動化。
- 62. 統計的なレポートの作成—全ての予測統計の比較可能なレポートの生成。
- 63. データー診断—分散不均一性、微多数性,外れ値、自己相関、正規性、球形性、 非季節性、多重共線性と相関上の検定の実行。
- データーの抽出とエクスポート—Excel へのデーターの抽出、あるいは、テキ ストファイルとリスク・シムファイルのフラット化、統計レポートと予測結果 のレポートの実行。
- 65. データーを開くとインポート---前回のシミュレーションの実行結果の回復。
- 66. 非季節性と傾向除去—データーの非季節性と傾向除去。
- 67. 分配的な解析—42分布すべての PDF, CDF と ICDF を計算し、確率表を生成。
- 68. 分配的なデザイナー—独自のカスタム分布の作成。
- 69. 分配的な適合(複数)—同時に複数の変数を実行。相関と相関の意味を解明。
- 分配的な適合(単一)—連続分布上のコルモゴロフ・スミルノフとカイ 2 乗検定。
   レポートと分配的な仮定で完了します。
- 71. 仮説検定-2つの予測が統計的に相似、あるいは相違する場合に検定します。
- ノンパラメトリック・ブートストラップ―結果の確実性と明確性を得るための 統計のシミュレーション。

- 73. グラフのオーバーレイ—仮定と予測結果(CDF, PDF, 2D/3D グラフタイプ)の両 方の完全にカスタム化可能なオーバーレイグラフ。
- 75. シナリオ分析—百単位と千単位の静的2次元シナリオ。
- 76. 季節性検定―様々な季節性ラグのための検定。
- 区分のクラスター化—データーの区分のためにグループデーターの統計的なク ラスター化。
- 78. 感度性分析—ダイナミック感度性(同時分析)。
- 79. 構造変化検定—時系列データーが統計的な構造変化をもっているかどうかを検 定。
- 80. 竜巻分析---感度性、スパイダー、竜巻分析とシナリオ表の静的摂動の検定

### 統計的と BizStats モジュール

- 81. 分配的なパーセンタイル適合―最的な適合分布を検出するためのパーセンタイ ルと最適化の使用。
- 82. 確立性分布のグラフと表—45 通りの確率分布を全 4 次モーメント、CDF、 ICDF、PDF、グラフ、分配的な複数のオーバーレイグラフ を実行し、確立性 分布の表を生成します。
- 83. 統計的な分析―記述的な統計、分派的な適合、ヒストグラム、グラフ、非線形 外挿法、正規性検定、ストキャスティックパラメーターの推定、時系列予測法、 傾向ラインの予測など。
- 84. **ROV BIZSTATS**—130 以上のビジネス統計と分析モデル:

Absolute Values, ANOVA: Randomized Blocks Multiple Treatments, ANOVA: Single Factor Multiple Treatments, ANOVA: Two Way Analysis, ARIMA, Auto ARIMA, Autocorrelation and Partial Autocorrelation, Autoeconometrics (Detailed), Autoeconometrics (Quick), Average, Combinatorial Fuzzy Logic Forecasting, Control Chart: C, Control Chart: NP, Control Chart: P, Control Chart: R, Control Chart: U, Control Chart: X, Control Chart: XMR, Correlation, Correlation (Linear, Nonlinear), Count, Covariance, Cubic Spline, Custom Econometric Model, Data Descriptive Statistics, Deseasonalize, Difference, Distributional Fitting, Exponential J Curve, GARCH, Heteroskedasticity, Lag, Lead, Limited Dependent Variables (Logit), Limited Dependent Variables (Probit), Limited Dependent Variables (Tobit), Linear Interpolation, Linear Regression, LN, Log, Logistic S Curve, Markov Chain, Max, Median, Min, Mode, Neural Network, Nonlinear Regression, Nonparametric: Chi-Square Goodness of Fit, Nonparametric: Chi-Square Independence, Nonparametric: Chi-Square Population Variance, Nonparametric: Friedman's Test, Nonparametric: Kruskal-Wallis Test, Nonparametric: Lilliefors Test, Nonparametric: Runs Test, Nonparametric: Wilcoxon Signed-Rank (One Var), Nonparametric: Wilcoxon Signed-Rank (Two Var), Parametric: One Variable (T) Mean, Parametric: One Variable (Z) Mean, Parametric: One Variable (Z) Proportion, Parametric: Two Variable (F) Variances, Parametric: Two Variable (T) Dependent Means, Parametric: Two Variable (T) Independent Equal Variance, Parametric: Two Variable (T) Independent Unequal Variance, Parametric: Two Variable (Z) Independent Means, Parametric: Two Variable (Z) Independent Proportions, Power, Principal Component Analysis, Rank Ascending, Rank Descending, Relative LN Returns, Relative Returns, Seasonality, Segmentation Clustering, Semi-Standard Deviation (Lower), Semi-Standard Deviation (Upper), Standard 2D Area, Standard 2D Bar, Standard 2D Line, Standard 2D Point, Standard 2D Scatter, Standard 3D Area, Standard 3D Bar, Standard 3D Line, Standard 3D Point, Standard 3D Scatter, Standard Deviation (Population), Standard Deviation (Sample), Stepwise Regression (Backward), Stepwise Regression (Correlation), Stepwise Regression (Forward), Stepwise Regression (Forward-Backward), Stochastic Processes (Exponential Brownian Motion), Stochastic Processes (Geometric Brownian Motion), Stochastic Processes (Jump Diffusion), Stochastic Processes (Mean Reversion with Jump Diffusion), Stochastic Processes (Mean Reversion), Structural Break, Sum, Time-Series Analysis (Auto), Time-Series Analysis (Double Exponential Smoothing), Time-Series Analysis (Double Moving Average), Time-Series Analysis (Holt-Winter's Additive), Time-Series Analysis (Holt-Winter's Multiplicative), Time-Series Analysis (Seasonal Additive), Time-Series Analysis (Seasonal Multiplicative), Time-Series Analysis (Single Exponential Smoothing), Time-Series Analysis (Single Moving Average), Trend Line (Difference Detrended), Trend Line (Exponential Detrended), Trend Line (Keponential), Trend Line (Linear Detrended), Trend Line (Linear), Trend Line (Logarithmic Detrended), Trend Line (Logarithmic), Trend Line (Moving Average Detrended), Trend Line (Moving Average), Trend Line (Polynomial Detrended), Trend Line (Polynomial), Trend Line (Moving Average), Trend Line (Power), Trend Line (Rate Detrended), Trend Line (Static Mean Detrended), Trend Line (Static Median Detrended), Variance (Population), Variance (Sample), Volatility: EGARCH, Volatility: EGARCH-T, Volatility: GARCH, Volatility: GARCH-M, Volatility: GJR GARCH, Volatility: GJR TGARCH, Volatility: Log Returns Approach, Volatility: TGARCH, Volatility: TGARCH-M, Yield Curve (Bliss), and Yield Curve (Nelson-Siegel).

# 2. モンテカルロ・シミュレーション

モンテカルロ・シミュレーションとは、モナコの有名な賭博都市で名づけられ、とても 有力な方法論と言われています。実務家にとって、シミュレーションは現実に起こる複 雑で困難な問題の解決に導いてくれます。モンテカルロは数千、あるいは数百万もの確 率サンプル経路に基づいて人工的な未来の予想図を描き出してくれます。会社でのアナ リストにとって、大学院の高等数学を受講するだけでは、論理的でも実践的でもありま せん。優れたアナリストは、自由になる全ての手法を用いて、可能な限り最も容易で且 つ実践的な方法で同じ結果を得る人たちのことをいいいます。どのケースでも、そのモ デルが正確な場合、モンテカルロ・シミュレーションは類似した答えにもっと数学的に エレガントな方法論を与えてくれます。それでは、もっと細かくモンテカルロ・シミュ レーションについて、そしてどのような状況でしようするのかを見ていきましょう。

#### モンテカルロ・シミュレーションとは?

モンテカルロ・シミュレーションとは、予測、推定、リスクの分析等に役立つ乱数を用 いた最も単純なシミュレーション法です。シミュレーションは、不確定な変数に対して ユーザーが事前に決めた確率分布から値を反復的に採取したり、モデルの用の値を用い てモデルの幾つかのシナリオを計算します。全体として、各シナリオがそれぞれの予測 値を用い得るようなモデルにて、これらのシナリオは関連する結果を生み出します。 予測とは、ユーザーがモデルの重要な産出として定義した(たいてい、公式や関数を用 いて)事象で、総収入、純利益、支出総額等を含みます。

ゴルフボールを大きなカゴから交代しながら何度も出す状況を思い浮かべてみてくださ い。まず、カゴの形とサイズによって分布の入力仮定 *input assumption*(平均100及 び標準偏差10の正規分布と vs 一様分布または、三角分布)が決まります。つま り、カゴによってはより底が深いものやより対称的なものがあり、その仮定によってど の程度の頻度で他のものよりも確実ににボールを引き出す事ができるようになります。

反復的に引き出されるボールの数は、シミュレーションした回数(*trials*)によって異な ります。複数の関連する仮定を持つ規模の大きいモデルの場合は、大きな箱の中に小さ な箱がいくつも入っていて、これらの小さな箱はそれぞれにゴルフボールのセットがあ

りあちこちに飛び出している状況を思い浮かべてください。例えば変数の間に相関関係 があるとしたらそれらの箱は手を取り合っていることになり、他の箱のゴルフボールと は異なって、相互関連した箱のゴルフボールは縦一列に並んで飛び出していることにな ります。この相互作用でピックアップされたボール一つ、一つはシミュレーションの予 測結果(*forecast output*)として記録され、表に記されます。

#### リスク・シミュレーターを使用するにあたって

#### ソフトウェアの高度な概略

リスク・シミュレーション ソフトウェアにはモンテカルロ・シミュレーション、予測、 最適化などの様々なアプリケーションが含まれています。

- ② このシミュレーション アプリケーションは Excel に基づいてモデル、予測のシ ミュレーション(分布結果)、適合分布の表示(最も適合した総計的分布を自動 的に見出してくれます)、相関のコンピューター化(変数の間での関係維持)、 感度の見分け(竜巻、感度の表の作成)等をカスタム及びノンパラメトリックシ ミュレーション同様に(分布の詳細とそれらのパラメーターを除いた履歴データ を使用したシミュレーション)実行します。
- ② 予測アプリケーションでは、計量経済予測 Box-Jenkins ARIMA、自動時系列予測(季節性とトレンドと共に)多変量回帰(線形、非線形回帰)、非線形外挿法(曲線適合)そして、確率過程(ランダムウォーク、平均回帰、jump-diffusion 過程)を生み出すの使われます。
- ② 最適化アプリケーションは、目的値を最大、最小する制約下で、重離散的な整数、 連続、混合決定変数の最適化や、モンテカルロ・シミュレーションとともに静 止・動的・確率最適化等の実行、そして線形、非線形の最適化にも使用できます。 Real Options Super Lattice Solver は スタンドアロン ソフトウェアでリスク・シ ミュレーターを補完し、単純または複雑なリアルオプションの問題を解決してく れます。

# モンテカルロシミュレーションの実行について

通常、Excel モデルでシミュレーションを実行する際、次の手順を行ってください。

- 1. 新規シミュレーションプロファイルを作成するか、既に保存してあるプロファ イルを開いてください。
- 2. 入力過程の設定を適したセルで行ってください。
- 3. 予測結果の設定を適したセルで行ってください。
- 4. シミュレーションを実行してください。
- 5. 結果を解釈してください。

例:シミュレーションの実行例を試すために Basic Simulation Model というファイルを 開いてください。このファイルは スタートメニューからも開くことができます。次の 手順でファイルをクリックしてください。Start / Real Options Valuation / Risk Simulator / Examples または Risk Simulator / Example Models に直接入ってください。

# 1. 新規シミュレーションプロファイルの作成にあたって

新規シミュレーションを実行するにはまず、新規シミュレーション プロファイルの作 成が必要です。シミュレーション プロファイルはシミュレーションを実行するために 必要な(仮定、予測、実行の環境設定等)手順の全ての設定が表示されます。プロファ イルを作成すると複数のシミュレーションシナリオが設定できます。これは複数のユー ザーが同じモデル(個人的な設定を指定し)を使用できるということです。または、一 人のユーザーが同じモデルでいくつものシナリオ予測を異なった分布仮定等で検定する こともできます。

- Excel を開き、新規、または既に保存してあるモデルを開いてください。(例証の場合は、模範モデルの基礎シミュレーションを開いてください)。
- Risk Simulator をクリックし、New Simulation Profile を選択してください。
- シミュレーションに適切なタイトル名を記入してください。(Figure 2.1 参照)

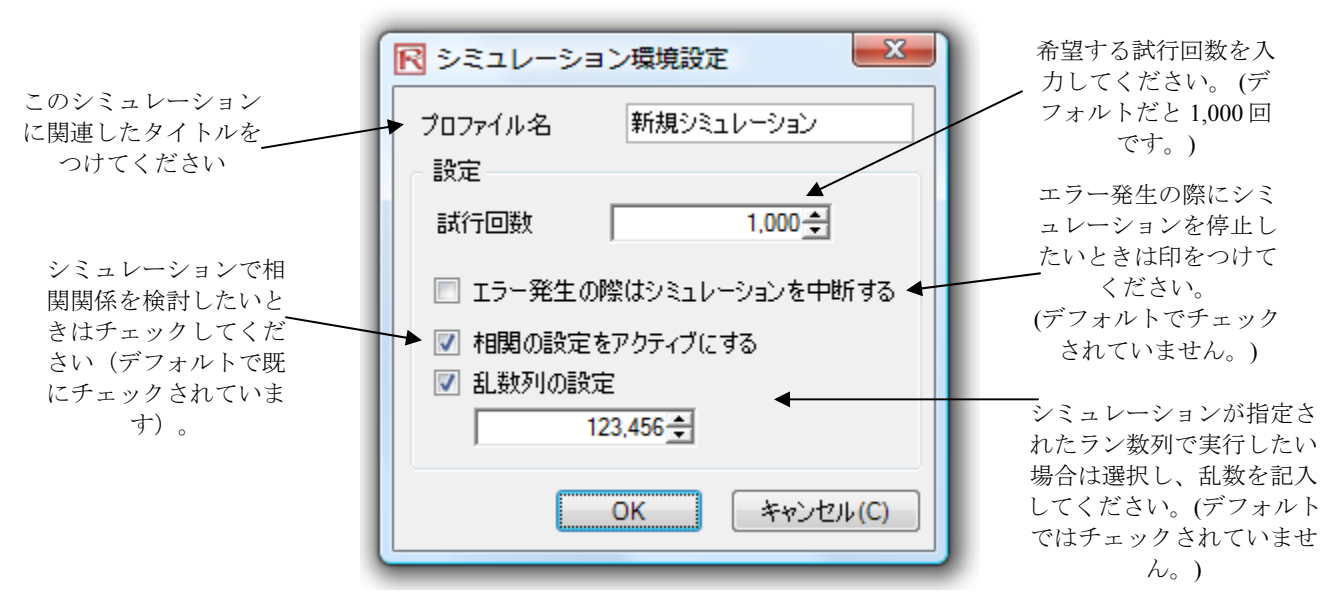

Figure 2.1 – 新規シミュレーション プロファイル

- ダイトル:シミュレーションタイトルを指定することで、一つの Excel モデルに いくつものシミュレーションプロファイルを作成することが可能になります。つ まり、一つのモデルからいくつものシミュレーションシナリオを保存することが、 前回使用した仮定や新規シナリオの編集を行う必要がなくできます。いつでもプ ロファイル名称をリスク・シミュレーター (Risk Simulator) | プロファイルの編 集 (Edit Profile) を選択した後に編集することができます。
- ② 試行数:シミュレーションが試行される回数の指定を行うときに表示されます。 つまり、1,000 試行は入力仮定に基づいた 1,000 の異なった出力結果が生成され ると言うことです。試行回数はユーザーの希望で自由に編集することができます が、入力時に正の整数でなければいけないことを忘れないで下さい。デフォルト で既に 1,000 回と表示されます。また、精度とエラーコントロールを使用するこ と自動的にシミュレーションにあった必要な試行の回数が決定されます。(詳細 は精度とエラーコントロールのセクションをご覧下さい)。
- ② シミュレーションエラーの際の一時停止:選択をすると Excel モデルでエラーが 発生した際はいつもシミュレーションを停止します。例えば、モデルにエラーが 生じた場合(シミュレーション試行で生成された入力値は、どれかの分散シート のセルでエラーとしてゼロで割り算されているはずでしょう)はシミュレーショ ンが停止されます。これは Excel モデル上でコンピューターエラーがないかを確

認するために必要な項目です。したがって、モデルの構成に問題がないと予め分っている時はこのツールを使用する必要はありません。

- ② 相関のチェック:チェックすると対になっているインプット仮定間の相関が計算 されます。そうでないと、相関は全てゼロと設定され、シミュレーションの実行 の際、相関と入力過程の間の値は計算されません。例えば、本当に相関が存在す るとすれば、相関と入力仮定の計算を行うことでもっと確実な結果が出せますし、 そして負の相関があるとすれば、低い信頼度の予測が現れる傾向が見られます。 この設定で相関のボックスをチェックした後、生成された各仮定の相関係数の設 定ができます (詳細は相関についての章をご覧ください)。
- ② 乱数列の指定:乱数列を指定したシミュレーションは毎回微妙に違った結果を出します。これはモンテカルロ・シミュレーションの乱数生成列の機能により、全ての乱数生成列では、理論上の事実です。しかし、プレゼンを行うとき等は既に印刷された、または表示された結果と同じ結果を表示しなければいけません。その際にはこの項目をチェックし、初期のシード数を入力してください。シード数は正の整数を使用してください。同じ初期のシード数、同じ試行数、そして同じ入力仮定を記入するとシミュレーションは常に同じ乱数列を選択し、同じ結果が出ることを保証します。

シミュレーションプロファイルが一度作成された後でも、このプロパティを編集するこ とが出来る事を忘れないでください。これを実行する為にはまず、開いているプロファ イルが編集したいプロファイルだということをご確認ください。または、リスク・シミ ュレーター(*Risk Simulator) | シミュレーション プロファイルの編集(Change Simulation Profile)*をクリックし、編集したいプロファイルを選択し、*OK*をクリックし てください。(Figure 2.2 では複数のプロファイルの中から編集したいプロファイルの 選択の画面を参照しています)。ちなみにプロファイルの複製、名前の変更も可能です。

| ·<br>・ 現在のシミュレーションの              | 切り替え        |            | - • •      |  |  |  |  |
|----------------------------------|-------------|------------|------------|--|--|--|--|
| シミュレーション名称                       | ワークブック      | 作成日        | 最後の保       |  |  |  |  |
| 新規シミュレーション1                      | Example xls | 2008-12-17 | 2008-12-17 |  |  |  |  |
| 新規シミュレーション2                      | Example xls | 2008-12-17 | 2008-12-17 |  |  |  |  |
| 新規シミュレーション3                      | Example xls | 2008-12-17 | 2008-12-17 |  |  |  |  |
|                                  |             |            |            |  |  |  |  |
|                                  |             |            |            |  |  |  |  |
|                                  |             |            |            |  |  |  |  |
|                                  |             |            |            |  |  |  |  |
|                                  |             |            |            |  |  |  |  |
|                                  |             |            |            |  |  |  |  |
|                                  |             |            |            |  |  |  |  |
| 💟 全てのワークブックでシミュレーション プロファイルを表示する |             |            |            |  |  |  |  |
|                                  |             |            |            |  |  |  |  |
|                                  |             |            | *2C/V(C)   |  |  |  |  |

Figure 2.2 – 現在アクティブなシミュレーションのチェンジ

#### 2. 入力仮定の指定

次の段階はモデルの入力仮定の設定です。仮定はセルに方程式や関数を除いた値を記入 してください。例:モデルの入力セルには数値を、結果セルには方程式や関数を記入し てください。これらの仮定と予測の呼び出しは、既にシミュレーション プロファイル が存在していないとできません。モデルに入力仮定の記入を行うには次の手順を行って ください。

- シミュレーション プロファイルがあることを確認してください。または新規プロファイルを作成するか(リスクシミュレーター(Risk Simulator) | 新規シミュレーション プロファイル作成 (New Simulation Profile)、既に保存されているプロファイルを開いてください。
- 仮定を記入したいセルを選択してください(例:基礎シミュレーションモデルの セル G8 をご覧ください)。
- リスク シミュレーター(Risk Simulator) |入力仮定の設定(Set Input Assumption)をクリックするか、またはリスク シミュレーターのツールバーの の三つ目のアイコンをクリックしてください。
- 関連のある分布法を選択し、分布のパラメーターを入力した後、モデルの入力仮定を指定する為に OK をクリックしてください。(Figure 2.3 参照)

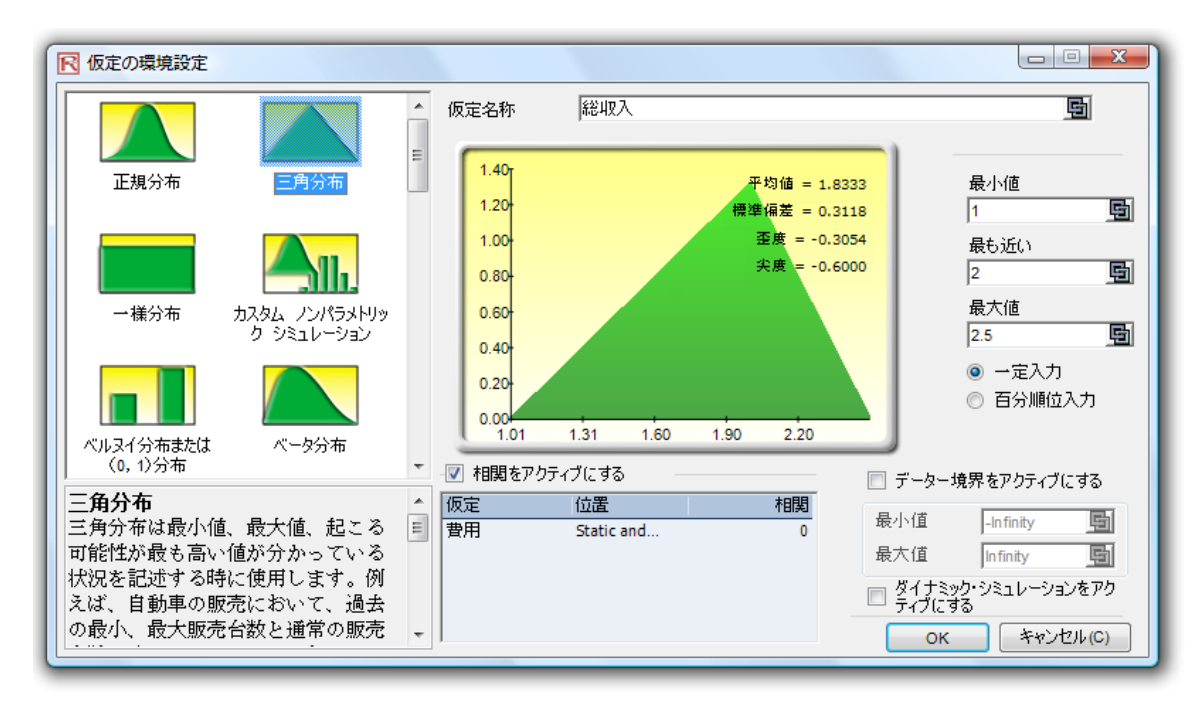

Figure 2.3 – 入力仮定の設定

仮定の環境設定にはシミュレーションにいくつかの重要な項目があります。Figure 2.4 はそれらの項目が表示されています。

- ② 仮定名称:記入された仮定の区別がつけられるように、各仮定の名称をつけられます。短くて分かりやすい名称をつけるのが一番適切でしょう。
- ② 分布ギャラリー:左側にはソフトウェアに内蔵されている様々な分布法が表示 されます。分布の画面表示を変えるには分布ギャラリーを開き大きいアイコンや 小さいアイコンを右クリックしてみてください。42の分布法が表示されます。
- ② 入力パラメーター:分布法の選択によって、関連するパラメーターが表示されます。ちなみにパラメーターは直接の入力ができますし、ワークシートの特有なセルにパラメーターをリンクさせることもできます。仮定パラメーターが変動しないと分かっている際にこのツールを使うととても便利です。パラメーターが目に見えるように表示したい時、または実行中にパラメーターを変動したいときにワークシートのセルにリンクさせると使用がより充実します。(国のアイコンをクリックして入力パラメーターをワークシートセルにリンクして下さい。)
- ② 可能なデータ境界:このツールはたいてい平均的な分析者には使用されること はありませんが、分布仮定を区分するのに使用します。例えば、正規分布を選択

したとすると、理論上、境界は負の無限と正の無限の間にあるとされます。しか し、実践ではシミュレーションされた変数は狭い範囲内で存在し、この範囲は適 切な分布を区分する為に記入されます。

- ② 相関:対の関係にある相関は入力仮定で指定することができます。仮定が必要な場合、相関のチェックボックスをクリックすることを忘れないで下さい。このオプションはリスク シミュレーター (Risk Simulator) |シミュレーションプロファイルの編集(Edit Simulation Profile)をクリックすると表示されます。 相関の指定と相関がもたらすモデルへの効果の詳細は、この章の最後にある相関についての議論をご覧下さい。ちなみに、分布の区分や、または他の仮定に分布を関連させることが出来ますが、両方は同時に実行できないことをご承知ください。
- ② 短い記述:ギャラリーの各分布の記述が表示されます。必要な入力パラメーターと選択した分布の最適な使用法やケースが記述されています。ソフトウェアに内蔵された各分布の詳細はモンテカルロ・シミュレーションの為の確率分布の章をご覧下さい。

仮定名称の記入

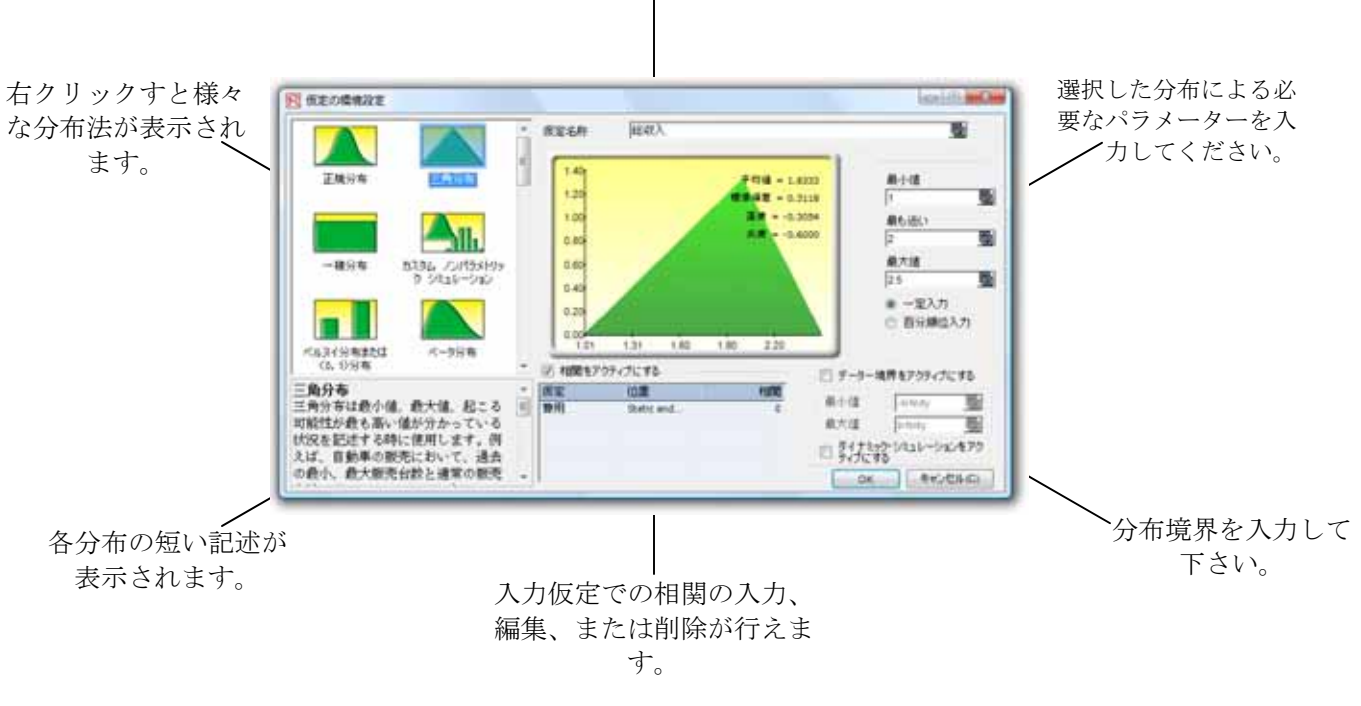

Figure 2.4 – 仮定の環境設定

メモ:例証を試行している場合は他の仮定の設定を G9 で行ってください。この際に正 規分布を選択し、最小値は 0.9 で最高値は 1.1 を記入して下さい。そのあと、予測結果 の設定を次のステップのように行ってください。

3.予測結果の設定

次の段階としてモデルの予測結果の設定を行います。出力セルは方程式か関数を入力し てください。予測結果の設定のプロセスは次の通りです。

- ◎ 仮定を設定したいセルを選択してください(例えば、基礎シミュレーションモデル例では、セル G10)。
- リスク・シミュレーター (Risk Simulator)を選択し、予測結果の設定 (Set Output Forecast)をクリックしてください。またはリスク シミュレーターの ツールバーの四つ目のアイコンをクリックしてください(Figure 1.3 参照)。
- ▶ 必要な情報を記入し、OKをクリックしてください。

Figure 2.5 は予測結果の環境設定を表示しています。

- ② 予測結果の名称:予測結果のセルの名称。大きな規模のモデルで複数の予測結果のセルを設定する時に名称を区別する事で、より見やすく、より早く結果を求めることが可能になります。この単純なステップの大切さを忘れないで下さい。 短くて分かりやすい名称をつけるのが一番適切でしょう。
- ② 予測の精度:シミュレーションでどのくらいの試行数が必要かを勘で当てて見つける代わりに、精度とエラーコントロールの設定を使用して割り出す事が出来ます。シミュレーション試行回数を自動過程にすることで、エラーと精度の組わせのシミュレーションが計算的に必要試行回数を達成すると、、シミュレーションは停止し、必要な精度の達成を連絡するので、必要なシミュレーション回数を事前に推測する必要がありません。詳細はエラーコントロールと精度の章をご覧下さい。
- ② 予測結果の画面の表示:ユーザーの希望で特定の予測画面の表示、非表示が設定できます。デフォルトで、常に予測チャートが表示されています。

|                     | 📗 予測環境設定               | ×          | 1              |
|---------------------|------------------------|------------|----------------|
| 予測の名称               | ▶<br>予測名称 収入<br>予測の確実性 |            |                |
| 確実性とエラ              | 確実性のレベル                | %信頼度       |                |
| ーコントロー ——<br>ルの指定がで | エラーのレベル ±              | %平均值       | ワークシートの        |
| きます。                | または ±                  | 平均値の値      | セルに予測名称をリンクするこ |
| この予測の               | オプション                  |            | とが出来ます。        |
| 表示、非表 ——            | 🔸 📝 予測画面の表示            |            |                |
| 示の設定                | ОК                     | 】 キャンセル(C) |                |

Figure 2.5 – 予測結果の設定

# 4. シミュレーション実行

リスク シミュレーター (Risk Simulator) |シミュレーションの実行 (Run Simulation)をクリックするか実行 (Run)アイコンをクリックすると (リスク シミ ュレーターツールバーの八つ目のアイコン)シミュレーションが実行されます。再実行 する場合、または実行を中断する場合は、シミュレーションを初期化することを忘れな いで下さい。この為にはリスク シミュレーター (Risk Simulator) |シミュレーション の初期化 (Reset Simulation)をクリックするシミュレーションツールバーの 10番目の アイコンをクリックしてください。ちなみにステップ機能 (リスク シミュレーター (Risk Simulator) |ステップ シミュレーション (Step Simulation)またはツールバー の九つ目のアイコン)は一度に一試行が出来ます。シミュレーションの教材として使用 するには適しているでしょう。 (各試行でセルに表示される仮定の値が毎回変わってい て、モデルの計算が毎回行われていることが証明できます)。

#### 5. 予測結果の解釈

モンテカルロ・シミュレーションの最終段階として予測結果のチャートの解釈がありま す。Figures 2.6 から 13 まで予測結果チャートとシミュレーション実行後に生成された統 計が表示されます。通常、次の諸項目はシミュレーションの予測結果の解釈に必要だと されます。

- ② 予測チャート: Figure 2.6 で参照された予測チャートはシミュレーションの総試 行数から起こった値の度数の確率ヒストグラムです。縦軸は総試行数から外れて 起こった特定のX値の度数を表し、一方、累積的な度数(スムーズなライン)は予 測の実行で起こった総確率の全ての値、そしてX値より下の値も表示されます。
- ② 予測統計:Figure 2.7 の参照は予測値の分布を四つの分布段階にまとめています。 これらの統計平均値の詳細は予測統計の理解の章をご覧下さい。スペースバーを 使うと統計図とヒストグラムの表が交代で表示されます。

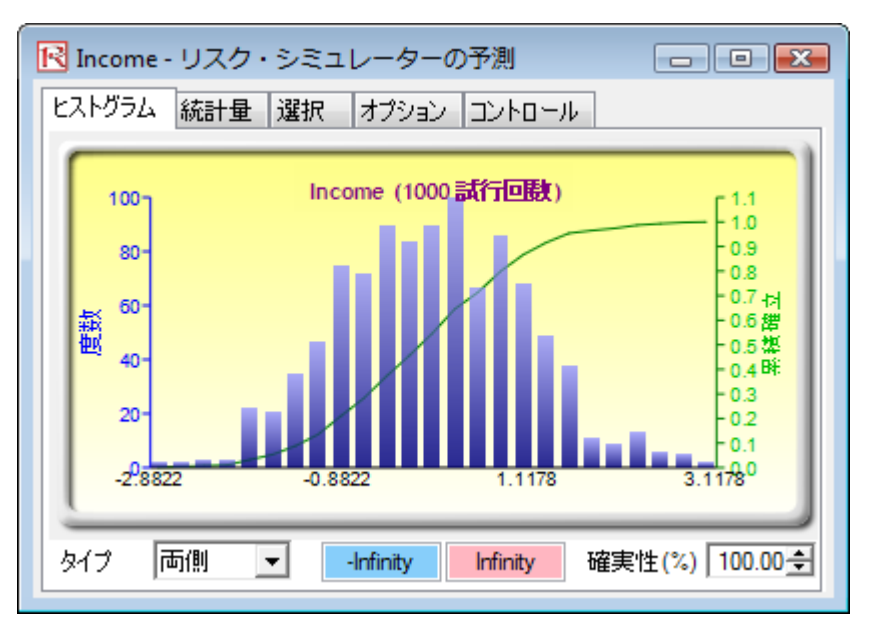

Figure 2.6 – 予測チャート

| ストグラム 統計量 選択 オプション コントロ・ | -JL     |
|--------------------------|---------|
| Statistics               | 結果      |
| 試行回数                     | 1000    |
| 平均値                      | 0.8626  |
| 中間値                      | 0.8674  |
| 標準偏差                     | 0.1933  |
| 変化                       | 0.0374  |
| 変動系数                     | 0.2241  |
| 最大値                      | 1.3570  |
| 最小値                      | 0.3019  |
| 範囲                       | 1.0551  |
| 歪度                       | -0.1157 |
| 尖度                       | -0.4480 |
| 25分位数                    | 0.7270  |
| 75分位数                    | 1.0073  |
| エラーの確実性の割合が95%の信頼度       | 1.3888% |

Figure 2.7 – 予測統計

② 環境設定:予測チャートの環境設定はチャートの表示を変えてくれます。例えば、常に前に置く(Always On Top)を選択すると予測チャートは他のプログラムを使用していても関係なく常に表示されます。ヒストグラム解決はヒストグラムのbins値を5binsから100binsまで変えられることが出来ます。ちなみにデータ アップデート オプション(Data Update)はシミュレーション実行の速度vsどのくらいの期間で予測チャートがアップデートするのかが設定できます。つまり、各試行での予測チャートのアップデートを希望すると、シミュレーションの実行速度が落ちるということです。ただし、これはユーザーの希望で設定するオプションであり、シミュレーションの結果(実行の速度以外)には影響しません。シミュレーションの実行速度の効率を上げるために、シミュレーション実行中、Excelの画面を縮小することが出来ます。画面を表示する為のメモリーが使用されなくなる為、シミュレーションの実行速度が上がるということです。

| <br>№ Income - リスク・シミュレーターの予測                  | _ 0 🔀            |
|------------------------------------------------|------------------|
| ヒストグラム 統計量 選択 オプション コントロール                     |                  |
| 表示 ーー・・・・・・・・・・・・・・・・・・・・・・・・・・・・・・・・・・・       |                  |
| ■ 常に画面を前に持ってくる 全て                              | 閉める              |
| <ul> <li>アクテイブでない時は半透明</li> <li>コピー</li> </ul> | 小<br>チャー         |
| ヒストグラム解決                                       |                  |
| より速いシミュ<br>レーション                               | より高度な<br>解決法     |
| データー更新区間                                       |                  |
| より速い更<br>新区間 ,                                 | より速いシミュ<br>レーション |

Figure 2.8 – 予測チャートの環境設定

② オプション:この予測チャートオプションは全ての予測データを表示する為、 または指定した区間、標準偏差に当てはまる入力・出力値をフィルターに通す為 です。ちなみに精度レベルをここで指定し、統計表でエラーレベルを割り出すこ とも出来ます。詳細は精度とエラーコントロールの章をご覧下さい。次の統計を 表示する(Show the Following Statistics) はユーザーの自由な環境設定であり平均 値、中間値、最初の四分位数と4番目の四分位数系列(25番目 と 75番目 percentiles(百分順位))が予測チャートで表示されなければいけません。

| ■ Income - リスク・シミュレーターの予測 ■ ■ ■ ■ ■ ■ ■ ■ ■ ■ ■ ■ ■ ■ ■ ■ ■ ■ ■ |
|-----------------------------------------------------------------|
| ヒストグラム 統計量 選択 オプション コントロール                                      |
| データーのフィルター                                                      |
| ◎ 全てのデーターを表示する                                                  |
| ◎ 極限の間だけでのデーターの表示 -Infinity Infinity                            |
| ◎ 標準偏差より少ない偏差データーの表示 6 🚽                                        |
| 統計量                                                             |
| エラーの計算に使用した確実性のレベル(%) 95                                        |
| ヒストグラムに次の統計量が表示されます:                                            |
| 🔲 平均値 📄 中間値 📄 1分位数 📄 3分位数                                       |
| 小数を表示する                                                         |
| チャートのX軸 4 🚔 自信 4 🚔 統計 4 🚔                                       |
|                                                                 |
|                                                                 |

Figure 2.9 – 予測チャートオプション

予測チャートと信頼区間の使用にあたって

予測チャートでは信頼区間と呼ばれる発生確率が指定できます。つまり、二つの値が与 えられたした場合、どれくらいの確率で結果値がこの二値の間に発生するのでしょうか という問題です。Figure 2.10 では 90%の確率で最終結果(このケースでは収入レベル) は\$0.5273 と \$1.1739 の区間に収まると示しています。両側信頼区間はまず、両側という 形データイプを選択し、必要な精度値を記入し(例えば:90)TAB キーを打ってくださ い。精度値に適した二つの値が表示されます。例証には 5%の確率で収入が\$0.5273 を下 回り、5%の確率で収入が\$1.1739 を上回ると表示されています。これは両側信頼区間が 対称的な中間区間であるか、50 番目の percentile (百分順位)値でしょう。どっちにしろ、 両方の値は同じ確率を持っています。

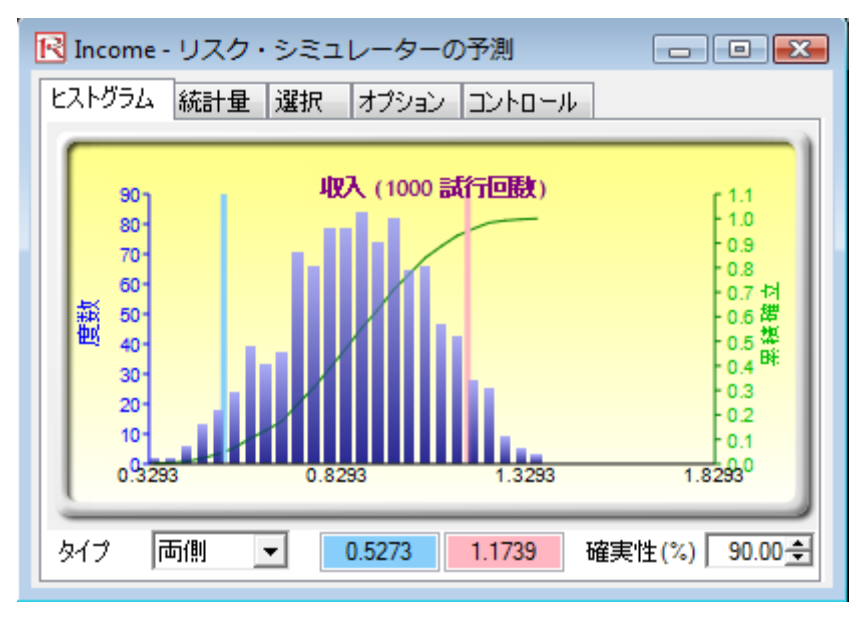

Figure 2.10 - 両側信頼区間の予測チャート

代わりに、片側確率の計算が出来ます。Figure 2.11 では左側セレクションを 95%の信頼 度(例:左側を選択し、精度のレベルに 95 と記入し、TAB キーを打ってください。) とします。これは 95%の確率で収入が\$1.1739 を下回るか、5%の確率で収入が\$1.1739 を上回るということを示しています。これは Figure 2.10.で表示されている結果にしっか りと基づいて出した数値です。

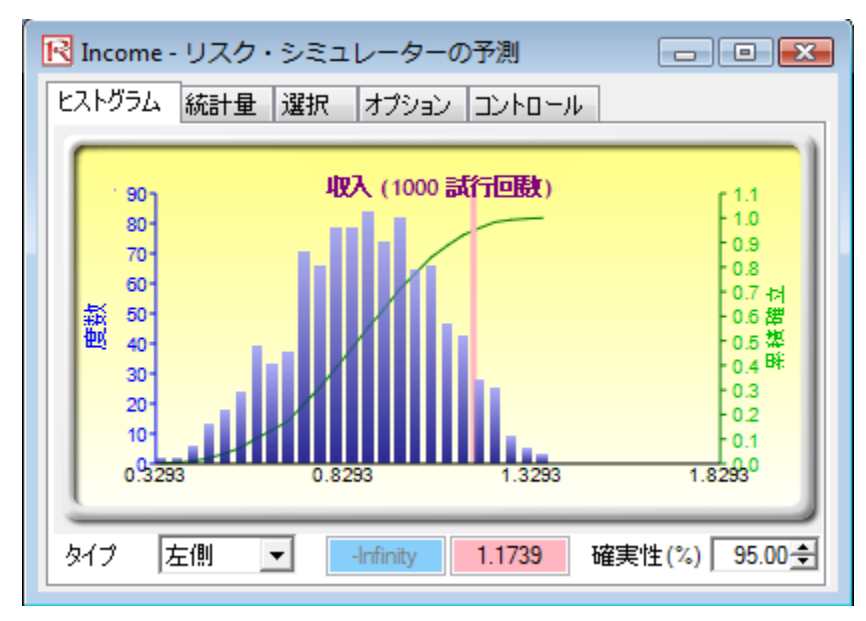

Figure 2.11 – 片側信頼区間の予測チャート

信頼区間についてもう少し付け加えると(精度レベルを与えてくれ、重要な収入値を見 つけ出してくれる他)与えられた収入値の精度も計算できます。例えば、どのくらいの 確率で、収入が\$1を下回るでしょうか?という問題です。 これを解決するには左側の 確率タイプを選択し、1の数値を記入し、TABキーを打てば、適した確率値が表示され るでしょう。(この場合は74.30%の確率で収入が\$1を下回るという結果が出ます)。

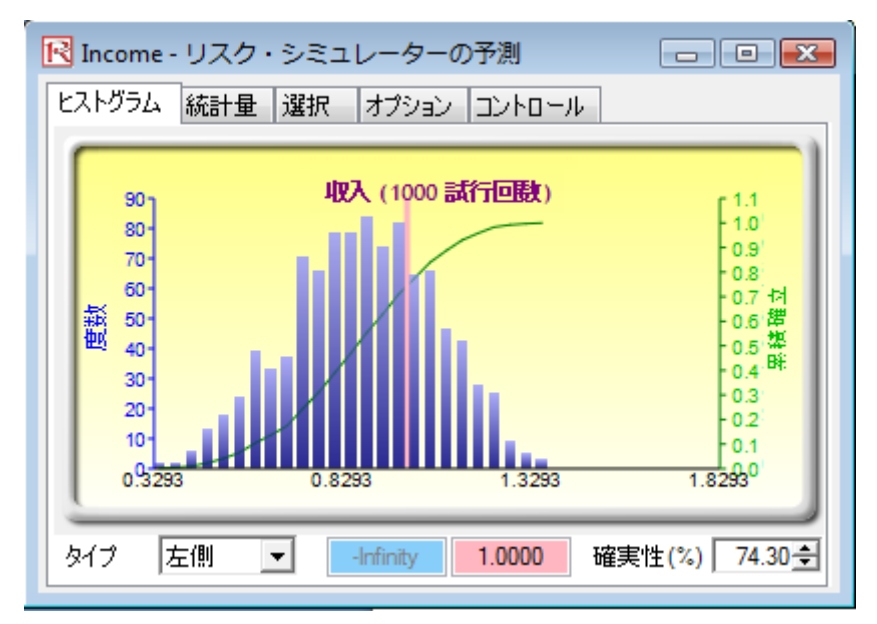

Figure 2.12 – 予測チャート確率評価

ちなみに、右側の確率タイプを選択し、1 の値を入力ボックスに記入し、TAB キーを押 してください。右側の確率は値 1 を越えていることを示しています。つまり、収入が\$1 を超える確率です(このケースでは 25.70%の確率で収入が\$1 を超えていることが分か ります)。

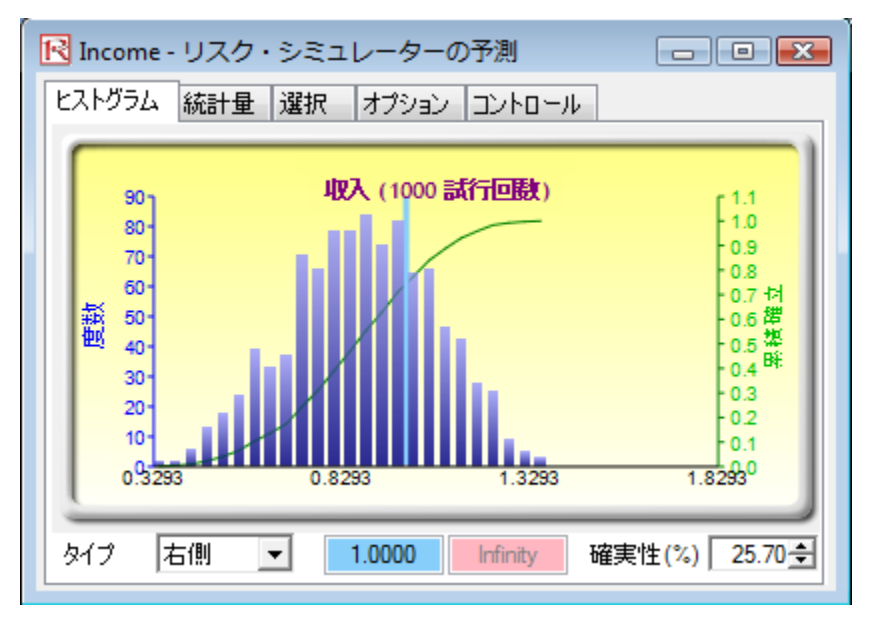

Figure 2.13 – 予測チャートの確率評価

**アドバイス**:予測画面の右側の端をクリックし、ドラッグすることでサイズを変えるこ とが出来ます。最後にシミュレーションを再実行する前に毎回リセットすることをお勧 めします。リセットには次のメニューをクリックしてください(*リスクシュミュレータ* - (Risk Simulator) /シミュレーションのリセット(Reset Simulation)。確実な値や左 右に値を記入した際は、チャートと結果をアップデートするのに TAB キーをヒットす ることを忘れないでください。

#### 相関とエラーコントロール

#### 相関の基礎

二つの変数の間の関係の強さと方向は相関係数の測定で、-1.0 と +1.0 の間の値に当ては まります。つまり、相関係数は符号(二つの変数の間の関係が正か、負か)と、関係の 大きさや強さ(高さは相関係数の絶対値、強さは関係)によって分解されます。相関係 数は様々な方法で計算できます。はじめに、二つの変数 *x* と *y*を使って相関 *r* を手動で 計算します。

$$r_{x,y} = \frac{n \sum x_i y_i - \sum x_i \sum y_i}{\sqrt{n \sum x_i^2 - (\sum x_i)^2} \sqrt{n \sum y_i^2 - (\sum y_i)^2}}$$

2番目の方法として、Excelの CORREL 機能を使う事です。例えば、x と yのデータポイントが A1:B10 のセルに記入されている場合、*CORREL (A1:A10, B1:B10)*と表示します。

3番目の方法として、リスク・シミュレーターのマルチ・フィットツール(*Multi-Fit Tool*)を実行すると、結果として起こった相関マトリックスが計算され、表示されます。

相関関係は因果関係を意味しない事に注目してください。二つの無関係な確率変数は、 ある相関関係を指定しなければいけませんが、原因は含意されません(例えば、太陽の 黒点の活動株式市場におけるイベントは相関づけられていますが、2 つの間には、因果 関係が全くありません)。

二つの一般的タイプの相関があります:パラメトリックとノンパラメトリック相関です。 ピアソン相関係数法は、最も一般的な相関測定法であり、通常、単に相関係数として表 示しています。しかし、ピアソン相関法はパラメトリック法であることから、相関関係 にある互いの変数は基本的に正規分布で、変数の間の関係は線形でなければいけないこ とを示しています。モンテカルロ・シミュレーションでよく見られる、これらの条件が 満たされないケースでは、ノンパラメトリックの対応側がもっと大切になります。スピ アマンの順位相関とケンドールのタウの二つが代替案です。

スピアマン相関は最も一般的に使用され、モンテカルロ・シミュレーションの環境に適 用するのが最も適切です。線形性または正規分布上に依存しない為、異なった分布を持 った異なった変数の間の相関が適用できることを示しています。スピアマンの相関を計 算する為には、まずは、全ての x と y の変数を順位別にランクしてからピアソンの相関 の計算を行います。

リスクシミュレーターの場合、使用された相関は、より頑強なノンパラメトリックスピ アマンのランクの相関です。但し、シミュレーションの過程を簡素化し、Excel の相関 機能と一貫性を保つ為には、必要とされた相関の入力は、ピアソンの相関係数です。そ の後、リスクシミュレーターは、独特のアルゴリズムを適用し、過程の簡素化によって、 これらをスピアマンのランク相関に変換します。ただし、ユーザーインターフェースを 簡素化するには、より一般的なピアソンの積率相関の追加入力を可能にしす(例、 EXCEL の CORREL 機能を使用した計算)。他方、数学的なコードでは、これらのシン プルな相関を分布シミュレーションの為に基づいたスピアマンの順位相関に変換します。

### リスクシミュレーションで相関を適用するにあたって

相関はリスクシミュレーターに様々な方法で適用できます:

- ② 仮定を定義する時(リスクシミュレーター(*Risk Simulator*) |入力仮定の設定(*Set Input Assumption*))、分布ギャラリーで相関マトリックス格子内に相関を記入してください。
- データの存在がある時、マルチ・適合ツールで(リスクシミュレーター(Risk Simulator) |ツール(Tools) | 分布適合(Distributional Fitting) | 複数の変数(Multiple Variables))、分布適合を表示し、ペアワイズ変数の間の相関マトリックスを得る 為に実行します。もし、シミュレーション プロファイルが存在するのであれば、 適合した仮定は自動的に関連する有相関の値を含んでいると考えられます。
- データの存在がある時、リスクシミュレーター(*Risk Simulator*) 相関の編集(*Edit Correlations*)をクリックし、一人のユーザーのインターフェース内の全ての仮定のペアワイズ相関の記入を行います。
相関マトリックスが正定値行列でなければいけないことに注目してください。これは、 相関は数学的に有効でなければいけないことを示しています。例えば、三つの変数の相 関を計算しようとしているとします。ある特定の年の大学院生学年、彼らが週に消費す るビールの数と、彼らが週に勉強する時間数。次のような相関関係が存在を仮定できま す。

学年とビール:- ビールの消費が多いほど、学年が低い(試験に欠席)

学年と勉強時間:+ 勉強時間が多いほど、高学年です。

ビールと勉強時間: - ビールの消費が多いほど、勉強時間が少ない (常に遊び、飲み放 題)

但し、学年と勉強の間に負の相関関係を入力し、相関係数が高い場合、相関マトリック スは非正定値行列になり得ます。これは、論理に、相関の必要条件に、そして数学的な 行列に対立する事になります。但し、小さい相関は時により、論理が不十分な場合でも 依然として機能します。非正定値行列の、あるいは誤った相関行列を記入した際には、 リスクシミュレーターは自動的に表示し、相関関係(同一の相対的強さと同一の符号) の全体的な構成を維持しながらも、これらの相関を半正定値行列に近づける為に調節し ます。

## モンテカルロ・シミュレーションでの相関の影響

シミュレーションでの変数の相関に必要とされてる計算は複雑でも、結果として表示される影響はかなり明確です。Figure 2.14 は、単純相関モデルを(例証フォルダー内の相関影響モデル)を表示します。収入の為の計算は、単に価格を量でかけたものです。価格と量の間の無の相関、正の相関(+0.9)と負の相関(-0.9)で同じモデルが複製されています。

### Correlation Model

|          | Without     | Positive    | Negative    |
|----------|-------------|-------------|-------------|
|          | Correlation | Correlation | Correlation |
| Price    | \$2.00      | \$2.00      | \$2.00      |
| Quantity | 1.00        | 1.00        | 1.00        |
| Revenue  | \$2.00      | \$2.00      | \$2.00      |

Figure 2.14 – 単一相関モデル

結果としての統計は、Figure 2.15 で表示されています。相関が含まれないモデルの標準 偏差は、0.1886の正の相関と 0.0171 の負の相関に比べて 0.1450 であることに注目して ください。これは、シンプルなモデルでは、負の相関は分布の平均的散らばりを減少す る傾向を見せ、より大きな平均的散らばりを持つ正の相関に比べ、緊密に集中した予測 分布を作成する傾向があります。但し、平均値は比較的安定して残ります。これは、相関は プロジェクトの期待値をはほとんど変化させないが、プロジェクトのリスクを減少したり、増加 させたりすることを意味します。

| ストグラム 統計量 選択 オプション                         |         |
|--------------------------------------------|---------|
| 統計量                                        | 結果      |
| 試行回数                                       | 1000    |
| 平均値                                        | 2.0036  |
| 中間値                                        | 1.9995  |
| 標準偏差                                       | 0.1450  |
| で化 二日本 二日本 二日本 二日本 二日本 二日本 二日本 二日本 二日本 二日本 | 0.0210  |
| 変動系数                                       | 0.0724  |
| <b></b> 長大値                                | 2.3907  |
| 良小値                                        | 1.6844  |
| <b>范</b> 田                                 | 0.7063  |
| 2度                                         | 0.0304  |
| )度                                         | -0.7316 |
| 5分位数                                       | 1.8945  |
| 5分位数                                       | 2.1128  |
| Eラーの確実性の割合が95%の信頼度                         | 0.4486% |

| ストグラム 統計量 選択 オプション |         |
|--------------------|---------|
| 統計量                | 結果      |
| 試行回数               | 1000    |
| 平均值                | 2.0020  |
| 中間値                | 1.9992  |
| 標準偏差               | 0.1886  |
| 変化                 | 0.0356  |
| 変動系数               | 0.0942  |
| 最大値                | 2.4147  |
| 最小値                | 1.6278  |
| 範囲                 | 0.7869  |
| 歪度                 | 0.0788  |
| 尖度                 | -0.9641 |
| 25分位数              | 1.8475  |
| 75分位数              | 2.1480  |
| エラーの確実性の割合が95%の信頼度 | 0.5839% |

| ストグラム 統計量 選択 オプション |         |
|--------------------|---------|
| 統計量                | 結果      |
| 試行回数               | 1000    |
| 平均値                | 1.9976  |
| 中間値                | 1.9961  |
| 標準偏差               | 0.0717  |
| 変化                 | 0.0051  |
| 変動系数               | 0.0359  |
| 最大値                | 2.2148  |
| 最小値                | 1.8197  |
| 範囲                 | 0.3951  |
| 歪度                 | 0.1040  |
| 尖度                 | -0.3191 |
| 25分位数              | 1.9437  |
| 75分位数              | 2.0487  |
| エラーの確実性の割合が95%の信頼度 | 0.2224% |

Figure 2.15 –相関の結果

Figure 2.16 は、シミュレーションの実行後に表示される結果であり、仮定の未加工デー タを抽出し、変数の間の相関を計算します。表は、入力仮定がシミュレーションで再現 されていることを表示しています。すなわち、自身が+0.9 と-0.9 の相関を記入すれば、 結果として表示されたシミュレーションの値は相関と同じになっています。

下記はシミュレーションから採取した未加値で、これらの値は、本当に当モデルに記入された仮定の相関かどうかを確認するために相関します。 ビアソン相関係数は線形パラメトリック相関で、得た結果は、記入された相関(+0.80 と -0.80)は本当に変数の間の相関かを表示します。 詳細はジョナサン・マン著の"Modeling Risk"(Wiley 2006)をご覧ください。

|        | 重     |                        |       |       |                        |
|--------|-------|------------------------|-------|-------|------------------------|
| 価格     | 正の    |                        | 価格    | 量     |                        |
| 正の     | 相関のラン |                        | 負の相   | 負の相   |                        |
| 相関のランク | ク     |                        | 関のランク | 関のランク |                        |
| 1.95   | 0.91  |                        | 1.89  | 1.06  |                        |
| 1.92   | 0.95  |                        | 1.98  | 1.05  |                        |
| 2.02   | 1.04  | Pearson's Correlation: | 1.89  | 1.09  | Pearson's Correlation: |
| 2.04   | 1.03  |                        | 1.88  | 1.04  |                        |
| 1.89   | 0.91  | 0.80                   | 1.96  | 0.93  | -0.80                  |
| 1.98   | 1.05  |                        | 2.02  | 0.93  |                        |
| 2.05   | 1.03  |                        | 2.00  | 1.02  |                        |
| 1.87   | 0.91  |                        | 1.86  | 1.04  |                        |
| 1.84   | 0.91  |                        | 1.96  | 1.02  |                        |
| 2.06   | 1.03  |                        | 1.90  | 1.02  |                        |
| 1.98   | 1.01  |                        | 1.92  | 1.10  |                        |
|        |       |                        |       |       |                        |

Figure 2.16 - 相関再現

精度とエラーコントロール

モンテカルロ・シミュレーションの1つの強力なツールは精度コントロールです。例えば、複雑 なモデルで実行するのにどのくらいの試行数が十分でしょうか。精度コントロールは予め設 定した精度水準に到達した場合シミュレーションを停止を可能にすることで、適切な試 行数の推定という作業を取り除いています。 精度のコントロール機能は、予測をどれだけ確実にしたいかについて自らの設定を可能 にしてくれます。一般的に、試行数が多いほど、信頼区間が狭くなり、統計はより確実 となります。リスクシミュレーターで適用されている精度コントロールは、信頼区間の 特性を使用し、いつ統計のある特定の精度が達成されるかを見出してくれます。各予測 の確率精度のレベルに特定の信頼区間が指定できます。

三つの異なった言葉を混同しないように注意してください: エラー、精度と信頼です。 これらが類似しているようですが、それぞれが持っているコンセプトは明らかに異なっ ています。これらの見本は次に表示されています。例えば、タコスシェル(タコスの 皮)シェル製造業者だとし、100のシェルが入った箱の中の平均どれだけのシェルが割 れているかが知りたいとします。一つの方法としては、100 のシェルが入ったプリパッ ケージされた箱のサンプルを取り寄せ、開き、どれだけのシェルが不良かを数えます。 一日に 1,000,000 箱 (これが母集団となります)を製造し、ランダムでその中から 10 箱 を開けます(これがサンプルサイズとなり、シミュレーションでの試行数とも考えられ ます)。開けた箱の中から不良のシェルの数は次の通りです:24,22,4,15,33,32,4,1, 45、と 2。計算された不良品のシェルの平均数は 18.2 です。これらのサンプル、または 10 の試行回数に基づいた平均値は 18.2 ユニットなのに対して、サンプルに基づく 80% の信頼区間は2から33ユニットになります(これは、実行された試行回数、またはサ ンプルサイズに基づいた 80%において、結果として不良品の数は2から 33 ユニットの 中に当てはまると言う事です)。但し、どのようにして18.2が正しい平均値だと定める のでしょうか? 10の試行回数は、結果の精度を定めるのに十分でしょうか?2から 33 の間の信頼区間では、広すぎ、変動的といといえます。例えば 90%の頻度データコスシ ェルのエラーの度数が ±2 というような一層正確な平均値が必要な場合を仮定すれば、 これは、一日に製造された全ての 1,000,000 箱を開けると、これらの内 900,000 箱には、 特定の平均値から平均±2の個数の範囲の不良のシェルが入っているという事を意味しま す。これほどの精度を持った結果を得るにはどれくらいの試行回数、またはサンプルサ イズが必要となるのでしょうか? ここでは、二つのタコスがエラーレベルを示し、90% が精度を示しています。十分な試行回数が実行された場合、90%の信頼区間は、90%の 精度レベルと同じになり、90%の頻度、エラー(誤差)、また信頼度が±2 のように一層

正確な平均の尺度が得られます。例証のように、平均値が 20 ユニットだとし、90%の 信頼区間は 18 から 22 ユニットの間にあるとします。そしてこの信頼度 90%の精度を持 ち、1,000,000 箱を開けた場合、この内の 900,000 箱には 18 から 22 ユニットの不良なタ コスシェルが入っている事になります。この精度に充分な試行回数を得るには、次のサ ンプリングエラーの方式  $\overline{x} \pm Z \frac{s}{\sqrt{n}}$ に基づいていなければいけません。 $Z \frac{s}{\sqrt{n}}$ はタコ ス 2 個のエラーの度数を示し、 $\overline{x}$ は、サンプルの平均値、Z は、90%の精度レベルの標 準正規 Z-スコアものとなります。また s は、標準偏差を表し、 n は、指定された精度に 対比したエラーのレベルを得る為に必要な試行回数となります。Figures 2.17 と 2.18 は、 リスクシミュレーターで、精度コントロールがどの様にして、複数の 予測に適用できる かを表示しています。これは、ユーザーがシミュレーションを実行するのにどれほどの 試行回数が必要かを定める過程をシンプルにしてくれます。

| R Income - リスク・シミュレーターの予測            |
|--------------------------------------|
| ヒストグラム 統計量 選択 オブション コントロール           |
| データーのフィルター                           |
| ◎ 全てのデーターを表示する                       |
| ◎ 極限の間だけでのデーターの表示 -Infinity Infinity |
| ◎ 標準偏差より少ない偏差データーの表示 6 🚽             |
| 統計量                                  |
| エラーの計算に使用した確実性のレベル(%) 95 🚽 📐         |
| ヒストグラムに次の統計量が表示されます:                 |
| 📄 平均値 📄 中間値 📄 1分位数 📄 3分位数            |
| 小数を表示する                              |
| チャートのX軸 4 会 自信 4 🚔 統計 4 会            |
|                                      |
|                                      |

Figure 2.17 – 予測の精度レベルの設定

| ストグラム 統計量 選択 オブション コントロ・ | -14     |
|--------------------------|---------|
| Statistics               | 結果      |
| 試行回数                     | 1000    |
| 平均値                      | 2.0036  |
| 中間値                      | 1.9995  |
| 標準偏差                     | 0.1450  |
| 変化                       | 0.0210  |
| 変動系数                     | 0.0724  |
| 最大値                      | 2.3907  |
| 最小値                      | 1.6844  |
| 範囲                       | 0.7063  |
| 歪度                       | 0.0304  |
| 尖度                       | -0.7316 |
| 25分位数                    | 1.8945  |
| 75分位数                    | 2,1128  |

Figure 2.18 – エラーの計算

# 予測統計を読解するにあたって

ほとんどの分布は4つのモーメントまで定義可能です。第一次モーメントは、分布の位 置、または中心の傾向(期待リターン)を表示し、第二次モーメントは、これらの幅、 または広がり(リスク)を示し、第三次モーメントは歪みの方向(最も確率の高いイベ ント)を示し、第4次モーメントは、尖度、またはテールの厚さ(破局的な損失、また は利益)を示しています。これらの全ての4次モーメントは、分析の下でプロジェクト の最も分かりやすい視点を得る為に、実行の際に計算され、解釈されなければいけませ ん。リスクシミュレーターは、これらの全ての4次モーメントの結果を予測チャートの 統計の表示で与えてくれます。

## 分布の中心を測定するにあたって--第一次モーメント

分布の第一次モーメントは、ある特定のプロジェクトのリターンの予想の比率を測定し ます。つまり、プロジェクトのシナリオの位置を測定し、平均値としての確率として考 えられる結果を測定します。第一次モーメントの為の最も一般的な統計は、平均(平均 値)、メディアン(分布の中心)とモード(最も一般的に発生する値)が含まれていま す。Figure 2.19 では、第一次モーメントが表示されており、このケースでの分布の第一 次モーメントは、平均、または平均値(μ)で測定されています。

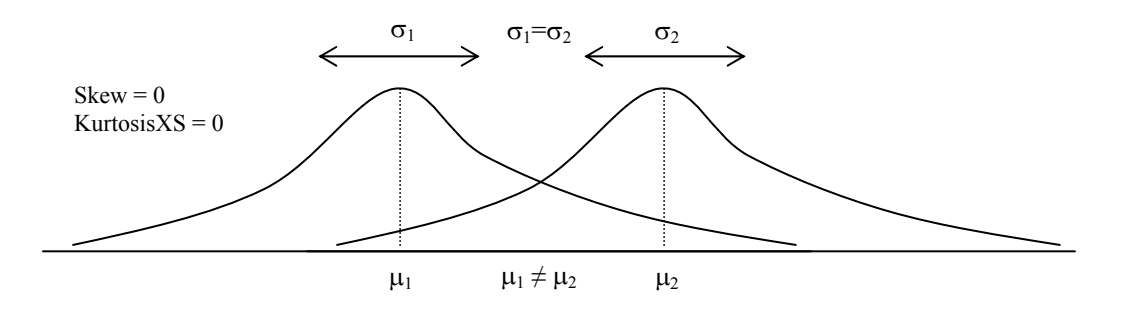

Figure 2.19 – 第一次モーメント

# 分布の広がりの測定--第二次モーメント

第二次モーメントは、分布の広がり、つまりリスクをを測定します。 分布の広がり、または分布の幅は、変数の変動を測定します。これは、分布の様々な範囲に変数が落ちる

潜在性で、つまり結果のシナリオの潜在性です。Figure 2.20 は、同じ第一次モーメント (同じ平均)を持った二つの分布を表示していますが、まったく異なった第二次モーメ ント、またはリスクを表示しています。視覚的には Figure 2.21 でもっと明確になります。 例証のように、二つの株式があるとし、小さい変動の最初の株式の変動(黒線で表示さ れています)に対して、二つ目の大きな価格の株式の変動(点線で表示されています) とで比較されています。一層リスクの高い株式の結果は比較的のリスクの低い株式に比 べて知られていないため、明らかに、投資家は変動の大きな株式を一層高リスクと見る 傾向があります。Figure 2.21 の縦軸は、株式の価格を測定しますが、リスクの高い株式 ほど、潜在的な結果の幅広い範囲を示します。この範囲は、分布の幅(横軸)として Figure 2.20 で解釈されており、幅広い分布はリスクの高い資産を示しています。したが って、分布の幅、または広がりは変数のリスクを測定します。

Figure 2.20 の両方の分布は、同一の第一次モーメント、または中心の傾向を持っていま すが、明らかに異なった分布であることに注目してください。この違いは、分布の幅で 測定できます。数学的、そして統計的には、変数の幅、またはリスクは、範囲、標準偏 差(*o*)、分散、変動の係数と百分位数を含めた様々な統計を通して測定が出来ます。

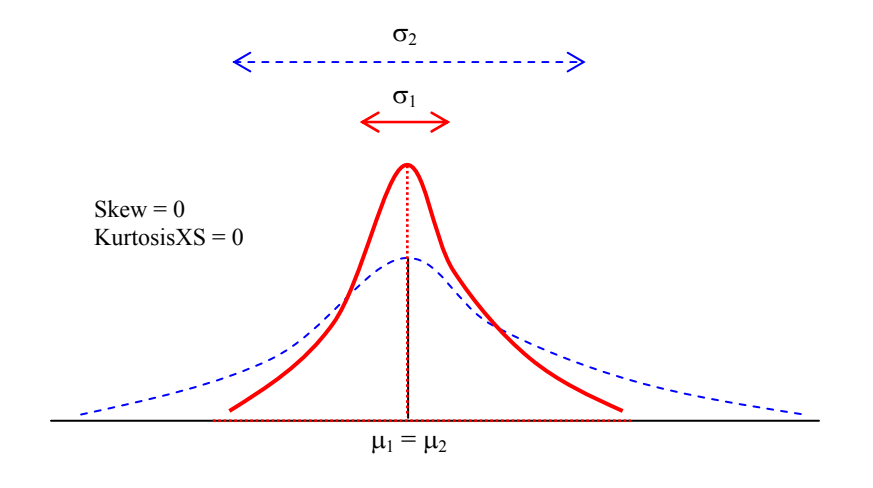

Figure 2.20 – 第二次モーメント

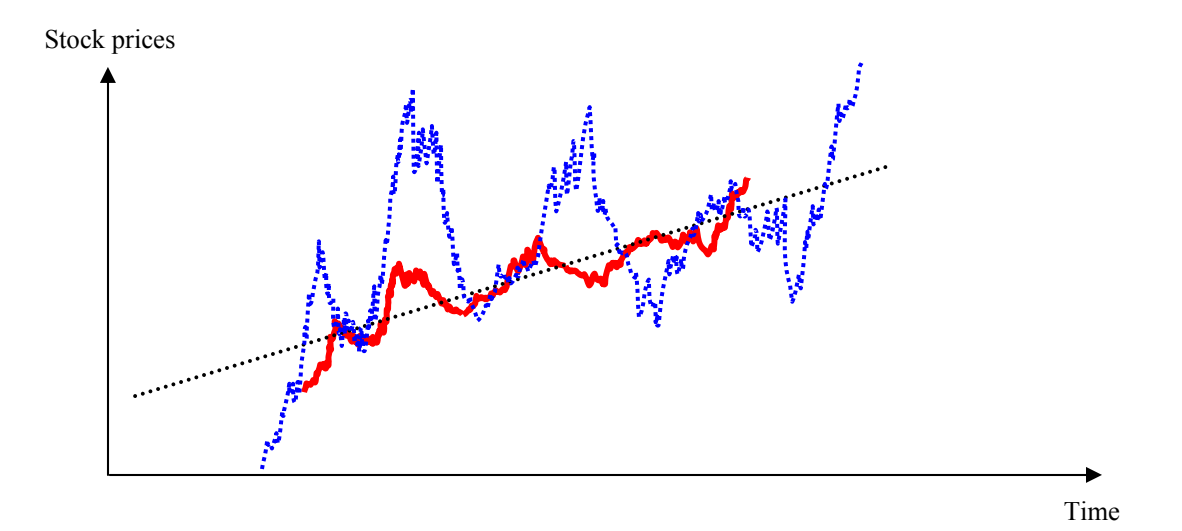

Figure 2.21 – 株価の変動

## 分布の歪度を測定するにあたって--第三次モーメント

第三次モーメントは、どのようにして分布が片側、または逆方面に押されるか、分布の 歪度を測定します。Figure 2.22 は、負、および左側の歪み(分布のポイントのテールを 左側に)を示しています。また、Figure 2.23 は、正、および右側の歪み(分布のポイン トのテールを右側に)を示しています。平均は、常に分布のテールの方に歪んでいます が、メディアンは常に一定に維持していますもの。これの別の見方として、平均は動く が、標準偏差、分散、または、幅はもの一定に留まっているということになります。も しも第三次モーメントを考慮しないで、期待リターン(例、中間、および平均)とリス ク(標準偏差)のみを観察した場合、正の歪みのあるプロジェクトが誤って選択されて しまいます。例えば、横軸が、プロジェクトの純収入を表示しているとした場合、明ら かに負、および左側に歪んだ分布は高確率で高いリターン(Figure 2.22)であり、高確率 で低いリターン(Figure 2.23)に比較して好まれるはずです。したがって、歪んだ分布に は、メディアン(中位)はリターンのより良い測定尺度であり、Figures 2.22 と 2.23 の 両方ではメディアンが同じで、リスクも同一なので、純利益が負の歪みを持った分布の プロジェクトを選択するのが望ましくなります。プロジェクトの分布の歪みの考慮の失 敗は、正しくないプロジェクトを選択する事を示しています(例えば、二つのプロジェ クトが同じ第一次、第二次モーメントを持っている場合、これは両方とも同じリターン

とリスクのプロファイルを持っている事になるが、これらの分布の歪みはまったく異なっているかもしれません。

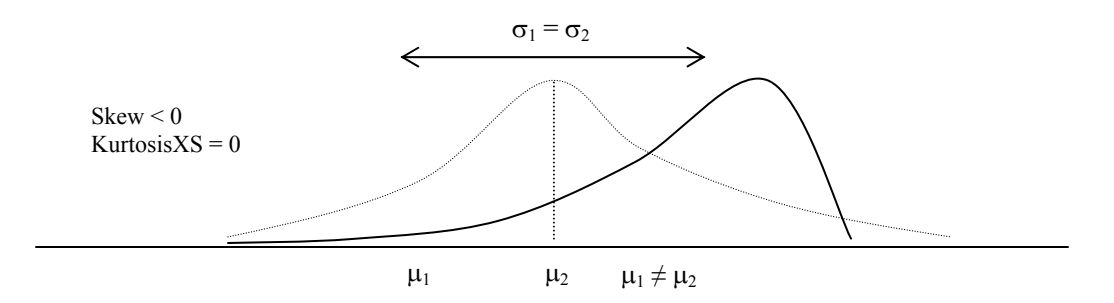

Figure 2.22 - 第三次モーメント (左側の歪み)

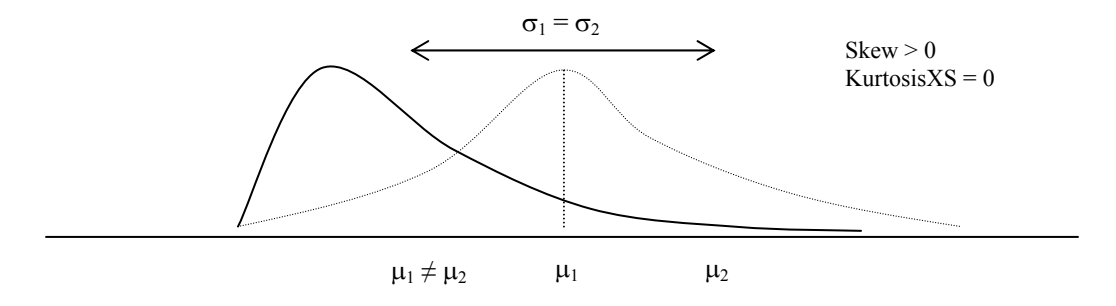

Figure 2.23 - 第三次モーメント (右側の歪み)

# 分布での破局的なテールイベントを測定するにあたって--第四次モーメント

第四次モーメント、または尖度は、分布のピークを測定します。Figure 2.24 は、この効果を 表示しています。バックグラウンド(点線で表示されています)は、3.0 の尖度あるいは 0.0 の超過分の尖度(KurtosisXS)の正規分布です。リスクシミュレーターの結果は、尖度の平常 レベルとして 0 をを用いた KurtosisXS の値を表示します。これは、正の値が尖ったテー ル (スチューデントの T、あるいは対数正規分布の様な急尖的分布)を示しているが、 負の KurtosisXS は、平たいテール (一様分布の様な緩尖的分布)を示している事になり ます。太線で描かれた分布は高い尖度を持っている為、曲線の下の範囲はテールに対してよ り厚く、中心部の範囲はより薄くなっています。この条件は、Figure 2.24 にある二つの分布 のようにリスク分析により大きな影響を与え、初めの第三次モーメント (平均、標準偏 差と歪度)が同一であったとしても、第四次モーメント (尖度) は異なります。この条件 は、リターンとリスクが同じである場合でも、極端、および破局的なイベント (大きな 利益、または大きな損失)の発生確率は、高い尖度の分布(例、市場の株式のリターンは急 尖的、または高い尖度)の方が大きい事を示しています。プロジェクトの尖度を無視することは 有害となってしまいます。大抵、超過した尖度の値は、ダウンサイドのリスクは高い事を示し ています(例、プロジェクトのヴァリューアットリスクの値は有意でなければいけませ ん)。

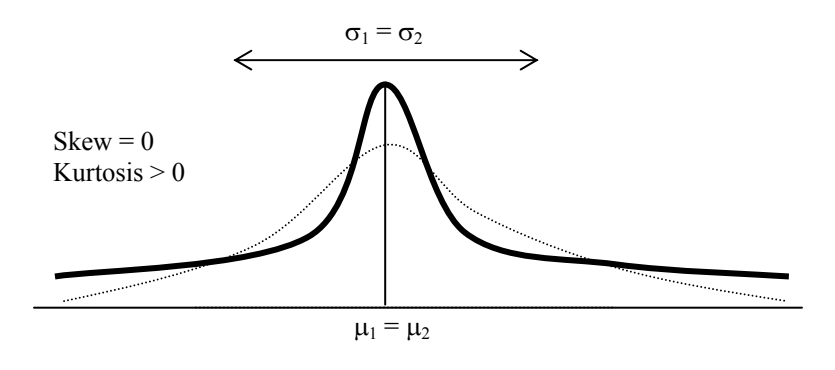

Figure 2.24 – 第四次モーメント

# 3. 予測するにあたって

予測とは、未来の予言をする行動にあたり、履歴的データ、また、履歴的データが存在 しない場合は、未来の推測に基づいて行われます。履歴が実在する場合、定量的あるい は統計的アプローチが最適ですが、履歴的データがない場合、可能性としては定性的ま たは判断の適用が適切となり、たった一つの方法となります。Figure 3.1 は、最も一般 的な予測方法を表示しています。

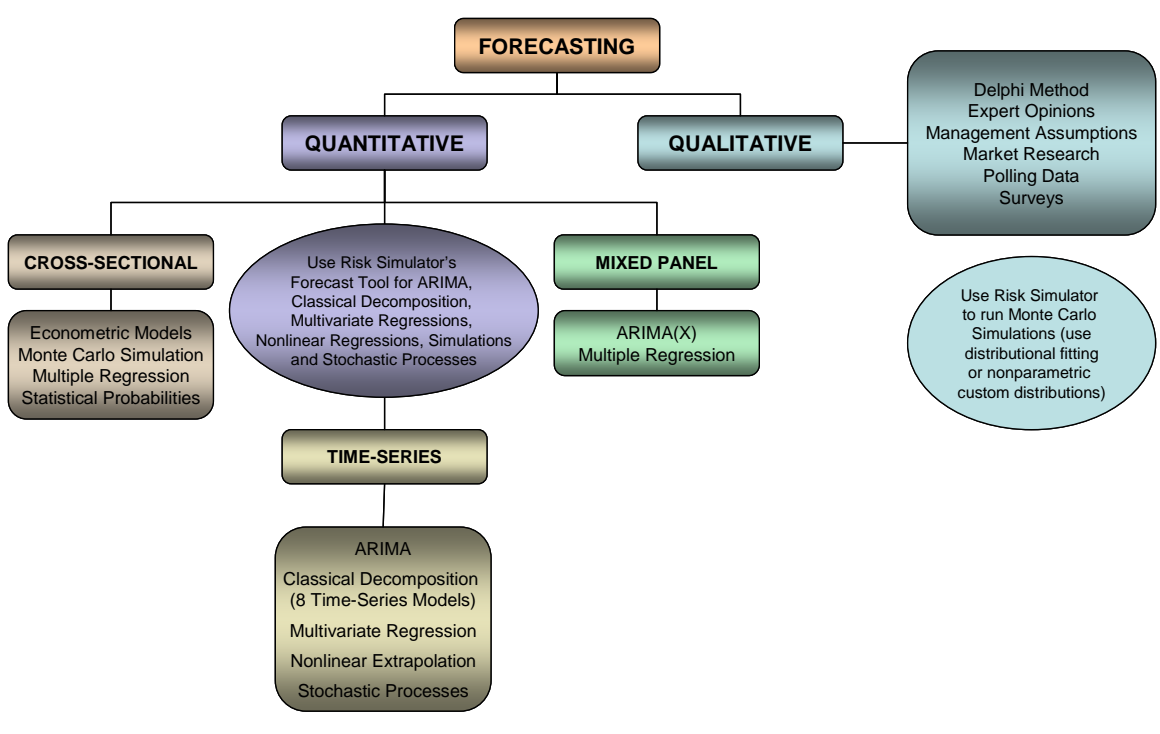

Figure 3.1 - 予測過程

## 様々なタイプの予測法の技術

予測法は大抵量的と質的に分けることが出来ます。質的予測法は。確かでない、または 存在しない履歴、同時期、および比較データが存在する時に使用されます。Delphi、お よび専門意見(もの領域の専門家、マーケティングの専門家、あるいは内部スタッフメ ンバーによる合意形成)、管理の仮定(上級管理者による目標成長率の設定)、マーケ ットリサーチ、外部データ、あるいは投票、および調査(第三者の情報源、産業やセク ターの指標、および積極的市場調査などから得たデータ)のような複数の定性的予測法 があります。これらの推定は、単一・ポイントの推定(平均値の一致)か予測値の集合 設定(予測の分布)のどちらかである可能性があります。その後、リスクシミュレータ ーにカスタム分布を記入することが出来、結果として生じる予測をシミュレーションす ることが出来ます。これは、分布として推定されたこれらのデータポイント自体を使用 したノンパラメトリックシミュレーションです。

定量的予測法では、実在するデータまたは予測を実行するのに必要なデータは、時 系列(異なった年の収入、インフレーションの比率、利率、マーケットシェア、故障率 等の時間の要素を持った値)、クロスセクション(各学生の SAT のレベル、IQ と一週 間に消費するアルコール飲料の数が与えられ、ある特定の年の全国の大学2年生の平均 の成績点のように時間から独立している値)、または混合パネル(時系列とパネル(補 助的)データの混合、例えば、所与のマーケティングの費用とマーケットシェアの下で の次期 10 年間の売上の予測、これは、売上が時系列であるけれども、マーケティング の費用やマーケットシェアが予測をモデル化する際の支援をするために存在することを 意味する)に分割可能である。

データ

リスクシミュレーターのソフトウェアは様々な予測法を含んでいます。

1. ARIMA (自己回帰和分平均移動)

- 2. 自動 ARIMA
- 3. 自動計量法
- 4. 基本的な計量法
- 5. キュービック・スプライン
- 6. ニューラル・ネットワーク
- 7. GARCH (一般化自己回帰条件付き分散不均一モデル)
- 8. J曲線
- 9. S曲線
- 10. マルコフ連鎖
- 11. 組み合わせ的なファジィ論理
- 12. 最尤法
- 13. 非線形外押法
- 14. 回帰分析

15. 確率予測法

16. 時系列分析

17. トレンドライン

各予測法の分析の詳細は、このユーザーマニュアルの範囲から外れてしまいますが、詳 しくは、リスクシミュレーターのソフトウェアの開発者であるジョナサン・マン博士に よるリスクのモデル化:モンテカルロシミュレーション、リアルオプション分析、確率 予測法とポートフォリオの最適化の適用(Wiley Finance 2006)を参照願います。それでも 尚、下記に最も一般的なアプローチが表示されています。他のすべての予測法のアプロ ーチはかなり簡単にリスクシミュレーターの中で適用する事ができます。

#### リスクシミュレーターで予測ツールを実行するにあたって

一般的に予測を作成するには複数のステップを行う必要があります。

- Excelを起動し記入するか、実在する履歴的データを開いてください。
- データを選択し、シミュレーション(Simulation)、予測(Forecasting)を選択 してください。
- 適切な範囲 (ARIMA,多変数回帰、非線形外押法、確率予測、時系列分析)を選択し、適切な入力を記入してください。

Figure 3.2 は、予測ツールと様々な方法を表示しています。

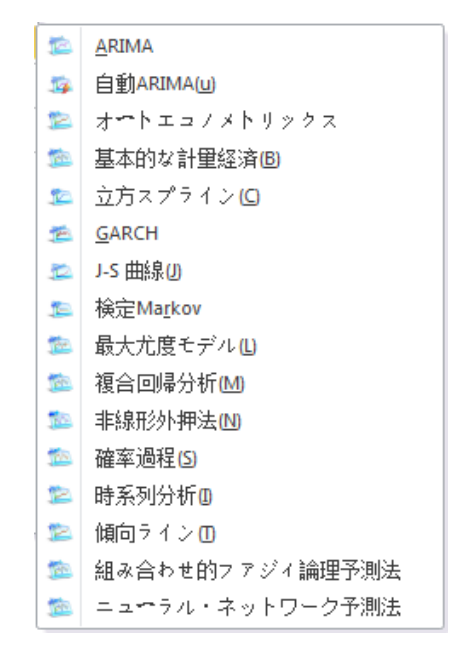

Figure 3.2 – リスク シミュレーターの予測過程

次に各方法の概略的検討とソフトウェアを使用するにあたって複数の簡潔な例証が与え れれます。例証のファイルは、スタートメニューから開くことが出来ます。 スタート (Start) |リアルオプションズバリュエーション (Real Options Valuation) |リスクシミュ レーター(Risk Simulator) | 例証(Examples)を選択するか、リスクシミュレーター(Risk Simulator) |例証モデル (Example Models)を選択してください。

## 時系列分析

## 理論・セオリー:

Figure 3.3 は、季節性と傾向によって分離された八つの最も一般的な時系列モデルを表示しています。例えば、データ変数が傾向、および季節性を持っていない場合、単一移動平均モデル、または単一指数平滑法モデルで足りるはずです。但し、季節性が存在するが明らかな傾向が存在しない場合は、季節性の加法、または季節性の相乗的なモデルの適用がもっと適切だということです。

|         | No Seasonality                  | With Seasonality                |
|---------|---------------------------------|---------------------------------|
| Trend   | Single Moving Average           | Seasonal<br>Additive            |
| No      | Single Exponential<br>Smoothing | Seasonal<br>Multiplicative      |
| end     | Double Moving<br>Average        | Holt-Winter's<br>Additive       |
| With Tr | Double Exponential<br>Smoothing | Holt-Winter's<br>Multiplicative |

Figure 3.3 – 八つの最も一般的な時系列法

#### 手順:

- Excel を起動し、必要な場合は履歴的データを開いてください (下記の例証では 例証フォルダーにある時系列予測のファイルを使用しています)。
- 履歴的データを選択してください (データは一列に表示されていなければいけません)

リスクシミュレーター(Risk Simulator) |予測(Forecasting) |時系列分析(Time-Series Analysis)を選択してください。

適用するモデルを選択し、関連する仮定を記入し、OK をクリックしてください。

| 4   | <u>.</u> | 4部位数 | 周期 | 顺壳         |
|-----|----------|------|----|------------|
| 200 | )6       | 1    | 1  | \$684.20   |
| 200 | 6        | 2    | 2  | \$584.10   |
| 200 | 6        | 3    | 3  | \$765.40   |
| 200 | 6        | 4    | 4  | \$892.30   |
| 200 | 07       | 1    | 5  | \$885.40   |
| 200 | 07       | 2    | 6  | \$677.00   |
| 200 | 07       | 3    | 7  | \$1,006.60 |
| 200 | 07       | 4    | 8  | \$1,122.10 |
| 200 | 8        | 1    | 9  | \$1,163.40 |
| 200 | 8        | 2    | 10 | \$993.20   |
| 200 | 8        | 3    | 11 | \$1,312.50 |
| 200 | 8        | 4    | 12 | \$1,545.30 |
| 200 | 9        | 1    | 13 | \$1,596.20 |
| 200 | 9        | 2    | 14 | \$1,260.40 |
| 200 | 9        | 3    | 15 | \$1,735.20 |
| 200 | 9        | 4    | 16 | \$2,029.70 |
| 201 | 0        | 1    | 17 | \$2,107.80 |
| 201 | 0        | 2    | 18 | \$1,650.30 |
| 201 | 0        | 3    | 19 | \$2,304.40 |
| 201 | 0        | 4    | 20 | \$2,639.40 |
|     |          |      |    |            |
|     |          |      |    |            |

履歴的な販売収入

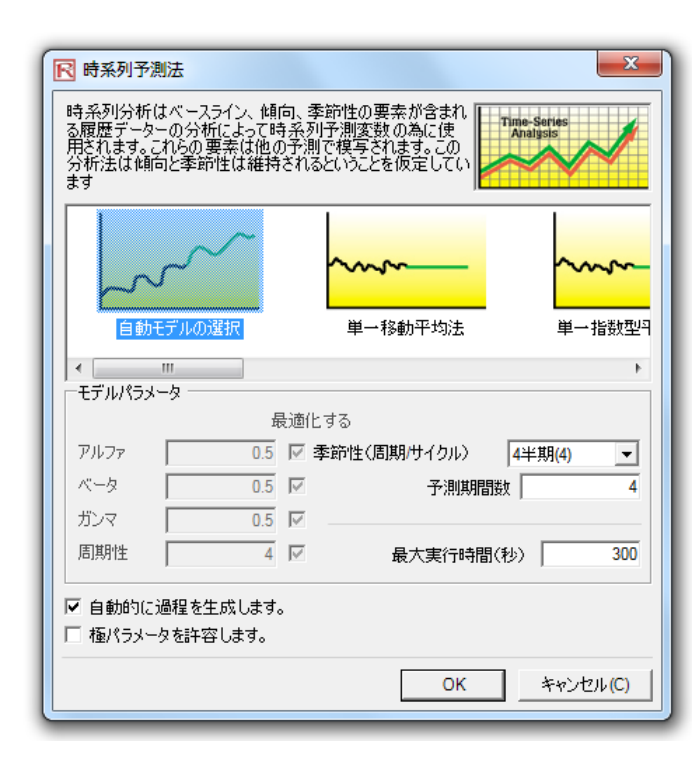

Figure 3.4 - 時系列分析

## 結果の解釈にあたって:

Figure 3.5 は、予測ツールを通して生成されたサンプル結果を表示しています。使用さ れたモデルは、Holt-Winters の相乗的モデルです。 Figure 3.5 では、適合モデルと予測チ ャートは、傾向と季節性は Holt-Winters の相乗的モデルによってうまく選ばれている事 を示しているのに注目してください。時系列分析のレポートは、重要な最適化されたア ルファ、ベータとガンマのパラメーター、エラーの測定、適合したデータ、予測値と適 合した予測のグラフを与えてくれます。パラメーターは単に基準として表示されていま す。アルファは、終止時間に変換する基準レベルの記憶の効果を取得し、ベータは、傾 向の強さを測定する傾向パラメーターであり、ガンマは、履歴的データの季節性の強さ を測定します。分析は、履歴的データをこれらの三つの要素に分解し、未来の予測を実 行する為に構成しなおします。適合されたデータは、構成のモデルを使用して適合した データとして履歴的データを表示し、過去に対してどれくらい予測が近いか(この技術 はバックキャスティングと呼ばれています)を表示しています。 予測の値は、単一ポイ

ントの推定か仮定かの(シミュレーションプロファイルが存在し、仮定の自動生成が選 択されている場合)どちらかです。グラフは、これらの履歴的、適合された予測の値を 表示しています。チャートは強力なコミュニケーションであり、予測モデルがどれほど 良いのかを見分ける視覚ツールでもあります。

## メモ:

この時系列分析のモジュールには、Figure 3.3 で表示された八つの時系列モデルが含ま れています。傾向と季節性の基準に基づいて特定のモデルを選択し実行することが出来、 また、自動的に八つのモデルと反復的調整し、パラメーターを最適化し、データに最も 適切なモデルを見出す自動モデルセレクションを選択することも出来ます。一方、八つ のモデルの中から一つのモデルを選択した場合、最適化のチェックボックスの選択を辞 める事が出来、独自のアルファ、ベータ、そしてガンマパラメーターを入力することが 可能となります。これらのパラメーターの技術的詳細には、ジョナサン・マン博士のリ スクのモデル化:モンテカルロ・シミュレーションの適用、リアルオプションズ分析、 予測と最適化 (Wiley, 2006) をご覧ください。また、自動モデルセレクション、および季 節性モデルのどれかを選択した場合、適切な季節性期間を入力する必要があります。季 節性の入力は正の整数でなければいけません (例、データが 4 期の場合、年間の季節、 サイクルの数に4と入力するか、データが月間の場合は12と入力してください)。次に 予測する期間の数を記入してください。この値は、正の整数でなければいけません。最 高の実行時間は 300 秒です。普通、変換の必要がありません。但し、かなりの量の履歴 的データを基にした予測の分析が少しわずか長くなり、過程時間が実行時間を超えた場 合、過程は終止されてしまいます。また、自動的に過程の生成を行う予測を選択するこ とが出来ます。これは、単一ポイントの推定の代わりに予測が仮定となります。最後に、 極パラーメーターオプションは、アルファ、ベータとガンマパラメーターを最適化する 可能性を与え、0と1を含む事が出来ます。一部の予測のソフトウェアしか、これらの 極端なパラメーターの使用を可能にしてくれません。リスクシミュレーターは、どれを 使用するか選択する可能性を与えてくれます。一般的には極端なパラメーターを使用す る必要はありません。

Holt-Winterの相乗

#### 統計の概略

| アルファ、ベータ、ガンミ RMSi        | E 7ルファ  | ペータ ガンマ      | RMSE    |
|--------------------------|---------|--------------|---------|
| 0.00, 0.00, 0.00 914.83  | 24 0.00 | 0.00, 0.00   | 914.824 |
| 0.10, 0.10, 0.10 415.33  | 22 0.10 | 0.10.0.10 4  | 415.322 |
| 0.20, 0.20, 0.20 187.2   | 0.20    | 0.20, 0.20 1 | 187.202 |
| 0.30, 0.30, 0.30 118.7   | 95 0.30 | 0.30, 0.30 1 | 118,795 |
| 0.40, 0.40, 0.40 101.7   | 94 0.40 | 0.40, 0.40 1 | 101.794 |
| 0.50, 0.50, 0.50, 102, 1 | 43      |              |         |

分析の実行に使用されたアルファ=0.2429, ペータ=1.0000, ガンマ=0.7797,と、単節性=4

#### 時系列分析の梗略

季節性と傾向が存在する時は、基本要素内でデーターを分解する為により上級なモデルが必要となります:アルファバラメーターで量った基本ケースレベル(L)、ベータバラメ ーターで量った傾向コンボ念と(D)とガンマバラメーターで量った季節性コンボネント(S)です。他の方法も存在しますが、最も一般的な二つの方法はHolt-Winterの 相加的季節性法とHolt-Wintersの相乗的季節性法です。Holt-Wintersの相加的モデルでは基本ケースレベル、季節性と純向は適合な予測を得る為に一緒に含まれています。

移動平均予測の最良の遺合テストは、平均平方様誤差(RMSE)を使用します。RMSEは、遺合された値に対しての現在のデーターポイントの平均平方編差の平方様を計算しま す。

平均事情誤差(MSE)は、エラーを二乗する絶対的なエラーの測定します(現在の原度的データーとモデルによって予測された予測速合データーの間の違い)。これによって、 各結果のキャンセルによって肯定そして否定的なエラーを維持します。またこの測定は、エラーを二乗することによって小さなエラーより大きなエラーを重大化することで大 さなエラーを大げさに捉える傾向があります。これは、裸々な時奈利モデルを比較するのに手助けをしてくれます。平均平方二乗誤差(RMSE)は、MSEの二乗平方で、もっ とも専想的なエラーの測定です。ちなみに二次描決期数とも知られています。RMS目は、予測エラーの絶対信の平均として定義することが出来ます。また、予測エラーの費用 と予測エラーの絶対サイズが比例している場合にもっとも逸がです。RMS目は、時系列モデルの最高な道合の為の否準範疇として使用されています。

甲均絶対百分位誤差(MAPE)は、展歴的データーボイントの甲均百分位誤差として相対的な誤差統計測定で、予測エラーの費用がエラーの数値的サイズよりパーセントエラー が相対的に密接な時により通切です。最後に、Theilの U統計が1.0未満の場合、使用された予測方法は統計的に推定を行い、当てだすよりも確実なことを示します。

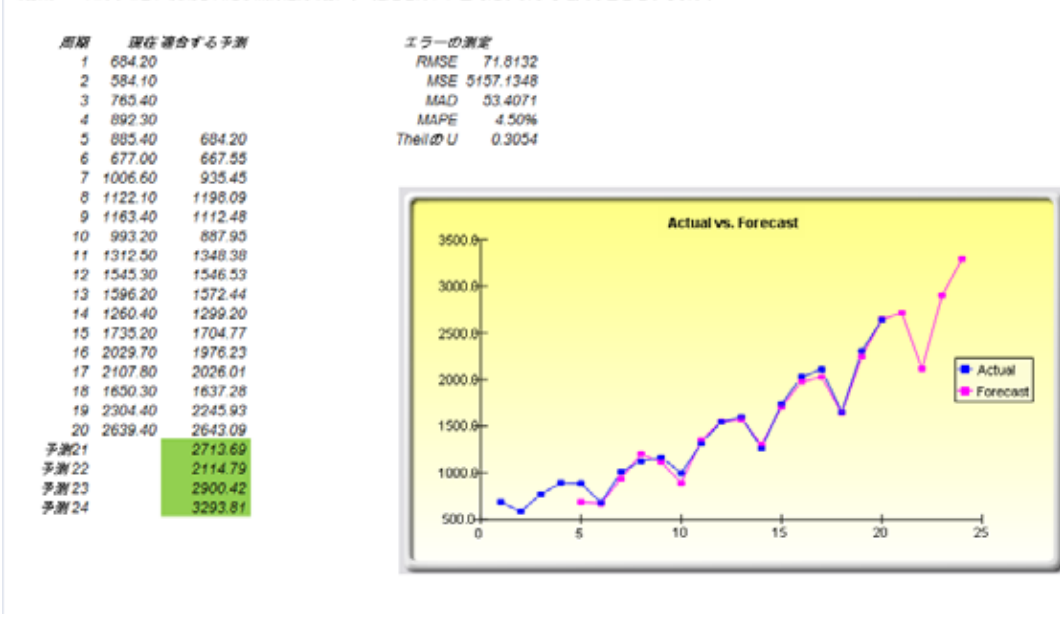

Figure 3.5 – 例証: Holt-Winters の予測レポート

#### 理論・セオリー:

ここでは、ユーザーが回帰分析の基礎について十分な知識を持っていることが必要とな ります。一般的な 2 変数的な線形回帰の方式は  $Y = \beta_0 + \beta_1 X + \varepsilon$  で、  $\beta_0$  は切片であり、  $\beta_1$  は傾きで、 $\varepsilon$  はエラーを示しています。これは、二つの変数のみを含む 2 変数関数で、 Y または従属変数と、X または独立変数となります。X は、回帰変数とも知られていま す (時折、2 変数回帰は、独立変数 X だけが存在する時は単回帰と呼びます)。 従属変数 は、独立変数に依存する為従属変数と呼ばれています。例えば、販売の収入は、商品の 広告やプロモーションに使用されたマーケティングの費用に従属しており、従属変数の 販売と独立変数のマーケティングの費用を作成します。2 変数回帰の例証は、Figure 3.6 の左のパネルに表示されている 2 次元面でのデータポイントの設定を通して、最適な適 合線の挿入です。他のケースでは、複数、または独立した X 変数の n 数の多変数回帰を 実行できます。普通の回帰方式は  $Y = \beta_0 + \beta_1 X_1 + \beta_2 X_2 + \beta_3 X_3...+ \beta_n X_n + \varepsilon$ です。こ のケースでは、最適な適合線は、n + 1 次元面内にが含まれます。

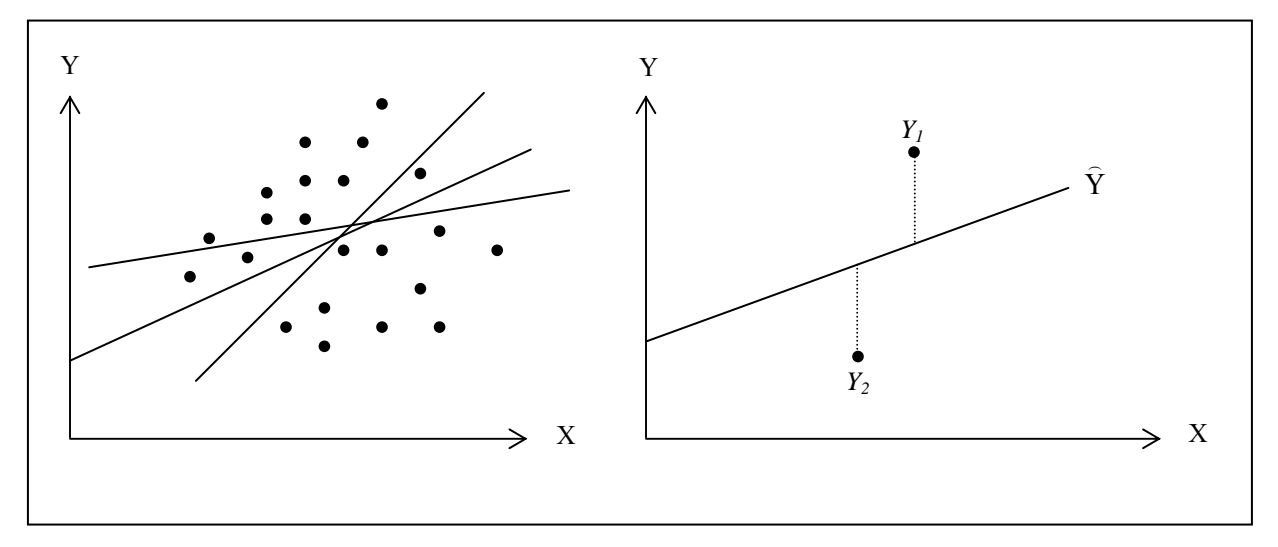

Figure 3.6 - 二変量回帰

但し、Figure 3.6 の様にデータポイントの設定を通して線を適合すると、結果として複数の確率的な線が表示されます。最適な適合の線は、総合的な縦軸のエラーを最小化する単一的な特異な線として定められます。これは、Figure 3.6 の右側のパネルで表示さ

れているように、現在のデータポイント( $Y_i$ )と、予期された線 ( $\hat{Y}$ )の間の絶対距離の足 し算です。エラーを最小化する最適な適合の線を見出す為には、もっと上級的なアプロ ーチが必要となります。これが回帰分析です。よって回帰分析は、全体的なエラーを最 小化を要する次式のような計算によって特異な最適の適合線を見出します。

$$Min\sum_{i=1}^{n}(Y_i-\hat{Y}_i)^2$$

ここでは、一つの特異な線だけが偏差平方を最小化します。エラー(現在のデータポイントと予期された線の間の縦軸の距離)は、正のエラーを負のエラーがキャンセルする 事を避ける為に平方処理されます。傾きと切片に関する最小化の問題の解決には、1次 導関数を計算し、ゼロに等しくなるように計算をしなければいけません:

$$\frac{d}{d\beta_0} \sum_{i=1}^n (Y_i - \hat{Y}_i)^2 = 0 \text{ and } \frac{d}{d\beta_1} \sum_{i=1}^n (Y_i - \hat{Y}_i)^2 = 0$$

この結果は、2変数回帰の最小二乗公式をもたらします:

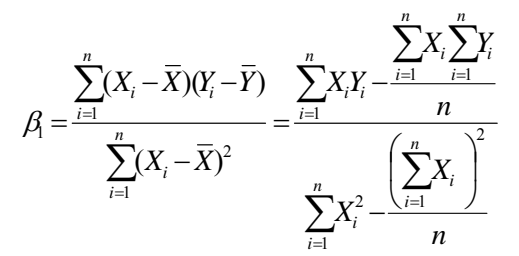

 $\beta_0 = \overline{Y} - \beta_1 \overline{X}$ 

多変数回帰にも、複数の独立変数を考慮して類似の拡張を行うことができ、すなわち、  $Y_i = \beta_1 + \beta_2 X_{2i} + \beta_3 X_{3i} + \varepsilon_i$ で、その結果、推定傾斜は、は次の通りに計算されます:

$$\hat{\beta}_{2} = \frac{\sum Y_{i}X_{2,i} \sum X_{3,i}^{2} - \sum Y_{i}X_{3,i} \sum X_{2,i}X_{3,i}}{\sum X_{2,i}^{2} \sum X_{3,i}^{2} - (\sum X_{2,i}X_{3,i})^{2}}$$
$$\hat{\beta}_{3} = \frac{\sum Y_{i}X_{3,i} \sum X_{2,i}^{2} - \sum Y_{i}X_{2,i} \sum X_{2,i}X_{3,i}}{\sum X_{2,i}^{2} \sum X_{3,i}^{2} - (\sum X_{2,i}X_{3,i})^{2}}$$

多変数回帰を実行するにあたって、結果の設定と解釈には、注意が必要です。例えば、 計量経済学的なモデル化の際には優れた理解が(例、構造の破綻、多重共線性、不均一 分散、自己相関、特定なテスト、非線形などのような落とし穴の検出)適切なモデルの 構築には必要となります。多変数回帰での分析と議論及びどのようにしてこれらの落と し穴を検出するかの詳細には、ジョナサン・マン博士によるリスクのモデル化: モンデ カルロ・シミュレーションの適用、リアルオプションズ分析、予測と最適化 (Wiley, 2006)を参照ください。

## 手順:

- Excel を起動し、必要な場合は履歴的データを開いてください (下記の表では、 例証ファイルの複数の回帰を使用しています)。
- 編集されたデータが列にある事を確認してください。変数名称を含めて全てのデ ータ範囲を選択し、リスクシミュレーター(Risk Simulator) / 予測(Forecasting) / 複 数の回帰 (Multiple Regression)を選択してください。
- 従属変数を選択し、重要なオプション(タイムラグ、ステップワイズ回帰、非線 形回帰等)を選択し、OKをクリックしてください。

## 結果の解釈:

Figure 3.8 は、サンプルの多変数回帰結果のレポートを表示しています。レポートは全 ての回帰結果、分散分析結果、適合チャートと仮説検定の結果が含まれた完全な情報を 表示してくれます。これらの結果の解釈の技法の詳細は、このユーザーマニュアルの最 後にあります。回帰レポートの解釈のように多変数回帰の議論と分析の詳細には、ジョ ナサン・マン博士のリスクのモデル化: モンテカルロ・シミュレーションの適用、リア ルオプションズ分析、予測と最適化(Wiley 2006)を参照ください。

重回帰

| D  | Rea | 1 Op | tions         |
|----|-----|------|---------------|
| ľV | Val | uá   | <u>t 10 n</u> |

| Y   | X1     | X2  | X3     | X4    | X5  |
|-----|--------|-----|--------|-------|-----|
| 521 | 18308  | 185 | 4.041  | 79.6  | 7.2 |
| 367 | 1148   | 600 | 0.55   | 1     | 8.5 |
| 443 | 18068  | 372 | 3.665  | 32.3  | 5.7 |
| 365 | 7729   | 142 | 2.351  | 45.1  | 7.3 |
| 614 | 100484 | 432 | 29.76  | 190.8 | 7.5 |
| 385 | 16728  | 290 | 3.294  | 31.8  | 5   |
| 286 | 14630  | 346 | 3.287  | 678.4 | 6.7 |
| 397 | 4008   | 328 | 0.666  | 340.8 | 6.2 |
| 764 | 38927  | 354 | 12.938 | 239.6 | 7.3 |
| 427 | 22322  | 266 | 6.478  | 111.9 | 5   |
| 153 | 3711   | 320 | 1.108  | 172.5 | 2.8 |
| 231 | 3136   | 197 | 1.007  | 12.2  | 6.1 |
| 524 | 50508  | 266 | 11.431 | 205.6 | 7.1 |
| 328 | 28886  | 173 | 5.544  | 154.6 | 5.9 |
| 240 | 16996  | 190 | 2.777  | 49.7  | 4.6 |
| 286 | 13035  | 239 | 2.478  | 30.3  | 4.4 |
| 285 | 12973  | 190 | 3.685  | 92.8  | 7.4 |
| 569 | 16309  | 241 | 4.22   | 96.9  | 7.1 |
| 96  | 5227   | 189 | 1.228  | 39.8  | 7.5 |
| 498 | 19235  | 358 | 4.781  | 489.2 | 5.9 |
| 481 | 44487  | 315 | 6.016  | 767.6 | 9   |
| 468 | 44213  | 303 | 9.295  | 163.6 | 9.2 |
| 177 | 23619  | 228 | 4.375  | 66    | 5.1 |
| 198 | 9106   | 134 | 2.573  | 54.9  | 8.6 |
| 458 | 24917  | 189 | 5.117  | 74.3  | 6.6 |
| 108 | 3872   | 196 | 0.799  | 5.5   | 6.9 |
| 246 | 8945   | 183 | 1.578  | 20.5  | 2.7 |
| 291 | 2373   | 417 | 1.202  | 10.9  | 5.5 |
| 68  | 7128   | 233 | 1.109  | 123.7 | 7.2 |
| 311 | 23624  | 349 | 7.73   | 1042  | 6.6 |
| 606 | 5242   | 284 | 1.515  | 12.5  | 6.9 |
| 512 | 92629  | 499 | 17.99  | 381   | 7.2 |
| 426 | 28795  | 231 | 6.629  | 136.1 | 5.8 |
| 47  | 4487   | 143 | 0.639  | 9.3   | 4.1 |
| 265 | 48799  | 249 | 10.847 | 264.9 | 6.4 |
| 370 | 14067  | 195 | 3.146  | 45.8  | 6.7 |

| 開発分析は複数の独立変数と共に事線形回帰る実行<br>5番ができます。これらの変数は素線形の変化、立<br>なんのシリッズや数も関連した変数を加点とした。<br>てに回帰を通して進用します。<br>Y 2 X1 2 X2 2 X3 2 X4 5 -<br>18308 185 4.041 79.6 1<br>18308 185 4.041 79.6 1<br>18466 372 3.665 32.3 5<br>7729 142 2.351 45.1 5<br>100484 432 29.76 190.8 5<br>100484 432 29.76 190.8 5<br>100484 5<br>100484 5<br>100484 5<br>10028 5<br>10028 5 |
|----------------------------------------------------------------------------------------------------|
| Fixed Prove 王字・ご たんの 空動 は 主身形の 空化・立 Fixed Prove 王字・ご たんの 空動 は 主身形の 空化・立 Fixed Prove Prove                                                                                                    |
| Image: Constraint of the second state of the second state of the second sta                                                                                                    |
| Y     Y                                                                                                    |
| Y     Y     X1     Y     X3     Y     X4     X4       1     18308     185     4.041     79.6     1     1     1     1     1     1     1     1     1     1     1     1     1     1     1     1     1     1     1     1     1     1     1     1     1     1     1     1     1     1     1     1     1     1     1     1     1     1     1     1     1     1     1     1     1     1     1     1     1     1     1     1     1     1     1     1     1     1     1     1     1     1     1     1     1     1     1     1     1     1     1     1     1     1     1     1     1     1     1     1     1     1     1     1     1     1     1     1     1     1     1     1                                                                                                    |
| Y Y X1 Y X2 X3 X4 5   1 18308 185 4.441 79.6 1   7 1148 600 0.55 1 1   8 18058 372 3.665 32.3 5   5 7729 142 2.351 45.1 1   100484 432 28.76 190.8 1   16728 290 3.287 678.4 6   14630 346 3.287 678.4 6   4008 328 0.666 340.8 6   438927 354 12.938 239.6 1                                                                                                    |
| 1     18308     185     4.041     79.6       7     1148     600     0.55     1       8     18068     372     3.665     32.3       5     7729     142     2.351     45.1       6     100484     432     28.76     190.8       1     16728     290     3.294     31.8       1     14630     346     3.267     678.4       7     4008     328     0.666     340.8       88927     354     12.918     239.6       23222     266     4.298     110.9                                                                                                    |
| 1148     600     0.55     1     1       5     18068     372     3.665     32.3     5       5     7729     142     2.351     45.1     7       4     100484     432     29.76     190.8     7       5     16728     290     3.294     31.8     1       5     14630     346     3.287     678.4     6       7     4008     328     0.666     340.8     6       38927     354     12.938     239.6     2       20202     246.     6.428     11.9     4                                                                                                    |
| 3     18068     372     3.665     32.3     5       5     7729     142     2.551     45.1     5       4     100484     432     29.76     190.8     5       5     16728     290     3.294     31.8     5       16728     290     3.294     31.8     5       14630     346     3.287     678.4     6       7     4008     328     0.666     340.8     6       38927     354     12.938     239.6     1     2       20202     266     6.428     11.9     4                                                                                                    |
| 5     7729     142     2.351     45.1     1       4     100484     432     28.76     190.8     1       5     16728     290     3.294     3.8     1       5     14530     346     3.287     678.4     6       7     4008     328     0.666     540.8     6       4     38927     354     12.938     239.6     1       20202     266     6.428     11.0     6                                                                                                    |
| 100484     432     29.76     190.8     2       5     16728     290     3.294     31.8     5       5     14630     346     3.287     678.4     6       7     4008     328     0.666     340.8     6       38927     354     12.938     239.6     1       20322     266     6.428     111.9     6                                                                                                    |
| 16728     290     3.294     31.8     1       5     14630     346     3.287     678.4     6       7     4008     328     0.666     340.8     6       38927     354     12.938     239.6     7       22322     246     6.428     111.0     6                                                                                                    |
| 5 14630 346 3.287 678.4 6<br>7 4008 328 0.666 340.8 6<br>9 38927 354 12.938 239.6 2<br>2 2222 246 6.428 111.0 6                                                                                                    |
| 7 4008 328 0.666 340.8 6<br>38927 354 12.938 239.6 1<br>22222 246 6.428 115.0 1                                                                                                    |
| 4 38927 354 12.938 239.6 :<br>22322 266 6.428 111.0 · ·                                                                                                    |
| 7 77377 266 6.479 1110 (*                                                                                                    |
|                                                                                                    |
|                                                                                                    |
|                                                                                                    |
| プション                                                                                                    |
| プション<br>Cod8849 A 28 6 1 一 1108 日 まがのかたつは                                                                                                    |
| プション<br>  回帰開設の遅れ   1 期間     車線形回帰                                                                                                    |
|                                                                                                    |
|                                                                                                    |
|                                                                                                    |
|                                                                                                    |
|                                                                                                    |
|                                                                                                    |
|                                                                                                    |
|                                                                                                    |
|                                                                                                    |
|                                                                                                    |
|                                                                                                    |
| H                                                                                                    |
|                                                                                                    |
| 2 22222 266 6.428 111.0                                                                                                    |
| 4 38927 354 12.938 239.6<br>22222 266 6.428 111.0                                                                                                    |
| 38927 354 12.938 239.6<br>73372 366 6.478 111.0                                                                                                    |
| 7 4008 328 0.666 340.8 6<br>38927 354 12.938 239.6 2<br>22222 246 6.428 111.0 6                                                                                                    |
| 7 4008 328 0.666 340.8 (<br>38927 354 12.938 239.6 2<br>22022 266 6.428 111.0 (                                                                                                    |
| 5 14630 346 3.287 678.4 6<br>7 4008 328 0.666 340.8 6<br>9 38927 354 12.938 239.6 7<br>22022 246 6.428 111.9 6                                                                                                    |
| 5 14630 346 3.287 678.4 6<br>7 4008 328 0.666 340.8 6<br>4 38927 354 12.938 239.6 1<br>22222 246 6.428 111.0 6                                                                                                    |
| 5     16728     290     3.294     31.8     1       5     14630     346     3.287     678.4     6       7     4008     328     0.666     340.8     6       38927     354     12.938     2396     1       22322     246     6.428     111.9     6                                                                                                    |
| 100484     432     28,76     190.8       5     16728     290     3.294     31.8     5       5     14630     346     3.287     678.4     6       7     4008     328     0.665     340.8     6       4     38927     354     12.938     239.6     1       20202     266     6.428     11.0     6                                                                                                    |
| 4     100484     432     28.76     190.8     1       5     16728     290     3.294     31.8     1       5     14630     346     3.287     678.4     6       7     4008     328     0.665     340.8     6       38927     354     12.938     239.6     1       20202     266     6.428     111.9     4                                                                                                    |
| 5 7729 142 2.551 45.1<br>4 100484 432 29.76 190.8<br>5 16728 290 3.294 19.8<br>5 14630 346 3.287 678.4<br>7 4008 328 0.666 340.8<br>4 38927 354 12.938 239.6<br>2 2222 246 6.428 111.0                                                                                                    |
| 5     7729     142     2.351     45.1       4     100484     432     28.76     190.8       5     16728     290     3.294     31.8       6     14630     346     3.287     678.4       7     4008     328     0.666     340.8       8     38927     354     12.918     239.6       20202     266     6.428     11.0     4                                                                                                    |
| 3     18068     372     3.665     32.3     5       5     7729     142     2.551     45.1     5       4     100484     432     29.76     190.8     5       5     16728     290     3.294     31.8     5       14630     346     3.287     678.4     6       4     4008     328     0.665     340.8     6       4     38927     354     12.938     239.6     1       20202     266     6.428     11.9     4                                                                                                    |
| 7 1148 600 0.55 1 0   8 18068 372 3.665 32.3 5   5 7729 142 2.351 45.1   100484 432 28.76 190.8 1   5 16728 290 3.294 31.8 1   5 14630 346 3.287 678.4 6   7 4008 328 0.665 340.8 6   9 38927 354 12.938 239.6 1                                                                                                    |
| 18308 183 4.041 79.6 1   7 1148 600 0.55 1   8 18068 372 3.665 32.3   5 7729 142 2.351 45.1   4 100484 432 29.76 190.8   5 16728 290 3.264 31.8   6 16728 290 3.287 678.4   7 4008 328 0.666 540.8   4 38927 354 12.938 239.6                                                                                                    |
| 18068     372     3.665     32.3     5       7729     142     2.351     45.1     1       100484     432     29.76     190.8     1       16728     290     3.244     31.8     1       14630     346     3.287     678.4     6       4008     328     0.665     340.8     6       38927     354     12.938     239.6     1                                                                                                    |
| Y     Y                                                                                                    |
| 1     18308     185     4.041     79.6     1       7     1148     600     0.55     1     1       8     18068     372     3.665     32.3     5       7     148     600     0.55     1     1       8     18068     372     3.665     32.3     5       7     142     2.351     45.1     7       100484     432     29.76     190.8     1       16728     290     3.294     31.8     1       16728     290     3.287     678.4     6       14630     346     3.287     678.4     6       38927     354     12.938     239.6     1       20202     266     6.428     11.9     4                                                                                                    |
| Y     Y     X1     Y     X2     Y     X3     Y     X4     5       1     18308     185     4.041     79.6     1     1     1     1     1     1     1     1     1     1     1     1     1     1     1     1     1     1     1     1     1     1     1     1     1     1     1     1     1     1     1     1     1     1     1     1     1     1     1     1     1     1     1     1     1     1     1     1     1     1     1     1     1     1     1     1     1     1     1     1     1     1     1     1     1     1     1     1     1     1     1     1     1     1     1     1     1     1     1     1     1     1     1     1     1     1     1     1     1     1                                                                                                    |

Figure 3.7 – 多変量回帰の実行

回帰分析レポート

| 回帰統計             |          |
|------------------|----------|
| R-Squared (決定係数) | 0.3272   |
| 調整された決定係数        | 0.2508   |
| 複数の R (複数の相関係数)  | 0.5720   |
| 測定での標準エラー (SEy)  | 149.6720 |
| 崔見測              | 50       |

決定係数(RSquared)、または、定義の相関は、従属変数の変化の0.33は、この回帰分析で独立変数によって計算、そして帰説明する事ができることを示しています。 しかし、重回 帰では、調整された決定係数(RSquared)は、実存する追加の独立変数の計算に含まれ、また、回帰と決定係数をより正確で納得のいく値に調整します。したがって、従属変数の0.2 5の変化だけが回帰によって説明できます。

重相関係数(Multiple R)は、回帰方程式に基づいた、現在の従属変数(Y)推定、または道合(Y)の間の相関関係を測定します。これは、決定の相関(R-Square)の二乗根です。

推定の標準エラー(SE,)は、回帰線、または平面を下回る、および、上回るデーターポイントの離散を記述します。この値は、推定後の信頼区間を得る為の計算の一部に使われます。

| 回帰結果                |           |         |                  |         |                        |                              |      |        |
|---------------------|-----------|---------|------------------|---------|------------------------|------------------------------|------|--------|
|                     | インタセプト    | 学士号相当   | → 人当たりの<br>警察の費用 | 人口(數百万) | 人口密度(人<br>ロ/平方マイ<br>ル) | 失業率                          |      |        |
| 相関                  | 57.9555   | -0.0035 | 0.4644           | 25.2377 | -0.0086                | 16.5579                      |      |        |
| 標準エラー               | 108.7901  | 0.0035  | 0.2535           | 14.1172 | 0.1016                 | 14.7996                      |      |        |
| t-統計                | 0.5327    | -1.0066 | 1.8316           | 1.7877  | -0.0843                | 1.1188                       |      |        |
| p-値                 | 0.5969    | 0.3197  | 0.0738           | 0.0807  | 0.9332                 | 0.2693                       |      |        |
| <mark>5%</mark> より下 | -161.2966 | -0.0106 | -0.0466          | -3.2137 | -0.2132                | -13.2687                     |      |        |
| 95%より上              | 277.2076  | 0.0036  | 0.9753           | 53.6891 | 0.1961                 | 46.3845                      |      |        |
|                     |           |         | _                |         | <b>仮説</b>              | : / / 001/ の / うちを に ・ ・ の イ |      | 0.0000 |
| 回帰の高の自田度            |           |         | 5                |         | 批判的なた続                 | 計 (99% の)言親度と 44の)目          | 3田度) | 2.6923 |
| 残差のための自由度           |           |         | 44               |         | 批判的なた統領                | 計 (95% の)言頼度と 44の目           | 3田度) | 2.0154 |
| 合計自由度               |           |         | 49               |         | 批判的な ヒ統                | 計(90%の信頼度と 44の)              | 自由度) | 1.6802 |

相関は、推定された回帰のインタセプトと斜面を与えてくれます。例えば、相関が本当の見積もりの場合、母集団 bの値は次の方程式に当てはまります。Y=b0+b1X1+b2X2+… + bnXn。 標準エラーはどれほど確実的に相関を予測したかを推定します。 また、tー統計は、これらの標準エラーを基に予測された各相関の比率です。

t-統計は、本当の相関の平均値 =0の帰無仮説(Ho)、本当の平均値が0でない、対立仮説(Ha)が設定された、仮説検定に使われます。T-検定が実行され、計算されたt-統計 は、批判的な値として関連した残差の自由度と比較されます。他の回帰を対象に、各相関が統計的に有意だとした場合、t-検定そのものと、t-検定の計算はとっても重要なものとな ります。これは、t-検定は回帰関数、または独立変数が回帰に残されるべきか、またはドロップされるべきかを統計的に確認します。

相関は、計算された批判的なtー統計の有意な自由度(df)にされて統計的に上回る場合は統計的に有意な事を示します。三つの主な信頼レベルは、90%,95%と99%の有意度をテスト する為に使用されます。+統計が信頼レベルを上回った場合、統計的に有意だと解釈されます。また、p-値の計算は、小さいp-値まど、相関が有意であるなどの、各+ 統計の発生の確立を表示します。普段のp-値の有意レベルは、0.01、0.05と0.10に適応した99%,95%と99%の信頼レベルです。

春のハイライトで表示されたp値と相関は、これらが90%の信頼レベル、または0.10のアルファレベル、統計的に有意である事を示しています。一方、赤のハイライトで表示された範囲 はどのアルファレベルに対しても統計的に有意でない事を示しています。

| 変化の分析          |                                                     |                                    |                |                 |                                                                                                    |                            |  |
|----------------|-----------------------------------------------------|------------------------------------|----------------|-----------------|----------------------------------------------------------------------------------------------------|----------------------------|--|
| 回帰<br>残差<br>合計 | 処理平方和<br>479388.4898<br>985675.1902<br>1465063.6800 | 平方の平均値<br>95877.6980<br>22401.7089 | F-統計<br>4.2799 | p-ílē<br>0.0029 | 仮説検定<br>批判的なF-統計 (99%の信頼度、4 と 3の自由度)<br>批判的なF-統計 (95%の信頼度、4 と 3の自由度)<br>批判的なF-統計 (95%の信頼度、4 と 3の自由度) | 3.4651<br>2.4270<br>1.9828 |  |

変化表(ANDVA)の分析は、総合統計約有効な回帰モデルのFー検定を表示してくれます。T検定のように、一つずつの回帰を計算する代わりに、F検定は消遣した全ての相關の統 計約な特徴を見出してくれます。F線計は、平方の回帰の平均値と平方の残害の平均の比率として計算されます。分子は、どれ設と回帰が説明はれていらかを測定している陽、位分 出まどれまと説明されていないかを測定します。Lたかって、大きなF線計な程、モデルが示力対象という事です。通切ない面は、全ての相関がセロと同一している帰居の説(Hoざテス トする為に計量されます。- 方、対立仮説(Ho)は、全ての値がゼロと異なっていて、全面的に回帰モデルが有意なことを示しています。これにされて、ro値がアルファ有意ののの1、05 、または0.10より小さい場合は、回帰が有意だという事を示します。後々な有意レベルで計算されたF-統計と批判的なFの値の比較によって同にような途広がF統計に当てはまります。

#### 予測

| Period | Actual (Y) | Forecast (F) | Error (E)  |
|--------|------------|--------------|------------|
| 1      | 521        | 299.5124     | 221.4876   |
| 2      | 367        | 487.1243     | (120.1243) |
| 3      | 443        | 353.2789     | 89.7211    |
| 4      | 365        | 276.3296     | 88.6704    |
| 5      | 614        | 776,1336     | (162.1338) |
| 6      | 385        | 298.9993     | 86.0007    |
| 7      | 286        | 354,8718     | (68.8718)  |
| 8      | 397        | 312.6155     | 84.3845    |
| 9      | 764        | 529,7550     | 234.2450   |
| 10     | 427        | 347.7034     | 79.2966    |
| 11     | 153        | 266.2526     | (113.2526) |
| 12     | 231        | 264,6375     | (33.6375)  |
| 13     | 524        | 406.8009     | 117,1991   |
| 14     | 328        | 272.2228     | 55.7774    |
| 15     | 240        | 231.7082     | 8.2118     |
| 16     | 286        | 257,8862     | 28.1138    |
| 17     | 285        | 314.9521     | (29.9521)  |
| 18     | 569        | 335.3140     | 233.6860   |
| 19     | 96         | 282.0356     | (186.0356) |
| 20     | 498        | 370.2062     | 127.7938   |
| 21     | 481        | 340.8742     | 140.1258   |
| 22     | 468        | 427.5118     | 40.4882    |
| 23     | 177        | 274.5298     | (97.5298)  |
| 24     | 198        | 294,7795     | (96.7795)  |
| 25     | 458        | 295.2180     | 162.7820   |
| 26     | 108        | 269,6195     | (161.6195) |
| 27     | 246        | 195.5955     | 50.4045    |
| 28     | 291        | 364.5004     | (73.5004)  |
| 29     | 68         | 287.0426     | (219.0426) |
| 30     | 311        | 431.7568     | (120.7568) |
| 31     | 606        | 323.6399     | 282.3601   |
| 32     | 512        | 531.4356     | (19.4356)  |
| 33     | 426        | 325.3841     | 100.6359   |
| 34     | 47         | 192.3960     | (145.3960) |
| 35     | 265        | 378.1250     | (113.1250) |
| 36     | 370        | 288.6064     | 81.3936    |
| 37     | 312        | 317,5374     | (5.5374)   |
| 38     | 222        | 355.8075     | (133.8075) |
| 39     | 280        | 316.6280     | (36.6280)  |
| 40     | 759        | 301.1523     | 457 8477   |

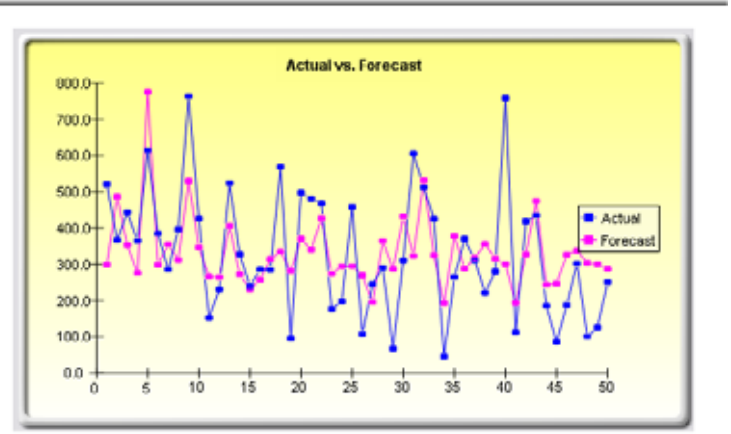

#### Figure 3.8 – 多変量回帰の結果

#### 確率的予測法

理論・セオリー:

確率過程は、時間が経つに連れて作成される結果のシリーズの数学的な公式でしかあり ません。この結果は性質として決定論ではありません。これは、毎年上昇する X パーセ ントの価格やこの X の要素に足される Y パーセントによって上昇する収入のように明 らかでシンプルなルールに従う方式、または過程のではありません。確率過程とは、非 決定論である事から呼ばれ、確率過程の公式内に数値を繋ぐ事が出来、毎回異なった結 果を得ることが出来ます。例えば、株式価格のルートは性質として確率的である為、確 実な株式価格のルートを予測することが出来ません。但し、時間が経つに連れて進化す る価格は、これらの価格を生成する過程で囲まれます。過程は結果と違って、事前に固 定され、定められています。したがって、確率シミュレーションによって、価格の複数 の経路を作成し、これらのシミュレーションの統計的なサンプリングを取得し、時系列 の生成に使用された確率過程のパラメーターと性質を所与とした場合に実際の価格が取 り得る潜在的な経路に関して推測することが出来ます。三つの基本的な確率過程がリス クシミュレーターの予測ツールに含まれており、先ず、幾何ブラウン運動あるいはラン ダムウォークは、単純で幅広い応用によって最も一般的で広く使用されています。他の 二つの確率過程は、平均回帰過程とジャンプ拡散 過程です。

確率過程シミュレーションでの興味深いところは、履歴的データが必ずしも必要ないと いうことです。これは、モデルは履歴データの集合に適合する必要がないと言う事です。 ただ、履歴データのボラティリティと期待リターンを計算するだけか、外部データと比 較してそれらを推定するか、これらの値の仮定を作成するだけと言う事です。どのよう にして各入力が計算(例、平均回帰の比率、ジャンプ確率、ボラティリティ等)される のか等の詳細には、ジョナサン・マン博士のリスクのモデル化: モンテカルロ・シミュ レーションの適用、リアルオプションズ分析、予測と最適化、第2版 (Wiley 2006)を参 照してください。

## 手順:

- リスクシミュレーター(Risk Simulator) / 予測(Forecasting) / 確率過程 (Stochastic Processes)を選択することでモジュールを起動してください。
- 希望する過程を選び、必要とする入力を記入してください。数回チャートを更新 するにクリックし、過程が希望通りの振る舞いを表示していることを確認し、 OK をクリックしてください。(Figure 3.9)

## 結果の解釈:

Figure 3.10 は、サンプルの確率過程を表示しています。チャートは、反復のサンプル設定を表示しており、レポートは、確率過程の基礎を記述しています。また、各時間の期間の為の予測値(平均値と標準偏差)が与えられています。これらの値の使用によって、分析にとってどの時間周期が一番重要か定めることが出来、正規分布を使用したこれらの平均と標準偏差の値に基づいた仮定の設定が出来ます。これらの仮定は後ほど、カスタムモデルでシミュレーションすることが出来ます。

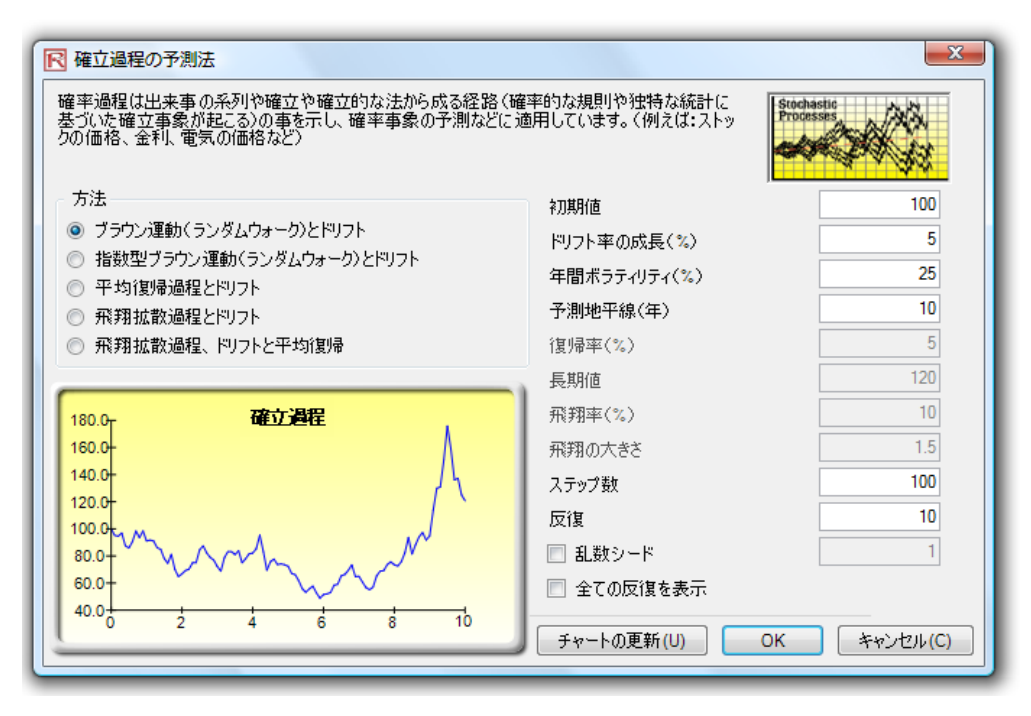

Figure 3.9 – 確率過程方の予測

#### 確率過程予測法

| 統計の微略                                                                                                    |        |        |       |
|----------------------------------------------------------------------------------------------------|--------|--------|-------|
| 確率過程は、確率法から生成された連続事象、または連続パッドの事を言います。これは、ランダムな事象は長期時間に発生する事                                                                                                    | 時間     | 平均值    | 標準偏差  |
| かのりますが、特定の統計的は、そして確率的なルールによって定められています。主な確率通程は、フジダムワオーグ、またはノフワーンであったので、アクロンドので、たちにレフワーンであったので、アクロンドので、アクロンドのので、アクロンドので、アクロンドので、アクロンドののドロンドのので、アクリンドので、アクロンドのので、アクロンドので、アクロンドのので、アクロンドのので、アクロンドのので、アクロンドのので、アクロンドのので、アクロンドののので、アクロンドのので、アクロンドののので、アクロンドののので、アクロンドののので、アクロンドのので、アクロンドのので、アクロンドのので、アクロンドのので、アクロンドののので、アクロンドののので、アクロンドのので、アクロンドのので、アクロンドのので、アクロンドのので、アクロンドのので、アクロンドのので、アクロンドのので、アクロンドのので、アクロンドのので、アクロンドのので、アクロンドのので、アクロンドののので、アクロンドののので、アクロンドののので、アクロンドののので、アクロンドののので、アクロンドのののので、アクロンドののので、アクロンドのののののののので、アクロンドのののののののののののののののののののののののののののののののののののの                                                                                                    | 0.0000 | 100.00 | 0.00  |
| ノ運動、半均回帰さJunipDirusSion/かさまれています。これらの過程は、見たにオフノダムな項回を追うが、唯立/太に耐咳されている後<br>新の恋野な美潮はス重が出来ます。リュクロション・クローの政変に完まだ。ニリマダム現在を広告、ション・マンマさます。                                                                                                    | 0.1000 | 99.20  | 1.19  |
| 奴の友奴と「刑する事が山木より。リスアンニレーフーの唯平収圧モジュールと首題柱と下成、シミュレーションとさより。                                                                                                    | 0.2000 | 101.72 | 12.40 |
| こいがしきょう ゴニウン運動温和は 神体 施展させの強う性を利用。 カーボドろうねもというし または代目安しというしば…と用                                                                                                    | 0.3000 | 101.39 | 0.20  |
| フノダムリオーグ、ノブリノ運動迴住は、体側、初側などの唯立時が対テーダーが与たられにドリノド、または成長率とドリノドハッド同<br>シルのボニュノニントがドの予測に満れてています。並んの喧噪海中は「パッドで目的広ち日海に用い話する」で、パガルウェームに空か                                                                                                    | 0.4000 | 102.40 | 12.00 |
| 辺のホノナイリナイなこのデア剤に通りしています。ギャジロ滞却住は、ハッドでな利潤を日常に切り着んる争て、スノブムプリイニア収住の<br>示動の強いの為にはわわます、利率のレインフレ率などのと期間なた持った時な利の不知の予測な症に知った。                                                                                                    | 0.5000 | 104.00 | 11.10 |
| を知い減少の時に使わればす。利率ドインノレギなどの反動値を打ちた時不利の多数の予約を使いてすくするからとす(これらない)<br>ーケットか                                                                                                    | 0.0000 | 105.52 | 17.00 |
| ターを予測する為に適切しています。例えば、石油価格や電気価格です(離散的な外因性のイベントショックは、価格を報知させたり                                                                                                    | 0.8000 | 101.00 | 13.05 |
| 落とさせたりします)。最後に、これらの三つの確率過程は要求に応じて適合させたり、混合したり出来ます。                                                                                                    | 0.0000 | 101.00 | 14.21 |
|                                                                                                    | 1 0000 | 106.31 | 17.48 |
| 右側に表示されている結果は、全てのタイム・ステップの反復で生成された平均値と標準偏差を示しています。もし、"全ての反復表示"                                                                                                    | 1.1000 | 103.28 | 18.63 |
| がオブションで選択されている場合は、各反復が別々のワークシートに表示されます。                                                                                                    | 1.2000 | 99.48  | 14.86 |
| 下に生成されるグラフは、反復のサンプル設定が表示されます。                                                                                                    | 1.3000 | 105.66 | 16.82 |
|                                                                                                    | 1.4000 | 102.26 | 14.03 |
| 確率過程:プラウン運動(ランダムウォーク)とドリフト                                                                                                    | 1.5000 | 102.93 | 14.63 |
| 開始地 100 ステップ 100.00 飛翔率 N/A                                                                                                    | 1.6000 | 104.56 | 16.59 |
| ドリフト率 5.00% 反復 10.00 ジャンプサイズ N/A                                                                                                    | 1.7000 | 102.49 | 24.04 |
| ボラティリティ 25.00% 復帰率 N/A 乱数シード 365705039                                                                                                    | 1.8000 | 97.96  | 23.85 |
| 地平線 10 長期間の値 N/A                                                                                                    | 1.9000 | 100.67 | 30.51 |
|                                                                                                    | 2.0000 | 103.94 | 33.05 |
|                                                                                                    | 2.1000 | 99.74  | 29.96 |
| Stochastic Process                                                                                                    | 2.2000 | 97.79  | 31.16 |
|                                                                                                    | 2.3000 | 94.69  | 22.79 |
| 400.0                                                                                                    | 2.4000 | 93.62  | 26.00 |
|                                                                                                    | 2.5000 | 97.34  | 29.60 |
|                                                                                                    | 2.6000 | 96.83  | 27.18 |
| 350.0+                                                                                                    | 2.7000 | 97.18  | 25.95 |
|                                                                                                    | 2.8000 | 98.22  | 29.49 |
|                                                                                                    | 2.9000 | 100.66 | 30.40 |
| 300.0+                                                                                                    | 3.0000 | 103.03 | 32.15 |
|                                                                                                    | 3.1000 | 107.32 | 37.00 |
|                                                                                                    | 3.2000 | 112.69 | 43.23 |
|                                                                                                    | 3.4000 | 112.00 | 40.07 |
|                                                                                                    | 3,5000 | 115.00 | 46.09 |
|                                                                                                    | 3 6000 | 115.80 | 42 18 |
|                                                                                                    | 3 7000 | 115.80 | 42.32 |
|                                                                                                    | 3.8000 | 116.97 | 42.81 |
|                                                                                                    | 3.9000 | 120.26 | 45.96 |
|                                                                                                    | 4.0000 | 127.50 | 56.05 |
|                                                                                                    | 4.1000 | 126.82 | 57.79 |
| and the stand of the stand of t | 4.2000 | 126.73 | 58.84 |
|                                                                                                    | 4.3000 | 127.98 | 57.91 |
|                                                                                                    | 4.4000 | 131.95 | 57.87 |
| 50.0+                                                                                                    | 4.5000 | 132.04 | 59.18 |
|                                                                                                    | 4.6000 | 128.87 | 59.84 |
| · · · · ·                                                                                                    | 4.7000 | 128.88 | 60.62 |
| 0.0                                                                                                    | 4.8000 | 129.78 | 60.18 |
|                                                                                                    | 4.9000 | 129.68 | 60.15 |
|                                                                                                    | 5.0000 | 122.27 | 59.31 |
|                                                                                                    | 5.1000 | 122.03 | 60.37 |
|                                                                                                    | 5.2000 | 129.89 | 68.13 |
|                                                                                                    | 5.3000 | 125.00 | 53.98 |

#### Figure 3.10 – 確率予測法の結果

## 非線形外押法

## 理論・セオリー:

外押法は、未来の特定の期間に予測された履歴的傾向の使用によって統計的な予測を作 成します。これは、時系列だけで使用されます。クロスセクション、または混合パネル のデータ (クロスセクションデータを活用した時系列)にとっては、多変数回帰の方が適 切です。この方法は、大きな変化が期待されない場合に最適です。これは、原因要素が と一定に維持すると期待される、または状況の原因要素が明確には知られていない時に 使用するのが適切です。また、過程への個人的なバイアスへの導入を防ぐのに役立ちま す。外押法はかなり信頼でき、比較的シンプルで、経済的です。但し、近況、そして履 歴的傾向が継続すると仮定する外押法は、プロジェクトの期間内で不連続が発生した場 合、大きい予測エラーを生み出します。すなわち、時系列の純粋な外押法は、予測され るシリーズの履歴値に全ての必要な情報が含まれていると仮定しています。過去の振る 舞いが未来の振る舞いを予言するのに最適だと仮定するならば、外押法が最適です。よ って、全ての必要なことものは、多くの短い予測だという時に、とっても使いやすい、 適切なアプローチです。

この技法は、*全ての任意の x 値を通る滑らかな非線形曲線を挿入し、履歴的データ集合 に未来の x 値を外押することで f(x)の関数を推定します。*この技法は、多項式の関数 形態、またはロジスティック公式の形態(二つの多項式の比率)のどちらかを使用しま す。一般的に、データの良い振る舞いを得る為には、多項式の関数形態で十分ですが、 ロジスティック関数形態は、時によってもっと精度を見せることがあります(特に極関 数の時。例、分母がゼロに接近する関数)。

### 手順:

- Excel を起動し、必要な場合は履歴的データを開いてください (次に表示されているイラストは例証フォルダーの非線形外押法のファイルを使用しています)。
- 時系列データを選択し、 リスクシミュレーター (Risk Simulator) |予測 (Forecasting) |非線形外押法 (Nonlinear Extrapolation) を選択してください。
- 外押法のタイプを選択し(自動選択、多項式関数、および有理関数)、希望する予 測期間の数を記入し (Figure 3.11)、OK をクリックしてください。

#### 結果の解釈:

Figure 3.12 で表示されている結果は、外押された予測の値、エラーの測定法と外押法の 結果のグラフを表示しています。エラーの測定法は、予測の妥当性を確認する為に使用 出来、予測の性質を比較する時に最も重要となり、時系列分析に対して外押法の精度を 比較する時に適切です。

## メモ:

履歴的データが滑らかで幾つかの非線形のパターンと曲線に従っている時は、外押法は 時系列分析より最適です。但し、データパターンが季節性のサイクルと傾向を辿ってい る時は時系列分析の方が良い結果を示すでしょう。

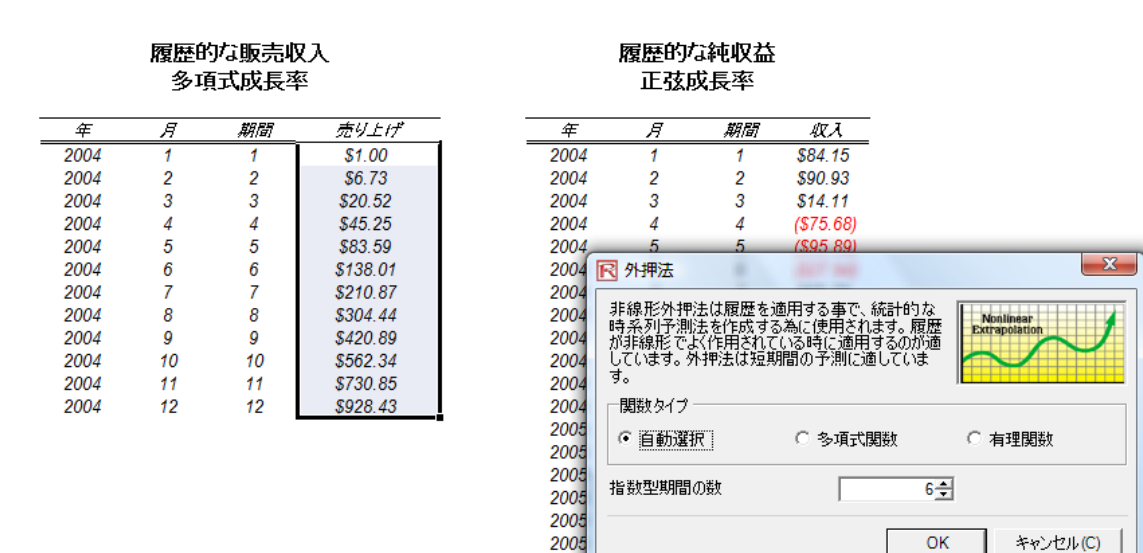

Figure 3.11 – 非線的外押法の実行

非線形外押法

#### 統計の概略

外押法は、未来の特定な期間の状況を履歴的傾向を使用することで、統計的な予想を含みます。これは、時系列予測法でしか使用されません。横断、および混合パネルデーター(時系列 と横断データー)には、重回帰が最適です。この方法は大きな変化が予想されていないときに適切です。これは、原因要因は残された定数に予期されているか、原因要因の状態ががはっき り理解されない時などを示します。それはまたプロセス内での個人的な先入観への導入の失望等を援助します。外挿法はかなり信頼でき、比較的使いやすく、安価です。ただし、最近、及び 履歴的傾向は連続だと仮定する外挿法は、反映された期間内で不連続が発症すると、長期の予測エラーが表示されます。つまり、時系列の純粋な外挿法は、知る必要があるすべてのデ ーターは、予測されたシリーズの履歴的価値に含まれていると仮定されています。過去の履歴的な振る舞いは未来の振る舞いの有望な予言だと仮定した場合、外挿法は大変な権威です。 これは、全てのデーターを短期間で予測が必要なときに適切です。

この方法は、すべてのxの価値による滑らかな非線形カーブの挿入によってあらゆる任意のx価値のためのf(x)関数を推定し、この滑らかなカーブを使用して、歴史的データセットを越える 未来のxの価値を外挿法で推定します。方法は多項式関数形式か理性的な関数形式(2つの多項式の比率)を用いります。普通、多項式関数形式は、よい振る舞いを持ったデータのために 十分であるが、理性的な関数形式は時によってもっと正確なときがあります(特に極関数と、例えば、ゼロに近づく分母と関数など)。

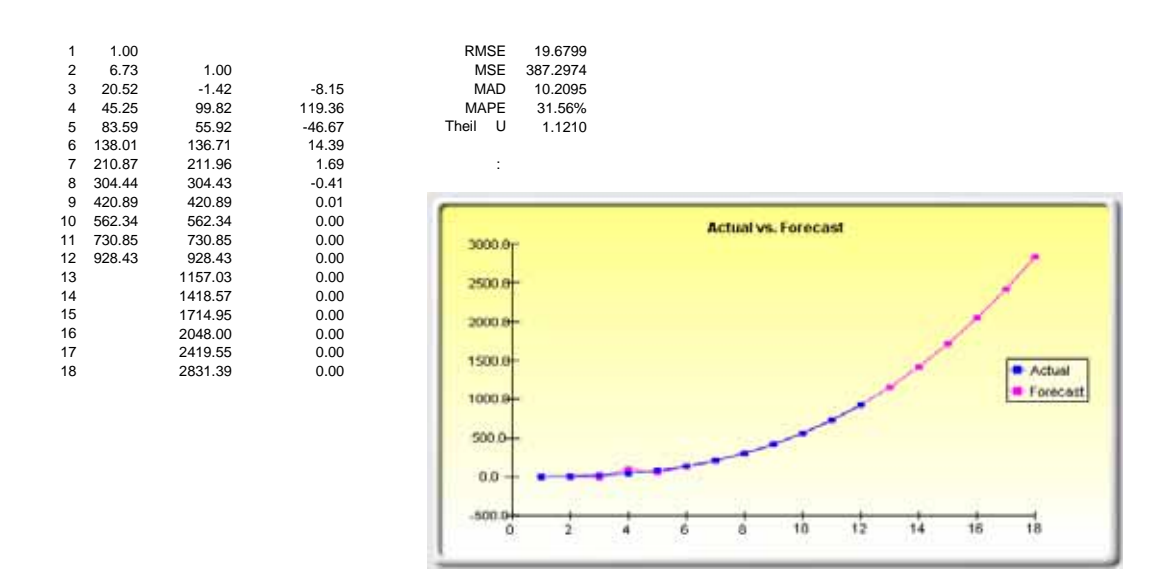

Figure 3.12 – 非線的外押法の結果

#### Box-Jenkins ARIMA 高度な時系列

#### 理論・セオリー:

一つのとっても高度で強力な時系列予測のツールは ARIMA、または自己回帰和分移動 平均です。ARIMA の予測は三つの離れたツールを分かりやすいモデルの中に集めます。 最初のツールセグメントは、自己回帰、および "AR"で、条件の無い予測モデルに残る タイムラグの値の数に対応します。本質的には、モデルは予測モデルへの現在のデータ の履歴的変動を採取し、この変動あるいは残差を使ってもっと優れた予測モデルを作り 出します。二つ目のツールセグメントは和分で "I"で表示されています。この和分は、 予測される時系列を微分する回数に当たります。この要素は、データに存在する全ての 非線形の成長の比率をカウントします。三つ目のツールセグメントは、移動平均、およ び"MA"で表示されており、本質的に時間差を持った予測エラーの移動平均を示してい ます。この時間差を持った予測のエラーを含むことでモデルは、本質的にこれらの予測 エラー、または間違いから学び、移動平均の計算を通して修正をします。ARIMA モデ ルは、 Box-Jenkins 方法に従い、 モデル構成から得た各ステップをランダムノイだけが 残るまで行います。因みに、ARIMA のモデル化は、予測の生成に相関を使用します。 ARIMA は、プロットされたデータで表示されないモデルパターンも使用できます。ま た、ARIMA モデルは、外生変数と混合する事が出来ますが、外生変数が、追加の予測 期間を予測するのに充分なデータポイントを 持っている事を確認してください。最後に、 モデルの複雑さの為、このモジュールは長期実行である事を理解して置いてください。

ARIMA モデルが一般的な時系列分析と多変数回帰より高度な理由が複数あります。一 般的な時系列分析と多変数回帰の理解は、残ったエラーはこれら自身の時間差を持った 値との相関です。この連続的な相関は、ディスターバンスは他のディスターバンスと相 関しないという回帰理論の標準的な仮定に違反します。連続相関に関連した主要な問題 には次の点が考えられます。

- 回帰分析と基本的な時系列分析は異なった線形の推定値の間ではもはやあまり有効ではありません。但し、エラーの残余が現在のエラーの残余を予測するのに役立つので、ARIMAを使用して従属変数のより良い予測にこの情報を活用することが可能となります。
- 回帰と時系列方式を使用して計算された標準エラーは正しくなく、一般的に控え めに述べられ、もし、回帰予測値として時間差のある従属変数が存在する場合、 回帰の推定にはバイアスがあり、首尾一貫していませんが、ARIMA を使用する 事によって修正する事が出来ます。

自己回帰和分移動平均、および ARIMA(p,d,q) モデルは、時系列データで連続相関のモ デル化の為に三つの要素を使用する AR モデルの延長です。最初のコンポネントは自己 回帰(AR)です。AR(p)モデルは、公式での時系列の p の時間差を使用します。 AR(p)モ デルの方式は  $y_i = a_1y_{i-1} + ... + a_py_{i-p} + e_r$  です。二つ目のコンポネントは和分 (d)です。各 和分 j 1 0 いう y 7 - 9 ; おは、時系列を微分するのに対応します。I(1)は、データを 一度微分することを意味しています。 I (d)は、d 回のデータの微分を意味しています。 三つ目のコンポネントは移動平均 (MA)です。MA(q) モデルは、予測を向上する為に予

測エラーの時間差 q を使用します。MA(q)モデルの方式は  $y_t = e_t + b_1 e_{t-1} + \dots + b_q e_{t-q}$ です。最後に、ARMA(p,q) モデルのは結合形態  $y_t = a_1 y_{t-1} + \dots + a_p y_{t-p} + e_t + b_1 e_{t-1} + \dots + b_q e_{t-q}$ を持っています。

#### 手順:

- Excel を起動し、データを記入するか実在するワークシートと履歴的データを予 測するのに開いてください (イラストでは、次の例証で使用するファイル 時系列 ARIMA を表示しています)。
- 時系列データを選択し、リスクシミュレーター (Risk Simulator) | 予測 (Forecasting) / ARIMA を選択してください。
- 重要な P, D, と Q のパラメーター (正の整数のみ)を入力し、希望する予測周期の 数を記入し、OK をクリックしてください。

### 結果の解釈:

ARIMA モデルの結果の解釈には、多変数の回帰分析のほとんどの指定と同じです (ARIMA モデルと多変数の回帰分析の解釈技法の詳細はジョナサン・マン博士のリス クのモデル化、第2版を参照ください)。但し、Figure 3.14 で表示されているように ARIMA 分析への特定な結果の様々な付加設定があります。初めに、ARIMA モデルの選 択、および同一証明でよく使用される赤池情報基準 (AIC)とシュワルツ 基準 (SC)の付 加です。これは、AIC と SC は、特定のp、dとqのパラメーターを持った特定のモデ ルが最適な適合の統計かどうかを定める為に使用されます。SC は、AIC より付加係数 の為の大きなペナルティを与えますが、一般的には、AIC と SC の値が低いモデルが選 択されます。最後に、自己相関 (AC)と呼ばれる結果の付加設定と部分自己相関 (PAC) 統計は、ARIMA レポートで与えられています。

例えば、自己相関 AC(1)がゼロでない場合、シリーズは一次連続的相関を意味します。 もし、AC が幾何的な時間差の増加にて衰退する場合、シリーズは低次の自己回帰過程 に従っている事を示しています。もし、少数の時間差の後に AC がゼロに下降した場合 は、シリーズは低次の移動平均過程に従っている事を示しています。一方、PAC は、介 入する時間差から相関を取り除いた後の k 周期離れた値の相関の測定をします。相関の

パターンが k より少ない次数の自己回帰によって採取された場合は、時間差 kににおけ る部分相関はゼロに近似します。Ljung-Box Q-統計と時間差 kに対してのこれらの p-値 は既に与えられており、検定された帰無仮説は、k の次数まで自己相関が見られません。 自己相関のプロットで描かれた点線は、おおよそ 2標準誤差の範囲内です。もし自己相 関がこれらの限界内に入っていない場合、およそ 5%の有意水準にてゼロとの有意な相 違が認められません。正しい ARIMA モデル発見には、練習と経験が必要です。これら の AC, PAC, SC, と AIC は、正しいモデルの仕様を検出するのにとっても有用な診断ツ ールです。

| 民 自己回帰統合移動平均                                                             | ×                                      |
|--------------------------------------------------------------------------|----------------------------------------|
| ARIMAは進んだ技術法を使<br>データー時間の要素を含んだ<br>えばインフレ、総売上高、国国<br>利等)。を予測やモデル化す<br>す。 | 使用し時系列<br>データー、(例<br>民総生産、金<br>る為に使用しま |
| 時系列変数                                                                    | C7:C442                                |
| Exogenus変数                                                               | <u></u>                                |
| 自己回帰オーダー AR(P)                                                           | 1 🚖                                    |
| 差別オーダー I(d)                                                              | 0 🚖                                    |
| 移動平均オーダー MA(q)                                                           | 1 🚖                                    |
| 最大反復                                                                     | 100 🚖                                  |
| 予測期間                                                                     | 5 🚖                                    |
| バックキャスト                                                                  |                                        |
|                                                                          | OK キャンセル(C)                            |

Figure 3.13A Jenkins ボックス ARIMA の 予測ツール

#### ARIMA (Autoregressive Integrated Moving Average)

| Regression Statistics                         |          |                                    |            |  |
|-----------------------------------------------|----------|------------------------------------|------------|--|
| R-Squared (Coefficient of Determination)      | 0.9999   | Akaike Information Criterion (AIC) | 4.6213     |  |
| Adjusted R-Squared                            | 0.9999   | Schwarz Criterion (SC)             | 4.6632     |  |
| Multiple R (Multiple Correlation Coefficient) | 1.0000   | Log Likelihood                     | -1005.1340 |  |
| Standard Error of the Estimates (SEy)         | 297.5246 | Durbin-Watson (DW) Statistic       | 1.8588     |  |
| Number of Observations                        | 435      | Number of Iterations               | 5          |  |

Autoregressive Integrated Moving Average or ARIMA(p,d,q) models are the extension of the AR model that use three components for modeling the serial correlation in the timeseries data. The first component is the autoregressive (AR) term. The AR(p) model uses the p lags of the time series in the equation. An AR(p) model has the form: y(t)=a(1)\*y(tt)+...+a(p)\*y(t-p)+e(t). The second component is the integration (d) order term. Each integration order corresponds to differencing the time series. I(f) means differencing the data once. I(d) means differencing the data d times. The third component is the moving average (MA) term. The MA(q) model uses the q lags of the forecast errors to improve the forecast. An MA(q) model has the form: y(t)=e(t)+b(1)\*e(t-1)+...+b(q)\*e(t-q).Finally, an ARMA(p,q) model has the combined form: y(t)=a(1)\*y(t-1)+...+a(p)\*y(t-p)+e(t)+b(1)\*e(t-0)+...+b(q)\*e(t-q).

The R-Squared, or Coefficient of Determination, indicates the percent variation in the dependent variable that can be explained and accounted for by the independent variables in this regression analysis. However, in a multiple regression, the Adjusted R-Squared takes into account the existence of additional independent variables or regressors and adjusts this R-Squared value to a more accurate view the regression's explanatory power. However, under some ARIMA modeling circumstances (e.g., with nonconvergence models), the R-Squared tends to be unreliable.

The Multiple Correlation Coefficient (Multiple R) measures the correlation between the actual dependent variable (Y) and the estimated or fitted (Y) based on the regression equation. This correlation is also the square root of the Coefficient of Determination (R-Squared).

The Standard Error of the Estimates (SEy) describes the dispersion of data points above and below the regression line or plane. This value is used as part of the calculation to obtain the confidence interval of the estimates later.

The AIC and SC are often used in model selection. SC imposes a greater penalty for additional coefficients. Generally, the user should select a model with the lowest value of the AIC and SC.

The Durbin-Watson statistic measures the serial correlation in the residuals. Generally, DW less than 2 implies positive serial correlation.

#### Regression Results

| Intercept                         | AR(1)                                                                                                   | IMA(1)                                                                                                    |                                                                                                    |                                                                                                    |
|-----------------------------------|----------------------------------------------------------------------------------------------------|----------------------------------------------------------------------------------------------------|----------------------------------------------------------------------------------------------------|----------------------------------------------------------------------------------------------------|
| -0.0626                           | 1.0055                                                                                                  | 0.4936                                                                                                    |                                                                                                    |                                                                                                    |
| 0.3108                            | 0.0006                                                                                                  | 0.0420                                                                                                    |                                                                                                    |                                                                                                    |
| -0.2013                           | 1691.1373                                                                                               | 11.7633                                                                                                    |                                                                                                    |                                                                                                    |
| 0.8406                            | 0.0000                                                                                                  | 0.0000                                                                                                    |                                                                                                    |                                                                                                    |
| 0.4498                            | 1.0065                                                                                                  | 0.5628                                                                                                    |                                                                                                    |                                                                                                    |
| -0.5749                           | 1.0046                                                                                                  | 0.4244                                                                                                    |                                                                                                    |                                                                                                    |
|                                   |                                                                                                    |                                                                                                    | Hypothesis Test                                                                                                    |                                                                                                    |
| Degrees of Freedom for Regression |                                                                                                    |                                                                                                    | Critical t-Statistic (99% confidence with df of 432)                                                                                                    | 2.5873                                                                                                    |
| Residual                          |                                                                                                    | 432                                                                                                    | Critical t-Statistic (95% confidence with df of 432)                                                                                                    | 1.9655                                                                                                    |
| n                                 |                                                                                                    | 434                                                                                                    | Critical t-Statistic (90% confidence with df of 432)                                                                                                    | 1.6484                                                                                                    |
|                                   | Intercept<br>-0.0626<br>0.3108<br>-0.2013<br>0.8406<br>0.4498<br>-0.5749<br>Regression<br>Residual<br>m | Intercept AR(1)<br>-0.0626 1.0055<br>0.3108 0.0006<br>-0.2013 1691.1373<br>0.8406 0.0000<br>0.4498 1.0065<br>-0.5749 1.0046<br>Regression<br>Residual<br>m | Intercept     AR(1)     MA(1)       -0.0626     1.0055     0.4936       0.3108     0.0006     0.0420       -0.2013     1691.1373     11.7633       0.8406     0.0000     0.0000       0.4498     1.0065     0.5628       -0.5749     1.0046     0.4244       Regression     2     Residual     432       m     434     434 | Intercept     AR(1)     IMA(1)       -0.0626     1.0055     0.4936       0.3108     0.0006     0.0420       -0.2013     1691.1373     11.7633       0.8406     0.0000     0.0000       0.4498     1.0065     0.5628       -0.5749     1.0046     0.4244       Hypothesis Test       Regression     2       Residual     432     Critical I-Statistic (99% confidence with of of 432)       m     434     Critical I-Statistic (90% confidence with of of 432) |

The Coefficients provide the estimated regression intercept and slopes. For instance, the coefficients are estimates of the true; population b values in the following regression equation  $Y = \beta_0 + \beta_1 X_1 + \beta_2 X_2 + ... + \beta_n X_n$ . The Standard Error measures how accurate the predicted Coefficients are, and the t-Statistics are the ratios of each predicted Coefficient to its Standard Error.

The t-Statistic is used in hypothesis testing, where we set the null hypothesis (Ho) such that the real mean of the Coefficient = 0, and the afternate hypothesis (Ha) such that the real mean of the Coefficient is not equal to 0. A t-test is is performed and the calculated t-Statistic is compared to the critical values at the relevant Degrees of Freedom for Residual. The t-test is very important as it calculates if each of the coefficients is statistically significant in the presence of the other regressors. This means that the t-test statistically verifies whether a regressor or independent variable should remain in the regression or it should be dropped.

The Coefficient is statistically significant if its calculated Estatistic exceeds the Critical Estatistic at the relevant degrees of freedom (dt). The three main confidence levels used to test for significance are 90%, 95% and 99%. If a Coefficient's Estatistic exceeds the Critical level, it is considered statistically significant. Alternatively, the p-Value calculates each Estatistic's probability of occurrence, which means that the smaller the p-Value, the more significant the Coefficient. The usual significant levels for the p-Value are 0.01, 0.05, and 0.10, corresponding to the 99%, 95%, and 99% confidence levels.

The Coefficients with their p-Values highlighted in blue indicate that they are statistically significant at the 90% confidence or 0.10 alpha level, while those highlighted in red indicate that they are not statistically significant at any other alpha levels.

| Analysis of Variance |                    |                    |              |         |                                                            |        |  |  |  |
|----------------------|--------------------|--------------------|--------------|---------|------------------------------------------------------------|--------|--|--|--|
|                      | Sums of<br>Squares | Mean of<br>Squares | F-Statistic  | p-Value | Hypothesis Test                                            |        |  |  |  |
| Regression           | 38415447.5277      | 19207723.7638      | 3171851.1034 | 0.0000  | Critical F-statistic (99% confidence with df of 2 and 432) | 4.6546 |  |  |  |
| Residual             | 2616.0549          | 6.0557             |              |         | Critical F-statistic (95% confidence with df of 2 and 432) | 3.0166 |  |  |  |
| Total                | 38418063.5826      | 19207729.8195      |              |         | Critical F-statistic (90% confidence with df of 2 and 432) | 2.3149 |  |  |  |

The Analysis of Variance (ANOVA) table provides an F-test of the regression model's overall statistical significance. Instead of looking at individual regressors as in the t-test, the F-test looks at all the estimated Coefficients' statistical properties. The F-Statistic is calculated as the ratio of the Regression's Mean of Squares to the Residuar's Mean of Squares to the Residuar's Mean of Squares to the regression is explained, while the denominator measures how much of the Repression's Mean of Squares to the Residuar's Mean of Squares to the Residuar's Mean of Squares to the Residuar's Mean of Squares to the Residuar's Mean of Squares to the Residuar's Mean of Squares to the regression's develoar to the root of the Residuar's Mean of Squares to the Residuar's Mean of Squares to the Residuar's Mean of Mean of Squares to the Residuar's Mean of Squares to the Residuar's Mean of Mean of Squares to the Residuar's Mean of Mean of Squares to the Residuar's Mean of Mean of Squares to the Residuar's Mean of Mean of Squares to the Residuar's Mean of Mean of Squares to the Residuar's Mean of Mean of Squares to the Residuar's Mean of Mean of Squares to the Residuar's Mean of Mean of Squares to the Residuar's Mean of Mean of Squares to the Residuar's Mean of Mean of Squares to the Residuar's Mean of Mean of Squares to the Residuar's Mean of Mean of Squares to the Residuar's Mean of Mean of Squares to the Residuar's Mean of Mean of Squares to the Residu

| Autocorre | lation |          |             |             |            |      |        |    |
|-----------|--------|----------|-------------|-------------|------------|------|--------|----|
|           |        |          |             |             |            |      |        | Ξ  |
| Time Log  | AC     | PAC      | Lower Bound | Upper Bound | Q-Stat     | Prob |        |    |
| 1         | 0.9921 | 0.9921   | (0.0958)    | 0.0958      | 431.1216   |      |        | ä. |
| 2         | 0.9841 | (0.0105) | (0.0958)    | 0.0958      | 856.3037   |      | AC PAC | 1  |
| 3         | 0.9760 | (0.0109) | (0.0958)    | 0.0958      | 1,275.4818 |      |        | 1  |
| 4         | 0.9678 | (0.0142) | (0.0958)    | 0.0958      | 1,588.5499 |      |        | 1  |
| 5         | 0.9594 | (0.0098) | (0.0958)    | 0.0958      | 2,095.4525 |      |        | Ł  |
| 6         | 0.9509 | (0.0113) | (0.0958)    | 0.0958      | 2,496.1572 |      |        | 1  |
| 7         | 0.9423 | (0.0124) | (0.0958)    | 0.0958      | 2,890.5594 |      |        | 1  |
| 8         | 0.9336 | (0.0147) | (0.0958)    | 0.0958      | 3,278.5569 |      |        | 1  |
| 9         | 0.9247 | (0.0121) | (0.0958)    | 0.0958      | 3,660.1152 |      |        | 1  |
| 10        | 0.9155 | (0.0139) | (0.0958)    | 0.0958      | 4,035.1192 |      |        | 1  |
| 11        | 0.9066 | (0.0049) | (0.0958)    | 0.0958      | 4,403.6117 |      |        | 1  |
| 12        | 0.8975 | (0.0068) | (0.0958)    | 0.0958      | 4,765.6032 |      |        | 1  |
| 13        | 0.8883 | (0.0097) | (0.0958)    | 0.0958      | 5,121.0697 |      |        | 1  |
| 14        | 0.8791 | (0.0087) | (0.0958)    | 0.0958      | 5,470.0032 |      |        | Ł  |
| 15        | 0.8698 | (0.0064) | (0.0958)    | 0.0958      | 5,812.4256 |      |        | 1  |
| 16        | 0.8605 | (0.0056) | (0.0958)    | 0.0958      | 6,148.3594 |      |        | 1  |
| 17        | 0.8512 | (0.0062) | (0.0958)    | 0.0958      | 6,477.8620 |      |        | 1  |
| 18        | 0.8419 | (0.0038) | (0.0958)    | 0.0958      | 6,800.9622 |      |        | 1  |
| 19        | 0.8326 | (0.0003) | (0.0958)    | 0.0958      | 7,117.7709 |      |        | 1  |
| 20        | 0.8235 | 0.0002   | (0.0958)    | 0.0958      | 7,428.3952 |      |        | 1  |
|           |        |          |             |             |            |      |        | 8  |

If autocorrelation AC(1) is nonzero, it means that the series is first order serially correlated. If AC(R) dies off more or less geometrically with increasing lag , it implies that the series follows a low-order autoregressive process. If AC(R) drops to zero after a small number of lags, it implies that the series follows a low-order moving-average process. Partial correlation PAC(R) measures the correlation of values that are k periods apart after removing the correlation from the intervening lags. If the pattern of autocorrelation can be captured by an autoregression of order less than k, then the partial autocorrelation at lag k will be close to zero. Ljung-Box Q-statistics and their p-values at lag k has the null hypothesis that there is no autocorrelation up to order k. The dotted lines in the plots of the autocorrelations are the approximate two standard error bounds. If the autocorrelation is within these bounds, it is not significantly different from zero at (approximately) the 5% significance level.

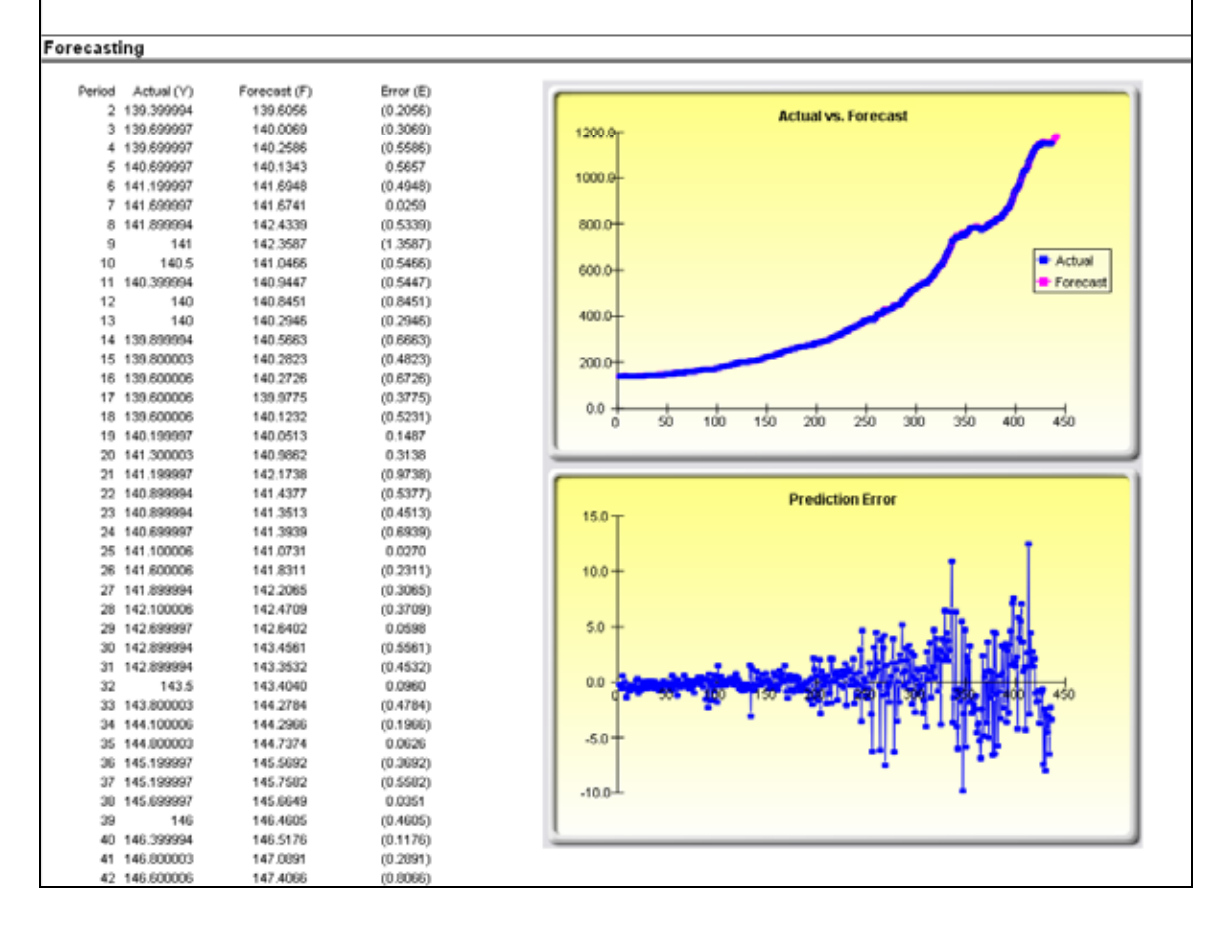

Figure 3.13B Jenkins ボックス ARIMA 予測のレポート

### 理論・セオリー:

このツールは、ARIMA モジュールと同じ分析を与えてくれますが、違いとしては、自 己・ARIMA モジュールは、モデルの仕様の複数の組み合わせの自動的な検定で幾つか の典型的な ARIMA を自動化し、最適な適合のモデルを戻します。自己・ARIMA の実 行は普通の ARIMA 予測に類似しています。違いとしては、P, D, Qの入力は、もはや要 求されなく、これらの入力の異なった組み合わせは自動的に実行され、比較されます。

## 手順:

- Excel を起動し、データを入力するか実在するワークシートと予測する為の履歴 データを開いてください (Figure 3.14 で表示されているイラストは、リスクシミ ュレーターの例証メニューにある 高度な予測モデルのファイルを使用していま す)。
- 自己 ARIMA ワークシートを リスクシミュレーター (Risk Simulator) | 予測 (Forecasting) | 自己・ARIMA (AUTO-ARIMA) を選択する事で開いてください。
- リンクアイコンをクリックし、存在する時系列データに関連し、希望する予測周期を入力して OK をクリックしてください。

| 141.30 | 306.80 | 309.20 |                       |                                                                                        |
|--------|--------|--------|-----------------------|----------------------------------------------------------------------------------------|
| 141.20 | 308.20 | 310.70 | 1 自己回帰統合核動平均          | AUTO-ARIMA Models                                                                      |
| 140.90 | 309.60 | 312.20 |                       |                                                                                        |
| 140.90 | 311.00 | 313.80 | ARIMAは進んだ技術法を使用し時系列   | Proper ARIMA modeling requires testing of the autoregressive and moving                |
| 140.70 | 312.30 | 315.30 | データー時間の東美を含んだデーター、(例) | average of the errors on the time-series data, in order to calibrate the correct       |
| 141.10 | 314.20 | 317.30 | 利用)、も予測やモデル化する為に使用しま  | PDQ inputs. Nonetheless, you can use the AUTO ARIMA forecasts to automatically         |
| 141,60 | 316.60 | 320.00 | 4.                    | test all possible combinations of the most frequently occurring PDQ values to find the |
| 141.90 | 318.10 | 321.70 | PAG SIZE (SAAD)       | best-fitting ARIMA model. To do so, following these steps:                             |
| 142.10 | 319.90 | 323.80 | NING TARK             |                                                                                        |
| 142.70 | 322.30 | 326.50 | Exogenus 次数           | 1. Risk Simulator   Forecasting   AUTO ARIMA                                           |
| 142.90 | 324.10 | 328.70 | ● 最大反復 100 (金)        | <ol><li>Click on the Time-Series Variable link</li></ol>                               |
| 142.90 | 325.70 | 330.60 | 7.5.000               | icon and select the area B5:B440                                                       |
| 143.50 | 327.60 | 332.60 | T/RW60 5 🐑            | <ol><li>Click OK to run ARIMA and review the</li></ol>                                 |
| 143.80 | 329.30 | 334.50 | バックキャスト               | ARIMA report for details of the results                                                |
| 144.10 | 331.20 | 336.60 |                       |                                                                                        |
| 144.80 | 333.50 | 339.00 | 0K ##2/0/(C)          | Deal Ontiona                                                                           |
| 145.20 | 335.50 | 341.00 |                       | Heat upuons                                                                            |
| 145.20 | 337.60 | 343.20 |                       |                                                                                        |
| 145.70 | 340.20 | 346.20 |                       | anala./hadiopficmevaluation.com                                                        |
| 146.00 | 342.90 | 349.30 |                       |                                                                                        |
| 146.40 | 345.60 | 352.10 |                       |                                                                                        |
| 146.80 | 347.50 | 354.20 |                       |                                                                                        |

Figure 3.14 AUTO ARIMA モジュール
### 基本的な計量経済学

#### 理論・セオリー:

計量経済学とは、あるビジネス・経済変数の振る舞いのモデル化あるいは予測のための ビジネス分析、モデル化と予測技法の一分野のことを意味しています。基本的な計量経 済学のモデルを実行するのは、従属、および独立変数は回帰の実行以前に変換できると いう事以外には、普通の回帰分析と同じです。生成されたレポートは重回帰の章で表示 されたのと同じで、解釈技法は、以前記述されたものと同じです。

#### 手順:

- Excel をスタートし、データを記入するか、実在するワークシートと予測する為の履歴データを開いてください (Figure 3.15 で表示されたイラストは、リスクシミュレーターの例証メニューの高度な予測モデルのファイルを使用しています)。
- 基本的な計量経済のワークシートでデータを選択し、リスクシミュレーター (Risk Simulator) / 予測(Forecasting) / 基本的な計量経済(Basic Econometrics)を選 択してください。
- 希望する従属、および独立変数を(Figure 3.15の例証を参照ください)記入し、 OK をクリックして、モデルとレポートを実行してください。または、 結果の表 示 をクリックして、モデル内で何かの変換を行う場合にはレポートの作成以前 に結果を見る事が出来ます。

|      | Basic  | Econor | netrics Da | ata Set |     | R           | Real O       | ptions            |              |             |                       |                                                                                                    |                            |                       |          |          |                             |
|------|--------|--------|------------|---------|-----|-------------|--------------|-------------------|--------------|-------------|-----------------------|----------------------------------------------------------------------------------------------------|----------------------------|-----------------------|----------|----------|-----------------------------|
| V.   | 111    | 12     | 1.0        | 34 1    | 10  |             |              |                   |              |             |                       |                                                                                                    |                            |                       |          |          |                             |
| 621  | 10008  | .106   | #.041      | 79.6    | 7.2 | Salvat at a | conumitie    | i model, a        | imply sele   | of the data | a (BS C016) and sales | rt Rick Simulatur 17                                                                                                    | orecasting i B             | lask: Econom          | etrics   |          |                             |
| 347  | 1148   | 605    | 0.55       | 1       | 8.5 | You can th  | en type in 1 | fhe variable      | as and the   | er meddea   | time for the depend   | lent and independent                                                                                                    | rariables Note             | that only one         | vertable |          |                             |
| 443  | 18068  | 372    | 2.665      | 32.2    | 8.7 | is allowed. | as the Dap   | enderst wh        | ereas mult   | tple iariat | fes are allowed in th | a Independent section                                                                                                    | n, separated by            | à sami-color          | "7 and   |          |                             |
| 385  | 7729   | 142    | 2.361      | 45.1    | 7.3 | basic math  | enstail N    | inclients ca      | an be uped   | ling, LN    | LOG. LAG. +, -, 7,    | ") Click on Show Be                                                                                                    | sailts to provide          | v the compute         | d model  |          |                             |
| \$54 | 100484 | 452    | 25.76      | 190.8   | 7.5 | and click C | Kito gene    | and the ex        | onomatric    | model rep   | . 10                  |                                                                                                    |                            |                       |          |          |                             |
| 395  | 16728  | -295   | 3294       | 318     | 18  | -           |              | _                 |              | _           |                       |                                                                                                    |                            |                       |          |          |                             |
| 296  | 14638  | 346    | 3.287      | 678.4   | 6.7 | E ###       | <b>向於關稅所</b> |                   |              |             |                       | 100.100.00                                                                                                    |                            |                       |          |          |                             |
| 357  | 4008   | 328    | 0.666      | 340.0   | 82  | Comm.       | and the      | 2111 4112         |              |             | And in the second     | internation to a                                                                                                    |                            |                       |          |          |                             |
| 264  | 38927  | 354    | 12,508     | 239.6   | 7.8 | 1177.6      | COLUMN TO A  | 1000 7 240        | L.A.7003     | reaches a   | 0.0.210.0449103       | C. BIGH (Y) - ER                                                                                                    | -                          |                       |          |          | and the second second       |
| 477  | 22322  | 204    | 6.478      | 111.8   | - 5 | 11100       | 10407 M      | Conception of the | A4           |             |                       |                                                                                                    | 1844                       |                       |          |          | Local Division in which the |
| 953  | 3715   | 328    | 1,108      | 872.5   | 2.8 | UARS .      | 19482        | 1482              | - 1884       | 1000        | to visite : 1         |                                                                                                    | Concernance of Concernance |                       |          |          |                             |
| 231  | 3130   | 107    | 1007       | 12.2    | 8.1 | \$25        | 18098        | 185               | 4,941        | 784         | - 12                  |                                                                                                    | 6.3.593                    | CERONE:               |          |          | 6.2002                      |
| 524  | 50508  | 294    | 11.411     | 205.6   | 2.1 | 347         | 1148         | .808              | 0.35         | 1.1         | 83                    |                                                                                                    | 0052770                    | PR-1917               |          |          | -0.3070                     |
| 328  | 29696  | .173   | 1.544      | 154.6   | 5.9 | 140         | 1000         | 171               | 2.448        | 32.3        | 17                    |                                                                                                    | 54000                      | LOCAL PROPERTY AND    | 1.       |          | 0.4215                      |
| 245  | 10356  | 110    | 2.777      | -49.7   | 4.0 | Cont.       | 7724         | 142               | 2,001        | 41.1        | 2.1                   |                                                                                                    | HER OF                     | Constant of the local |          |          | 0.0110                      |
| 295  | 13036  | 229    | 2.478      | 30.3    | 4.4 | 1010        | 121484       | 401               | 18.74        | 191.6       | 18                    |                                                                                                    | ala the                    | FACT.                 |          |          | 8.728                       |
| 285  | 12973  | 190    | 2.685      | 92.9    | 7.4 | 1.000       | 14726        | 288               | 1294         | 71.8        | 1                     |                                                                                                    | 10000                      | - 18                  |          |          | 8.0000                      |
| 545  | 16309  | 241    | 4.22       | 36.9    | 7.1 | 2249        | UNITE        | 340               | 1.007        | 676.4       | 4.7                   |                                                                                                    |                            |                       |          |          |                             |
| 96   | 6227   | 188    | 1.228      | 38.8    | 7.6 | 2007        | 4008         | 128               | 2.044        | 241.8       | 8.2                   |                                                                                                    | and the second             | 12/9-871              | CN0442   | VMO-UNK  | LAQUARE 2                   |
| 438  | 19225  | 364    | 4.781      | 489.2   | 5.8 | 244         | 38822        | 254               | 12.838       | 228.4       | 72                    |                                                                                                    | 1687                       | 2.48%                 | 0.2529   | 1.000    | 4.0004                      |
| 481  | 44487. | 316    | 6.016      | 167.6   | . 9 | 1427        | 11111        | 284               | 8.475        | 111.5       | 1                     |                                                                                                    | 12255                      | 0.7311                | 0.0818   | 1.0010   | 1.0003                      |
| 413  | 84213  | 303    | 9.296      | 101.6   | 9.2 | :::0        | 3751         | 100               | 1,100        | 172.8       | 18                    |                                                                                                    | 14434                      | 34628                 | 3.7044   | 3.0094   | -1.10/S                     |
| 377. | 23619  | 228    | 4315       | - 65    | 5.7 | Pare .      | 0170         | -188              |              |             |                       |                                                                                                    | 100                        | 8.461A                | 1999     | energy . | 1.000                       |
| 198  | 9106   | 154    | 2.673      | 54.9    | 4.6 | 1000        |              |                   |              |             |                       |                                                                                                    |                            |                       |          |          |                             |
| 458  | 28957  | 105    | 5.117      | 14.5    | 6.6 | 12 10 10 10 | h            | 1123              | 197          |             |                       | 4184.000                                                                                                    |                            |                       |          |          | A REPORT OF                 |
| 308  | 3672   | 196    | 2.799      | 5.5     | 6.9 | -1 million  |              | (Industry)        | an units     | other carbo | Liabel to             | and the second second s |                            |                       |          |          | Biak)                       |
| 246  | 8945   | 183    | 1.578      | 26.5    | 2.7 | 1.0000000   | -            | 11000             | and south    |             | 1000                  | - OK -                                                                                                    |                            |                       |          |          | 100                         |
| 291  | 2373   | 417    | 1.292      | 76.9    | 6.6 | 49.00       |              |                   |              |             |                       |                                                                                                    | - C                        |                       |          |          |                             |
| 64   | P128   | 233    | 1.100      | 123.7   | 72  | 0.502       | UDD LAD      | 14.0              | accentariana | of any loss | AN LANSING & LANS     | #4C/25-CD                                                                                                    |                            |                       |          |          |                             |
| 311  | 23624  | 348    | 7.13       | 1045    | 6.6 |             |              |                   |              |             |                       |                                                                                                    | 1                          |                       |          |          |                             |
| 606  | 5242   | 254    | 1.515      | 12.5    | 6.5 |             | _            | _                 | _            | _           |                       |                                                                                                    | ,                          |                       |          |          |                             |
| 5.12 | 92629  | 495    | 17.95      | 381     | 7.2 |             |              |                   |              |             |                       |                                                                                                    |                            |                       |          |          |                             |

Figure 3.15 基本的な計量経済学のモジュール

# J-S 曲線の予測

## 理論・セオリー:

J-曲線、または指数成長曲線は、次周期の成長が現在の周期のレベルに依存し、増加が 指数関数的である曲線のことです。これは、時間が経つに連れて、一つの周期から次の 周期までの値は、かなり増加すると言う事を意味しています。このモデルは、一般的に 時間的な変化における生もの的な成長と化学反応の予測に使用されます。

# *手順*:

- Excel を起動し、リスクシミュレーター (Risk Simulator) / 予測(Forecasting) / JS
   曲線(JS Curves)を選択してください。
- J、または S 曲線のタイプを選択し、必要な入力仮定を記入してください (Figures 3.16 と 3.17を例証として参照してください)。 モデルとレポートを実行 するのに OK をクリックしてください。

#### J-Curve Exponential Growth Curves

In mathematics, a quantity that grows exponentially is one whose growth rate is always proportional to its current size. Such growth is said to follow an exponential law. This implies that for any exponentially growing quantity, the larger the quantity gets, the faster it grows. But it also implies that the relationship between the size of the dependent variable and its rate of growth is governed by a strict law, of the simplest kind; direct proportion. The general principle behind exponential growth is that the larger a number gets, the faster it grows. Any exponentially growing number will eventually grow larger than any other number which grows at only a constant rate for the same amount of time. This forecast method is also called a J curve due to its shape resembling the letter J. There is no maximum level of this growth curve. Other growth curves include S-curves and Markov Chains.

To generate a J curve forecast, follow the instructions below:

- 1. Click on Risk Simulator | Forecasting | JS Curves
- Select Exponential J Curve and enter in the desired inputs (e.g., Starting Value of 100, Growth Rate of 5 percent, End Period of 100)
- 3. Click OK to run the forecast and spend some time reviewing the forecast report

| または最初に高い                 | たこれらのカーフ<br>成長を示し、そ | れま予測の高い成長率(Jカーブ)で、<br>の後、成長が減速するが、環境の平 |
|--------------------------|---------------------|----------------------------------------|
| 量(S カーフ) が起<br>るというような状況 | れされるようにな<br>の予測に使用さ | ると同時に成長は長期間に欧熱す<br>Sれます。               |
| ◎ <u>指数 J曲</u>           | <b>B</b>            | ◎ ロジスティックス5曲線                          |
| 開始: 值:                   | 100                 |                                        |
| 成長比率(%):                 | 5                   |                                        |
| 跑和レベル:                   |                     |                                        |
|                          | 予測の曲線が              | 生成されます:                                |
| 次の周期に基いる                 | a many memory of    |                                        |

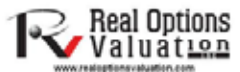

Figure 3.16 J-曲線の予測

S-曲線、またはロジスティック成長曲線は、指数成長率でもって、J-曲線のように開始 します。時間が経つに連れ、環境が飽和 (例、市場飽和、競争、混雑など)して、成長は 遅くなり、予測値は結局、飽和、または最高レベルで終止してしまいます。このモデル は一般的に、新商品の市場での導入から成熟、低下のサイクルに関するマーケットシェ アあるいはの販売成長の予測に使用されます。Figure 3.17 は、サンプル S-曲線を表示し ています。

#### Logistic S Curve

A logistic function or logistic curve models the S-curve of growth of some variable X. The initial stage of growth is approximately exponential; then, as competition arises, the growth slows, and at maturity, growth stops. These functions find applications in a range of fields, from biology to economics. For example, in the development of an embryo, a fertilized ovum splits, and the cell count grows: 1, 2, 4, 8, 16, 32, 64, etc. This is exponential growth. But the fetus can grow only as large as the uterus can hold; thus other factors start slowing down the increase in the cell count, and the rate of growth slows (but the baby is still growing, of course). After a suitable time, the child is born and keeps growing. Ultimately, the cell count is stable; the person's height is constant; the growth has stopped, at maturity. The same principles can be applied to population growth of animals or humans, and the market penetration and revenues of a product, with an initial growth spurt in market penetration, but over time, the growth slows due to competition and eventually the market declines and matures.

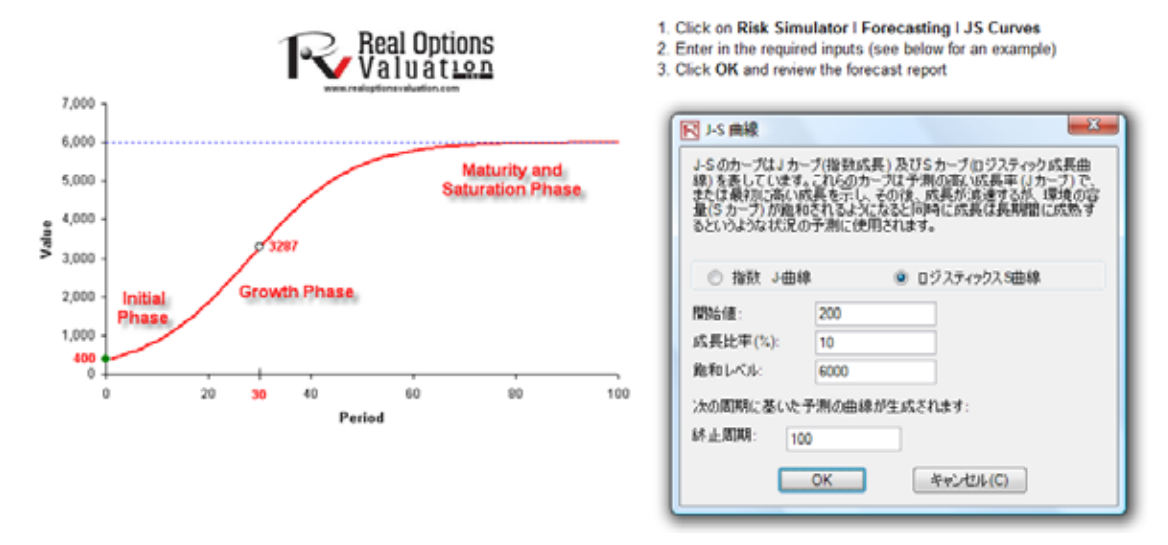

Figure 3.17 S-曲線の予測

# GARCH ボラティリティの予測

#### 理論・セオリー:

生成された自己回帰条件付き不均一分散(GARCH) モデルは、そして有価証券の履歴ボ ラティリティレベルのモデルかや未来のボラティリティレベルの予測(例、株式価格、 もの価、石油の価格など)のために使用されます。データの集合は、未加工の価格レベ ルの時系列でなければいけません。GARCH は、まず価格を相対的なリターンに変換し、 履歴データが平均回帰ボラティリティの期間構造に適合するように内部の最適化を実行 します。この過程が行われている間、ボラティリティは性質として不均一性分散(ある 計量経済学の性質に適合した時間的な変化)だと仮定します。GARCH モデルの理論的 な詳細は、このユーザーマニュアルの範囲外にあります。GARCH モデルの詳細には、 ジョナサン・マン博士の"高度な分析のモデル"(Wiley 2008)をご覧ください。

手順:

- Excel を起動し、例証ファイルの*高度な予測のモデル*を選択し、GARCH ワークシートを選択し、 リスクシミュレーター(Risk Simulator) / 予測(Forecasting) / GARCH を選択してください。
- リンクアイコンをクリックし、データの配置を選択し、必要な入力仮定を記入し (Figure 3.18 をご覧ください)、OK をクリックして、モデルとレポートを実行し てください。

メモ:一般的なボラティリティの予測に必要な状況は、P=1,Q=1,周期=年間の周期数 (月間データには12、週間データには52、日次データには、252 または、365)、基礎=1 の最小値と周期値の上限と予測周期=希望する年次化されたボラティリティの予測の数 です。

| R                                              | Real Options<br>Valuation                                                               | 一般化自己回帰条件付き分散不均一モデル (GARCH)                                                                                                    |
|------------------------------------------------|-----------------------------------------------------------------------------------------|----------------------------------------------------------------------------------------------------|
| Historic<br>Days<br>1<br>2<br>3<br>4<br>5<br>6 | al Data<br>1nputs<br>459.11<br>460.71<br>460.34<br>460.68<br>460.68<br>460.83<br>461.68 | GARCHモデルを実行するには、重要な時系列データーを入力し、リスクシミュレータ<br>(Risk Simulator) 1予測(Forecasting) 1 GARCHをクリックし、データーの配置のリンク<br>アイコンをパックし、履歴データーの範囲を選択してください(例, C8:C2428)。<br>必要とする項目に入力犯、(例, P 1, Q 1, 年報曲日252, 予想の基礎 1, 予測面明10)、<br>OKをクリックしてくだとい。生成とねた予測のレポートをご覧くだとい。 |
| 7                                              | 461.66                                                                                  |                                                                                                    |
| 9                                              | 465.97                                                                                  |                                                                                                    |
| 10                                             | 469.38                                                                                  | GARCH か一続化された自己回帰る体付き不信公教モデルは、伝統自身を使用して会融                                                                                                    |
| 11                                             | 470.05                                                                                  | 商品のボラティリティの予測に使用されます。GARCH (P.Q)モデルは、平均にユース)及び実                                                                                                    |
| 12                                             | 469.72                                                                                  | 約公式の具なった背近的ド及び歴観Qの連びパラメーターを可能にします。背近的なナータ<br>価値が目がGARCH のボラティリティ予測で使用することができることに注意してくがさい。周期と                                                                                                    |
| 13                                             | 466.90                                                                                  | は一年の間にある原則の数を示しています(例えば、12、252、毎日データのための365)。これ                                                                                                    |
| 15                                             | 465.81                                                                                  | らはホッティリティを斗間的に示す為、または周期的なホッティリティを1の周期として1米つ為で<br>す。其続け、推定された其説明期です(これは予測の其続としてままのボララィリティを推定す                                                                                                    |
| 16                                             | 465.86                                                                                  | るのにいつの過去の国際が必要かと言うことを表示しています。たいてい1から12の間の通で                                                                                                    |
| 17                                             | 467.44                                                                                  | す。)変動の目標とは、もしボラティリティの予測を記入した長期期の平均終止時間を戻したい<br>時のことをデします。また工業株学一方を保存時間と思えれた現在の信を多数の利用を削っつう。                                                                                                    |
| 18                                             | 468.32                                                                                  | に表示に整理することを確かめてください。                                                                                                    |
| 19                                             | 470.39                                                                                  |                                                                                                    |
| 20                                             | 468.51                                                                                  | データー位置: C8:C2428 局                                                                                                    |
| 21                                             | 470.42                                                                                  | 生成するG4RCH (PO)モデル・                                                                                                    |
| 22                                             | 470.4                                                                                   |                                                                                                    |
| 23                                             | 472.78                                                                                  | P: Q: 期間: 基礎: 予測問期:                                                                                                    |
| 24                                             | 478.64                                                                                  |                                                                                                    |
| 25                                             | 481.14                                                                                  | 目約の可変を適用してください                                                                                                    |
| 26                                             | 480.81                                                                                  |                                                                                                    |
| 27                                             | 481.19                                                                                  | GARCH     GARCH-M     TGARCH                                                                                                    |
| 20                                             | 480.19                                                                                  | O TGARCH-M O EGARCH O EGARCH                                                                                                    |
| 29                                             | 401.40                                                                                  |                                                                                                    |
| 31                                             | 482.55                                                                                  | O GUR GARCH O GUR TGARCH                                                                                                    |
| 32                                             | 484.54                                                                                  |                                                                                                    |
| 33                                             | 485.22                                                                                  | OK 4+02/2/J/(C)                                                                                                    |
| 34                                             | 481.97                                                                                  |                                                                                                    |
| 35                                             | 482.74                                                                                  |                                                                                                    |
| 36                                             | 485.07                                                                                  |                                                                                                    |

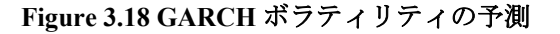

|           | $z_t \sim \text{Normal}$                                                                                                    | $Z_t \sim T$                                                                                                    |
|-----------|----------------------------------------------------------------------------------------------------|----------------------------------------------------------------------------------------------------|
| GARCH-M   | $y_t = c + \lambda \sigma_t^2 + \varepsilon_t$                                                                                                    | $y_t = c + \lambda \sigma_t^2 + \varepsilon_t$                                                                                                    |
|           | $\mathcal{E}_t = \sigma_t z_t$                                                                                                    | $\mathcal{E}_t = \sigma_t z_t$                                                                                                    |
|           | $\sigma_t^2 = \omega + \alpha \varepsilon_{t-1}^2 + \beta \sigma_{t-1}^2$                                                                                                    | $\sigma_t^2 = \omega + \alpha \varepsilon_{t-1}^2 + \beta \sigma_{t-1}^2$                                                                                                    |
| GARCH-M   | $y_t = c + \lambda \sigma_t + \varepsilon_t$                                                                                                    | $y_t = c + \lambda \sigma_t + \varepsilon_t$                                                                                                    |
|           | $\mathcal{E}_t = \sigma_t Z_t$                                                                                                    | $\mathcal{E}_t = \sigma_t z_t$                                                                                                    |
|           | $\sigma_t^2 = \omega + \alpha \varepsilon_{t-1}^2 + \beta \sigma_{t-1}^2$                                                                                                    | $\sigma_t^2 = \omega + \alpha \varepsilon_{t-1}^2 + \beta \sigma_{t-1}^2$                                                                                                    |
| GARCH-M   | $y_t = c + \lambda \ln(\sigma_t^2) + \varepsilon_t$                                                                                                    | $y_t = c + \lambda \ln(\sigma_t^2) + \varepsilon_t$                                                                                                    |
|           | $\mathcal{E}_t = \sigma_t z_t$                                                                                                    | $\mathcal{E}_t = \sigma_t z_t$                                                                                                    |
|           | $\sigma_t^2 = \omega + \alpha \varepsilon_{t-1}^2 + \beta \sigma_{t-1}^2$                                                                                                    | $\sigma_t^2 = \omega + \alpha \varepsilon_{t-1}^2 + \beta \sigma_{t-1}^2$                                                                                                    |
| GARCH     | $y_t = x_t \gamma + \mathcal{E}_t$                                                                                                    | $y_t = \mathcal{E}_t$                                                                                                    |
|           | $\sigma_t^2 = \omega + \alpha \varepsilon_{t-1}^2 + \beta \sigma_{t-1}^2$                                                                                                    | $\mathcal{E}_t = \sigma_t z_t$                                                                                                    |
|           |                                                                                                    | $\sigma_t^2 = \omega + \alpha \varepsilon_{t-1}^2 + \beta \sigma_{t-1}^2$                                                                                                    |
| EGARCH    | $y_t = \mathcal{E}_t$                                                                                                    | $y_t = \mathcal{E}_t$                                                                                                    |
|           | $\mathcal{E}_t = \sigma_t z_t$                                                                                                    | $\mathcal{E}_t = \sigma_t z_t$                                                                                                    |
|           | $\ln\left(\sigma_{t}^{2}\right) = \omega + \beta \cdot \ln\left(\sigma_{t-1}^{2}\right) +$                                                                                                    | $\ln(\sigma_t^2) = \omega + \beta \cdot \ln(\sigma_{t-1}^2) +$                                                                                                    |
|           | $\alpha \left[ \left  \frac{\varepsilon_{t-1}}{\sigma_{t-1}} \right  - E( \varepsilon_t ) \right] + r \frac{\varepsilon_{t-1}}{\sigma_{t-1}}$                                                                                                    | $\alpha \left[ \left  \frac{\varepsilon_{t-1}}{\sigma_{t-1}} \right  - E( \varepsilon_t ) \right] + r \frac{\varepsilon_{t-1}}{\sigma_{t-1}}$                                                                                                    |
|           | $E( \varepsilon_t ) = \sqrt{\frac{2}{\pi}}$                                                                                                    | $E( \varepsilon_t ) = \frac{2\sqrt{\nu-2} \Gamma((\nu+1)/2)}{(\nu-1)\Gamma(\nu/2)\sqrt{\pi}}$                                                                                                    |
| GJR-GARCH | $y_t = \mathcal{E}_t$                                                                                                    | $y_t = \mathcal{E}_t$                                                                                                    |
|           | $\mathcal{E}_t = \sigma_t z_t$                                                                                                    | $\mathcal{E}_t = \sigma_t z_t$                                                                                                    |
|           | $\sigma_t^2 = \omega + \alpha \varepsilon_{t-1}^2 + \varepsilon_{t-1}^2 + \varepsilon_$ | $\sigma_t^2 = \omega + \alpha \varepsilon_{t-1}^2 + \varepsilon_{t-1}^2 + \varepsilon_$ |
|           | $r\varepsilon_{t-1}^2 d_{t-1} + \beta \sigma_{t-1}^2$                                                                                                    | $r\varepsilon_{t-1}^2 d_{t-1} + \beta \sigma_{t-1}^2$                                                                                                    |
|           | $d_{t-1} = \begin{cases} 1 & \text{if } \mathcal{E}_{t-1} < 0 \\ 0 & \text{otherwise} \end{cases}$                                                                                                    | $d_{t-1} = \begin{cases} 1 & \text{if } \varepsilon_{t-1} < 0 \\ 0 & \text{otherwise} \end{cases}$                                                                                                    |
|           |                                                                                                    |                                                                                                    |

#### 理論・セオリー:

Markov chain は、未来の状態の確率が、前回の状態に依存しし、そのような関係が一緒 にリンクされた時に鎖の形状を形成し、長期間的な定常状態のレベルに収斂する時に存 在します。このアプローチは一般的に2社の競争のマーケットシェアの予測をする時に 使用されます。必要とされる入力は、最初の店(初期状態)に現れた消費者が次の状態 で同じ店に来る確率に対する、競争店に行く遷移確率です。

#### 手順:

- Excel を起動し、R リスクシミュレーター (Risk Simulator) |予測(Forecasting) マ ルコフ チェーン(Markov Chain)を選択してください。
- 必要な入力仮定を記入し (例証には Figure 3.19 を参照してください)、OK をクリ ックしてモデルとレポートを実行してください。

#### Markov Chain Forecast

The Markov Process is useful for studying the evolution of systems over multiple and repeated trials in successive time periods. The system's state at a particular time is unknown, and we are interested in knowing the probability that a particular state exists. For instance, Markov Chains are used to compute the probability that a particular machine or equipment will continue to function in the next time period or whether a consumer purchasing Product A will continue to purchase Product A in the next period or switch to a competitive brand B.

To generate a Markov process, follow the instructions below:

- 1. Click on Risk Simulator | Forecasting | Markov Chain
- Enter in the relevant state probabilities (e.g., 90 and 80 percents) and click OK.

3. Review the forecast report generated

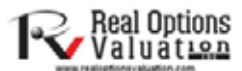

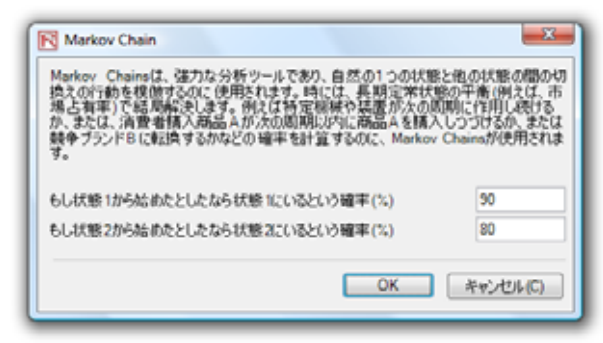

Figure 3.19 Markov Chains 遷移体制)

最尤推定モデル(MLE): Logit, Probit, Tobit

### *理論・セオリー*:

有限従属変数は、2 値反応(0、1)、切断された、整然された、あるいは、断ち切ら れたデーターの様なのスコープと範囲が有限である従属変数にデーターが含まれている 際のシチュエーションを記述します。例えば、従属変数のデーターセットを与えられた 場合(例、年齢、収入、クレジットカード、あるいは抵当貸し付け権者の教育レベル)、 最高尤度測定 (MLE)を使用して債務不履行の確立をモデル化することができます。反 応、あるいは従属変数 Y が 2 値である場合、1 と 0 の 2 法だけの確立的な結果しかでま せん(例、Y は、特定の条件の存在/不在、以前のローンの債務不履行/否・債務不履行、 あるディバイスの成功/失敗、概観のはい/いいえの答え等)。また、従属変数回帰 X のベ クトルを所持する事で結果 Y を影響すると定義されています。最も一般的な最小 2 乗 回帰アプローチは、回帰エラーが不均一分散性であり非・正常である為、無効で、測定 された確率測定は、1 以上、0 未満の無意味な値が結果として出ます。MLE 分析は、 これらの問題を従属変数が有限である時にログの尤度機能を最大化する為に反復ルーチ ンの最適化を使用を操作します。

ロジット、あるいはロジスティック回帰は、データーをロジスティック曲線に適合する 事でイベントの発生確立を予測する為に使用されます。これは、2項式回帰にの為に使 用される一般化された線形モデルであり、様々な回帰分析の形式と同様に、数的、ある いは分類的のどちらかでなければいけない様々な予測変数を利用します。2値の多重ロ ジスティック分析で適応された MLE は、特定のグループに属する予測された成功確率 を定義する為に従属変数をモデル化するために使用されます。ロジットモデルの為の測 定された係数は、ロガリズミック確立の比率であり、確立と言う率直な解釈ではありま せん。初めに簡単な計算を必要とし、アプローチは簡易です。

明確には、ロジットモデルは、測定された Y= LN[Pi/(1-Pi)]、あるいは、逆に言うと、 Pi = EXP(測定された Y)/(1+EXP(測定された Y))として定義され、係数 $\beta$ i は、ログ確立 の比率である為、アンチログ、あるいは、EXP( $\beta$ i)を取る事で、Pi/(1-Pi)の確立の比率 を得る事ができます。これは、 $\beta$ i のユニットを増加するとログの確立の比率もこの値 から増加する事を示しています。最後に、確立での変換の比率は、dP/dX= $\beta$ iPi(1-Pi)で す。標準エラーは、予測された係数がどれほど正確なのかを測定し、t 統計は、これら の標準エラーへの予測された各係数の比率であり、測定された各パラメーターの重要性 の一般的な回帰仮説検定の為に使用されます。特定のグループに属する為の成功確率を 測定するには(例、一年間に吸った煙草の本数を与えた、喫煙者が肺気管の病気を発生 するかどうかの予測)、測定された Y 値を MLE 係数を使用して、計算します。例えば、 Y=1.1+0.005(タバコの本数)がモデルの場合、一年間に100パックを消費する人は、
1.1+0.005(100)=1.6.が測定された Y と記述されます。次に、確立の比率のアンチログを
計算します。これは、EXP(測定された Y)/[1+EXP(測定された
Y)]=EXP(1.6)/(1+EXP(1.6))=0.8320の様に表示されます。従って、この例証に相当する人
物は、83.20%の確立で肺気管の病気を発生する可能性を持っています。

プロビットモデルは(ノーミットモデルとも知られています)、プロビット回帰と呼ばれ るアプローチの最高尤度の測定を使用したプロビット機能を利用する2値対応モデルの 為の代わりのポピュラーな詳述です。プロビットとロジスティックモデルは、とても相 似した予測を生成し、ロジスティック回帰で測定されたパラメーターは、適切なプロビ ットモデルよりも1.6から1.8回上回りの傾向を表示します。プロビットとロジッ トのどちらを使用するかは都合により、最も明らかな区別は、ロジスティック分布は、 極度な値を計算する為に、高い尖度(ファット・テール)を持っています。例えば、モデ ル化の対象が家主の判断とし、この反応変数は、2値であり(家の購入、あるいは家を 購入しない)、収入、年齢等の従属変数 Xi のシリーズ上に従属し、Ii=β0+β1X1+...+β nXn と示し、li の値が大きいほど、家主の確立が高くなります。各家族に、重要な l\*の スレッショルドを存在させ、もしも、この値を超えた場合、家が購入され、逆に、超え ない場合には、家が購入されません。結果確立(P)は、正規的に分配されていると定義さ れており、Pi=CDF(I)の様に標準正規蓄積分布関数(CDF)が使用されています。従って、 測定された係数を回帰モデルと測定された Y 値を全く同様に使用し、標準正規分布を適 用する事が出来ます(Excel の NORMSDIST 機能、あるいは、リスクシミュレーターの分 配的な分析ツールを正規分布を選択し、平均値を0と標準偏差を1と設定し、利用して ください)。最後に、プロビット、あるいは、確立的なユニットの測定を得るには、Ii+5 と設定します(これは、たとえ確立が Pi < 0.5 でも、測定される結果が負の数となる為、 正規分布は、0の平均値の周辺では対照的になります)。

トビットモデル(断ち切りトビット)は、計量経済学とバイオメトリックスのモデル化技 法で、非・負の従属変数 Yi と1つ、あるいはそれ以上の独立変数 Xi の間の官益を記述 する為に使用されます。トビットモデルは、計量経済学モデルであり、従属変数は断ち 切られています。従属変数が断ち切られているのは、0より低い値は観測されないから

です。トビットモデルは、隠された観測できない変数 Y\*が存在する事を定義していま す。この変数は、βi係数のベクトルを経て Xi 変数上で線形的に従属しており、相互関 係を定義します。また、正規的に分配されたエラーの概要 Ui があり、この相互関係上 のランダムな影響を取得します。観測できる変数 Yi は、画されている変数に相当する 為に定義されており、たとえ、画されている変数が0を上回っているとしても、Yi は、 0として定義されます。これは、Yi=Y\*,if:Y\*>0 で、Yi=0,if:Y\*=0 だからです。Xi 上で 観測できる Yi の相互関係のパラメーターβi は、通常の最小2乗回帰の使用によって測 定され、回帰測定の結果は、矛盾が多く、利回りの下向き方向のバイアスされたスロー プ係数と上回りのバイアスされた妨害が表示されます。MLE だけが、トビットモデル に調和し、トビットモデルでは、シグマと呼ばれる補助的な統計が存在し、標準的な最 小2乗回帰での測定の標準エラーに相当し、測定された係数は、回帰分析と同様に使用 されます。

## 手順:

- Excelを起動し、例証ファイルの*高度な予測モデル、MLE*のワークシートを開き、 ヘッダーを含めたデータ設定を選択し、リスクシミュレーター (Risk Simulator)
   /予測(Forecasting) | 最高の尤度 (Maximum Likelihood)を選択してください。
- 下記のリスト(Figure 3.20 を参照)から従属変数を選択し、OK をクリックして、 モデルとレポートを実行してください。

|           |       |      |                        | 2項                         | ロジスティッ                     | ク最尤推済            | 定法: logit, p                         | robit, tobit               |     |
|-----------|-------|------|------------------------|----------------------------|----------------------------|------------------|--------------------------------------|----------------------------|-----|
| LOGIT & P | ROBIT |      |                        |                            |                            |                  |                                      | -                          |     |
|           |       |      |                        | 現在の住                       |                            | 収入に占             | クレジットカ                               |                            | 1   |
| デフオル      |       | 教育レベ | 現在の仕事の就                | 居での経                       | 収入世帯 (千                    | める負債             | ードの負債 (千                             | 他の負債 (千                    |     |
| Þ         | 年齢    | ル    | 業経過年                   | 過年                         | \$)                        | 比率 (%)           | \$)                                  | \$)                        |     |
| 1         | 41    | 3    | 17                     | 12                         | 176                        | 9.3              | 11.36                                | 5.01                       |     |
| 0         | 27    | 1    | 10                     | 6                          | 31                         | 17.3             | 1.36                                 | 4                          |     |
| 0         | 40    | 1    | 15                     | 14                         | 55                         | 5.5              | 0.86                                 | 2.17                       |     |
| 0         | 41    | 1    | 15                     | 14                         | 120                        | 2.9              | 2.66                                 | 0.82                       |     |
| 1         | 24    | 2    | 2                      | 0                          | 28                         | 17.3             | 1.79                                 | 3.06                       | _   |
| 0         | 41    | 2 (  | 同口ジスティック               | 77 <u>81</u> -11           |                            | 10.0             | 1.00                                 |                            | x   |
| 0         | 39    | 1    | H2A7195                | ~ )=/                      |                            | 10.0             | 1.00                                 |                            |     |
| 0         | 43    | 1    | 従属変数()の分               | データーボイ                     | イントが離散の値                   | 直 <i>に</i> 対して2値 | 植、または有限で                             | あり、従属変数                    | 0   |
| 1         | 24    | 1    | 予測は、発生の                | 確立であるい                     | ユジット、プロ                    | ビット、トビ           | ットと有限の従属                             | 属変数(LIMDEP)                | ງ້ອ |
| 0         | 36    | 1    | グループ化されカ<br> 佐の海后と白のス  | ミロ ジット・<br>踏合、 あえ」         | モデル を実行し 3<br>いけ 100% あ 招う | ます。どちら<br>ス値の予測的 | のシチュエ <b>ー</b> シ:<br>==== ぁ � ぬ ゎ 並通 | ョンでも、規制剤<br>の同連分析は誤        | ₹   |
| 0         | 27    | 1    | 〒~ 崖反に貝~1<br>  た、そしてバイ | <u>催立</u> 、 ゆう()<br>アスされた髪 | 信果を出します。                   | 。これらのLI          | MDEPは、従属変                            | か 白喉 力切 は 読<br>教が 有限 で あ る | 時   |
| 0         | 25    | 1    | だけに適用が適                | 切となりまう                     | f •                        |                  |                                      |                            |     |
| 0         | 52    | 1    |                        |                            |                            |                  |                                      |                            |     |
| 0         | 37    | 1    | 征属发数  デフオ              | ·//ト                       | <b>_</b>                   |                  |                                      |                            |     |
| 0         | 48    | 1    | デフオルト                  |                            | 年齢                         |                  | 教育レ                                  | ~ <i>i</i> u               |     |
| 1         | 36    | 2    | 1                      |                            | 41                         |                  | 3                                    |                            |     |
| 1         | 36    | 2    | 0                      |                            | 27                         |                  | 1                                    |                            |     |
| 0         | 43    | 1    | 0                      |                            | 40                         |                  | 1                                    |                            |     |
| 0         | 39    | 1    | 0                      |                            | 41                         |                  | 1                                    |                            |     |
| 0         | 41    | 3    | 1                      |                            | 24                         |                  | 2                                    |                            |     |
| 0         | 39    | 1    | 0                      |                            | 41                         |                  | 2                                    |                            |     |
| 0         | 47    | 1    | 0                      |                            | 39                         |                  | 1                                    |                            |     |
| 0         | 28    | 1    | 0                      |                            | 43                         |                  | 1                                    |                            |     |
| 0         | 29    | 1    | 1                      |                            | 24                         |                  | 1                                    |                            | -   |
| 1         | 21    | 2    | ] •                    |                            |                            |                  |                                      |                            |     |
| 0         | 25    | 4    | 🔘 Logit 🔘 Pr           | obit 🔘 Tob                 | pit                        |                  |                                      |                            |     |
| 0         | 45    | 2    |                        |                            |                            |                  | ОК                                   | キャンセルの                     | 0   |
| 0         | 43    | 1    |                        |                            |                            |                  | UN                                   | Let vo cove                |     |
| 0         | 33    | 2    |                        | 4                          | 27                         | 44.0             | 0.0                                  | 5.05                       |     |
| 0         | 26    | 3    | 2                      | 45                         | 37                         | 14.2             | 0.2                                  | 5.05                       |     |
| 0         | 45    | 1    | 3                      | 15                         | 20                         | 2.1              | 0.11                                 | 0.32                       | 1   |

Figure 3.20 最高尤度のモジュール

# スプライン (立方スプラインの補入と外押法)

## 理論・セオリー:

時々、時系列データの設定で欠損値があります。例えば、1 年から 3 年の利率は存在 し、、5 年から 8 年まで続き、後は 10 年しかない場合を想定します。スプラインの曲線 は、実在するデータに基づいて失われた年の利率を補入する為に使用されます。因みにス プライン曲線は、現在のデータの時間周期を越えて未来の時間周期の値を予測、または 外押する為にも使用されます。データは線形、および非線形である事が出来ます。 Figure 3.21 は、どのようにして立方スプラインが実行されるかを表示しています。知ら れている X 値は、チャートの x-軸上の値(この例証では、知られている年の利率です) を示し、知られている Y 値は、y-軸上での値(このケースでは知られている利率)を示 しています。

| cubic opinie marponatori ana c                                                                                                    | Abapolabon                                                                                                    | Valu.                                                     | 11.2.0                                   |                          |                                          |      |        |        |        |       |        |           |                                                    |
|----------------------------------------------------------------------------------------------------|----------------------------------------------------------------------------------------------------|-----------------------------------------------------------|------------------------------------------|--------------------------|------------------------------------------|------|--------|--------|--------|-------|--------|-----------|----------------------------------------------------|
| The cubic spline polynomial interpolation and extra<br>to "W in the gaps" of missing spot yields and term                                                                                                    | polation model is used<br>structure of interest rates                                                                                                    | 100                                                       | CONTRACT                                 |                          | 12.005                                   | 8 5N | a 10   | u 63   | talia  |       | LA URS | utr mod   | STA485                                             |
| whereby the model can be used to both interpolate<br>a time series of interest rates (as well as other ma<br>as inflation rates and commodity prices or market<br>estrapolate outside of the given or known range, up | missing data points within<br>croeconomic variables such<br>returns) and also used to<br>reful for forecasting purposes                                                                                                    | INTEREST RATE                                             | STAFILTIC                                | 60                       |                                          |      |        |        |        | 1     | No.    | TTT       | m e                                                |
|                                                                                                    |                                                                                                    | Daily                                                     | Treasury                                 | / Yield                  | t Cur                                    | ve R | ates   | s      |        |       |        |           |                                                    |
| Years Spot Yields<br>0.0833 4.55%                                                                                                    | ※立たスプライン<br>立たスプライン<br>立たスプライン多様が構入者の                                                                                                    | HIEFNIL T.M.                                              | 5-4-2756                                 | Lain<br>EX-E.            | 0 000                                    | ٦    | n cha  | ELLER. |        |       |        |           | Gally Transiers<br>1996 Garrier Ration             |
| 0.2500 4.47%<br>0.5000 4.52%<br>1.0000 4.39%<br>2.0000 4.13%                                                                                                    | データの子用によく使用されます。<br>作イルを用力の挿入またようで<br>に、手用力の挿入またようで<br>に、手用力の構成、金利しての自己<br>しためでの外挿画が可能であり、予                                                                                                    | 上行。12月1日,9-<br>6月1日,12月1日4月1<br>6月1日,2月1日日<br>- 唐秋一之有明。2月 | ターの時至月<br>(七)九,単臣<br>(の)かーン)。<br>て(1)ます。 | 917-23<br>010460<br>82-4 | 17-2-2-2-2-2-2-2-2-2-2-2-2-2-2-2-2-2-2-2 |      | y skik | -1-1   | No. XA | 100   | their  | ncal Data | Carlo Domanto<br>Gallo Domanto<br>Lano Derri Rates |
| 3.0000 4.16%<br>5.0000 4.26%                                                                                                    | MATURAN CISCS                                                                                                    | - Bi                                                      |                                          |                          |                                          |      | 3 91   | 8 pt   | 1 yr   | 40 ye | 29 yr  | 30 yr     | 1960 Carlot Barro                                  |
| 10.0000 4.56%                                                                                                    | 995/0.008 YME 015.025                                                                                                    | 「「「」                                                      |                                          |                          |                                          |      | 1.10   | 4.28   | 4.20   | 4.50  | 4.00   | 4.04      | Lana Term Rates                                    |
| 20.0000 4.88%                                                                                                    | 2kdxi書に基いてスプライン曲線を                                                                                                    | 15.027                                                    |                                          |                          |                                          |      | 429    | 4.25   | 4.72   | +31   | 4.24   | 4.79      |                                                    |
|                                                                                                    | NN4 1 HA                                                                                                    | 50 3.9                                                    | 7917                                     | 155                      |                                          |      | 3.82   | 432    | 4.17   | 4.38  | 472    | 4.70      |                                                    |
| To use the Color Solar Research state on Disk Sie                                                                                                    | D. DK                                                                                                    | 1                                                         | L charte                                 |                          |                                          |      | 3.89   | 4.55   | 4.15   | 4.34  | 4.65   | 4.05      |                                                    |
| Cubic Spline and then click on the link icon and i                                                                                                    |                                                                                                    |                                                           | - manual                                 |                          |                                          |      | 3.47   | 4.17   | 4.19   | 437   | 4.80   | 4.62      |                                                    |
| X values (values on the x-axis of a time-series char                                                                                                    | A STATUTE OF THE REAL PROPERTY OF THE PARTY OF THE PARTY |                                                           |                                          |                          |                                          | -    | 2.90   | 4.11   | 4.23   | 4.41  | 4.72   | 4.00      |                                                    |
| Y values (make sure the length of Known X and Y )<br>the desired formation periods (s. s. Stration 1, Ead                                                                                                    | alues are the same). Enter                                                                                                    | 091307                                                    | 4.04 4.0                                 | 8 427                    | 4.25                                     | 4.08 | 4.15   | 4.22   | 4.22   | 6.60  | 4.79   | 4.75      |                                                    |
| ore desired Arecasi periods (e.g., dualing 1, cride                                                                                                    | if pict outproce was concer-                                                                                                    | 09/14/07                                                  | 381 48                                   | 1 422                    | 4.16                                     | 4.05 | 4.17   | 4.18   | 4.38   | 4.47  | 4.77   | + 12      |                                                    |

Figure 3.21 立方スプラインモジュール

手順:

- Excel を起動し、例証ファイルの高度な予測モデル、立方スプラインワークシートを開き、ヘッダーを含めたデータ設定を選択し、リスクシミュレーター (Risk Simulator) / 予測(Forecasting) / 立方スプライン(Cubic Spline)を選択してください。
- リンクアイコンをクリックし、知られている X の値と Y の値(Figure 3.21 を例 証として参照してください)をリンクし、補入、および外押の為に必要とする初期 値、終止値、これらの値の間のステップワイズを記入し、OK をクリックして、 モデルとレポートを実行してください。

# 4. 最適化

この章では、リスクシミュレーターの使用に属する最適化の過程と方法の詳細を参照し ます。ここでは、静的に対してダイナミック、そして確率的最適化と同様に、連続的に 対して離散的整数の最適化が含まれた方法を使用します。

# 最適化の方法

幾つかのアルゴリズムは最適化を実行する為に存在し、最適化がモンテカルロ・シミュ レーションと共に実行される場合、様々な過程が現れます。リスクシミュレーターでは、 三つの異なった最適化の過程と、異なった決定変数のタイプのような最適化のタイプが あります。例えば、リスクシミュレーターは、**整数決定変数**(例、1,2,3,4 または、1.5, 2.5,3.5等),2 値決定変数(はい・いいえの判断の為の1と0)と、 混合決定変数(両方と も整数で連続的な変数)と同様に、連続決定変数(1.2535,0.2215等)を動かす事が出来ま す。それ以前に、リスクシミュレーターは、非線形的な最適化(例、目的と規制範囲が 非線形的な機能と方式の混合と同様に、線形の混合を持っている時)と同様に、線形的 な最適化(例、目的と制約の両方が全て線形的な方程式か関数の時)をこなす事が出来 ます。

最適化プロセスに関する限り、リスクシミュレーターは、**離散的な最適化**を実行するの に使用できます。これは、最適化は、離散的、または静的モデル上で、シミュレーショ ン無しで実行されます。つまり、モデルの全ての入力は静的で無変換という事です。こ の最適化のタイプは、不確実性が無く、モデルが知られていると仮定される時に適用さ れます。因みに、最適なポートフォリオを選び出し、これらに適合する最適な決定変数 の割り振りを見出す為に、高度な最適化過程を行う前に、まず離散的な最適化を実行が 出来ます。例えば、確率的な最適化問題を実行する以前に、実在する解決があるかを見 出す為に、延長された分析を適用する前に離散的最適化をまず実行します。

次に、最適化がモンテカルロ・シミュレーションと共に適用される時に、ダイナミック 的な最適化を使用します。シミュレーション・最適化の名称でも知られています。これ は、シミュレーションがまず実行され、この結果は Excel モデルに適用され、最適化は シミュレーションされた値に適用されます。つまり、シミュレーションはN試行実行さ れ、その後、最適化の過程は、最適な結果が得られるまで、または実行不可能な設定が 出るまで M 回 反復されます。これは、リスクシミュレーターの最適化モジュールの使 用によってどの予測と仮定統計を使用し、シミュレーションの実行後に置き換えるか、 選択が出来ます。その後、予測統計が最適化過程上で適用できます。このアプローチは、 複数の相互作用を盛った仮定と予測がある大きなモデルの時に、そして、最適化で幾つ かの予測統計が必要とする時の使用が最適です。例えば、仮定、および予測の標準偏差 が最適化モデルで必要とされた場合(例、平均をポートフォリオの標準偏差で割った最 適化問題と資産の割り振りのシャープレシオ)、このアプローチが使用されます。

一方、確率的最適化の過程は、ダイナミック最適化の過程に似ていますが、違いは全て のダイナミック的な最適化の過程は **T**回反復されるという事です。これは、試行回数 **N** を持ったシミュレーションが実行され、その後、最適な結果を得るために最適化が*反復 数、M*実行されます。この後、過程は **T**回複製されます。結果として **T**値と共に各決 定変数の予測チャートが表示されます。つまり、シミュレーションが実行され、予測、 または仮定統計は、最適な決定変数の割り振りを見出す為に最適化モデルで使用されま す。その後、他のシミュレーションが実行され、異なった予測時計を生成し、これらの 更新された値は再び最適化されます。したがって、最終決定変数は、最適な決定変数の 範囲を示した各自の予測チャートを持っています。例えば、ダイナミック的な最適化過 程で単一・ポイントの推定を得る代わりに、決定変数の分布を得る事が出来、したがっ て各決定変数の最適な値の範囲を得る事も出来ます。因みに確率過程としても知られて います。

最後に、有効フロンティア最適化過程が最適化におけるマージナル増分及びシャドー価格の概念に応用されます。すなわち、制約のどれかがわずかに緩めらる場合、最適化の結果に何が起こるのでしょうか?例えて言うと、\$1,000,000 として予算の制約が設定されているかどうかです。もしも、制約が\$1,500,000、または\$2,000,000 の場合、最適な決定とポートフォリオの結果に何が起きるのでしょうか? これが、投資ファイナンスでの Markowitz の有効的フロンティアで、ポートフォリオの標準偏差が緩やかに増分する場合、どのような付加的なリターンをポートフォリオは生成するのでしょうか?この

過程は、一つの制約を変換することが出来、各変換によってシミュレーションと最適化 の過程が実行される事以外には、ダイナミック的な最適化の過程に類似しています。こ の過程は、リスクシミュレーションを使用して手動的に適用するのが最適です。これは、 ダイナミック、および確率的最適化を実行する事で、その後、制約と共に他の最適化を 再実行し、この過程を何回か反復するという事です。この手動的な過程は、付加的な分 析の価値があるか、または目的と決定変数の有意な変換を得る為に、制約での最低限の 増加がどれだけ離れていなければいけないか、制約の変換によって結果が類似している か、相違しているかを定める分析の様に重要です。

一つの項目は考察の価値があります。確率的な最適化を実行する他のソフトウェアがあ りますが、実用的ではありません。例えば、シミュレーションの実行後、最適化過程の 一回の反復が生成され、他のシミュレーションが実行された後、2回目の最適化の反復 が実行される為、時間 t と資源の無駄です。これは、最適化では、最適な結果を得る為 に、複数の反復(複数から千の反復を及ぶ)が必要とされる厳格なアルゴリズムの設定 を通してモデルに導入されます。したがって、一つの反復の生成は、時間と資源の無駄 です。同じポートフォリオは、何時間も必要とする前に記述されたアプローチを使用す るよりも、リスクシミュレーターを通して数分で解決する事が出来ます。シミュレーシ ョン・最適化のアプローチは一般的に悪い結果を齎すけれども、、確率的最適化のアプ ローチではそうではありません。モデルに最適化を適用する際には、最大の注意を忘れ ないでください。

次に二つの最適化の問題があります。一つは、連続的な決定変数を使用し、もう一つは、 離散的な整数の決定変数を使用します。どちらかのモデルで、離散的最適化、ダイナミ ック的な最適化、確率的な最適化が適用出来、および有効フロンティアと影の価格が適 用できます。これらのアプローチのどれかが二つの例証に使用できます。したがって、 簡潔には、モデルの設定だけが表示され、ユーザーの為にどの最適化を使用するかの選 択が可能です。また、連続的なモデルは、整数の最適化の二つ目の例証が線形的な最適 化モデルの例証(これらの目的と全ての制約は線形的)であるのに対して、非線形的な 最適化のアプローチ(これは、計算されたポートフォリオのリスクは非線形的な公式を 持ち、目的は、ポートフォリオのリターンの非線形的な公式をポートフォリオのリスク で割ったものです)を使用します。したがって、これらの二つの例証は、前に記述した 全ての過程が含まれています。

### 最適化と連続的な決定変数

Figure 4.1 は、連続的な最適化モデルのサンプルを表示しています。ここで使用されて いる例証は、*連続的な最適化*を使用し、このファイルはスタートメニューにあります。 スタート (Start) |リアルオプションズバリュエーション(Real Options Valuation) | リスク シミュレーター(Risk Simulator) / 例証 (Examples)、または直接 リスクシミュレーター (Risk Simulator) / 例証モデル(Example Models)を通してアクセスしてください。この例 証では、10の異なった資産クラス(例、様々なタイプの投資信託、株式、および資産) があり、アイデアとしては、最も有効な割り振りを持ったポートフォリオは最も最適な 利益を得るという事です。これは、可能な最適なポートフォリオのリターンを生成する 為には、各資産クラスに固有リスクを与えます。最適化のコンセプトを解釈する為に、 どのようにして最適化の過程がより良い方法で適用できるかを見る為にサンプルモデル をもっと深く勉強しなければいけません。モデルは、10の資産クラスを表示し、これら の各資産は独自の年間リターンと年間ボラティリティを持っています。これらのリター ンとリスクの測定は、異なった資産クラス同士で一貫的に比較できるように年間毎に表 示されています。リターンは、比較可能ななリターンの幾何学的平均を使用して計算さ れているのに対して、リスクは、対数的に比較可能な株式リターンのアプローチを使用 して計算されています。株式、および資産クラス上での年間リターンと年間ボラティリ ティの計算の詳細には、この章の付録を参照してください。

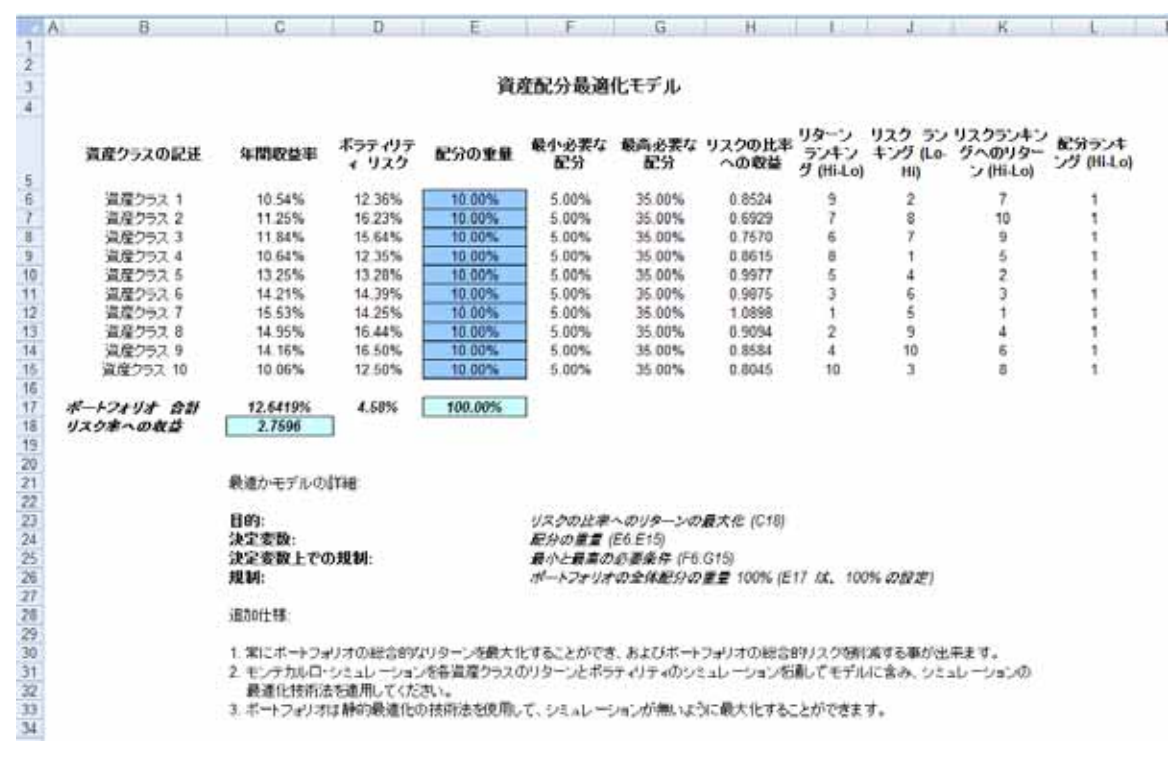

Figure 4.1 連続最適化のモデル

コラム E での割り振りのウエイトは、総合的なウエイトが 100% (セル E17)として制約 されるように検定、そしてひねる必要がある変数、決定変数を維持しています。一般的 に、最適化を始めるにあたって、これらのセルを均一的な値に設定しなければいけなく、 このケースでは、セル E6 から E15 までの各セルは 10% に設定されています。また、各 決定変数は、認められた範囲で特定的な制限を持っています。この例証では、下限、お よび上限の認められた割り振りは、コラムFとGのように 5% と 35%です。これは各資 産クラスが、独自の割り振りの限界を持っている事を示しています。次に、コラム H は、 リスクに対してのリターンの比率を表し、単にリターンの百分位数をリスクの百分位数 で割った結果で、値が高いほど、高い利益を齎す事を示しています。残りのモデルは個 人的な資産クラスの順位をリターン、リスク、リスク対してのリターンの比率のと配分 に分けて表示しています。つまり、これらの順位表は、一目でどの資産クラスが低いリ スクを持っているか、または高いリターンを持っているか等を表示します。

セル C17 にあるポートフォリオの総合的なリターンは、SUMPRODUCT(C6:C15, E6:E15) で、これは、配分ウエイトと各資産クラスの年間リターンの積の足し算ものです。つま り、 $R_P = \omega_A R_A + \omega_B R_B + \omega_C R_C + \omega_D R_D$ で、 $R_P$ は、ポートフォリオ上のリターンを示 し、 $R_{A,B,C,D}$ は、プロジェクトの個別のリターンを示し、 $\omega_{A,B,C,D}$ は、各ウエイトか各プロ ジェクトの資本の割り振りです。

また、セル D17 で多角化されたリスクのポートフォリオは、

 $\sigma_{p} = \sqrt{\sum_{i=1}^{i} \omega_{i}^{2} \sigma_{i}^{2} + \sum_{i=1}^{n} \sum_{j=1}^{m} 2\omega_{i}\omega_{j}\rho_{i,j}\sigma_{i}\sigma_{j}} \text{ kloch class class cla$ 

最後に、リスクのリターンへの比率、およびシャープレシオは、ポートフォリオのため に計算されます。この値は、セルの C18 で表示され、この最適化の実行で最大化させる 目的を表しています。まとめとして、この例証モデルの詳細が下記に記述されています。

| 目的:      | リスクへの最大のリターン比率(C18)      |
|----------|--------------------------|
| 決定変数:    | 割り振りのウエイト (E6:E15)       |
| 決定変数の制限: | 必要とされる最小値と最大値 (F6:G15)   |
| 制約:      | 総合的な割り振りの足し算は 100% (E17) |

## 手順:

- 例証ファイルを開き、新規プロファイルをリスクシミュレーター (Risk Simulator) | 新規プロファイル (New Profile) クリックして起動し、名称をつけ てください。
- 最適化の最初のステップとして決定変数の設定を行ってください。セルの E6 を 選択し、最初の決定変数を設定(リスクシミュレーター(Risk Simulator) | 最適

化 (Optimization) / 決定の設定 (Set Decision))をし、リンクアイコンをクリック して、セル F6 と G6 の下限と上限の値のように名称セル(B6)を選択してくださ い。その後、リスクシミュレーターのコピーを使用して、セル E6 の決定変数を コピーし、残ったセルの E7 から E15 に貼り付けてください。

- 最適化の二つ目のステップとして、制約を設定する事です。ここでは一つの制約 しかありません。これは、ポートフォリオの総合的な割り振りの足し算は 100% にならなければいけないという事を示しています。 その為には、リスクシミュ レーター (Risk Simulator) / 最適化 (Optimization) / 制約 (Constraints) ... そ して、追加を選択し、新しい制約を加えてください。その後、セル E17 を選択 し、100%に同一(=)させてください。終了後、OK をクリックしてください。
- 最適化の最後のステップとして、目的関数の設定と目的のセル C18 と リスクシ ミュレーター (Risk Simulator) | 最適化 (Optimization) | 最適化の実行 (Run Optimization) の選択を通して最適化を実行させ、最適化(静的最適化、ダイナ ミック的最適化、および確率的最適化)の選択をして下さい。起動するにあたっ て、静的最適化を選択してください。目的セルは C18 へ設定されているかどう かを確認した後、最大化を選択してください。必要であれば、制約と決定変数を 検討する事が出来ます。または、静的最適化を実行するにあたって OK をクリッ クしてください。
- 最適化が一度完了した後、目的と同様に、決定変数を元の値に戻す為に、戻す を選択するか、最適化された決定変数を適用する為に、置き換えるを選択して ください。一般的に、置き換えるは、最適化の実行後に選択されます。

Figure 4.2 は、これらの上記の過程のステップを表示しています。モデル上のリターン とリスク(コラム C と D)にシミュレーション仮定を追加する事が出来、ダイナミック的 な最適化と確率的最適化を付加の練習として適用する事が出来ます。

| 民 決定変数設定                                                    |                                        | x        |
|-------------------------------------------------------------|----------------------------------------|----------|
| 決策名称(N) 資産クラス                                               | 1                                      | <u>5</u> |
| 決定タイプ                                                       |                                        |          |
| <ul> <li>● 連続(例え1.15, 2.35, 10)</li> <li>下回る =F6</li> </ul> | ).55)(C)<br>上回る 0.35 <b>- </b> <u></u> |          |
| ◎ 整数(例え1, 2, 3)(I)<br>下回る                                   | Log 🗾                                  |          |
| ② 2値(0または1)(B)                                              |                                        |          |
|                                                             | OK キャンセル((                             |          |

| ▶ 規制              |          |
|-------------------|----------|
| 現在の規制             |          |
| ✓ \$E\$17 == 100% | 追加(A)    |
|                   | 変換(H)    |
|                   | 肖小除 (D)  |
|                   | ОК       |
|                   | キャンセル(C) |

| 民最適化の目的                                           |
|---------------------------------------------------|
| 目的セル(O) SC\$18 🔄                                  |
| 最適化の目的                                            |
| <ul> <li>         ・         ・         ・</li></ul> |
| ◎ 目的セルの値を最小化(1)                                   |
| OK キャンセル(C)                                       |

| ■ 最適化概略                                                                                                    |
|----------------------------------------------------------------------------------------------------|
| 最適化は結果が高利益や小費用、リスクなどのリソースを割り当てる為に使用します。ストックの目録、財政的なポートフォリオ配分、混合商品、企画の選択などの管理も含まれています。                                   |
| 对象 方法 規制 統計量 決定変数                                                                                                    |
| 静的最適化(S)<br>シミュレーションなしでも静的モデルを実行します。詳細最適化を実行する<br>以前に初期の適切なポートフォリオを見つけ出す為に実行します。                                        |
| <ul> <li>ダイナミック最適化(D)</li> <li>シミュレーションが実行され、その結果はモデルに用いられます。その後にシミュレーションされた値が最適化されます。</li> <li>シミュレーションの試行数</li> </ul> |
| <ul> <li>確立法の最適化(T)</li> <li>ダイナミック最適化に似ていますが、過程が何度も繰り返されます。各最終決定値は最も最適な範囲の指定を含め予測チャートに表示されます。</li> </ul>               |
| シミュレーション試行回数     1000 ÷       最適化の実行回数     20 ÷                                                                         |
| ぼ細(V)     OK キャンセル(C)                                                                                                   |

Figure 4.2 リスク シミュレーターで連続最適化の実行

## 結果の解釈:

最適化の最終結果は Figure 4.3 に表示されており、ポートフォリオの為の資産の最適な 割り振りはセル E6:E15 にあります。これは、各資産の変動が 5%と 35%の間で、割り 振りの足し算が 100%でなければいけないと言う制限を与えられ、リスクへのリターン 比率の最大化は Figure 4.3 に表示されています。

これまでの結果と最適化の仮定の適用の検討で多少重要な事はメモしなければいけません。

- 正しい最適化の実行は利益、およびリスクに対するリターンシャープレシオのを 最大化することです。
- もしも、その代りに総合ポートフォリオのリターンを最大化した場合、最適な割り振りの結果は乏しく、取得に最適化は必要ありません。これは、低い8つの資産に対して割り振り5%(認められた最小値)、最もリターンが高い資産に対して35%(認められた最大値)、残り(25%)は、2番目に良いリターンを持った資産に割り当てます。最適化は必要ではありません。但し、このような方法でポートフォリオを割り振りする時は、ポートフォリオのリターン自身も高くなりますが、リスクへのリターン比率を最大化する時に比べてリスクが大いに高くなってしまいます。
- 一方、総合的なポートフォリオリスクを減少する事が出来ますが、リターンも低くなります。

Table 4.1 は、最適化された三つの異なった目的から成った結果を表示しています。

|                | ポートフ<br>ォリオの | ポートフ<br>ォリオの | ボートフォリオのリス    |
|----------------|--------------|--------------|---------------|
| 目的:            | リターン         | リスク          | クへのリタ<br>ーン比率 |
| リスクへのリターン比率の最大 |              |              |               |
| 化              | 12.69%       | 4.52%        | 2.8091        |
| リターンの最大化       | 13.97%       | 6.77%        | 2.0636        |
| リスクの最小化        | 12.38%       | 4.46%        | 2.7754        |
|                |              |              |               |

#### Table 4.1 最適化の結果

表から、最適なアプローチはリスクへのリターン比率を最大化することであり、これは、 同じ量のリスクには、この割り振りは最も高いリターンを齎してくれます。一方、同じ 量のリターンには、この割り振りは最も低いリスクの確率を与えてくれます。この利益、 およびリスクへのリターン比率のアプローチは、モダンなポートフォリオ理論での Markowitz の有効フロンティアの礎石です。これは、総合的なポートフォリオのリスク レベルを制約し、時間が経つに連れてこれを増加する事で、異なったリスクの性質の為 の様々な有効なポートフォリオの割り振りを得る事が出来ます。したがって、異なった 有効ポートフォリオの配分は、異なったリスク選好を持つ異なった個々人の為に得る事 が出来ます。

# 資産配分最適化モデル

| 資産クラスの記述               | 年間収益率    | ボラティリテ<br>ィ リスク | 配分の重量   | 最小必要な<br>配分 | 最高必要な<br>配分 | リスクの比率<br>への収益 | リターン<br>ランキン<br>グ <mark>(Hi-Lo)</mark> | リスク ラン<br>キング (Lo-<br>Hi) | リスクランキン<br>グへのリター<br>ン (Hi-Lo) | 配分ランキ<br>ング (Hi-Lo) |
|------------------------|----------|-----------------|---------|-------------|-------------|----------------|----------------------------------------|---------------------------|--------------------------------|---------------------|
| 資産クラス 1                | 10.54%   | 12.36%          | 11.09%  | 5.00%       | 35.00%      | 0.8524         | 9                                      | 2                         | 7                              | 4                   |
| 資産クラス <mark>2</mark>   | 11.25%   | 16.23%          | 6.86%   | 5.00%       | 35.00%      | 0.6929         | 7                                      | 8                         | 10                             | 10                  |
| 資産クラス 3                | 11.84%   | 15.64%          | 7.78%   | 5.00%       | 35.00%      | 0.7570         | 6                                      | 7                         | 9                              | 9                   |
| 資産クラス <mark>4</mark>   | 10.64%   | 12.35%          | 11.23%  | 5.00%       | 35.00%      | 0.8615         | 8                                      | 1                         | 5                              | 3                   |
| 資産クラス <mark>5</mark>   | 13.25%   | 13.28%          | 12.09%  | 5.00%       | 35.00%      | 0.9977         | 5                                      | 4                         | 2                              | 2                   |
| 資産クラス <mark>6</mark>   | 14.21%   | 14.39%          | 11.04%  | 5.00%       | 35.00%      | 0.9875         | 3                                      | 6                         | 3                              | 5                   |
| 資産クラス <b>7</b>         | 15.53%   | 14.25%          | 12.30%  | 5.00%       | 35.00%      | 1.0898         | 1                                      | 5                         | 1                              | 1                   |
| 資産クラス 8                | 14.95%   | 16.44%          | 8.90%   | 5.00%       | 35.00%      | 0.9094         | 2                                      | 9                         | 4                              | 7                   |
| 資産クラス <mark>9</mark>   | 14.16%   | 16.50%          | 8.37%   | 5.00%       | 35.00%      | 0.8584         | 4                                      | 10                        | 6                              | 8                   |
| 資産クラス 10               | 10.06%   | 12.50%          | 10.35%  | 5.00%       | 35.00%      | 0.8045         | 10                                     | 3                         | 8                              | 6                   |
| ポートフォリオ 合計<br>リスク来への収益 | 12.6919% | 4.52%           | 100.00% | ]           |             |                |                                        |                           |                                |                     |

#### Figure 4.3 連続最適化の結果

#### 最適化と離散的整数の変数

時々、決定変数は連続的ではありませんが、離散的整数 (例、0と1)です。 これは、こ のような最適化を on-off のスイッチ、または go/no-go の判断で適用できると言う事です。 Figure 4.4 は、20 のプロジェクトが表示された中からのプロジェクトの選択モデルを表 示しています。ここでの例証は、**離散的な最適化**ファイルを使用し、スタートメニュー からスタート (Start) / リアルオプションズバリュエーション(Real Options Valuation) / リ スクシミュレーター(Risk Simulator) /例証(Examples)を選択するか、リスクシミュレータ ー (Risk Simulator) /例証モデル(Example Models)をクリックして直接開いてください。 前の様な各プロジェクトは、独自のリターン (拡張された正味現在価値と正味現在価値 の為の ENPV と NPV を持っており、ENPV は、単に NPV にある戦略的なリアルオプシ ョンの値が足されたものもの)で、実施の費用、リスク等を有しています。必要な場合、 このモデルは必要とされたフル・タイムの等価値(FTE) 、他の様々な機能の資源、そし てこれらの付加の資源に設定できる制約を含むように修正できます。このモデルの中の 入力は一般的に、他のスプレッドシートモデルによってリンクされています。例えば、 各プロジェクトは、独自の割引のキャッシュフロー、および資産モデルのリターンを持 っています。ここでのアプリケーションは、ある予算配分の制約においてポートフォリ オのシャープレシオを最大化することです。このモデルの様々バージョンが作成できま す。例えば、ポートフォリオのリターンを最大化するか、リスクを最小するか、選択す るプロジェクトの総合的な数は6を超えてはいけないなどの制約を追加します。これら の全てのアイテムは、存在するモデルを使用して実行する事が出来ます。

# 手順:

- 例証ファイルを開き、リスクシミュレーター (Risk Simulator) |新規プロファイ ル (New Profile) をクリックする事で新規プロファイルを起動し、名称を与えて ください。
- 最適化の最初のステップとして決定変数の設定を行ってください。セルの J4 を 選択し、最初の決定変数を設定 (リスクシミュレーター (Risk Simulator) / 最適 化 (Optimization) / 決定の設定 (Set Decision))をし、リンクアイコンをクリック して、名称セル(B4)を付け、2 値の変数を選択してください。その後、リスクシ ミュレーターのコピーを使用して、セル J4 の決定変数をコピーし、残ったセル の J5 から J15 に貼り付けてください。これが、幾つかの決定変数しか持ってい ない時と、各決定変数にユニークな、独自の名称を付ける事が出来る場合に最適 な方法です。
- 最適化の二つ目のステップとして、制約を設定する事です。ここでは二つの制約 があります。これは、ポートフォリオの総合的な割り振りの予算は、\$5,000 以 上でなければいけなく、プロジェクトの総合数は6を超えてはいけないと言う事 を示しています。その為には、リスクシミュレーター(Risk Simulator) | 最適 化(Optimization) | 制約(Constraints)... そして、追加を選択し、新しい制約

を加えてください。その後、セル D17を選択し、 5,000 に同一、またはより小さく(<=)させてください。セル J17 <=6 と設定した後、繰り返してください。

最適化の最後のステップとして、目的関数の設定と目的のセル C19(または C17)と リスクシミュレーター(Risk Simulator) | 最適化(Optimization) | 目的 の設定(Set Objective)の選択を通して最適化を実行させ、リスクシミュレータ ー(Risk Simulator) | 最適化(Optimization) | 最適化の実行(Run Optimization)を選択し、最適化(静的最適化、ダイナミック的最適化、および 確率的最適化)の選択をして下さい。起動するにあたって、静的最適化を選択 してください。目的セルは、シャープレシオかポートフォリオのリスクへのリタ ーン比率かどうかを確認した後、最大化を選択してください。必要であれば、制 約と決定変数を検討する事が出来ます。または、静的最適化を実行するにあたっ て OK をクリックしてください。

Figure 4.5 は、前に記述された過程を表示しています。モデルの ENPV とリスク(コラ ム C と F)上にシミュレーション仮定を追加する事が出来、付加の練習の為には、ダイナ ミック的な最適化と確率的な最適化を適用できます。

| 1  | А | В          | С           | D          | E          | F                      | G              | Н        | 1      | J       |   |
|----|---|------------|-------------|------------|------------|------------------------|----------------|----------|--------|---------|---|
| 1  |   |            |             |            |            |                        |                |          |        |         |   |
| 2  |   |            |             |            |            |                        |                |          |        |         |   |
| 3  |   | クレジットライン   | ENPV        | 費用         | リスク        | リスク                    | リスク率へ<br>のリターン | 確立の素引    |        | セレクション  |   |
| 4  |   | プロジェクト 1   | \$458.00    | \$1,732.44 | \$54.96    | 12.00%                 | 8.33           | 1.26     |        | 1.00    |   |
| 5  |   | プロジェクト 2   | \$1,954.00  | \$859.00   | \$1,914.92 | 98.00%                 | 1.02           | 3.27     |        | 1.00    |   |
| 6  |   | プロジェクト 3   | \$1,599.00  | \$1,845.00 | \$1,551.03 | 97.00%                 | 1.03           | 1.87     |        | 1.00    |   |
| 7  |   | プロジェクト 4   | \$2,251.00  | \$1,645.00 | \$1,012.95 | 45.00%                 | 2.22           | 2.37     |        | 1.00    |   |
| 8  |   | プロジェクト 5   | \$849.00    | \$458.00   | \$925.41   | 109.00%                | 0.92           | 2.85     |        | 1.00    |   |
| 9  |   | プロジェクト 6   | \$758.00    | \$52.00    | \$560.92   | 74.00%                 | 1.35           | 15.58    |        | 1.00    |   |
| 10 |   | プロジェクト 7   | \$2,845.00  | \$758.00   | \$5,633.10 | 198.00%                | 0.51           | 4.75     |        | 1.00    |   |
| 11 |   | プロジェクト 8   | \$1,235.00  | \$115.00   | \$926.25   | 75.00%                 | 1.33           | 11.74    |        | 1.00    |   |
| 12 |   | プロジェクト 9   | \$1,945.00  | \$125.00   | \$2,100.60 | 108.00%                | 0.93           | 16.56    |        | 1.00    |   |
| 13 |   | プロジェクト 10  | \$2,250.00  | \$458.00   | \$1,912.50 | 85.00%                 | 1.18           | 5.91     |        | 1.00    |   |
| 14 |   | プロジェクト 11  | \$549.00    | \$45.00    | \$263.52   | 48.00%                 | 2.08           | 13.20    |        | 1.00    |   |
| 15 |   | プロジェクト 12  | \$525.00    | \$105.00   | \$309.75   | 59.00%                 | 1.69           | 6.00     |        | 1.00    |   |
| 16 |   |            |             |            | -          | A                      |                |          |        | 6       |   |
| 17 |   | 合計         | \$17,218.00 | \$8,197.44 | \$7,007    | 40.70%                 |                |          |        | 12.00   |   |
| 18 |   | 目的:        | 最大          | < =\$5000  |            |                        |                |          |        | <=6     |   |
| 19 |   | シャープの比率    | 2.46        |            |            |                        |                |          |        |         |   |
| 20 |   |            |             |            |            |                        |                |          |        |         |   |
| 21 |   | ENPV は各クレシ | パット・ラインのま   | うよびプロジェク   | かの予期され     | れた <mark>NPV</mark> です | あり、その間、        | 、費用はクレジ  | ット・ライン | をカバーする為 | E |
| 22 |   | 必須の重要な保    | 有物と同様で、     | 管理の総額と     | も考えられま     | す。リスクは                 | クレジット・ラ        | ラインのENPV | の変化の例  | 殺です。    |   |
| 23 |   |            |             |            |            |                        |                |          |        |         |   |

Figure 4.4 離散系整数の最適化モデル

| 民 決定変数設定                     |                 | X        |
|------------------------------|-----------------|----------|
| 决策名称(N) =B4                  |                 | R        |
| - 決定タイプ                      |                 | 45       |
| ◎ 連続(例え1.15, 2.35, 1)<br>下回る | 0.55)(C)<br>上回る | <u></u>  |
| ○ 整数(例え1, 2, 3)(I)<br>下回る    | 上回る 📃           |          |
| ② 2値(0または1)(B)               |                 |          |
|                              | ОК              | キャンセル(C) |

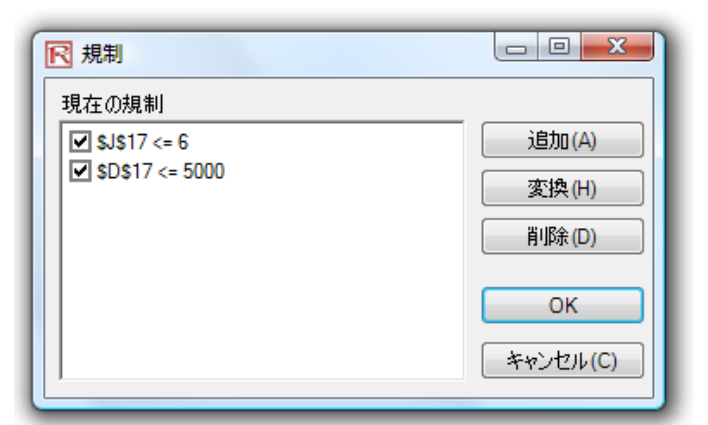

| ▶ 最適化概略                                                                                           |
|---------------------------------------------------------------------------------------------------|
| 最適化は結果が高利益や小費用、リスクなどのリソー<br>スを割り当てる為に使用します。ストックの目録、財政<br>的なポートフォリオ配分、混合商品、企画の選択など<br>の管理も含まれています。 |
| 对象 方法 規制 統計量 決定変数                                                                                 |
| 静的最適化(S)<br>シミュレーションなしでも静的モデルを実行します。詳細最適化を実行する<br>以前に初期の適切なポートフォリオを見つけ出す為に実行します。                  |
| <ul> <li>ダイナミック最適化(D)</li> <li>シミュレーションが実行され、その結果はモデルに用いられます。その後にシミュレーションされた値が最適化されます。</li> </ul> |
|                                                                                                   |
|                                                                                                   |
|                                                                                                   |
| IIIIIIIIIIIIIIIIIIIIIIIIIIIIIIIIIIII                                                              |

Figure 4.5 リスクシミュレーターで離散系整数の最適化の実行

# 結果の解釈:

Figure 4.6 は、シャープレシオを最大化するプロジェクトの最適な選択のサンプルを表示しています。一方、一つは常に総合収入を最大化できますが、これは前述のように乏しい過程で、最も高いリターンのプロジェクトを選ぶ事を単に含み、制約予算を超えるまで、またはお金を使い果たすまでリストを辿って行きます。この実行は、高い利益を 齎すプロジェクトは一般的に高いリスクを持っている様に、論理的に望ましくないプロジェクトを齎します。希望の場合、リスクの値と ENPV に仮定を追加する事で、確率、またはダイナミック的な最適化を使用する事で最適化を複製する事が出来ます。

| クレジットライン  | ENPV       | 費用         | リスク        | リスク     | リスク率へ<br>のリターン | 確立の索引 | セレクション |
|-----------|------------|------------|------------|---------|----------------|-------|--------|
| プロジェクト 1  | \$458.00   | \$1,732.44 | \$54.96    | 12.00%  | 8.33           | 1.26  | 1.00   |
| プロジェクト 2  | \$1,954.00 | \$859.00   | \$1,914.92 | 98.00%  | 1.02           | 3.27  | 0.00   |
| プロジェクト 3  | \$1,599.00 | \$1,845.00 | \$1,551.03 | 97.00%  | 1.03           | 1.87  | 0.00   |
| プロジェクト 4  | \$2,251.00 | \$1,645.00 | \$1,012.95 | 45.00%  | 2.22           | 2.37  | 1.00   |
| プロジェクト 5  | \$849.00   | \$458.00   | \$925.41   | 109.00% | 0.92           | 2.85  | 0.00   |
| プロジェクト 6  | \$758.00   | \$52.00    | \$560.92   | 74.00%  | 1.35           | 15.58 | 1.00   |
| プロジェクト 7  | \$2,845.00 | \$758.00   | \$5,633.10 | 198.00% | 0.51           | 4.75  | 0.00   |
| プロジェクト 8  | \$1,235.00 | \$115.00   | \$926.25   | 75.00%  | 1.33           | 11.74 | 1.00   |
| プロジェクト 9  | \$1,945.00 | \$125.00   | \$2,100.60 | 108.00% | 0.93           | 16.56 | 0.00   |
| プロジェクト 10 | \$2,250.00 | \$458.00   | \$1,912.50 | 85.00%  | 1.18           | 5.91  | 0.00   |
| プロジェクト 11 | \$549.00   | \$45.00    | \$263.52   | 48.00%  | 2.08           | 13.20 | 1.00   |
| プロジェクト 12 | \$525.00   | \$105.00   | \$309.75   | 59.00%  | 1.69           | 6.00  | 1.00   |
|           |            |            |            |         |                |       |        |
| 合計        | \$5,776.00 | \$3,694.44 | \$1,539    | 26.64%  |                |       | 6.00   |
| 目約:       | 最大         | < =\$5000  |            |         |                |       | <=6    |
| シャープの比率   | 3.75       |            |            |         |                |       |        |

ENPV は各クレジット・ラインのおよびプロジェクトの予期されたNPV であり、その間、費用はクレジット・ラインをカバーする為に 必須の重要な保有物と同様で、管理の総額とも考えられます。リスクはクレジット・ラインのENPV の変化の係数です。

#### Figure 4.6 シャープ比を最大にする最適なプロジェクトの選択

活動している最適化の付加の例証には、積分されたリスク分析の第 11 章のケーススタ ディのリアルオプションズ分析: ツールと技法、第2版 (Wiley Finance, 2005)を参照して 下さい。このケースは、どのようにして有効なフロンティアが生成できるか、どのよう にして予測、シミュレーション、最適化とリアルオプションが継ぎ目の無い分析過程の 中で混合できるかを表示しています。

# 5. リスクシミュレーション分析ツール

この章は、リスクシミュレーターの分析ツールと一緒に取引をします。この分析ツール はリスクシミュレーターのソフトウェアの例証のアプリケーションを通して議論します。 ステップ事に表示されたイラストと共に完了してください。リスク分析分野での分析家 の仕事にとってこのツールはとっても貴重とされています。適用可能な各ツールはこの 章で細かく記述されています。

#### シミュレーションでの竜巻と感度ツール

#### 理論・セオリー:

一つの強力なシミュレーションツールは竜巻分析で、モデルの結果への各変数の静的な 影響を獲得します。これは、ツールはモデル内の各変数を初期値に自動的に撹乱させ、 モデルの予測上の変動を取得し、結果として成った撹乱を一番有意なものからそうでな いものの順にランクします。Figures 5.1 から 5.6 は、竜巻分析のアプリケーションを表 示しています。例えば、Figure 5.1 は、シンプルな割り引いたキャッシュフローのモデ ルで、モデルの入力仮定は表示されています。ここでの疑問は、モデルの結果に最も影 響するクリティカルな成功ドライバーはどれか?と言う事です。これは、どれだけ本当 に\$96.63 の正味現在価値を動かしているのか、または、どの入力変数が一番値に影響を 与えるか?と言う事です。

竜巻チャートのツールは、**リスクシミュレーター**(*Risk Simulator*) /ツール (*Tools*) / *竜 巻分析*(*Tornado Analysis*)を通して得る事が出来ます。また、最初の例証に続いて、 例証フォルダーから *竜巻と感度チャート*(*線形*)ファイルを開きます。Figure 5.2 は、正 味現在価値が含まれたセル G6 が分析される目的の結果として選択されるサンプルモデ ルが表示されています。モデルの目的セルの先例は、竜巻チャートを作成する為に使用 されます。先例とは、モデルの結果に影響を齎す全ての入力と中間の変数です。例えば、 モデルが A = B + Cで、および C = D + Eで、B, D, と E は A の先例(C は、先例ではな く中間の計算された値の場合)です。Figure 5.2 は、目的の結果の推定の為に、各先例の 変数のテスト範囲を表示しています。もしも、先例の変数がシンプルな入力の場合、選 択された範囲(例、デフォルトは±10%)に基づいた検定の範囲は、シンプルな混乱で す。各先例の変数は、必要な場合、様々な百分位数で撹乱できます。予期された値の周 囲の小さい混乱よりもむしろ極値の方が検定しやすい様に幅広い範囲は重要です。特定

の状況では、極値は大きい、小さい、またはアンバランスな衝撃(例、非線形は、変数 の大、または小の値に対して規模のクリープと経済スケールの増加、または減少がある ときに発生します)を持っているはずで、幅広い範囲だけがこの非線形の衝撃を得る事 が出来ます。

|    | A B               | c                 | D          | E            | F          | G              | H |       | 1    | J |
|----|-------------------|-------------------|------------|--------------|------------|----------------|---|-------|------|---|
| 2  | 割引                | かれた現金             | 流動モラ       | デル           |            |                |   |       |      |   |
| 3  | 要選の年              | 2005              |            | 会計現方信仰       | 面の縁到日      | \$1 806 63     | - | 0.444 |      | _ |
| 5  | マーケットリック和引が認知された日 | 15 0095           |            | 会對現在任何       | の投資        | \$1,800,00     | _ | 「下肥」  | まの設定 |   |
| 6  | ブライベート・リスクの割引率    | 5 00%             |            | 経現な価値        | I VIXA     | \$96.67        | - |       |      |   |
| 7  | 年間販売の成長率          | ( 2.00%           |            | 内部収益率        |            | 18 80%         |   |       |      |   |
| 8  | 価格の度食車            | 5.00%             |            | 接着の収益        |            | 5 37%          |   |       |      |   |
| 9  | 有効な秘密             | 40.0096           |            | and a second |            |                |   |       |      |   |
| 10 |                   |                   |            |              |            |                |   |       |      |   |
| 11 | 仮定の設定             | 2005              | 2005       | 2007         | 2008       | 2009           |   |       |      |   |
| 12 | 商品A標準価格 丶 (       | \$10.00           | \$9.50     | \$9.03       | \$8.57     | \$8.15         |   |       |      |   |
| 13 | 商品日標準価格           | \$12.25           | \$11.64    | \$11.06      | \$10.50    | \$9.98         |   |       |      |   |
| 14 | 商品 C 標準価格         | \$15.15           | \$14.39    | \$13.67      | \$12.99    | \$12.34        |   |       |      |   |
| 15 | 165岳 A 堡 〕        | 50.00             | 51.00      | 52.02        | 53.06      | 54.12          |   |       |      |   |
| 16 | 商品B量              | 35.00             | 35.70      | 36.41        | 37.14      | 37.89          |   |       |      |   |
| 17 | 商品に登し             | 20.00             | 20.40      | 20.81        | 21.22      | 21.65          |   |       |      |   |
| 18 | 合計収入              | \$1,231.75        | \$1,193.57 | \$1,156.57   | \$1,120.71 | \$1,085.97     |   |       |      |   |
| 19 | 売り上げ費用            | \$184.76          | \$179.03   | \$173.48     | \$168.11   | \$162.90       |   |       |      |   |
| 20 | 売り上げ総利益           | \$1,046.99        | \$1,014.53 | \$983.08     | \$952.60   | \$923.07       |   |       |      |   |
| 21 | 探察費               | \$157.50          | \$160.65   | \$163.86     | \$167.14   | \$170.48       |   |       |      |   |
| 22 | SG&A 費用           | \$15.75           | \$16.07    | \$16.39      | \$16.71    | \$17.05        |   |       |      |   |
| 23 | 操業収入 (EBITDA)     | \$873.74          | \$837.82   | \$802.83     | \$768.75   | \$735.54       |   |       |      |   |
| 24 | 下语                | \$10.00           | \$10.00    | \$10.00      | \$10.00    | \$10.00        |   |       |      |   |
| 25 | (黄素印              | \$3.00            | \$3.00     | \$3.00       | \$3.00     | \$3.00         |   |       |      |   |
| 26 | EBIT              | \$860.74          | \$824.82   | \$789.83     | \$755.75   | \$722.54       |   |       |      |   |
| 27 | 平明にしい             | \$2.00            | \$2.00     | \$2.00       | \$2.00     | \$2.00         |   |       |      |   |
| 28 | EBT               | \$858.74          | \$822.82   | \$787.83     | \$753.75   | \$720.54       |   |       |      |   |
| 29 | 租金                | \$343.50          | \$329.13   | \$315.13     | \$301.50   | \$288.22       |   |       |      |   |
| 30 | 純収益               | \$515.24          | \$493.69   | \$472.70     | \$452.25   | \$432.33       |   |       |      |   |
| 31 | F/0               | \$13.00           | \$13.00    | \$13.00      | \$13.00    | \$13.00        |   |       |      |   |
| 32 | 純流動比率の変更          | \$0.00            | \$0.00     | \$0.00       | \$0.00     | \$0.00         |   |       |      |   |
| 33 | 資本支出              | \$0.00            | \$0.00     | \$0.00       | \$0.00     | \$0.00         |   |       |      |   |
| 34 | フリーキャッシュフロー       | \$528.24          | \$506.69   | \$485.70     | \$465.25   | \$445.33       |   |       |      |   |
| 35 |                   | 10-10-00 B        |            |              |            |                |   |       |      |   |
| 36 | 投資                | \$1,800.00        |            |              |            |                |   |       |      |   |
| 37 |                   |                   |            |              |            |                |   |       |      |   |
| 38 |                   |                   |            |              |            |                |   |       |      |   |
| 39 | 别政分析              | a <u>a sasa</u> a | 1          | 1 22 24 25 2 | 0000000    | (1111) (P.201) |   |       |      |   |
| 40 | フリーキャッシュフローの現在価値  | \$528.24          | \$440.60   | \$367.26     | \$305.91   | \$254.62       |   |       |      |   |
| 41 | 投資経費の現在価値         | \$1,800.00        | \$0.00     | \$0.00       | \$0.00     | \$0.00         |   |       |      |   |
| 42 | 純フリーキャッシュフロー      | (\$1,271.76)      | \$506.69   | \$485.70     | \$465.25   | \$445.33       |   |       |      |   |

Figure 5.1: 模範模型

手順:

- Excel モデル(例、この例証ではセルの G6 が選択されています)で単一の結果セル (例、公式、または方式を含めたセル)を選択してください。
- リスクシミュレーター (Risk Simulator) |ツール(Tools) | 竜巻分析(Tornado Analysis)を選択してください。
- 先例を確認し、適切な名称を付け直してください(先例を短い名称に付け替える 事で竜巻とスパイダーチャートが見やすくなります)。その後、OK をクリックし てください。

| 割引か                                                                        | れた現金                                                      | 流動モ                                                       | テル                                                      |                                                         |                                                         |                        |                               |                                                   |                                        |                                            |                                      |                                      |                    |          |
|----------------------------------------------------------------------------|-----------------------------------------------------------|-----------------------------------------------------------|---------------------------------------------------------|---------------------------------------------------------|---------------------------------------------------------|------------------------|-------------------------------|---------------------------------------------------|----------------------------------------|--------------------------------------------|--------------------------------------|--------------------------------------|--------------------|----------|
| 歴軍の年<br>マーケットリスク割引が講顧された比率<br>プライベート・リスクの割引率<br>年間販売の成長率<br>有効な税率<br>有効な税率 | 2005<br>15.00%<br>5.00%<br>2.00%<br>5.00%<br>40.00%       |                                                           | 合計現在価(<br>合計現在価値<br>純那収益率<br>投資の収益                      | 値の純利点<br>値の投資                                           | \$1,896.63<br>\$1,800.00<br>\$96.63<br>18.80%<br>5.37%  |                        | <b>子演活</b><br>醫分析             | 5082 ·                                            |                                        |                                            |                                      |                                      |                    | x        |
| (仮定の設定<br>商品 6 標準価格<br>商品 5 標準価格<br>商品 5 標準価格                              | 2005<br>\$10.00<br>\$12.25<br>\$15.15                     | 2006<br>\$9.50<br>\$11.64<br>\$14.39                      | 2007<br>\$9.03<br>\$11.06<br>\$13.67                    | 2008<br>\$8.57<br>\$10.50<br>\$12.99                    | 2009<br>\$8.15<br>\$9.98<br>\$12.34                     | 発想<br>(例:<br>素を)<br>下の | 分析(IK<br>谷前間(<br>見出す為<br>向機を見 | 8県への効果を回路<br>まー度は時間的それ。<br>ほンミュレーションの<br>達し、必要な修正 | をするめに、<br>はず)このツ・<br>)実行前に!<br>)を行ってくれ | 新約3行動で<br>- ルはモデルの<br>売われます。<br>ころい        | イ制成します。<br>Dきわどいのな                   | 凄                                    | J                  | -        |
| 商品 8 量<br>商品 8 量<br>商品 C 量<br>合計 取入                                        | 50.00<br>35.00<br>20.00<br>\$1,231.75                     | 51.00<br>35.70<br>20.40<br>\$1,193.57                     | 52.02<br>36.41<br>20.81<br>\$1,156.57                   | 53.06<br>37.14<br>21.22<br>\$1,120.71                   | 54.12<br>37.89<br>21.65<br>\$1,085.97                   | 愛고                     | 名称<br>マーケ<br>校道<br>波本         | ワーウシート<br>DCF Model<br>DCF Model<br>DCF Model     | C5<br>C36<br>C33                       | ペース値<br>0.15<br>1800<br>0                  | 96上側<br>10:00%<br>10:00%<br>10:00%   | 96 <b>TriN</b><br>10.00%<br>10.00%   | ラストポイン<br>10<br>10 |          |
| 元リ上げ第門<br>売り上げ総利益<br>除某数<br>SGSA 数用<br>持業 数3、(FRITDA)                      | \$184.76<br>\$1,046.99<br>\$157.50<br>\$15.75<br>\$873.74 | \$179.03<br>\$1,014.53<br>\$160.65<br>\$16.07<br>\$837.82 | \$173.48<br>\$983.08<br>\$163.86<br>\$16.39<br>\$902.83 | \$168.11<br>\$952.60<br>\$167.14<br>\$16.71<br>\$768.75 | \$162.90<br>\$923.07<br>\$170.48<br>\$17.05<br>\$725.54 | 444                    | 純流<br>下落<br>償却<br>利払          | DCF Model<br>DCF Model<br>DCF Model<br>DCF Model  | C32<br>C24<br>C25<br>C27               | 0<br>10<br>3<br>2                          | 10:00%<br>10:00%<br>10:00%<br>10:00% | 10.00%<br>10.00%<br>10.00%<br>10.00% | 10<br>10<br>10     |          |
| 下済<br>EBIT<br>FBLい                                                         | \$10.00<br>\$3.00<br>\$860.74<br>\$2.00                   | \$10.00<br>\$3.00<br>\$824.82<br>\$2.00                   | \$10.00<br>\$3.00<br>\$789.83<br>\$2.00                 | \$10.00<br>\$3.00<br>\$755.75<br>\$2.00                 | \$10.00<br>\$3.00<br>\$722.54<br>\$2.00                 | 100                    | 商品<br>商品<br>商品                | DCF Model<br>DCF Model<br>DCF Model               | C15<br>C16<br>C17                      | 50<br>35<br>20                             | 10:00%<br>10:00%<br>10:00%           | 10.00%<br>10.00%<br>10.00%           | 10<br>10<br>10     | <u>ب</u> |
| EBT<br>税金<br>純収益<br>下落                                                     | \$858.74<br>\$343.50<br>\$515.24<br>\$13.00               | \$822.82<br>\$329.13<br>\$493.69<br>\$13.00               | \$787.83<br>\$315.13<br>\$472.70<br>\$13.00             | \$753.75<br>\$301.50<br>\$452.25<br>\$13.00             | \$720.54<br>\$288.22<br>\$432.33<br>\$13.00             |                        | プション<br>全ての                   | 実験を表示する<br>                                       | こ表示する                                  | <ul> <li>セルアド</li> <li>使用す</li> </ul>      | いスを使用す<br>るグローバい話                    | To<br>Mar                            | 0*<br>**>/t        | (C)      |
| 純流動比率の変更<br>資本支出<br>フリーキャッシュフロー                                            | \$0.00<br>\$0.00<br>\$528.24                              | \$0.00<br>\$0.00<br>\$506.69                              | \$0.00<br>\$0.00<br>\$485.70                            | \$0.00<br>\$0.00<br>\$465.25                            | \$0.00<br>\$0.00<br>\$445.33                            |                        | ゼロ、オ<br>  すべてい<br>このワー        | たは空傷の値を開<br>の可能性を開続す<br>ワンートのみ分析す                 | 説する<br>35部計道<br>3                      | <ul> <li>10日本での</li> <li>10日本での</li> </ul> | ある登録(唐の                              | 11771                                | 26                 |          |
| 111日<br><i>解教分析</i><br>フリーキャッシュフローの現在価値<br>投資経費の現在価値                       | \$528.24<br>\$1,800.00                                    | \$440.60<br>\$0.00                                        | \$367.26<br>\$0.00                                      | \$305.91<br>\$0.00                                      | \$254.62<br>\$0.00                                      |                        | _                             |                                                   | -                                      | -                                          |                                      | _                                    |                    |          |
| 純フリーキャッシュフロー                                                               | (\$1,271.76)                                              | \$506.69                                                  | \$485.70                                                | \$465.25                                                | \$445.33                                                |                        |                               |                                                   |                                        |                                            |                                      |                                      |                    |          |

Figure 5.2 – 竜巻分析の実行

# 結果の解釈:

Figure 5.3 は、投資の資産が正味現在価値に影響を与える事を示し、税率、平均販売価格、要求された商品ラインの量などによって辿られた、竜巻分析の結果のレポートを表示します。レポートは4つの異なった要素を含んでいます。

- ◎ 実行された過程のリストの統計的な概略
- ② 感度表(Figure 5.4)は、初期の NPV の基本値とどうやって各入力 (例、投資は上回 り+10%の\$1,800 から \$1,980 に変換され、下回りに-10% の\$1,800 から \$1,620 に 変換) が変換されたかを表示しています。結果として成った NPV の上回り、そ して下回りは、-\$83.37 と \$276.63 で、\$360 の総合変換で、NPV 上の最も高い影 響を与える変数となります。先例変数は高い影響を与えるものからそうでないも のの順でランクされます。
- ② スパイダーチャート(Figure 5.5)は、これらの効果のグラフを表示しています。Y-軸は NPV の目的値であるのに対して、x-軸は、各先例の値(中心ポイントは、 0%の変換で 96.63 の基本的なケース値で各先例の基本的な値です)上の百分位数 の変換を表示しています。正の傾きの線は、正の関係、および効果を示し、負の 傾きの線は、負の関係を示しています(例、投資は負としてスロープされ、投資 のレベルが高いほど、NPV は低くなります)。スロープの絶対値は効果の大きさ (ステップラインは NPV 上での先例の x-軸の変換で与えられた y-軸での高い影響 を示しています)を示しています。
- ② 竜巻チャートは、このグラフを他の方法で表示し、最も高い影響を与えるものが 最初に表示されています。x-軸は、NPV の値と基本的なケースの条件のチャートの中心です。チャートの緑の線は、正の効果を示しているのに対して、赤い線は、負の効果を示しています。したがって、投資の為に右側の赤線は高い NPV上での負の投資を示しています。つまり、資本投資と NPV は、負の関係で相関されているという事です。逆に、価格と商品 A から C (チャートの右側にこれらの緑の線があります)の量には対立的な結果が見られます。

#### 竜巻とスパイダーチャート

#### 統計の複略

中でも竜巻チャートは有効なジミュレーションツールとされ、、モデルの結果上での谷実験の統計的なインパクトを獲得してくれます。すなわち、ツールは結果からなった混乱を最大から最 少にランク付けし、モデルの予測または最純的な結果の実動を猜測し、ユーザー指定の事前調整量モデルの各先例の実験を混乱等を自動的に行います。先例とはモデルの結果に影響 さらえる全ての記入と中間実験のことを示しています。例えば、モデルをA=B+Cとした場合、C=D+Eで、DとEがみの先例とされます(CIま先所ではない計算からなった中間値であり)。混乱 された値の範囲と該面はユーザーの指定で、予期された数値のまつわり極値よりべき、認知でテストを設定することができます。確実的な環境では、極個は大きい、小さいまたは不均衡 なインパシトではければいけません(例、非線形は参加、または減少した影響のスケール、および現像のグリーブが実験の大小価値のために起こる所に生じるとされています)をして、幅広 い範囲にがたっか非線形のインパントを実施すったとだができなどれています。

「なインハンドではアイはないちませんが時、非常終わる場合は、まだはおおういたがかのノゲール、およびが保険のクジーブが安全の分入が価値のだめたまた」ら加いましなどされています。そのし、確な い範囲辺すがこの非線振らのインパントを増換するようだできるとされています。 着巻チャートはモデルを先導する為、結果に最も影響を与える入力実験効素じめ全ての入力を表示します。チャートの清掃は、同時にある一貫した範囲の中(例、基準ケースから±100)、 音先例の入力を提見させ、基準ケースへのこれらの結果を比較することで表示されます。スノバダーチャートは一つの期間から扱っちの足が出ているようなことからスパイダー(クモ)を連 想しています。肯定的な純料ライノは肯定的な関係を示し、一方、否定的な特科ライノは否定的な関係を示しています。それ以上に、スノバダーチャートは非化、または非常形の関係を表 示するために使用できます。発着とスノバイダーチャートは、シニュレーションする結果セル、および入力セルの値でなながの間回の見出しを特別につています。見つけ出された金大で不 確実な実験の中からシミュレーションすべき実験が見つけ出されます。結果に対して小さ、バンパクトを与える実験や、不確実に近い実施をシミュレーションする事で特徴を無物にしないで

#### 結果

|           | 基準価値      | E 96.626163 | 8553219 |            | 入力実換       |            |
|-----------|-----------|-------------|---------|------------|------------|------------|
|           | 下側の出      | 上側の出        |         | 下側の入       | 上側の入       | ベースケー      |
| 先例のセル     | カ         | カ           | 有効な範囲   | カ          | カ          | スの値        |
| 投資        | 276.62616 | -83,37384   | 360.00  | \$1,620.00 | \$1,980.00 | \$1,800.00 |
| 有効な税率     | 219.72693 | -26.4746    | 246.20  | 36.00%     | 44.00K     | 40.009     |
| 商品 A 標準価格 | 3.4255424 | 189.82679   | 186.40  | \$9.00     | \$11.00    | \$10.00    |
| 商品 B 標準価格 | 16.706631 | 1765457     | 159.84  | \$11.03    | \$13.48    | \$12.25    |
| 商品 A 量    | 23.177498 | 170.07483   | 146.90  | 45.00      | 55.00      | 50.00      |
| 商品 B 量    | 30,533    | 162.71933   | 132.19  | 31.50      | 38.50      | 35.00      |
| 商品 C 標準価格 | 40.146587 | 153.10574   | 112.96  | \$13.64    | \$16.67    | \$15.15    |
| 商品 C 量    | 48.047369 | 145.20496   | 97.16   | 18.00      | 22.00      | 20.00      |
| 価格の腐食率    | 116.80381 | 76.640952   | 40.16   | 4.50%      | 5.50%      | 5,008      |
| 年間販売の成長率  | 90.588354 | 102.68541   | 12.10   | 1.80%      | 2.20%      | 2,008      |
| 下落        | 95.084173 | 98.168155   | 3.08    | \$9.00     | \$11.00    | \$10.00    |
| 軍引払しい     | 97.088761 | 96.163566   | 0.93    | \$1.80     | \$2.20     | \$2.00     |
| (真却       | 96.163566 | 97,088761   | 0.93    | \$2.70     | \$3.30     | \$3.00     |
| 資本支出      | 96.626164 | 96.626164   | 0.00    | \$0.00     | \$0.00     | \$0.00     |
| 純活動比率の変更  | 96.626164 | 96.626164   | 0.00    | \$0.00     | \$0.00     | \$0.00     |

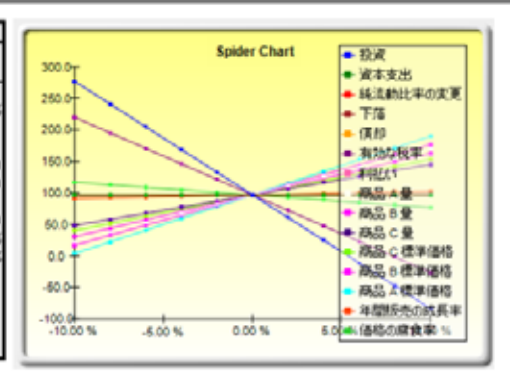

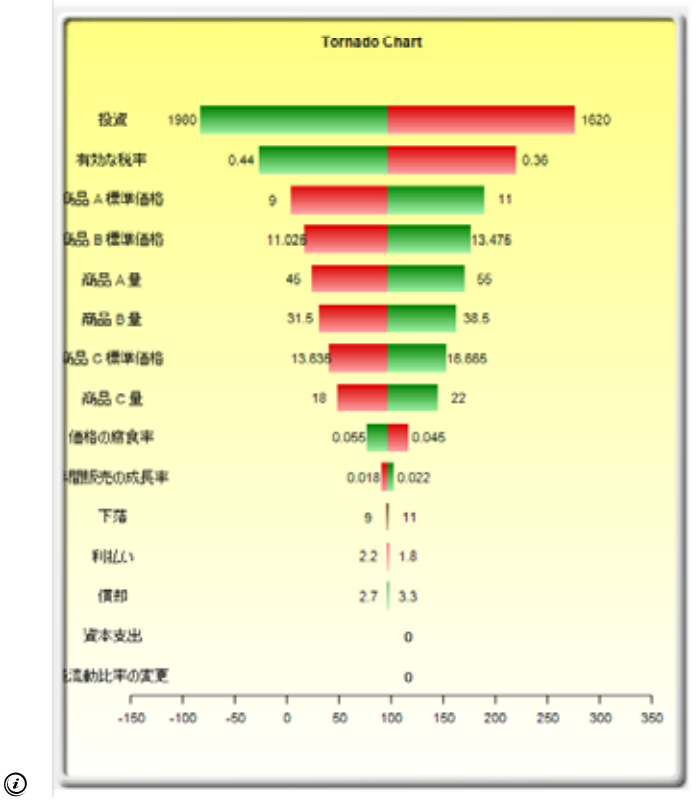

Figure 5.3 – 竜巻分析のレポート

#### メモ:

竜巻分析は静的な感度分析でモデルの各入力変数上に適用されるという事を忘れないで 下さい。これは、各変数が個別的に撹乱され、結果としてなった効果は表に表示されま す。これは、竜巻分析がシミュレーションを実行する前の鍵の要素とします。リスク分 析の最初のステップとして、モデルのどこに最も重要な影響が得られ検出されるかを見 出す事です。次のステップは、これらの重要な影響からどれが不確実かを見出す事です。 この不確実な影響は、プロジェクトのクリティカルな成功のドライバーであり、モデル の結果はこれらのクリティカルな成功はドライバーに依存しています。これらの変数は、 シミュレーションするべき変数と定められます。結果に小さな影響を与え、不確率だと 定められる変数のシミュレーションに時間を取らないで下さい。竜巻チャートは、これ らのクリティカルな成功ドライバーを早くそして簡単に見出す援助をします。この例証 を辿ると、もし、要求された投資と有効税率の両方が事前に知られており、無変化だと 仮定すれば、価格と量はシミュレーションされなければいけません。

|           | 基準価値      | [: 96,626163 | 8553219 |            | 入力変換       |            |
|-----------|-----------|--------------|---------|------------|------------|------------|
|           | 下側の出      | 上側の出         |         | 下側の入       | 上側の入       | ベースケー      |
| 先例のセル     | 力         | カ            | 有効な範囲   | 力          | カ          | スの値        |
| 投資        | 276.62616 | -83,37384    | 360.00  | \$1,620.00 | \$1,980.00 | \$1,800.00 |
| 有効な税率     | 219.72693 | -26.4746     | 246.20  | 36.00%     | 44.00%     | 40.00%     |
| 商品 A 標準価格 | 3.4255424 | 189,82679    | 186.40  | \$9.00     | \$11.00    | \$10.00    |
| 商品 B 標準価格 | 16.706631 | 176,5457     | 159.84  | \$11.03    | \$13.48    | \$12.25    |
| 商品A量      | 23.177498 | 170.07483    | 146.90  | 45.00      | 55.00      | 50.00      |
| 商品B量      | 30,533    | 162.71933    | 132.19  | 31.50      | 38.50      | 35.00      |
| 商品 C 標準価格 | 40.146587 | 153.10574    | 112,96  | \$13.64    | \$16.67    | \$15.15    |
| 商品C量      | 48.047369 | 145.20496    | 97.16   | 18.00      | 22.00      | 20.00      |
| 価格の腐食率    | 116,80381 | 76.640952    | 40.16   | 4.50%      | 5.50%      | 5.00%      |
| 年間販売の成長率  | 90,588354 | 102.68541    | 12.10   | 1.80%      | 2.20%      | 2.00%      |
| 下落        | 95,084173 | 98.168155    | 3.08    | \$9.00     | \$11.00    | \$10.00    |
| 利払い       | 97,088761 | 96.163566    | 0.93    | \$1.80     | \$2.20     | \$2.00     |
| 償却        | 96.163566 | 97,088761    | 0.93    | \$2.70     | \$3.30     | \$3.00     |
| 資本支出      | 96.626164 | 96.626164    | 0.00    | \$0.00     | \$0.00     | \$0.00     |
| 純流動比率の変更  | 96.626164 | 96.626164    | 0.00    | \$0.00     | \$0.00     | \$0.00     |

Figure 5.4 – 感度表

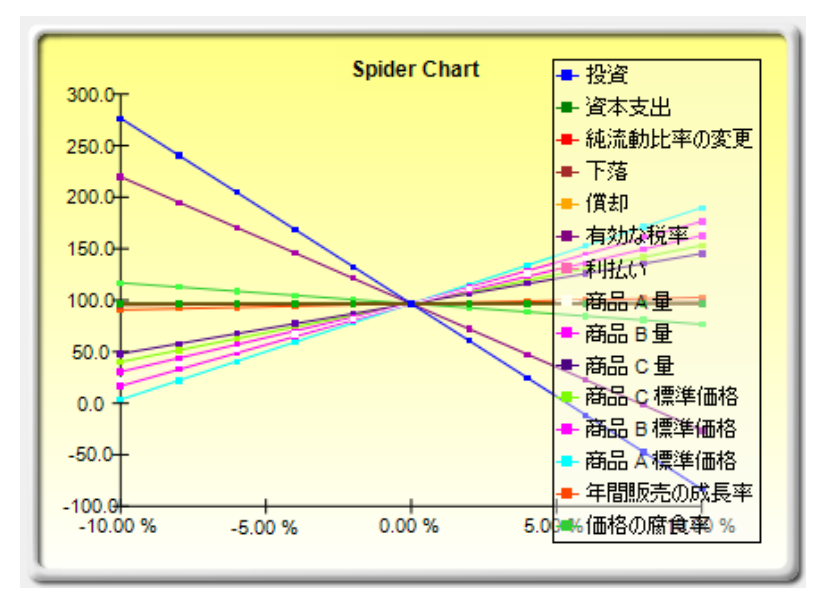

Figure 5.5 – スパイダーチャート

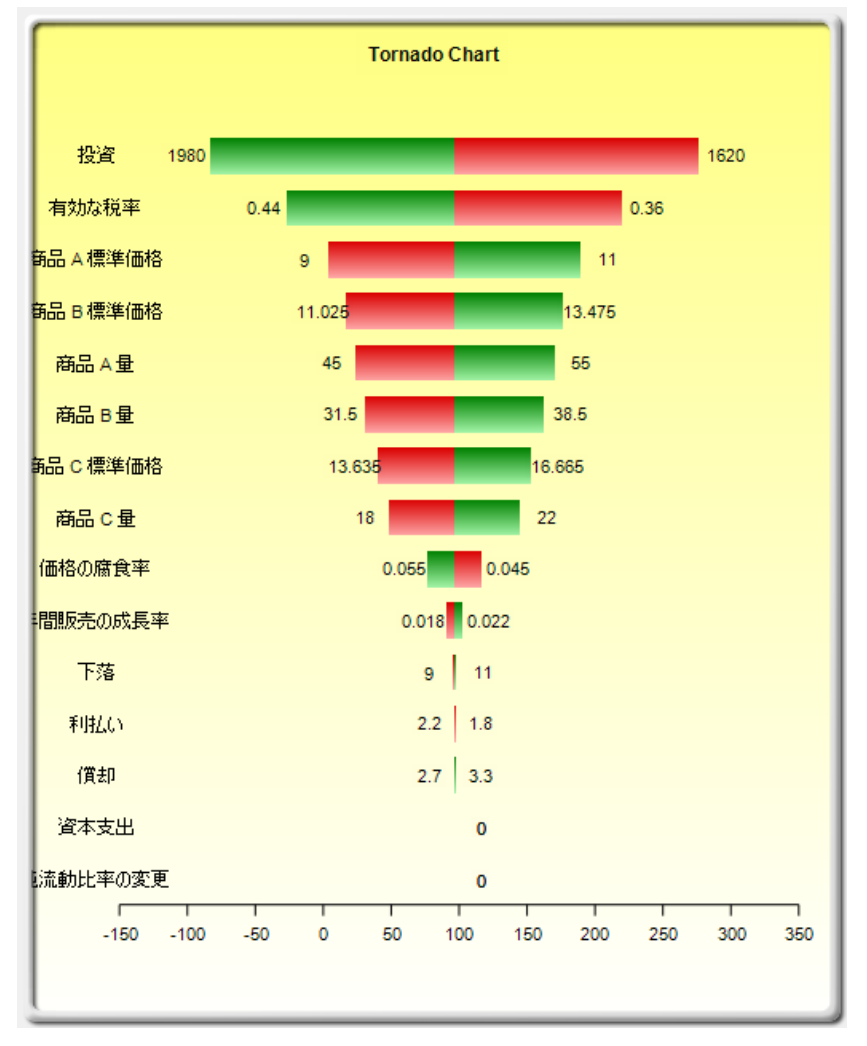

Figure 5.6 – 竜巻チャート

竜巻チャートは読解するのに簡単だとしても、スパイダーチャートでは、モデルに非線 形があるかどうかを定める事が重要と成ります。例えば、Figure 5.7 は、非線形がかな り明白(グラフでの線は直線ではなく曲線です)な他のスパイダーチャートを表示して います。使用されたモデルは、*竜巻と感度チャート(非線形)*で、Black-Scholes オプ ションの価格モデルを例証モデルとして使用しています。非線形は、竜巻チャートから 確認され、モデルにとって重要な情報となるか、モデルの活動の中で重要な判断メーカ ーを与えます。

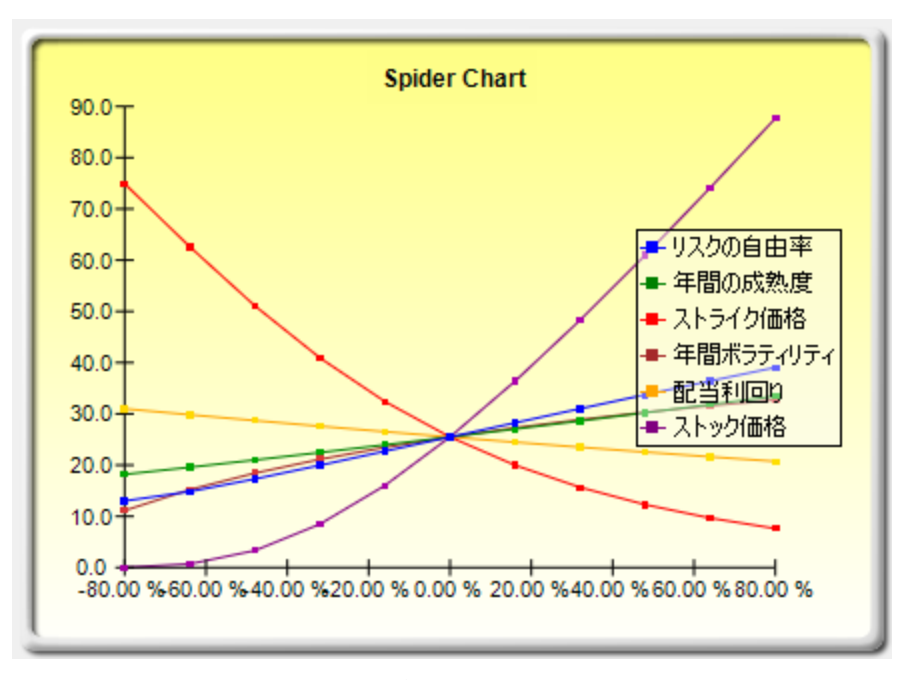

Figure 5.7 – 非線的スパイダーチャート

# 感度分析

### 理論・セオリー:

関連する方法は感度分析です。竜巻分析(竜巻チャートとスパイダーチャート)がシミュ レーションの実行前に静的な撹乱を適用するが他方で、感度分析は、シミュレーション の実行後に作成されたダイナミックな撹乱を適用します。竜巻とスパイダーチャートは、 静的な撹乱の結果であり、各先例、または仮定変数は初期の量を一度に撹乱させ、変動 の結果は表に表示されます。一方、感度チャートはダイナミックな撹乱の結果であり、 複数の仮定は同時に撹乱され、モデルと変数の間の相関でのこれらの反復は、結果の変 動で取得される事を意味しています。したがって竜巻チャートは、シミュレーションに
とってどの変数が最も適切で結果に導いてくれるかを見出してくれます。感度チャート は結果への影響を見出す一方、相互している複数の変数は、モデルで同時にシミュレー ションされます。この効果は明確に Figure 5.8 で表示されています。クリティカルな成 功のドライバーの順位表は、前に記述された竜巻チャートの例証に類似している事に注 目してください。但し、仮定の間で相関が追加された場合、Figure 5.9 のように、とて も異なった結果を表示します。例証に注目してください。NPV 上で価格の減少は小さな 影響を及ぼしていますが、入力仮定のどれかが相関した場合、これらの相関する変数の 間に存在する反復は、価格の減少がもっと大きい影響を及ぼすようにしてくれます。

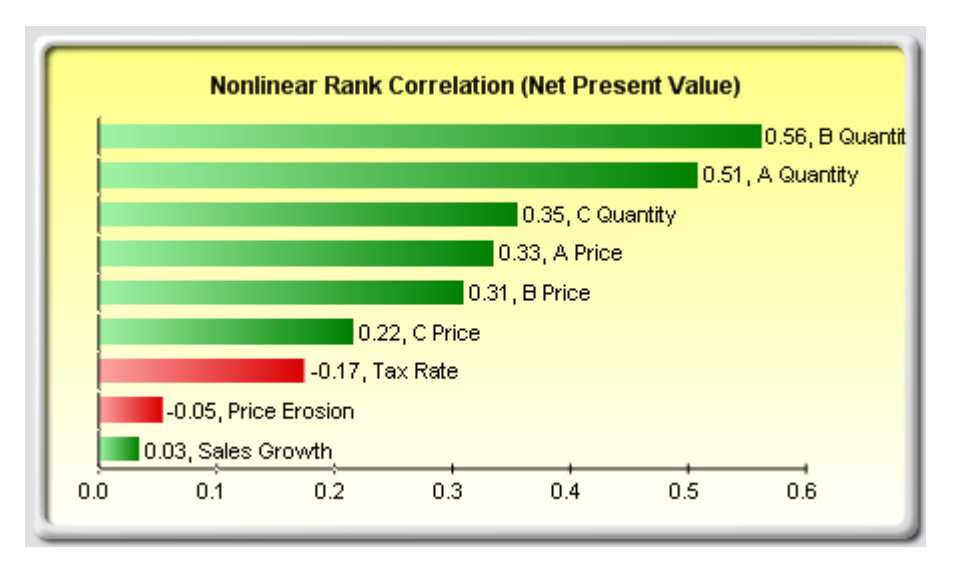

Figure 5.8 – 相関なしの感度チャート

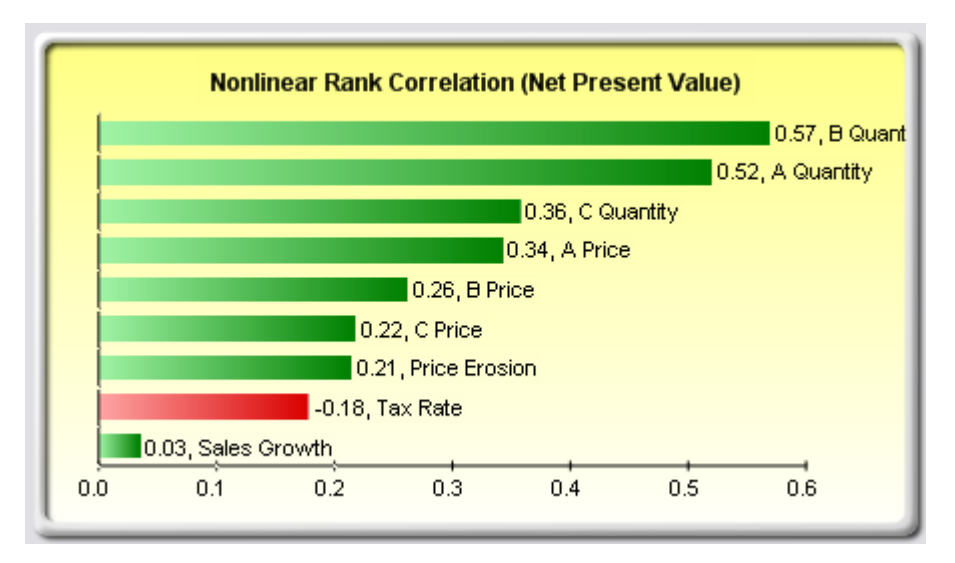

Figure 5.9 – 相関と感度チャート

手順:

- モデルを作成するか開いてください。仮定と予測を定め、シミュレーションを実行してください(ここでの例証は、竜巻と感度チャート(線形)ファイルを使用しています)。
- リスクシミュレーター(Risk Simulator) | ツール(Tools) | 感度分析 (Sensitivity Analysis)を選択してください。

分析の為に予測を選択し、OK (Figure 5.10)をクリックしてください。

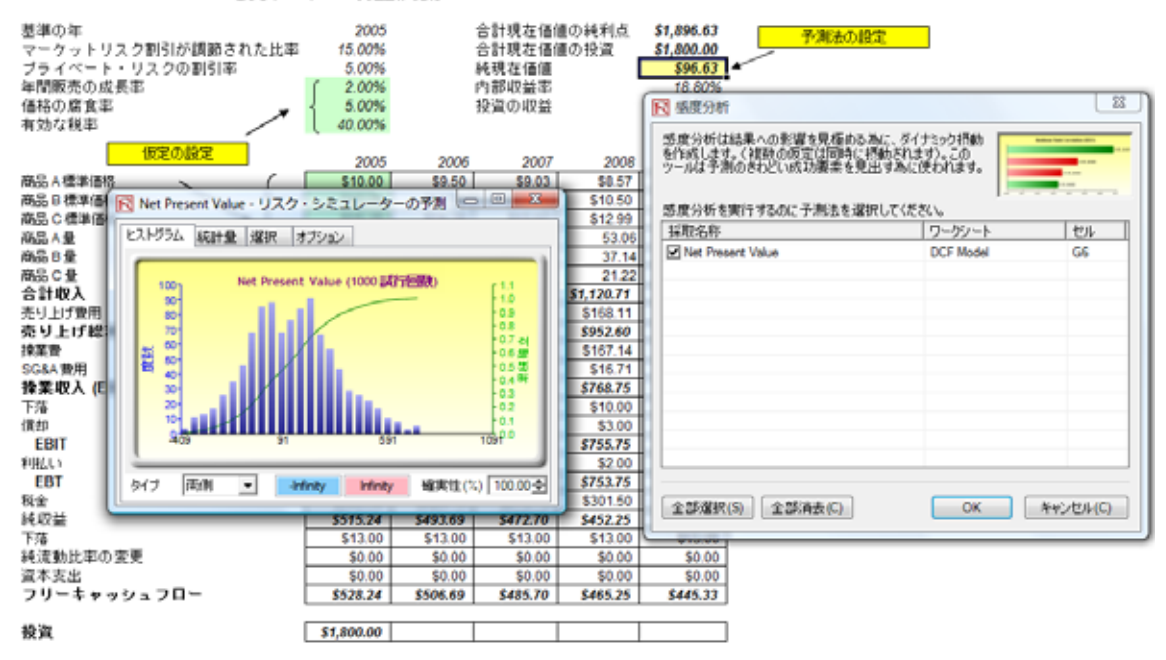

割引かれた現金流動モデル

Figure 5.10 - 感度分析の実行

## 結果の解釈:

感度分析の結果はレポートと二つのキーチャートを構成します。最初は、仮定予測の相 関ペアを高いものから低いものへと、非線形順位表相関チャート (Figure 5.11)を構成し ます。この相関は非線形且つノンパラメトリックで、どの分布要件からも自由にします (例、ワイブル分布と仮定はベータ分布で比較できます)。このチャートからの結果は前 に記述された竜巻分析に明白的に類似していますが(もちろん、知られている値だと初 期に定められ、シミュレーションされなかった資本投資を除き)、例外が一つあります。 感度チャート(Figure 5.11)では、税率は竜巻チャート(Figure 5.6)に比べて、最も低い位 置に移行されました。これは、税率が有意な影響を及ぼすけれど、一旦、モデルでの他 の変数が相互作用した後、税率の影響を減少させるからです(これは、税率は、履歴的 税率の傾向には余り変動が無い様に、分布が小さく、また、税率は、税金前の収入の百

分位数の値がストレートで、他の先例の変数の方が大きな効果を持っているからです)。 この例証はシミュレーション実行後の感度分析の適用は、モデル内でどのような相互関 係があるか、そして特定の変数の影響が維持されているかを確認するのに重要であるこ とを証明します。二つ目のチャート (Figure 5.12)は、説明された百分位数の変動を表示 しています。すなわち、予測の変動の内で、どれほどの変動が、変数の間の全ての相互 作用を考慮した各仮定によって説明されるかを示しています。説明された変動の足し算 は常に 100% (時々、モデルに影響する他の要素がありますが。直接ここでは、採取でき ません)に近い事に注目してください。そして相関が存在するかどうか、そしてこれら の足し算は、時によって 100% (蓄積的な反復効果の実行の為)を超えます。

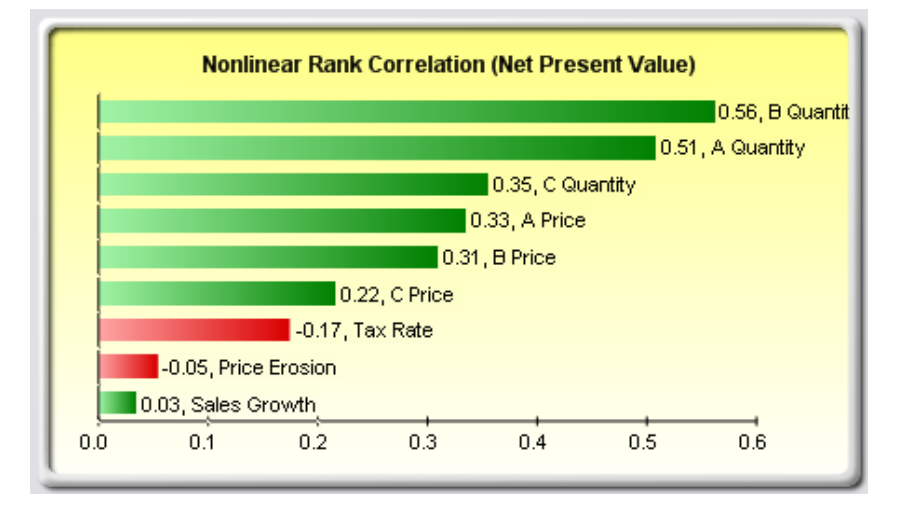

Figure 5.11 – 相関順位チャート

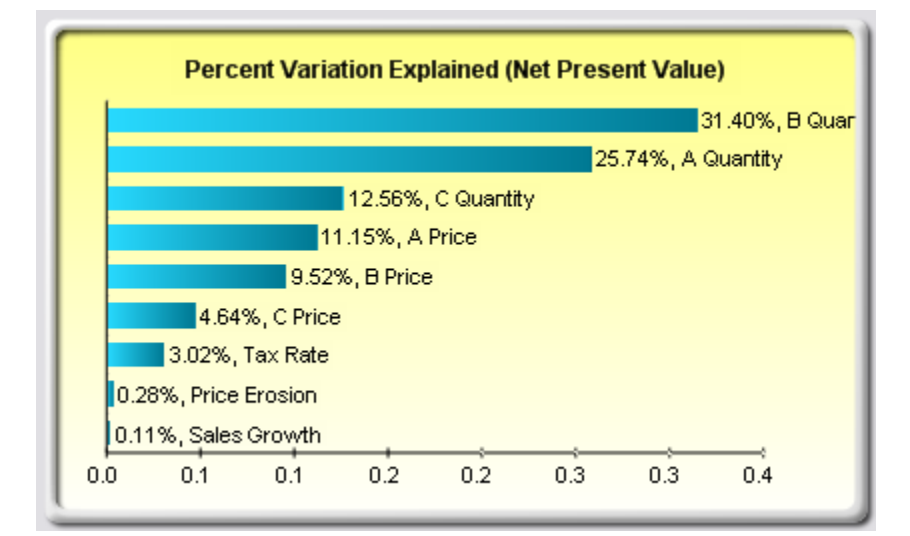

Figure 5.12 - 分散チャートへの貢献

メモ:

竜巻分析は、シミュレーションの実行前に遂行され、感度チャートはシミュレーションの実行後に遂行されます。竜巻分析でのスパイダーチャートは非線形を考慮する事が出 来、感度チャートのランク相関は非線形と分布的に自由な条件が考慮できます。

## 分布的な適合:単一変数と複数の変数

### 理論・セオリー:

他の強力的なシミュレーションツールは分布的な適合です。すなわち、どの分布が、モ デルの特定の入力変数の分析の適用に当てはまるのでしょうか? どれが重要な分布的な パラメーターなのでしょうか? 履歴データが存在しない場合、分析家は疑問となってい る変数の仮定を作成しなければいけません。一つの方法として、専門家のグループが各 変数の振る舞いの推定を任せられる Delphi 方法を使用する事です。例えば、機械工学者 のグループが検討、および厳格な実験を通してスプリングコイルの直径の極端な確率の 評価を任せられるなど。これらの値は変数の入力パラメーター(例、正規分布と 0.5 と 1.2 の間の極値)として使用できます。検定が可能でない時(例、マーケットシェアと 収入の成長率)、可能性のある結果の推定が管理によって作成でき、最適なケース、最 もおおよそなケース、そして悪いケースのシナリオを与えてくれます。

但し、信頼できる履歴データが存在する時は、分布的な適合を行うことができます。履 歴パターンと履歴傾向自身の反復は、最適な適合分布と、シミュレーションされる変数 の最適な定義の重要なパラメーターの検出に使用されます。Figures 5.13 から 5.15 は、 分布的な適合の例証を表示しています。このイラストは、例証ファイルのデータの適合 ファイルを使用しています。

### 手順:

- ▶ 分布シートを開き、適合させたいデータを呼び出してください。
- 適合させたいデータを選択してください(データは一つの縦列に複数のセルに記 入されてなければいけません。)
- リスクシミュレーター (Risk Simulator) |ツール (Tools) | 分布的な適合(単一変数) (Distributional Fitting (Single-Variable)) を選択してください。
- 適合させたい、ある特定の分布を選択するか、全ての分布が選択されているデフ オルトを維持し、OK (Figure 5.13)をクリックしてください。

■ 適合の結果を確認し、希望する重要な分布を選択し、OK (Figure 5.14)をクリック

## して下さい。

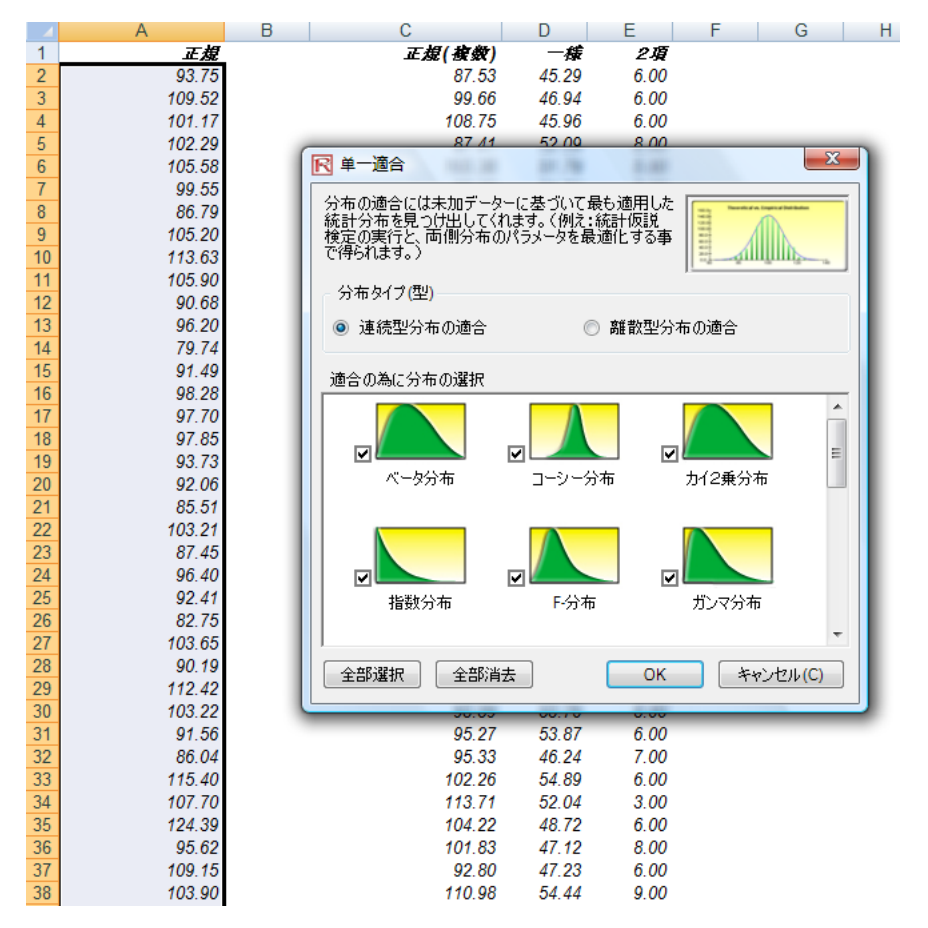

Figure 5.13 - 単一変数の分布的な適合

## 結果の解釈:

無帰仮説は、適合対象の分布が、適合対象のサンプルデータが引き出される母集団と同 じ分布を持っているかどうかを検定されます。したがって、計算された p-値がクリティ カルなアルファレベル(一般的に 0.10 か 0.05)よりも低い場合は、分布は間違っている事 を示しています。一方、p-値が高ければ最も良く分布はデータに適合します。たいてい、 p-値を説明された百分位数として考える事が出来、p-値が 0.9727 (Figure 5.14)の場合、 99.28 の平均値と 10.17 の標準偏差を持つ正規分布が、データの変動の 97.27%を説明し た事になり、特別に良い適合を示します。どちらの結果(Figure 5.14)も、レポート (Figure 5.15)も検定統計、p-値、論理的な統計 (選択された分布に基づき)、経験的な統計 (未加工データに基づき)、初期のデータ(使用されたデータの記録の維持)と完成された 仮定と重要な分布のパラメーター(例、自動的な仮定の生成の選択とシミュレーション プロファイルが既に存在する場合)を表示しています。また、結果は選択された全ての 分布とどれほどデータに適切に適合しているかを順位表に示します。

| R 分布適合结果                        |                                                                                      | E       |         |
|---------------------------------|--------------------------------------------------------------------------------------|---------|---------|
| 分布                              | 統計検定                                                                                 | P-値     | 順位      |
| 正規分布                            | 0.02                                                                                 | 1.00    | 1       |
| ガンマ分布                           | 0.03                                                                                 | 0.99    | 2       |
| 対称正規分布                          | 0.03                                                                                 | 0.98    | 3       |
| ロジスティック分布                       | 0.03                                                                                 | 0.97    | 4       |
| 最小種値 またはガンベル分布                  | 0.05                                                                                 | 0.74    | 5       |
| 最大極値 または、ガンベル分布                 | 0.05                                                                                 | 0.57    | 6       |
| コーシー分布                          | 0.07                                                                                 | 0.27    | 7       |
| 三角分布                            | 0.08                                                                                 | 0.16    | 8       |
| カイ2乗分布                          | 0.10                                                                                 | 0.03    | 9       |
| パレート分布                          | 0.15                                                                                 | 0.00    | 10      |
| 一様分布                            | 0.21                                                                                 | 0.00    | 11      |
| ステューデントのT分布                     | 0.36                                                                                 | 0.00    | 12      |
| 指数分布                            | 0.42                                                                                 | 0.00    | 13      |
| F-分布                            | 0.92                                                                                 | 0.00    | 14      |
| ワイブル分布                          | 1.00                                                                                 | 0.00    | 15      |
| レイリイ分布                          | 1.00                                                                                 | 0.00    | 16      |
| ベータ分布                           | 1.00                                                                                 | 0.00    | 17      |
| 25.0<br>20.0-<br>15.0-<br>10.0- | 正規分布<br>Mu = 100.67<br>Sigma = 10.40<br>Kolmogrov-Smin<br>統計実験:0.02<br>P-Value: 1.00 | mov統計実験 |         |
|                                 |                                                                                      | 現在値     | 理論値     |
|                                 | 平均値                                                                                  | 100.61  | 100.67  |
|                                 | 標準偏差                                                                                 | 10.31   | 10.40   |
| 60 80 100 120 140               | 歪度                                                                                   | 0.01    | 0.00    |
| L                               | 実度                                                                                   | -0.13   | 0.00    |
| ☑ 自動的に仮定が生成します                  | ОК                                                                                   | **      | ッンセル(C) |

Figure 5.14: 分布的な適合の結果

### 単一変数の適合分配

#### 統計の概略

|        |           |                                         |                                                                               |                                                                             |        | _                                          |        |        |        |        |        |        |
|--------|-----------|-----------------------------------------|-------------------------------------------------------------------------------|-----------------------------------------------------------------------------|--------|--------------------------------------------|--------|--------|--------|--------|--------|--------|
|        |           | 適合                                      | 合した仮定                                                                         | 100.61                                                                      |        |                                            | 3      | 聖論的分配( | 対しての実  | 証的分配   |        |        |
|        | Kolm<br>枝 | <ul> <li> <ul> <li></li></ul></li></ul> | さした分布 i<br>Mu<br>Sigma<br>imov 統計<br>D為の P値<br>現在<br>100.61<br>10.31<br>-0.13 | E規分布<br>100.67<br>10.40<br>0.9996<br>理論値<br>100.67<br>10.40<br>0.00<br>0.00 |        | 25.0<br>20.0<br>15.0<br>10.0<br>5.0<br>0.0 |        | 90 10  |        | 120    | 130 14 | D      |
|        | л         | ///azig                                 | -0.15                                                                         | 0.00                                                                        |        |                                            |        |        |        | 120    | 150 14 |        |
| 適合したオリ | ノジナルデー    | ター                                      |                                                                               |                                                                             |        |                                            |        |        |        |        |        |        |
| 73.53  | 78.21     | 78.52                                   | 79.50                                                                         | 79.72                                                                       | 79.74  | 81.56                                      | 82.08  | 82.68  | 82.75  | 83.34  | 83.64  | 84.09  |
| 84.66  | 85.00     | 85.35                                   | 85.51                                                                         | 86.04                                                                       | 86.79  | 86.82                                      | 86.91  | 87.02  | 87.03  | 87.45  | 87.53  | 87.66  |
| 88.05  | 88.45     | 88.51                                   | 89.95                                                                         | 90.19                                                                       | 90.54  | 90.68                                      | 90.96  | 91.25  | 91.49  | 91.56  | 91.94  | 92.06  |
| 92.36  | 92.41     | 92.45                                   | 92.70                                                                         | 92.80                                                                       | 92.84  | 93.21                                      | 93.26  | 93.48  | 93.73  | 93.75  | 93.77  | 93.82  |
| 94.00  | 94.15     | 94.51                                   | 94.57                                                                         | 94.64                                                                       | 94.69  | 94.95                                      | 95.57  | 95.62  | 95.71  | 95.78  | 95.83  | 95.97  |
| 96.20  | 96.24     | 96.40                                   | 96.43                                                                         | 96.47                                                                       | 96.81  | 96.88                                      | 97.00  | 97.07  | 97.21  | 97.23  | 97.48  | 97.70  |
| 97.77  | 97.85     | 98.15                                   | 98.17                                                                         | 98.24                                                                       | 98.28  | 98.32                                      | 98.33  | 98.35  | 98.65  | 99.03  | 99.27  | 99.46  |
| 99.47  | 99.55     | 99.73                                   | 99.96                                                                         | 100.08                                                                      | 100.24 | 100.36                                     | 100.42 | 100.44 | 100.48 | 100.49 | 100.83 | 101.17 |
| 101.28 | 101.34    | 101.45                                  | 101.46                                                                        | 101.55                                                                      | 101.73 | 101.74                                     | 101.81 | 102.29 | 102.55 | 102.58 | 102.60 | 102.70 |
| 103.17 | 103.21    | 103.22                                  | 103.32                                                                        | 103.34                                                                      | 103.45 | 103.65                                     | 103.66 | 103.72 | 103.81 | 103.90 | 103.99 | 104.46 |
| 104.57 | 104.76    | 105.20                                  | 105.44                                                                        | 105.50                                                                      | 105.52 | 105.58                                     | 105.66 | 105.87 | 105.90 | 105.90 | 106.29 | 106.35 |
| 106.59 | 107.01    | 107.68                                  | 107.70                                                                        | 107.93                                                                      | 108.17 | 108.20                                     | 108.34 | 108.42 | 108.43 | 108.49 | 108.70 | 109.15 |
| 109.22 | 109.35    | 109.52                                  | 109.75                                                                        | 110.04                                                                      | 110.16 | 110.25                                     | 110.54 | 111.05 | 111.06 | 111.44 | 111.76 | 111.90 |
| 111.95 | 112.07    | 112.19                                  | 112.29                                                                        | 112.32                                                                      | 112.42 | 112.48                                     | 112.85 | 112.92 | 113.50 | 113.59 | 113.63 | 113.70 |
| 114.13 | 114.14    | 114.21                                  | 114.91                                                                        | 114.95                                                                      | 115.40 | 115.58                                     | 115.66 | 116.58 | 116.98 | 117.60 | 118.67 | 119.24 |
| 119.52 | 124 14    | 124 16                                  | 124.39                                                                        | 132.30                                                                      |        |                                            |        |        |        |        |        |        |

Figure 5.15: 分布的な適合のレポート

複数の変数の適合過程は、単一変数の適合の時のようにかなり似ています。いずれにし ろ、データは列に編集されていなければいけません(例:各変数は一つの列とする)す ると、他の変数は一度に全て適合されます。

## 手順:

- 分散シートを開き、適合したいデータを呼び出してください。
- 適合したいデータを選択してください(データは複数の縦列と横列に入っていなければいけません。)
- リスク・シミュレーター (Risk Simulator) |ツール (Tools) |分布的な適合(複数の変数) (Distributional Fitting (Multiple Variables)) を選択してください。
- データを見直し、関連のある分布タイプを選択し、OK をクリックしてください。

### メモ:

分布的な適合ルーチンに用いられている統計順位方法はカイ2乗検定と Kolmogorov-Smirnov 検定を使います。前者は離散系分布を後者は連続分布を検定する為に使います。 簡潔にいうと、内部最適化ルーチンと合わせた仮説検定は検定された各分布の最適なパ ラメーターを見つけ出す為に使用します。そして、結果は順位表に記されます。

ブートストラップシミュレーション

### 理論・セオリー:

ブートストラップシミュレーションは予測統計の精度、信頼性やサンプル未加工データ などを推定する簡単なテクニック法です。基本的に、ブートストラップは仮説検定に使 用されます。古典的な方法論ではサンプル統計の信頼性を記述する為に数学的な方式を 使用していました。この方法はサンプル統計の分布が正規分布へ統計の標準エラー、ま たは信頼区間の計算に割りと簡易に近づけてくれます。いずれにしろ、統計のサンプル 分布が正規分布していない、または簡易に見つからない場合はこの古典的な方法は無効 か、使用が困難になります。逆に、ブートストラップがサンプル統計データを何回も繰 り返しサンプルし、それらのサンプルを基に様々な統計の分布を作り出し、実践的にに 分析をします。

## 手順:

- シミュレーションを実行してください。
- リスク・シミュレーター (Risk Simulator) |ツール (Tools) |ノンパラメトリック
   ク ブートストラップ (Nonparametric Bootstrap) を選択してください。
- ブートストラップの実行の為一つだけの予測を、統計を選択し、ブートストラップ試行数を記入し OK をクリックしてください。(参照 Figure 5.16)

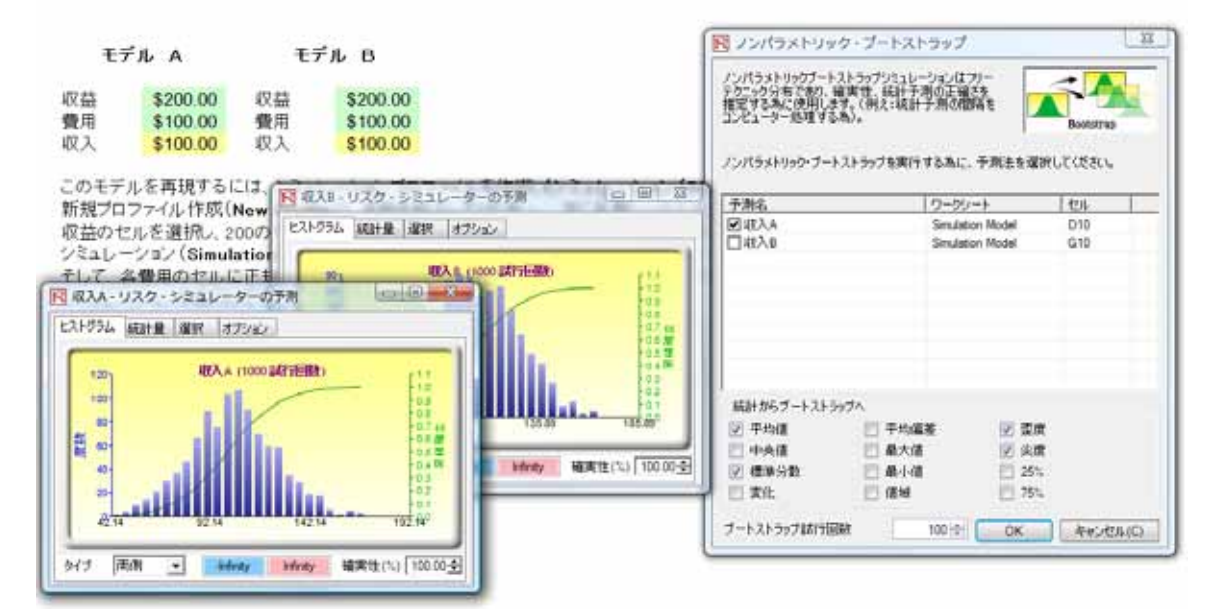

Figure 5.16 – ノンパラメトリック ブートストラップの結果

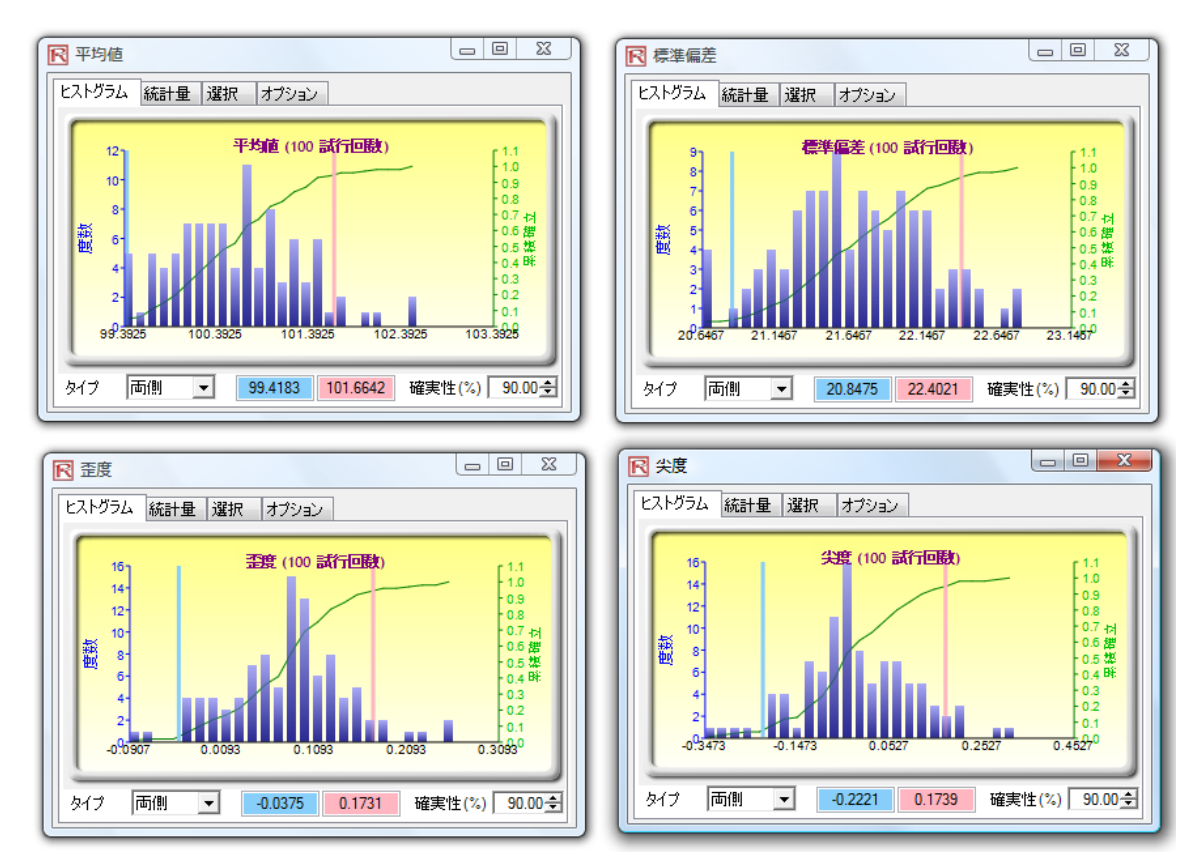

Figure 5.17 – ブートストラップシミュレーションの結果

結果の解釈:

基本的に、ノンパラメトリック ブートストラップはシミュレーションに基づいたシミ ュレーションと言えるでしょう。シミュレーションの実行後、結果から起こる統計が表 示されます。しかし、各統計の精度と統計的な意味は時々解決されないままの場合があ ります。例えば、シミュレーション実行の歪度の統計が-0.10 の場合、本当に分布は負 の歪なのでしょうか、またわずかな負の数はランダム試行に起因するのでしょうか?ち なみに統計が-0.15, -0.20 の場合はどうなのでしょう?すなわち、どれくらい十分に遠く にあれば、分布に負の歪があると考えられるのでしょうか?この疑問は他の統計にも適 用できます。一つの分布は統計的に他の分布と同じとすれば統計的な関係が計算できる のでしょうか、またこれらはまったく相違的なのでしょうか?Figure 5.17 はブートスト ラップのサンプルを参照しています。また、90%の統計の歪度の信頼は-0.0189 から 0.0952 の間にあり、0 値も信頼度の中に入ります。つまり、90%の信頼は統計の歪度 は統計的にゼロと違いがないことを示しており、この分布は対称的で歪がないと考えて いいということです。逆に値が 0 を超えている場合、その反対を示し、分布は非対称的 で歪んでいることを示します。(予測統計が正の場合は歪が無く、予測統計が不の場合 は歪みも負の可能性があります)。

### メモ:

ブートストラップの由来は"自分の独力で自分自身を引き上げる"と言う意味があり、 この方法は、統計学の精度を分析するのに統計自体の分布を使用します。ノンパラメト リックシミュレーションは各ゴルフボールが履歴データポイントに基づいているとして、 交換で大きいかごからゴルフボールを単にランダム方式に選ぶことです。例えば、カゴ の中に 365 個のゴルフボールが入っていると (365 の履歴データポイントを表している とします)します。 想像してみてください、ランダム方式で選び出された各ゴルフボ ールの値がホワイトボードに書かれるとします。交換されながら選ばれたゴルフボール の結果はボードの 365 数の列の一列目に記入し、重要な統計がこれらの 365 列上で (例:平均値、中間値、標準偏差など)計算されます。そして、例えば過程が 5,000 回 繰り返されたとします。そうとなるとホワイトボードは 365 列と 5,000 の縦列に記入す ることになります。したがって、統計の結果は(これは 5,000 の平均値、5,000 の中間値、 5,000 の標準偏差などがあると言うことを認識し)表に記され、それぞれの分布は表示 されます。重要な統計は後ほど、表に表示されます。この結果によって、シミュレーシ ョンの予測の信頼度が確認できます。つまり、10,000回試行のシミュレーションでは、 結果として起こる予測平均が 5.00 ドルであるということを前提とすると、解析者はどの 程度結果に対して精度を持つのでしょうか?ブートストラップは計算された統計平均値

を統計の分布の表示も含めての、信頼区間を確かめさせてくれます。最後に、ブートス トラップの結果は、統計の大数の法則と中心極限定理によると、サンプル平均値の値は サンプルのサイズが増えると、不偏推定量で、真の母集団平均値にほぼ近づき、等しく なると分かります。

## 仮説実験

### 理論・セオリー:

仮説検定は二つの分布の平均値や分散の検定を行っているときに、それらが統計的に同 じか、異なるかを示してくれます。まったく違う二つの予測の平均値や分散の違いはラ ンダム試行か、実際に統計的にまったく違う値に基づいているからだと考えられます。

## 手順:

- シミュレーションを実行
- リスク・シミュレーター(Risk Simulator) |ツール(Tools) |仮説実験 (Hypothesis Testing)を選択
- 同時に実験を実行するのに二つの予測を選択肢、仮説実験のタイプを選択し、 OK をクリックしてください(Figure 5.18)。

| モデ                                                    | ILA                                                                                 | <del></del>                                                               | <sup>±</sup> ル B                                                                                                    | ■ 假设检验<br>仮説検定は<br>均値と変化を<br>は:他と統計<br>占がうン検力                                      | 二つ、もしくはそれ以上の<br>示しているかを決定する。<br>かに数値が異なっていたで<br>試行の為)    | の予測分布が同じ平<br>為に使用します。(例え<br>)、またはそれらの相異                        |                          |
|-------------------------------------------------------|-------------------------------------------------------------------------------------|---------------------------------------------------------------------------|----------------------------------------------------------------------------------------------------|------------------------------------------------------------------------------------|----------------------------------------------------------|----------------------------------------------------------------|--------------------------|
| 収益<br>費用<br>収入<br>このモデル<br>プロフ<br>シミュレー:<br>そして<br>名: | \$200.00<br>\$100.00<br>\$100.00 を再現する(<br>マイル作成(<br>レを選択し、2<br>ソョン(Simul<br>費用のセル( | 収益<br>費用<br>収入<br>こは、シミュし<br>New Profil<br>00の平均値<br>ation)   仮<br>こ正規仮定? | <ul> <li>\$200.00</li> <li>\$100.00</li> <li>\$100.00</li> <li>\$100.00</li> <li>&gt;-ションプロファ</li> <li>e)),名称を記入</li> <li>該正規分布に与</li> <li>定の設定(Set A</li> <li>宇嚢してください</li> </ul> | 仮説検定を<br>予測名<br>☑ 収入A<br>☑ 収入B                                                     | ま行するために二つの予測                                             | 測法を選択してください:<br>ワークシート<br>Simulation Model<br>Simulation Model | <u>センル</u><br>D10<br>G10 |
| シミュレージ                                                | ソヨンを実行し                                                                             | してください。                                                                   |                                                                                                    | 仮定<br><ul> <li>独立 し<br/>・ 独立 し<br/>・ 建立 し</li> <li>● 非独立</li> <li>● 非独立</li> </ul> | とサンブルと等しくない変化<br>とサンブルと等しい変化<br>したサンブル・パリス<br>5) 全部消去(C) | OK                                                             | キャンセル(C)                 |

Figure 5.18 – 仮説実験

両側仮説の検定は帰無仮説上で実行されています(H\_)。 この二つの母集団(変数)は統計 的には似ていると言う事を意味していて、対立仮説(Ha)は二つの母集団(変数)は総計的 に似ていないと言うことを意味しています。もし、計算された p 値が 0.01, 0.05, または 0.10 と同じ、または小の場合(p≦)は、帰無仮定が拒絶されていることを示し、予測 が総計的に 1%、5% 、10%とはレベルが異なっていることが分かります。一方、もし帰 無仮説が拒絶されてなく p 値が高い大のばあい( p ≧)は、二つの予測分布は総計的に 似ていると言うことが分かります。同じような分析の実行は F・検査の pairwise を使用 し、同時に二つの相違仮説の予測を行うことでできます。P 値が小の場合、分散(それ から標準偏差)が総計的に異なっていて、 p 値が大の場合は分散が総計的に似ていると 判断できます。

#### 二つの予測の平均値と変化の仮説検定

#### 2列に並んだ仮説検定は、二つの変数の母集団が統計的に相似している帰無仮説 Hoで実行されます。また、対立仮説の場合は、

仮説検定は、平均値と変化の検定で、二つの分布が統計的に相似しているか、または、総計的に異なっているかを決定する為に使います。つまり、二つのtの平均値と変動を 比較するという事です。つまり、2つの平均と二つの変動に起こる違いを見る為には、ランダムチャンスか実際にこれらは互いに異なっている事に基いているということである。等 しくない変動の2可変的なtテストは(予測1の母分散は予測2の母分散と異なる予測した場合)予測の配分が異なった母集団から成るときに、適切である(例えば、2つの異なっ た地理的位置から採取したデーター、2つの異なった事業の作業など)。等し、変動の2可変的な行ストは、〈予測しの毎分割は予測2の毎分散と等し、予測した場合)予測の配 分が同じような母集団から成るときに適切である〈例えば、同じような指定を含む2つのエンジンの設計から採取したデーターなど)。組み合わせられた、二つの独立可変のtテス トは予測の配分が同じような母集団から成るときに、適切です(例えば、顧客の同じグループから異なった機会に採取したデーターなど)。

2列に並んだ仮説検定は、二つの変数の母集団が統計的に相似している帰無仮説 Hoで実行されます。また、対立仮説の場合は、母集団が統計的に異なっている事を示しま す。計算されたp-値が0.01、0.05、0.10より小、または同じの場合、仮説が拒絶された事を意味します。 つまり、予測の平均値は統計的には、1%5%と10%の有意水準に対して、かなり異なっているということです。 帰無仮説が拒絶されていない場合は、p値が高く、二つの予測分布 二つの予測の変動の際に、pairwiseF検定を使って実行されます。p値が小さく、変動(と、標準偏差)が統計的に他と異な の平均値は、統計的に他と似ています。同じ分析は、 っているとすれば、p-値が大きい場合は、変動が統計的に他と似ている事を示します。

#### 結果

| 仮説検定の仮定     | 不平等な変化    |
|-------------|-----------|
| t-統計の計算:    | 1.3842404 |
| t-統計の為のP-値: | 0.1664397 |
| F-統計の計算:    | 1.0896575 |
| F-統計の為のP-値: | 0.1749742 |

Figure 5.19 – 仮説検定の結果

## メモ:

二つの変数のt検定と等しくない分散(予測1の母集団分散は予測2の母集団分散と異 なると予期し)は、予測の母集団分散が異なるときに最適です(二つの異なった現場か ら収集したデータは、二つの異なったビジネス営業ユニットとフォースが必要)。二つ の変数の t 検定と等しい分散(予測1と予測2の母集団分散は同じと予期し)は、予測 分布が同じ母集団の場合に最適です(二つの異なったエンジン・デザイン(似た明細を 加え)から収集したデータ)。二つのペア化され、従属された t 検定は予測分布がまっ たく同じ母集団の場合に最適です(同じ現場、異なったシチュエーションで同じグルー プのお客さんから収集したデータ)。

## データ採取とシミュレーション結果の保存

リスク・シミュレーターのデータ採取の手順を使用すれば容易にシミュレーションの未 加工データの採取ができます。仮定のデータも予測のデータも採取できますが、あらか じめシミュレーターが実行されていることを確認してください。採取されたデータは後 ほど、多様の他の分析に使用できます。

## 手順:

- 模型を開くか作成した後、仮定と予測を設定し、シミュレーションを実行してく ださい。
- リスク・シミュレーター (Risk Simulator) |ツール (Tools) |データ採取 (Data Extraction) を選択してください。
- データの採取したい仮定、予測、または両方を選択し、OK をクリックしてください。

採取されたデータ様々なフォーマットで保存できます。

- 未加工データで新しいワークシートに表示され、シミュレートされた値(仮定 そして予測の両方)は、保存、または分析ができます。
- フラット テキスト ファイル (flat text file)。データは他の分析ソフトウェア にエクスポートされます。
- リスク・シミュレーター ファイル。リスク・シミュレーター (Risk Simulator) /ツール (Tools) / データを開く・インポート (Data Open/Import)
   を選択 (仮定でも予測でも) すれば いつでも結果を回復することができます。

三つ目のオプションは、シミュレートされたデータ結果を\*.risksim ファイルとして保存することです。データ結果はいつでも回復することができますし、シミュレーションを毎回実行させる必要がありません。Figure 5.21 のダイアログ・ボックスではデータの採取、エクスポート、採取データ結果の保存の画面が表示されています。

| 🖻 データー                                                                                               | 採取                     |                  | ×        |  |  |  |  |  |
|----------------------------------------------------------------------------------------------------|------------------------|------------------|----------|--|--|--|--|--|
| データー採取はシミュレーションから生成された未加デー<br>ターを得る為に使用されます。データーは両方の過程と<br>予測から採取できます。またその後に未加データーの追<br>加分析や編集ができます。 |                        |                  |          |  |  |  |  |  |
| 採取する為                                                                                                | にパラメータを選択してくた          | :<br>さい:         |          |  |  |  |  |  |
| 採取                                                                                                   | 名称                     | ワークシート           | セル       |  |  |  |  |  |
| - 予測・2                                                                                               | 2アイテム                  |                  |          |  |  |  |  |  |
|                                                                                                    | 収入A                    | Simulation Model | D10      |  |  |  |  |  |
|                                                                                                    | 収入B                    | Simulation Model | G10      |  |  |  |  |  |
|                                                                                                    | 4アイテム                  |                  |          |  |  |  |  |  |
|                                                                                                    | 収益                     | Simulation Model | D8       |  |  |  |  |  |
|                                                                                                    | 費用                     | Simulation Model | D9       |  |  |  |  |  |
|                                                                                                    | 収益                     | Simulation Model | G8       |  |  |  |  |  |
|                                                                                                    | 費用                     | Simulation Model | G9       |  |  |  |  |  |
|                                                                                                    |                        |                  |          |  |  |  |  |  |
| 採取フォーマ                                                                                               | 採取フォーマット 新規Excelワークシート |                  |          |  |  |  |  |  |
| 全部選択                                                                                                 | (S) 全部消去(L)            | ОК               | キャンセル(C) |  |  |  |  |  |

Figure 5.21 – シミュレーションレポートのサンプル

## レポートの作成

シミュレーション実行後、設定した仮定、予測、シミュレーションの結果等のレポートの作成ができます。

レポートの作成の仕方:

- 模型を開くか作成した後、仮定と予測を設定し、シミュレーションを実行してく ださい。
- リスク・シミュレーター (Risk Simulator) | レポートの作成 (Create Report)
   を選択してください

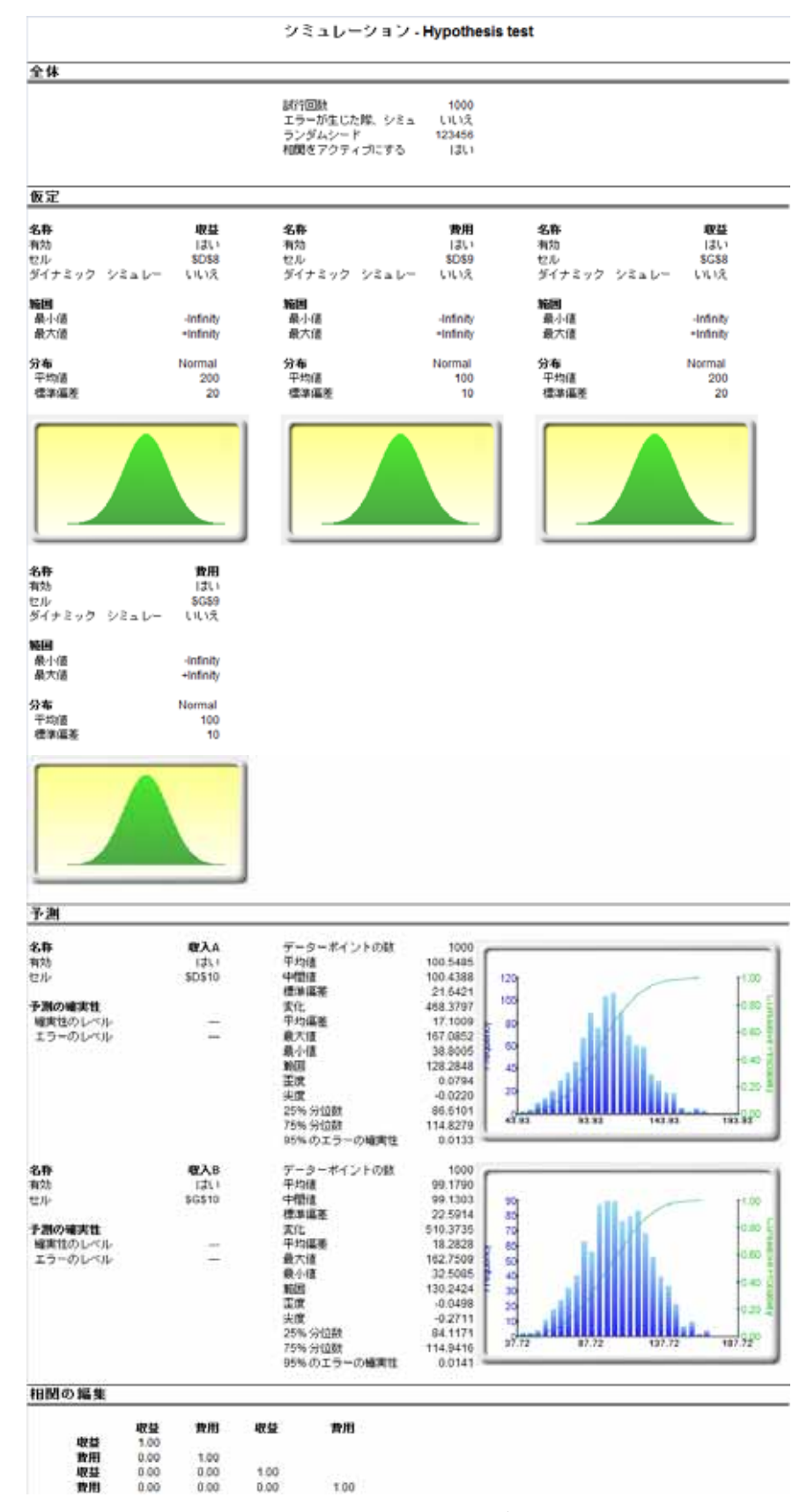

Figure 5.21 – シミュレーションレポートのサンプル

リスクシミュレーターでのこの高度な分析ツールは、データの計量経済学の性質を定め る為に使用されます。診断は、不均一分散、異常値、指定されたエラー、小数、季節性 と確率の性質、正常性、エラーの球形と多重共線性を含みます。各検定は、それらのモ デルのレポートで細かく記述されています。

手順:

· 카파운드 · · · ·

- ▶ 例証モデルを開き(リスクシミュレーター (Risk Simulator) | 例証 (Examples)
   │回帰診断 (Regression Diagnostics))、時系列データのワークシートで変数名称
   を含んだデータを選択してください(セル C5:H55)。
- リスクシミュレーター(Risk Simulator) | ツール(Tools) |診断ツール
   (Diagnostic Tool)を選択してください。
- データを確認し、下記のメニューから従属変数 Y を選択して、終了後、OK をク リックして下さい(Figure 5.22)。

| 521         18308         185         4.041         79.6         7.2           367         1148         600         0.55         1         8.5           443         18068         372         3.665         32.3         5.7 |          |
|----------------------------------------------------------------------------------------------------|----------|
| 367         1148         600         0.55         1         8.5           443         18068         372         3.665         32.3         5.7                                                                                |          |
| 443 18068 372 3.665 32.3 5.7                                                                                                    |          |
|                                                                                                    |          |
| 365 //29   142   2.351   45.1 /.3                                                                                                    |          |
| 614 100484 432 29.76 190.8 7.5                                                                                                    |          |
| 385 16728 290 3.294 31.8 5                                                                                                    |          |
| 286 14630 🕞 診断ツール                                                                                                    |          |
| 397 4008                                                                                                    |          |
| 764 38927 多変数の設定によって起こる予測問題に対しての診断を行うツールです。                                                                                                    |          |
|                                                                                                    |          |
| 153 3711 此間変数 化間変数 工                                                                                                    |          |
| 231 3136 從属変数 Y 変数 X1 変数 X2 変数 X3 変数 X4 変数 X5                                                                                                    |          |
| 524 50508 521 18308 185 4.041 79.6 7.2                                                                                                    |          |
| 328 28886 367 1148 600 0.55 1 8.5                                                                                                    |          |
| 240 16996 443 18068 372 3.665 32.3 5.7                                                                                                    |          |
| 286 13035 365 7729 142 2.351 45.1 7.3                                                                                                    |          |
| 285 12973 614 100484 432 29.76 190.8 7.5                                                                                                    |          |
| 569 16309 385 16728 290 3.294 31.8 5                                                                                                    |          |
| 96 5227 286 14630 346 3.287 678.4 6.7                                                                                                    |          |
| 498 19235 397 4008 328 0.666 340.8 6.2                                                                                                    |          |
| 481 44487 764 38927 354 12.938 239.6 7.3                                                                                                    |          |
| 468 44213 427 22322 266 6.478 111.9 5                                                                                                    |          |
| <b>177 23619 153 3711 320 1.108 172.5 2.8</b>                                                                                                    |          |
| 198 9106                                                                                                    |          |
| 458 24917 OK                                                                                                    | キャンセル(C) |
| 108 3872                                                                                                    |          |
| 246 8945 183 1.578 20.5 2.7                                                                                                    |          |
| 291 2373 417 1.202 10.9 5.5                                                                                                    |          |
| 68 7128 233 1.109 123.7 7.2                                                                                                    |          |

重回帰分析データー設定

Figure 5.22 – データの診断ツールの実行

予測と回帰分析の一般的な違反は不均一分散で、エラーの変動は時間と共に増加するこ とを示しています。(参照、Figure 5.23 診断ツールを使用した検定結果の表示)。一見、 縦軸のデータの分散の幅は増加、および時間と共に超えてしまい、一般的に、決定係数 (R-平方された係数)は不均一分散が存在する時に有為に下降します。従属変数の分散 が一定していない時、エラーの分散も一定しません。従属変数の不均一分散が強調する とこれらの効果はそれほど深刻ではなく:最小二乗推定はまだバイアスされてなく、傾 きと切片の推定は、エラーが正規分布されている場合は、どちらも正規分布され、また、 エラーが正規分布されていない場合、小さい正常漸近的な分布(データポイントの数が大きく なるように)が見られます。傾きと全体的の変数の値の分散の推定は、不確実な可能性が ありますが、従属変数の値がこれらの平均値に対照的であれば、不確実性はあまり大き くなる可能性はありません。

もしもデータポイントが小さい(小数)場合は、仮定の違反の検出が困難になります。小 さいサンプルサイズでは、非正規性、および分散の不均一分散のような仮定の違反が存 在するとしても検出が難しくなります。小さい数のデータポイントと線形回帰は過程の 再度の違反からの防御は余り強くありません。少ないデータポイントだと、データに適 合する線がマッチするか、また、どの非線形公式が最も適切かを定めるのが難しくなり ます。一つもの仮定が違反されなかったとしても、データポイントの小数上の線形回帰 は、傾きとゼロの間の、例え、傾きがゼロに同一していないとしても、違いを見分ける 十分な力を持っていません。この力は残ったエラー、独立変数で観測された分散、検定 のアルファレベルの選択された有意性とデータポイントの数によって変わります。力の 減少は、残余の分散の増加、有意レベルの減少(例、検定が最も厳しくされるように) のように減少し、観測された独立変数の増加での分散の増加とデータポイントの数の増 加のような増加のように増加します。

値は、異常値の存在がある為、同様に分布していないかもしれません。異常値とはデー タの非正常な値を示します。異常値は、適合された傾きと切片上に強力な影響を及ぼし、 データポイントの大きさへ乏しい適合を与えます。異常値は、残余の分散の推定を増加 する傾向を見せ、帰無仮説の拒絶のチャンスを低くします。例えば、予言エラーの確率 を高くするなど。エラーの記録は、修正が可能でなければいけなく、また、同じ母集団 からサンプルされなかった従属変数の値の記録は重要です。一見、異常値は、同じ母集 団からではあるが非正常な母集団からの従属変数の値に由来するかもしれません。但し、

ポイントとして、分散プロットでの異常値の必要はない独立、および従属変数のどちら も珍しい値となります。回帰分析では、適合されたラインは異常値に非常に敏感で無け ればいけません。つまり、少ない平方の回帰は異常値に対して抵抗が無く、したがって、 どれも適合した傾きの推定となりません。他のポイントから縦軸に削除されたポイント は、データの残余の全体的な線のトレンドを辿る代わりとしても、特にポイントがデー タの中心から横線的に離れている場合、適合された線をポイントの近くに通す原因とな ります。

但し、異常値が削除された場合、良い方法を選ぶ必要があります。しかし、ほとんどの ケースで異常値が削除された場合、回帰の結果は向上しますが、まず経験的な説明が存 在しなければいけません。例えば、ある特定の会社の株式リターンの実行を戻すと、株 式市場での下降による異常値は含まれていなければいけません。これらは、ビジネスサ イクル内ではどうしようもないような本当の異常値ではありません。これらの異常値を 見合わせ、回帰方式を使用して会社の株式に基づいた一人の退職基金を予測するのは、 最大な不正確な結果を齎します。一方、異常値は、不正常なビジネスコンディション (例、合併および獲得)によって生じたとし、このビジネスの構成の変換は、繰り返さ ないように予測されていない為、これらの異常値は削除する事が出来、最初にデータを 清潔にしてから回帰分析を実行します。ここでの分析は、異常値しか検出できず、ユー ザーの好みによってこれらを残すかそれとも排除するか選択できます。

時々、従属、そして独立変数の非線形的な関係は、線形的な関係よりも適切です。どの ケースにしても、線形的な回帰を実行する事は最適ではありません。もし線形モデルが 正しくなければ、傾きと切片の推定と線形的な回帰から適合された値はバイアスされ、 適合された傾きと切片の推定は有為的ではありません。独立、または従属変数の限られ た範囲を超え、非線形モデルは、線形モデルによって近似(線形的な補入のバイアスの 要素)されますが、精度のある予言の為には、データにとって適切なモデルの選択が必 要となります。回帰の実行前に、データに非線形の変換がまず適用されなければいけま せん。独立変数(他の方法は、平方根、および独立変数を二つ目、または三つ目の力に 上昇する)の自然対数を取る事で、回帰、または予測を非線形的に変換されたデータを 使用して実行する事です。

診断結果

|       | 不           | 均一分散          | 小多数性     |           | アウトライヤー  |                  | 非統           | 形性         |
|-------|-------------|---------------|----------|-----------|----------|------------------|--------------|------------|
| 変数    | W-検定<br>p-値 | 仮説検定<br>結果    | 近似<br>結果 | 自然<br>下限  | 自然<br>上限 | J能なアウトライヤ∽<br>の数 | 非線形検定<br>p-値 | 仮説検定<br>結果 |
| Y     | P 12        |               | 問題なし     | -7.86     | 671.70   | 2                | P 12         |            |
| 変数 X1 | 0.2543      | Homoskedastic | 問題なし     | -21377.95 | 64713.03 | 3                | 0.2458       | 線形         |
| 変数 X2 | 0.3371      | Homoskedastic | 問題なし     | 77.47     | 445.93   | 2                | 0.0335       | 非線形        |
| 変数 X3 | 0.3649      | Homoskedastic | 問題なし     | -5.77     | 15.69    | 3                | 0.0305       | 非線形        |
| 変数 X4 | 0.3066      | Homoskedastic | 問題なし     | -295.96   | 628.21   | 4                | 0.9298       | 線形         |
| 変数 X5 | 0.2495      | Homoskedastic | 問題なし     | 3.35      | 9.38     | 3                | 0.2727       | 線形         |

Figure 5.23 – 異常値の検定結果、不均一分散、小数と非線形

時系列データを予測する為のほかの一般的な方法は、独立変数の値が本当に各自独立し ているか、または従属しているかどうかを確認する事です。時系列を通して採取された 従属変数の値は自己相関されなければいけません。連続的に相関された従属変数の値、 傾きと切片の推定はアンバイアスされますが、これらの予測の推定と分散は不確実な為、 特定の統計的な最良な適合の検定の評価は誤りととなります。例えば、利率、インフレ ーションの比率、販売、収入と時系列データに関連する他の比率等、現在の周期の値は 先周期の値に関連され(明らかに三月のインフレーションは2月のレベルに関連され、 これ自体が一月のレベルに関連されるなど)、一般的に自己相関されます。この関係を 無視する事は、バイアスをそして精度の少ない予測を齎す事になります。どのイベント でも、自己相関回帰モデル、または ARIMA モデルはより良く適用(リスクシミュレー ター(Risk Simulator)|予測(Forecasting)|ARIMA)されなければいけません。最後に、 シリーズの自己相関の関数は非季節性で、滑らかに下降する傾向を持ています(モデル で非季節性レポートを参照してください)。

もし、自己相関 AC(1)がゼロと等しくない場合、これはシリーズがまず最初に連続的に 相関されている事を示しています。もし、AC(k) が、増加する時間差と幾何学的に少し 離れている場合、シリーズは低順位の自己回帰過程を辿っている事を示します。もし、 AC(k) が、小さい数の時間差の後にゼロに下降した場合、シリーズは低順位の移動平均 過程を辿っている事を示しています。一部的な相関 PAC(k) は、介入した時間差から相 関を削除した後の k 周期の値の相関を測定します。自己相関のパターンは、k より少な い順位の自己回帰によって得る事が出来、時間差 k への一部の自己相関は、ゼロに近似 するはずです。Ljung-Box Q-統計と時間差 k に対するこれらの p-値は、帰無仮説を持 ち、k 順序を上回る自己相関はありません。自己相関のプロットの点線は、近似的な二

つの標準エラーの範囲です。もし自己相関がこれらの範囲を持っていない場合、ゼロから有為的な異なりが無く、5%の有意性レベルを示しています。

自己相関は、従属している Y 変数自身の過去への関係を測定します。分布的な時間差は 逆に、従属している Y 変数と異なった独立している X 変数の間の時間差の関係です。 例えば、死亡率の分散と方向は、時間差(一般的に 1 から 3 ヶ月)に対してフェデラル ファンズの比率を辿る傾向見せます。時により時間差はサイクルと季節性(例、アイス クリームの販売は夏に増加する傾向を見せる為、過去 12 ヶ月の最後の夏の販売に関連 されます)を辿ります。分散された時間差分析(Figure 5.24)は、様々な時間差に対して どのように従属変数が各独立変数の関連されているか、どの時間差が統計的に有意で考 慮されるのかを定める為に、いつ全ての時間差が同時と定められるのかを表示していま す。

| 自己相關                                                                    | 8                                                                                                    |                                                                                                    |                                                                                                    |                                                                                                    |                                                                                                    |                                                                                                    |                                                     |                                                     |                                                     |                                                      |                                                      |                                                      |
|-------------------------------------------------------------------------|----------------------------------------------------------------------------------------------------|----------------------------------------------------------------------------------------------------|----------------------------------------------------------------------------------------------------|----------------------------------------------------------------------------------------------------|----------------------------------------------------------------------------------------------------|----------------------------------------------------------------------------------------------------|-----------------------------------------------------|-----------------------------------------------------|-----------------------------------------------------|------------------------------------------------------|------------------------------------------------------|------------------------------------------------------|
| 時<br>道<br>二<br>二<br>二<br>二<br>二<br>二<br>二<br>二<br>二<br>二<br>二<br>二<br>二 | AC<br>0.0580<br>-0.1213<br>0.0590<br>0.2423<br>0.0067<br>-0.2654<br>0.0814<br>0.0634<br>0.0204<br>-0.0190<br>0.1035<br>0.1658<br>-0.0524<br>-0.2050<br>0.1782<br>-0.1022<br>-0.0081<br>0.0418<br>0.0869<br>-0.0091 | PAC<br>0.0580<br>-0.1251<br>0.0756<br>0.2232<br>-0.0078<br>-0.2345<br>0.0939<br>-0.0442<br>0.0673<br>0.0865<br>0.0790<br>0.0978<br>-0.0430<br>-0.2523<br>0.2089<br>-0.2591<br>0.0808<br>0.1987<br>-0.0821<br>-0.0829 | FRP<br>-0.2828<br>-0.2628<br>-0.2828<br>-0.2828 | 上限<br>0.2828<br>0.2628<br>0.2828<br>0.2628<br>0.2828<br>0.2828<br>0.2828<br>0.2828<br>0.2828<br>0.2828<br>0.2828<br>0.2828<br>0.2828<br>0.2828<br>0.2828<br>0.2828<br>0.2828<br>0.2828<br>0.2828<br>0.2828<br>0.2828 | Q-読計<br>0.1788<br>0.9754<br>1.1679<br>4.4865<br>4.4890<br>8.6516<br>9.0524<br>9.3012<br>9.3512<br>10.0648<br>11.9486<br>12.1394<br>15.1738<br>17.5315<br>18.3296<br>18.9141<br>19.0559<br>19.6894<br>19.6894 | 增立<br>0.6728<br>0.6767<br>0.7607<br>0.3442<br>0.4814<br>0.2489<br>0.3175<br>0.4076<br>0.5246<br>0.5246<br>0.5246<br>0.5246<br>0.5246<br>0.5246<br>0.5246<br>0.5246<br>0.3360<br>0.3360<br>0.3355<br>0.3884<br>0.4135<br>0.41770 |                                                     | AC                                                  |                                                     |                                                      |                                                      |                                                      |
| 時差                                                                      |                                                                                                    |                                                                                                    |                                                                                                    | 4                                                                                                    | - 独立変数の                                                                                                    | 分散され                                                                                                    | た時差周!                                               | 明の-値                                                |                                                     |                                                      |                                                      |                                                      |
| 変数<br>X1<br>X2<br>X3<br>X4<br>X5                                        | 1<br>0.8467<br>0.6077<br>0.7394<br>0.0061<br>0.1591                                                                                                    | 2<br>0.2045<br>0.9900<br>0.2396<br>0.6739<br>0.2032                                                                                                    | 3<br>0.3336<br>0.8422<br>0.2741<br>0.7932<br>0.4123                                                                                                    | 4<br>0.9105<br>0.2851<br>0.8372<br>0.7719<br>0.5599                                                                                                    | 5<br>0.9757<br>0.0638<br>0.9808<br>0.6748<br>0.6416                                                                                                    | 6<br>0.1020<br>0.0032<br>0.0464<br>0.8627<br>0.3447                                                                                                    | 7<br>0.9205<br>0.8007<br>0.8355<br>0.5586<br>0.9190 | 8<br>0.1267<br>0.1551<br>0.0545<br>0.9046<br>0.9740 | 9<br>0.5431<br>0.4823<br>0.6828<br>0.5726<br>0.5185 | 10<br>0.9110<br>0.1126<br>0.7354<br>0.6304<br>0.2856 | 11<br>0.7495<br>0.0519<br>0.5093<br>0.4812<br>0.1489 | 12<br>0.4016<br>0.4383<br>0.3500<br>0.5707<br>0.7794 |

Figure 5.24 – 自己相関と分布的な時間差の結果

回帰モデルを実行するにあたっての他の要求は、正規性の仮定とエラーの球形です。正 規性の仮定が違反、および異常値が存在する場合、線形回帰の適合の利点は、余り強力 ではなく、また可能な情報検定ではなくなってしまいます。そして、これは線形の適合、

またはそうでないものの間の相違を意味します。エラーが独立していなく、正規分布さ れていない場合、データは自己相関されなければいけない、または非線形から、他のも っとも破壊的なエラーから影響されている事を示しています。エラーの独立性は不均一 分散の検定で検出できます(Figure 5.25)。

実行されたエラーの正規性検定は、ノンパラメトリック検定で、サンプルが描かれた母 集団の特定な形状についての仮定を作成せず、小さいサンプルデータの設定の分析を認 めます。このテストは、正規分布された母集団から描かれたサンプルエラーがどれかと 帰無検定を評価するのに対して、対立仮説のデータサンプルは正規分布されていません。 もし、計算された D-統計が、様々な有意な値に対して D-クリティカルの値と等しいか、 上回っている場合、帰無仮説を放棄し、対立仮説(エラーは正規分布していません)を 認めます。また、D-統計が D-クリティカルの値よりも小さい場合は、帰無仮説を放棄 (エラーは正規分布しています)しません。この検定は二つの蓄積的な周波数に及びます: ーつはサンプルデータ設定から得られ、もう一つは、サンプルの平均値と標準偏差に基 づいた論理的な分布から得られます。

#### 正常性の検定とエラーの球形

回帰モデルを実行するための他の条件は正常性の仮定とエラーの球形です。もし、正常性の仮定が違反、または異常値がある場合、長所に適合した線 形回帰テスト、または利用できる報知的なテストもっとも有力な方法とはいえないでしょう。そしてこれ自体が線形の適合が存在するかどうかを定め る意味を持っています。もし、エラーが独立性でも正常分散でない場合、データーが自己相関するか非線形から影響されているか、他に破損的なエラ ーの存在を示していることになります。エラーの独立性は、不均一分散検定で見出すことが出来ます(診断レポートを参照ください)。

エラーが発生上の正常性検定はノンパラメトリック検定で、描かれた母集団の詳細を気にしないため、仮定が無必要となり、小さなサンブルデーター 設定から分析が実行できます。この検定は、データーサンブルが正常に分散されていない対立仮説に対して、正常に分散された母集団から描かれたサ ンブルエラーがあるかどうかで帰無仮説を評価します。もし、いくつかの有意な値において計算されたD統計がDクリティカル値に同一、またはそれ より上回っている場合、帰無仮説を棄却し対立仮説を認めてください(エラーは正常的に分散されていません)。一方、計算されたD統計がDクリティ カル値より下回っている場合、帰無仮説を棄却しないでください(エラーは正常的に分散されています)。このテストは2つの累積度数に頼ってい ます:一つはサンブルデーター設定から与えられており、二つ目は、平均値とサンブルデーターの標準偏差に基づいた理論的な分散です。

#### 検定結果

| 平均回帰エラー              | 0.00     | エラー     | 関係した周<br>波数 | 観測   | 予期     | 0-E     |
|----------------------|----------|---------|-------------|------|--------|---------|
| エラーの標準偏差             | 141.83   | -219.04 | 0.02        | 0.02 | 0.0612 | -0.0412 |
| D 統計                 | 0.1036   | -202.53 | 0.02        | 0.04 | 0.0766 | -0.0366 |
| D クリティカルを 1%         | 0.1138   | -186.04 | 0.02        | 0.06 | 0.0948 | -0.0348 |
| D クリティカルを 5%         | 0.1225   | -174.17 | 0.02        | 0.08 | 0.1097 | -0.0297 |
| D クリティカルを <b>10%</b> | 0.1458   | -162.13 | 0.02        | 0.10 | 0.1265 | -0.0265 |
| 帰無仮説: エラーは正常分散されています | t.       | -161.62 | 0.02        | 0.12 | 0.1272 | -0.0072 |
|                      |          | -160.39 | 0.02        | 0.14 | 0.1291 | 0.0109  |
| 結果: エラーは 正常 分散され     | ています。 1% | -145.40 | 0.02        | 0.16 | 0.1526 | 0.0074  |
| のアルファレベル             | で。       | -138.92 | 0.02        | 0.18 | 0.1637 | 0.0163  |
|                      |          | -133.81 | 0.02        | 0.20 | 0.1727 | 0.0273  |
|                      |          | -120.76 | 0.02        | 0.22 | 0.1973 | 0.0227  |
|                      |          | -120.12 | 0.02        | 0.24 | 0.1985 | 0.0415  |

### Figure 5.25 – エラーの正規性の為の検定

時々、あるタイプの時系列データは、確率過程以外の方法ではモデル化できません。こ れは、線で惹かれたイベントの性質は確率的だからです。例えば、モデルを適合できず、 株式価格、利率、石油の価格と物価の価格をシンプルな回帰モデルを使って予測できな いとします。これは、これらの変数は最も不確実で、揮発しており、前もって定められ た振る舞いの静的なルールを辿らない為です。つまり、過程は季節性でないという事で す。季節性は検定の実行の使用によって確認される一方、他の視覚糸口は自己相関のレ ポートで検出されます(ACFは、ゆっくりとした下降の傾向を見せます)。確率過程は、 イベントのシーケンス、および、確率法律によって生成された経路です。これは、ラン ダムイベントは、時間が経つに連れて発生できますが、特定な統計的、そして確率的な ルールで支配されています。主な確率課程は、ランダムウォーク、またブラウン運動、 平均回帰とジャンプ拡散が含まれています。これらの過程はランダム傾向を辿り、確率 法則で限られた複数の変数を予測するのに使用されます。過程を生成する方式は良く知 られていますが、現在の生成された結果は知られていません。(Figure 5.26)。

ランダムウォークブラウン運動の過程は、株式価格、物価と他の確率的な時系列データ が与えるドリフト、または成長率とドリフト経路周辺の成長率を予測するのに使用でき ます。平均回帰の過程は、長期値を目的とした経路を認め、利率やインフレーションの 比率(市場か取締権限による長期目的)のような長期の比率を持った時系列の変数の予 測の為に使用やすくし、長期目的の比率のランダムウォーク仮定の分散を減少できます。 ジャンプ拡J仮定は、石油の価格、または、電気の価格(分離した外因性のイベントの 衝撃は価格を上昇するか下降します)の様な変数がランダムジャンプを時々表示できる 時に時系列データの予測に適用します。これらの仮定は必要に応じて混合でき、適合す る事が出来ます。

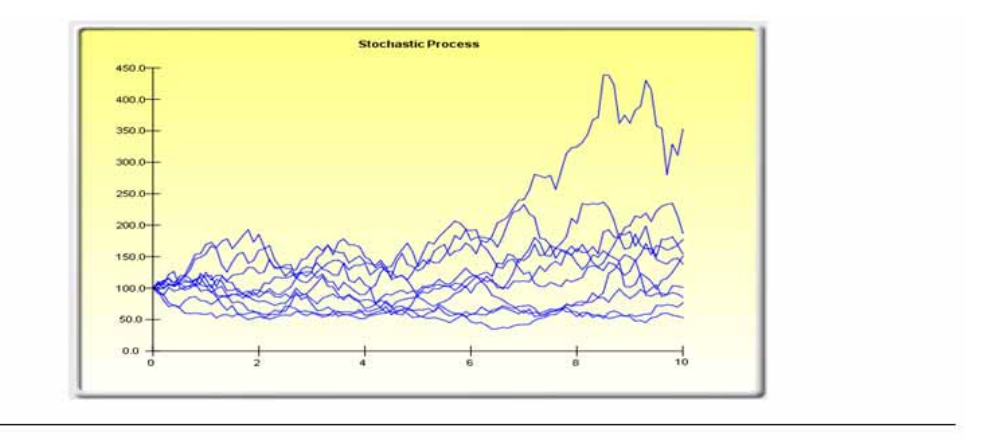

#### 統計の概略

次に表示されているのは、提供されたデータがある確率過程のための推定変数です。 これはユーザーの選択次第で、もし適合の確 率が(適合の長所の計算に類似した)確率過程の予測の使用の保証が十分かどうかを定め、肯定の場合、そこにランダム・ウォーク、 平均回帰、またはJumpDiffusionモデル、およびこれらの混合があるかどうかを定めてくれます。正しい確率過程モデルを選択すると 、財政の予想で根本的なデーター設定が最もよく表される過去の経験と経済的なアプリオリに頼ることが出来ます。これらのパラメ ーターは確率過程の予測法に含むことが出来ます(シミュレーション(Simulation) | 予測(Forecasting) | 確率過程(Stochastic Processes))。

| 周期      |                      |                       |        |                   |                    |                 |        |
|---------|----------------------|-----------------------|--------|-------------------|--------------------|-----------------|--------|
| ドリフト率   | -1.48%               |                       | 回帰率    | 283.89%           | 飛翔率                | 20.41%          |        |
| ボラティリティ | <mark>88.84</mark> % |                       | 長期値    | 327.72            | ジャンプサイズ            | 237.89          |        |
|         |                      | 確率も出る適合の確率:           |        | 46.48%            |                    |                 |        |
|         |                      | 高い適合は、確立モデル           | の方が、習  | 慣的も出るよ            | り良い事を示しています。       |                 |        |
|         | 生作同時                 | 20                    |        | 其淮禰淮              | 1 7221             |                 |        |
|         | 美口回致                 | 25                    | P-fit  | 空空信楽<br>i (1-テール) | 0.0416             |                 |        |
|         | ネガティブ                | 25                    | P-値    | i (2-テール)         | 0.0833             |                 |        |
| 予期      | はれた実行                | 26                    |        |                   |                    |                 |        |
| 1       | 低いp-値(               | 0.10, 0.05, 0.01より下)は | t、シーケン | マはランダム            | →ではない為、季節性の問題を起こ   | します。            |        |
|         | また、 ARII             | IAモデルの方が適切してい         | いることを? | 示しています。           | 。一方、高い p-値は、ランダムでŦ | 確率過程も出るが適切な事を示し | しています。 |
|         |                      |                       |        |                   |                    |                 |        |

#### Figure 5.26 - 確率過程パラメーターの推定

多重共線性の存在は、線形的な関係が独立変数の間にある時に見られます。これがおき る時は、回帰の方式は完全に推定できません。共線性に近いシチュエーションでは、推 定された回帰の方式はバイアスされ、不確実な結果を与えます。このシチュエーション は、ステップワイズの回帰が適用される時に特に発生し、統計的な有意な独立変数は、 予想よりも早く回帰ミックスに投げ出され、回帰方式の結果として、どちらも効果的で 確実です。重回帰方式の多重共線性の存在の一つの早い検定は、R-平方された値は比較 的に高く、t-統計は比較的低いという事です。

もう一つの手早い検定は、独立変数の間の相関マトリックスを作成する事です。高い横断的な相関は、自己相関の強さを示しています。目分量は、相関と 0.75 より大きい絶対 値で、厳しい多重共線性の表です。多重共線性の為の他の検定は、分散インフレーショ ン要素 (VIF)の使用で、各独立変数を全ての他の独立変数に回帰して得る事で、R-平方

の値と VIF の計算を得る事が出来ます。2.0 を超える VIF は、厳しい多重共線性として 考慮されます。10.0 を超える VIF は、破局的な多重共線性を示しています (Figure 5.27)。

| +088-111 | <b>b</b> -7 |       |       |       |
|----------|-------------|-------|-------|-------|
| 相関イトリ    | ックス         |       |       |       |
|          |             |       |       |       |
| 相関       | X2          | X3    | X4    | X5    |
| X1       | 0.333       | 0.959 | 0.242 | 0.237 |
| X2       | 1.000       | 0.349 | 0.319 | 0.120 |
| X3       |             | 1.000 | 0.196 | 0.227 |
| X4       |             |       | 1.000 | 0.290 |
|          |             |       |       |       |
| 変動インフ    | レーショ        | ンの暑   | 西     |       |
|          |             |       |       |       |
| VIF      | X2          | X3    | X4    | X5    |
| X1       | 1.12        | 12.46 | 1.06  | 1.06  |
| X2       | N/A         | 1.14  | 1.11  | 1.01  |
| X3       |             | N/A   | 1.04  | 1.05  |
| X4       |             |       | N/A   | 1.09  |

Figure 5.27 – 多重共線性のエラー

相関マトリックスは、変数のペアの間でピアソンの商品モーメント相関 (一般的にピア ソンの R として参照されている)として表示されています。相関係数は、-1.0 と + 1.0 の 間の範囲も含みます。符号は、変数の間の関係の方向を示し、係数は関係の強さと大き さを示します。ピアソンの R は、線形的な関係を測定し、非線形の関係の測定ではより 少ない効果を示します。

どっちの相関が有意かを検定するには、両側-テールの仮説検定が実行され、結果とし てなった p-値は上記のリストに表示されています。0.10, 0.05, と 0.01 より小さい p-値は、 青で表示されており、統計的な有意性を示しています。つまり、相関のペアの為の与え られた有意な値より小さい p-値は、ゼロから統計的に異なっており、二つの変数の間に 有意な線形な関係がある事を示しています。

二つの変数 (x と y)の間のピアソンの商品一次相関係数(*R*)は、共分散(*cov*)の測定に関連 され、 $R_{x,y} = \frac{COV_{x,y}}{s_x s_y}$ と表示されます。共分散を二つの変数の標準偏差(s)で割る事の利点 は、結果としなる相関係数は–1.0 と +1.0 の間に当たります。これは相関を良い比較的な 測定とし、異なった変数の間の比較 (特に異なったユニットと大きさ)を与えてくれます。

スピアマンの非線形相関に基づいた順位も下記に含まれています。スピアマンの R は、 ピアソンの R に関連されていて、データはまず順位別にランクされ、その後相関されま す。ランクの相関は、二つの変数の一つ、または両方とも非線形の時、これらの関係は より良く推定されます。

有意な相関には原因は関連されないという事に重点を置いてください。変数の間の関係 は、一つの変数は他の変数の変換に及ぼす原因となります。二つの変数がお互いに単独 的に移動していますが、関連性の経路ではこれらは相関されますが、これらの相互関係 は似せられなければいけません(例、サンスポットと株式マーケットの間の相関は強く なければいけませんが、一つは推量出来、原因が無く、これらの相互関係は純粋に似て います)。 他の強力なリスクシミュレーターのツールは統計分析ツールで、データの統計的な性質 を定義します。診断の実行は、データの確率性質と検定の為に基本的な統計の記述によ る複数の統計的な性質のデータの確認が含まれています。

手順:

- 例証モデルを開き(リスクシミュレーター(Risk Simulator) | 例証(Examples)
   | 統計的分析(Statistical Analysis))、データワークシートと変数名称を含めたデ ータを選択してください(セル C5:E55)。
- リスクシミュレーター(Risk Simulator) | ツール(Tools) | 統計分析
   (Statistical Analysis) (Figure 5.28)を選択してください。
- データタイプを確認し、選択されたデータは、列に変換された単一変数からかそれとも複数の変数からかのどちらかです。この例証では、選択されたデータの範囲は、複数の変数からだと考慮してください。終了後、OK をクリックして下さい。
- 希望する統計的検定を選択してください。お勧めは(デフォルトで)は、全ての 検定を選択する事です。終了後、OKをクリックして下さい(Figure 5.29)。

実行された検定のより良い読解の為に生成されたレポートに目を通してください (Figures 5.30-5.33 でサンプルレポートが表示されています)。

# Data Set (データー設定)

| 変数 X1 | 变数 X2              | 変数 X3      |         |                          |
|-------|--------------------|------------|---------|--------------------------|
| 521   | 18308              | 185        |         |                          |
| 367   | 1148               | 600        |         |                          |
| 443   | 18068              | 372        |         |                          |
| 365   | 77 R 統語            | †的な分析法     |         |                          |
| 614   | 100                |            |         |                          |
| 385   | 16 未加う             | データー設定の統   | 計の記述と関  | <b>間係を見つけ出すためのツールです。</b> |
| 286   | 14  <sub>データ</sub> | ーの選択       |         |                          |
| 397   | 40 密ッ 報            | X1 密数 X2   | 密對 X3   |                          |
| 764   | 38 521             | 18308      | 185     |                          |
| 427   | 22 367             | 1148       | 600     |                          |
| 153   | 37 443             | 19069      | 372     |                          |
| 231   | 31 265             | 7720       | 142     |                          |
| 524   | 50: 505            | 100494     | 422     |                          |
| 328   | 28 014             | 100404     | 452     |                          |
| 240   | 16                 | 16728      | 290     |                          |
| 286   | 13 286             | 14630      | 346     |                          |
| 285   | 12                 | 4008       | 328     |                          |
| 569   | 16: 764            | 38927      | 354     |                          |
| 96    | 52 427             | 22322      | 266     |                          |
| 498   | 19: 153            | 3711       | 320     |                          |
| 481   | 44                 | 3136       | 197     |                          |
| 468   | 44: 🖉 🗃            |            | ークーファオ  | ОК                       |
| 177   | 23                 | - 実気バルウのナー | -x-090  |                          |
| 198   | 91 🔍 🗆             | ラムのデータには考  | 多変数が含まれ | れています。 キャンセル(C)          |
| 458   | 24                 |            |         |                          |
| 108   | 3872               | 196        |         |                          |

Figure 5.28 -統計的分析ツールの実行

| R 統計量分析                                                                                                    | ×                                                                   |
|----------------------------------------------------------------------------------------------------|---------------------------------------------------------------------|
| 実行開始の為に分析法を選択してください。                                                                                        |                                                                     |
| ▼ 記述統計学                                                                                                    | ▶ 確率過程パラメータ推定                                                       |
| <ul> <li>○ 連続</li> <li>○ 離散</li> <li>○ とストグラムとチャート</li> <li>▽ 仮説検定</li> <li>仮説化された平均値</li> <li>○</li> </ul> | 周期   年間 ▼<br>▼ 時系列自己相関<br>▼ 時系列予測<br>季節性(周期/サイクル) 4 ÷<br>予測(周期) 4 ÷ |
| Forecast (Periods) 4 ÷                                                                                      | ▼ トレンド ライン予測<br>予測(周期) 4 ÷ ○K キャンセルC)                               |

Figure 5.29 – 統計的検定

#### 統計の分析

ほとんど全ての分布法は4つのモーメントで記述できます(幾つかの分布法は一つのモーメントが必要とするのに対して、残つかの分布法は二つのモーメントが必要となります。このよう にして4つのモーメントを必要とする分布法もあります。)。記述的な統計量は、これらのモーメントを捕獲します。最初のモーメントは分配の配置を記述し(例、平均値、中間値とモー ド)、予期された値、予期されたリターン、または発生の平均値として表示されます。

算術平均値は、全てのデーターボイントの足し算とこれらをボイント数で割ることで全ての発生の平均値を計算します。幾何学的な平均値は、全ての正のデーターボイントの商品の力根 を取ることで計算されます。幾何学的な平均値は、有意的に変動する比率やパーセントに対して最も確実です。例えば、変数の比率が含まれた複利から与えられた平均成長率を計算する のに使用できます。整えられた平均値は極異常値が整えられた後のデーター設定の幾何学的な平均値を計算します。平均値は、異常値が存在する時に有意的なパイアスの傾向を示し、整 えられた平均値はこれらのパイアスを歪痰の分配で減少します。

平均値の標準エラーは、サンブル平均値周辺のエラーを計算します。サンブルサイズが大きい程、無限に大きいサンブルサイズのようにエラーが少なくなります。エラーがゼロと表示された場合は、母集団のバラメーターが推定されたことを示します。エラーをサンブル化するには95%の平均値として信頼区間が与えられます。サンブルのデーターボイントの分析に基づき、現在の母集団の平均値は、平均値の区間の上下の間に当てはまります。

中間値は、全てのデーターボイントの50%はこの値を上回り、残りの50%は下回るデーターボイントです。最初の三つのモーメントの統計の間では中間値は異常値に対して少々見分けに くい傾向を見せます。対照的な分配は、中間値が算術平均値と同一しています。歪分配は、中間値が平均値からかなり離れているときに存在します。モードは、最も発生するデーターボ イントを測定します。

最小値はデーター設定内で最も小さい値を示し、最高値は、最も大きい値を示しています。範囲は最高値と最小値の間の違いを示しています。

ニつ目のモーメントは分配の離散、および範囲を測定します。また、標準偏差、変動、4部位数、4部位数の中間の範囲などの測定で記述されます。標準偏差は、それぞれの平均値の全て のデーターボイントの平均偏差を示します。リスクに開きされているように、とても一般的な測定です(高い標準偏差は、幅広い分布でリスクが高い事を意味し、または平均値周辺で広 く離散されたデーターボイントを示しています)。そして、これらのユニットは、オリジナルのデーター設定にとても相似しています。サンブルの標準偏差は、小さいサンブルサイズに 対して自由度の修正を計算に使用することから母集団の標準偏差と異なります。因みに、低、高信頼区間は標準偏差から与えられ、本当の母集団の標準偏差はこれらの区間無しで見出さ れます。データー設定が母集団の全ての要素をカバーしている場合、母集団の標準偏差を変わりに使用してください。二つの変動の測定は、標準偏差の平方された値です。

変動の係数は、サンブルの標準偏差をサンブルの平均値で割ったもので、離散のユニット・自由測定を証明し、様々な分布法の間で比較が出来ます(mとkg、何百万ドルと何億ドルの比 数など)。最初の4部位数は、小さい値から大きい値に調整された時のデーターポイントの25%を測定します。三つ目の4部位数は、データーポイントの75%の値です。時々、異常値を無 視する為に、データー設定を破損するように、分配の上下の範囲として4部位数は使用されます。4部位数の中間の範囲は、一つ目と三つ目の4部位数の間の違いを表示し、分配の中心の幅 を測定するのに使用されます。

- 歪度は分配の三つ目のモーメントを表示します。歪度は、平均値周辺の分配の非対称の密度が性質です。正の歪度は、非対称的なテールの分布を示し、否の歪度は対照的なテールの分布 を示しています。

失度は、ある程度のビーク度、および正規分配に比べて分配の平坦を示しています。分配の4っつめのモーメントです。正の失度値は、比較的にピークされた分配を示しています。否の失 度は、比較的な平坦な分配を示しています。ここで測定された失度は、ゼロに整えられています(他の失度の測定は30に整えられています)。両方が同一的に有効な間、ゼロに整えるこ とは解釈を簡易にしてくれます。高い正の失度は、中心周辺にピークのある分配を示し、急失的または、太いテールを示します。これは、規制分布で予期されたよりも極的なイベントの 高い確率を示しています(例えば、破局的なイベント、テロリストの攻撃、株式市場俗変など)。

#### 統計の概略

| 統計         | 変数 X1    |                                  |            |
|------------|----------|----------------------------------|------------|
| 観測         | 50.0000  | 標準偏差 (サンプル)                      | 172.9140   |
| 算術平均       | 331.9200 | 標準偏差 (母集団)                       | 171.1761   |
| 幾何学的な平均    | 281.3247 | 標準偏差への低信頼区間                      | 148.6090   |
| 整えられた平均    | 325.1739 | 標準偏差への高信頼区間                      | 207.7947   |
| 算術平均の標準エラー | 24.4537  | 変動 (サンプル)                        | 29899.2588 |
| 平均値への低信頼区間 | 283.0125 | 変動(募集団)                          | 29301.2736 |
| 平均値への高信頼区間 | 380.8275 | 変動の係数 Coefficient of Variability | 0.5210     |
| 中間         | 307.0000 | 一周期 (Q1)                         | 204.0000   |
| モード        | 47.0000  | 3周期 (Q3)                         | 441.0000   |
| 最小         | 764.0000 | 四分位数の中間の範囲                       | 237.0000   |
| 最高         | 717.0000 | 歪度                               | 0.4838     |
| 範囲         |          | 尖度                               | -0.0952    |

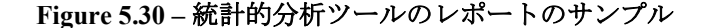

### 仮説過程 (一つの変数の平均母集団のt-検定)

#### 統計の概略

| データー設定からの統計 |        | 計算された統計          |                                      |
|-------------|--------|------------------|--------------------------------------|
| 崔見測         | 50     | t-統計             | 13.5734                              |
| サンプル平均      | 331.92 | P-値 (右側のテール)     | 0.0000                               |
| サンブルの標準偏差   | 172.91 | P-値 (左側のテール)     | 1.0000                               |
|             |        | P-値 (両側のテール)     | 0.0000                               |
| ユーザーが与えた統計  |        |                  |                                      |
|             |        | 帰無仮説 (Ho):       | $\mu$ = Hypothesized Mean            |
| 仮設かされた 平均値  | 0.00   | 対立仮説(Ha):        | u < > Hypothesized Mean              |
|             |        | 注意: "<>" 表示 "より大 | きい" 右側テール、"より小さい" 左側テール、             |
|             |        | および 同一ではない i     | ーーーーーーーーーーーーーーーーーーーーーーーーーーーーーーーーーーーー |
|             |        |                  |                                      |

#### 仮説検定の概略

ーつの変数の1検定は、母集団の標準偏差値が知られていないが、サンプルの分配が正常に近似く(統計はサンプルサイズが30より小さいが、最も大き いデーター設定と一緒に保守的な適切な結果を務します)しているときに適切です。この1検定は三つの仮説検定に適用できます:両側テールのテスト 、右側テールテスト、左側テールテストです。三つの全てのテストとこれらの結果下記に表示されています。

#### 両側テールの仮説検定

両側テールの仮説検定は、二つの変数の母集団が統計的に相似している帰無仮説 Hoを検定します。また、対立仮説の場合は、サンプルデーター設定 の使用で、仮説化された平均値から母集団が統計的に異なっている事を示します。計算されたp値が0.01、0.05、0.10より小、または同じの場合、仮 説が拒絶された事を意味します。つまり、予測の平均値は統計的には、1%,5%と10%の有意水準に対して、かなり異なっているということですくまた は90%,95%と99%に対しての統計的な信頼度)。一方、p-値が0.10,0.05、および0.01より大きい場合は、母集団の平均値が、仮説化された平均値に 統計的に相似していて、他の異なりのランダムチャンスが認められることを示しています。

#### 右側テールの仮説検定

右側テール仮説は、母集団が統計的に仮説化された平均値に対して小さいか同一している帰無仮説Hoを検定します。また、対立仮説の場合は、サンプ ルデーター設定の使用で、仮説化された平均値に対して母集団が統計的に大きい事を示します。計算されたp値が0.01、0.05、0.10より小さいか、ま たは同じの場合、仮説が拒絶された事を意味します。つまり、予測の平均値は統計的には、1%,5%と10%の有意水準に対して、かなり大きいというこ とを示しています(または90%,95%と99%に対しての統計的な信頼度)。一方、pー値が0.10,0.05、および0.01より大きい場合は、母集団の平均値が 、仮説化された平均値に統計的に相似しているか、小さいかを示しています。

#### 左側テールの仮説検定

左側テール仮説は、母集団が統計的に仮説化された平均値に対して小さいか同一しているか、大きい帰無仮説Hoを検定します。また、対立仮説の場合

### Figure 5.31 - 統計的分析ツールのレポートのサンプル(一つの変数の仮説検定)

#### 正常性の検定

正常検定は、ノンパラメトリック検定の形状で、サンプルが描かれた母集団からの特定の形状に対して仮定を生成せず、小さいサンプルデーター設定 の分析を認めます。このテストは、正常的に分配された母集団から描かれたサンプルデーターかどうかの帰無仮説を評価します。一方、対立仮説では 、データーサンプルが正常的に分配されていません。もし計算されたp=値が、有意なアルファの値に同一か、より少ない場合、帰無仮説を放棄し対立 仮説を認知します。したがって、p=値が有意なアルファレベルより高い間合い、帰無仮説を放棄しないでください。このテストは二つの蓄積した周波 数に頼っています。 ーつ目は、サンプルデーター設定から、二つ目は、産婦津データーの標準偏差と平均値に基づいた理論的な分配からです。また 、一つの方法として、正常性のための 二乗平方検定があります。二乗平方検定は、ここで使用されている正常検定に比べて、実行するのにたくさん のデーターポイントを必要とします。

#### 検定結果

| 平均データー              | 331.92 | データー   | 相対的な周<br>波数 | 観測   | 予期     | 0-Е     |
|---------------------|--------|--------|-------------|------|--------|---------|
| 標準偏差                | 172.91 | 47.00  | 0.02        | 0.02 | 0.0497 | -0.0297 |
| D統計                 | 0.0859 | 68.00  | 0.02        | 0.04 | 0.0635 | -0.0235 |
| 1%のD基準              | 0.1150 | 87.00  | 0.02        | 0.06 | 0.0783 | -0.0183 |
| <u>5%のD基準</u>       | 0.1237 | 96.00  | 0.02        | 0.08 | 0.0862 | -0.0062 |
| 10%のD基準             | 0.1473 | 102.00 | 0.02        | 0.10 | 0.0918 | 0.0082  |
| 帰無仮説: データーは正常に分配されて | います。   | 108.00 | 0.02        | 0.12 | 0.0977 | 0.0223  |
|                     |        | 114.00 | 0.02        | 0.14 | 0.1038 | 0.0362  |
| 結果:サンプルデーターは 正常     | 性分散された | 127.00 | 0.02        | 0.16 | 0.1180 | 0.0420  |
| 1%のアルファレベ           | ю.     | 153.00 | 0.02        | 0.18 | 0.1504 | 0.0296  |
|                     |        | 177.00 | 0.02        | 0.20 | 0.1851 | 0.0149  |

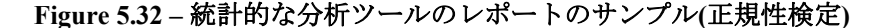

### 統計の概略

確率過程は、確率法から生成された連続事象、または連続パッドの事を言います。これは、ランダムな事象は長期時間に発生する事がありますが、特定の統 計的な、そして確率的なルールによって定められています。主な確率過程は、ランダムウォーク、またはブラウン運動、平均回帰とJumpDifussionが、含ま れています。これらの過程は、見た目ランダムな傾向を追うが、確立法に制限されている複数の変数を予測する事が出来ます。このケースでの公式の生成過 程は未知ですが、他のケースでは前もって知られています。

ランダムウォークブラウン運動過程は、株価、商品の価格、他の確立時系列データーが務したドリフト、または成長率とドリフトパッド周辺のボラティリテ ィを予測する為に使用します。平均回帰過程は、長期の値を釣にする為こパッドを許すことでランダムウォーク過程の変動を減少するために使用できます。 これにより、利回り率やインフレーション率の長期率を持った時系列変数の予測を使いやすくします(これは、市場、または取締権限 による長期の釣の比 率です)。JumpDiffusion過程は、変数が時折、オイルの価格や電気の価格などのランダム飛翔を表示したりする時系列データーを予測するのに適切です( 分離した外因性のイベントの衝撃は価格の飛翔の上昇をまたは、下降することができます)。最後に、これらの三つの確率過程は混合、および必要に応じて 調整することが出来ます。

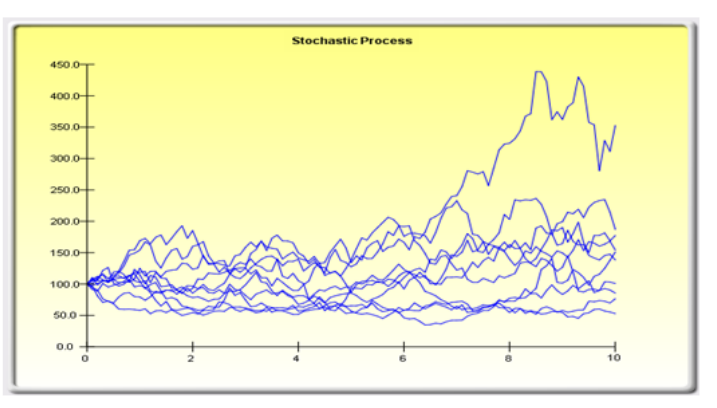

#### 統計の概略

:次は、与えられたデーターから得た確率過程の為に推定されたパラメーターです。適合の確立が(最良適合な計算に相似)確率過程の予測の使用の十分な保 証がある場合、ランダムウォーク、平均回帰、およびjumpdiffusionモデル、またはこれらの混合が存在するかどうかを定義します。正しい確率過程のモデル の選択をすると過去の経験、以前の財政とどのデーター設定が代表的かの経済的な予想に頼ります。これらのパラメーターは、確率過程の予測に含まれます (シミュレーション (Risk Simulator) I (予測 (Forecasting) I確率過程 (Stochastic Processes))。

| ドリフト率   | -1.48%      | 回帰率 | 283.89% | <b>飛翔率</b> | 20.41% |
|---------|-------------|-----|---------|------------|--------|
| ボラティリティ | 88.84%      | 長期値 | 327.72  | ジャンプ・サイズ   | 237.89 |
|         | 確率過程適合の確立性: |     | 46.48%  |            |        |

Figure 5.33 - 統計的分析ツールのサンプルレポート(確率パラメーターの推定)

### 分布的な分析ツール

これは、リスクシミュレーターでの統計的な確率ツールであり、多様な設定で有用であ り、確率密度関数 (PDF)の計算や離散分布 (これらの名称を混合して使用します)では 確率関数 (PMF)にも使用でき、、幾つかの分布とパラメーターが与えられている為、 ある結果 x の発生確率を定める事が出来ます。また、累計分布関数(CDF)は計算でき、 この x 値までの PDF の足し算です。最後に、反累計分布関数(ICDF)は、所与の発生での 確率 x 値の計算に使用されます。

このツールは、リスクシミュレーター(Risk Simulator) | ツール(Tools) |分布的な分 析(Distributional Analysis)を選択する事で起動できます。例証のように、Figure 5.34 では、2項分布の計算(例、コインを投げる等の2つの結果を持った分布、結果が表また はテールのどちらかで、これらの規定された確率がある)を表示しています。 例えば、 コインを2回投げるとし、結果の表を成功と設定し、2項分布を試行回数 = 2(コイン を2回投げる)とし、確率を=0.50(表が出たら成功の確率)とします。PDFの選択とx値 の範囲の設定を0から2にし、ステップサイズを1(これは、xの値に0,1,2を要求して いる事を意味します)とし、分布の論理的な4つのモーメントのように結果として成っ た確率は表とグラフに与えられます。投げたコインの結果として表-表とした場合、裏-裏、表-裏と裏-表で、表を出さない確率は25%となり、表一回は、50%と表2回は25% です。

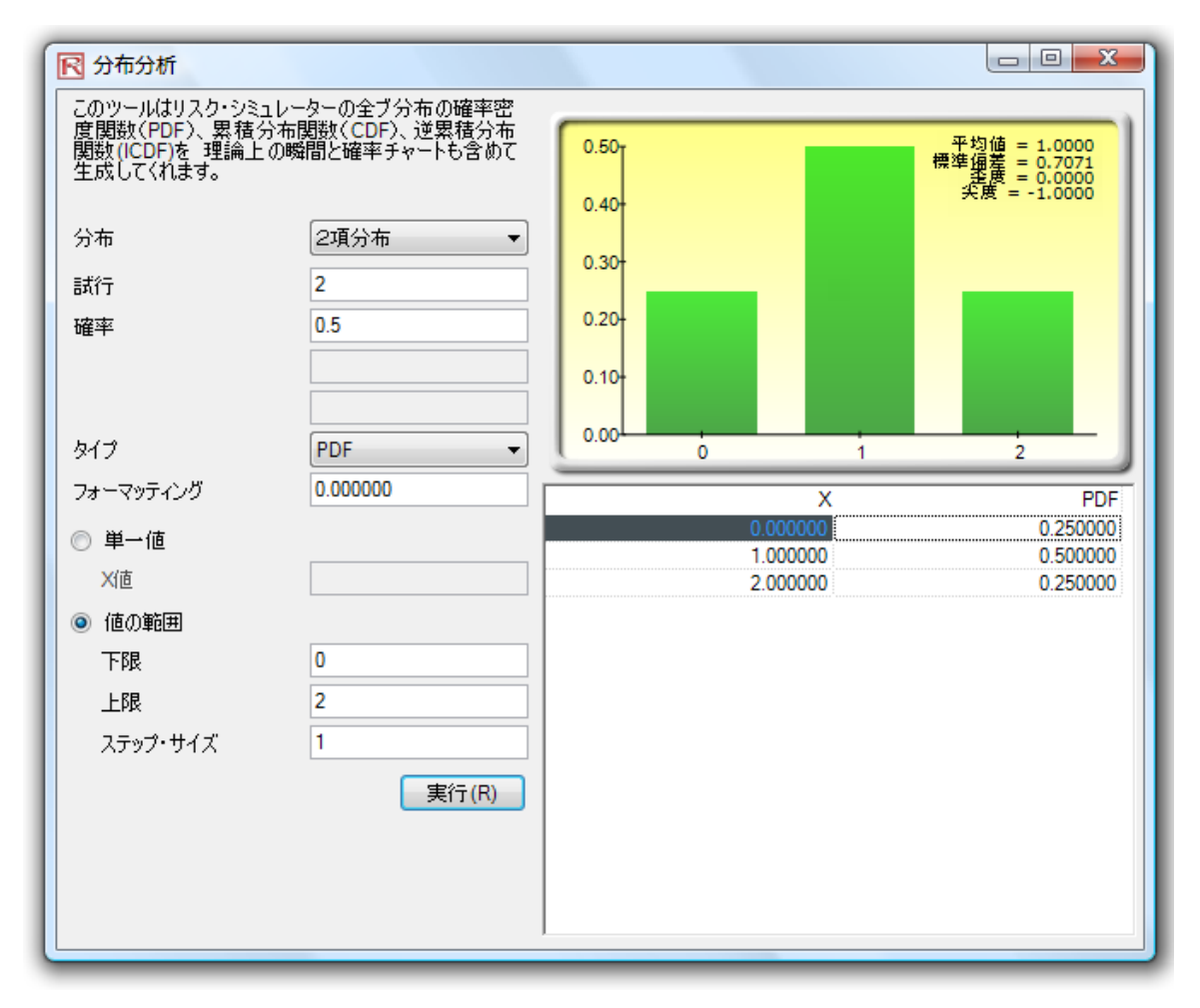

Figure 5.34 – 分布的な分析ツール(2項分布と2の試行回数)

同様に、コインを投げる厳密な確率を得る事が出来ます。Figure 5.35 で表示されている ように、20の試行回数を行います。結果は、表とグラフの両方に記述されています。

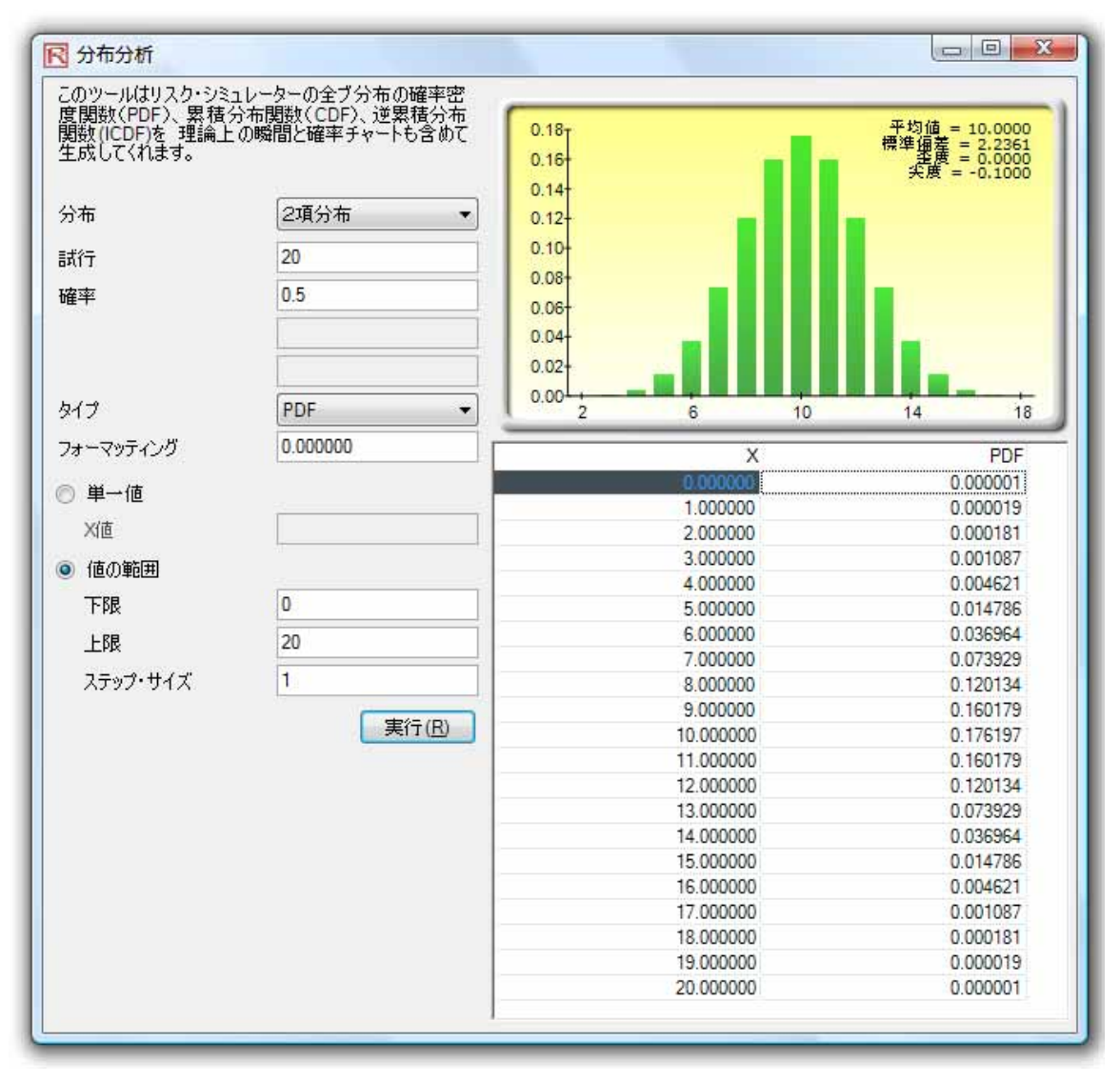

Figure 5.35 - 分布的な分析ツール(2項分布と 20 の試行回数)

Figure 5.36 は、同じ2項分布を表示していますが、ここでは CDF が計算されています。 CDF とは、単にポイント x までの PDF の値の足し算です。例えば、Figure 5.35 では、 0.1、と2の確率は 0.000001, 0.000019, と 0.000181 である事が分かり、これらの足し算は 0.000201 で、x=2 の CDF の値は Figure 5.36 で表示されています。PDF が 2 つの表を得 る事の確率(および 0,1、と 2 の表の確率)を計算します。補分布は、(例、1 – 0.00021 は 0.999799、および 99.9799%を得る)は、3 つの表、およびそれ以上を得る確率を与え てくれます。

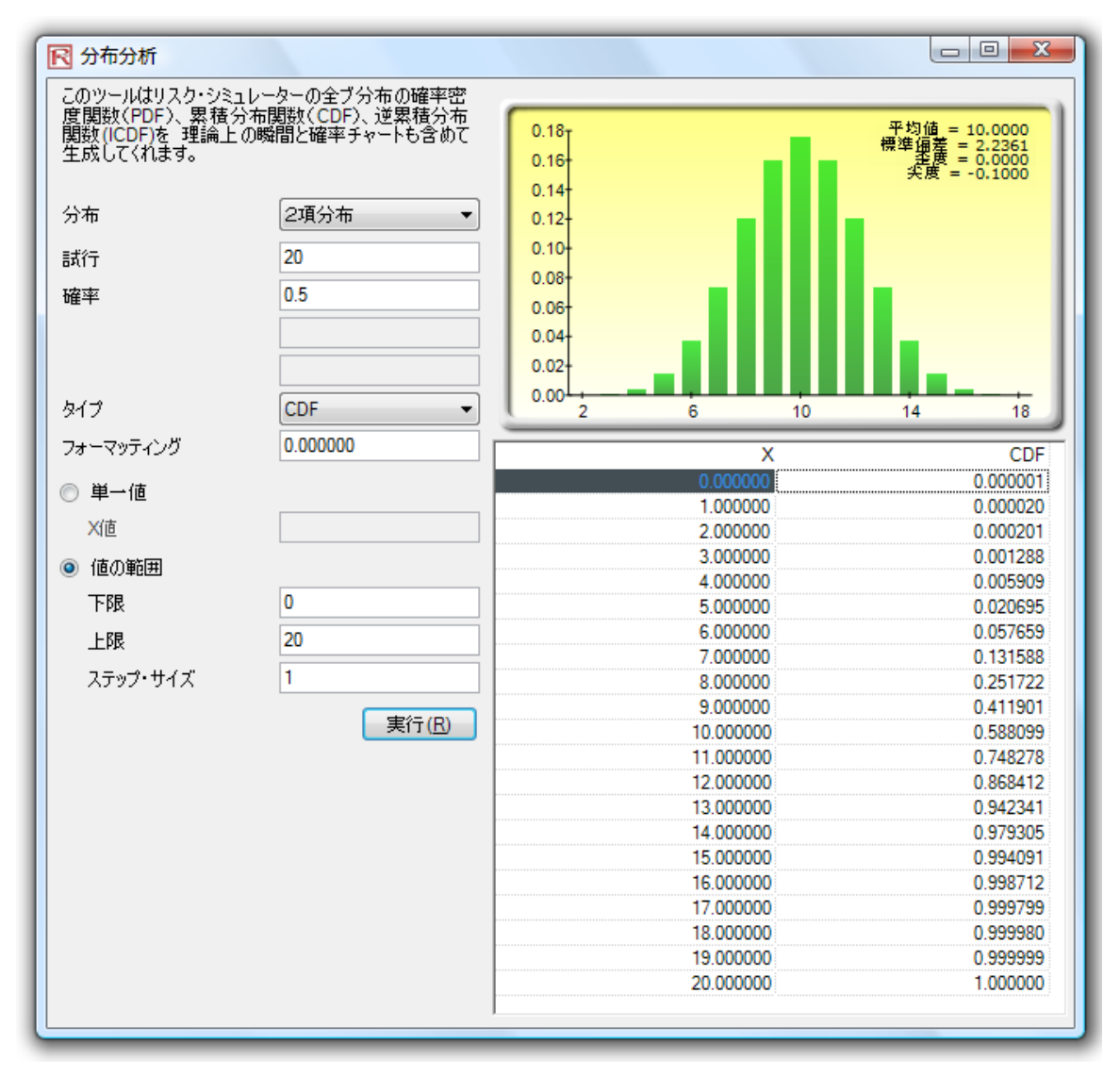

Figure 5.36 - 分布的な分析ツール(2項式分布の CDF と 20 の 試行回数)

この分布的な分析ツールの使用によって、リスクシミュレーターでガンマ、ベータ、負の2項分布のような様々の高度な分布の分析ができます。連続的な分布と ICDF 機能でのツールの使用の例証以上に、Figure 5.37 は標準正規分布(平均値がゼロで標準偏差1の正規分布)を表示し、ICDFの適用によって、97.50%(CDF)の累積確率に当たるxの値を見出します。これは、97.50%の片側 CDF が、両側信頼区間の 95%(右側の確率として 2.50%、左側の確率として 2.50%に相当し、95%を中心および信頼区間の範囲に残し、一つのテールの範囲に 97.50%が同等します)に等しいという事です。結果は、よく知られた 1.96 の Z-スコアです。したがって、分布的な分析ツール、他の分布の為の標準スコア、他の分布の累計確率、および一致の使用は、早くそして簡単に得る事が出来ます。

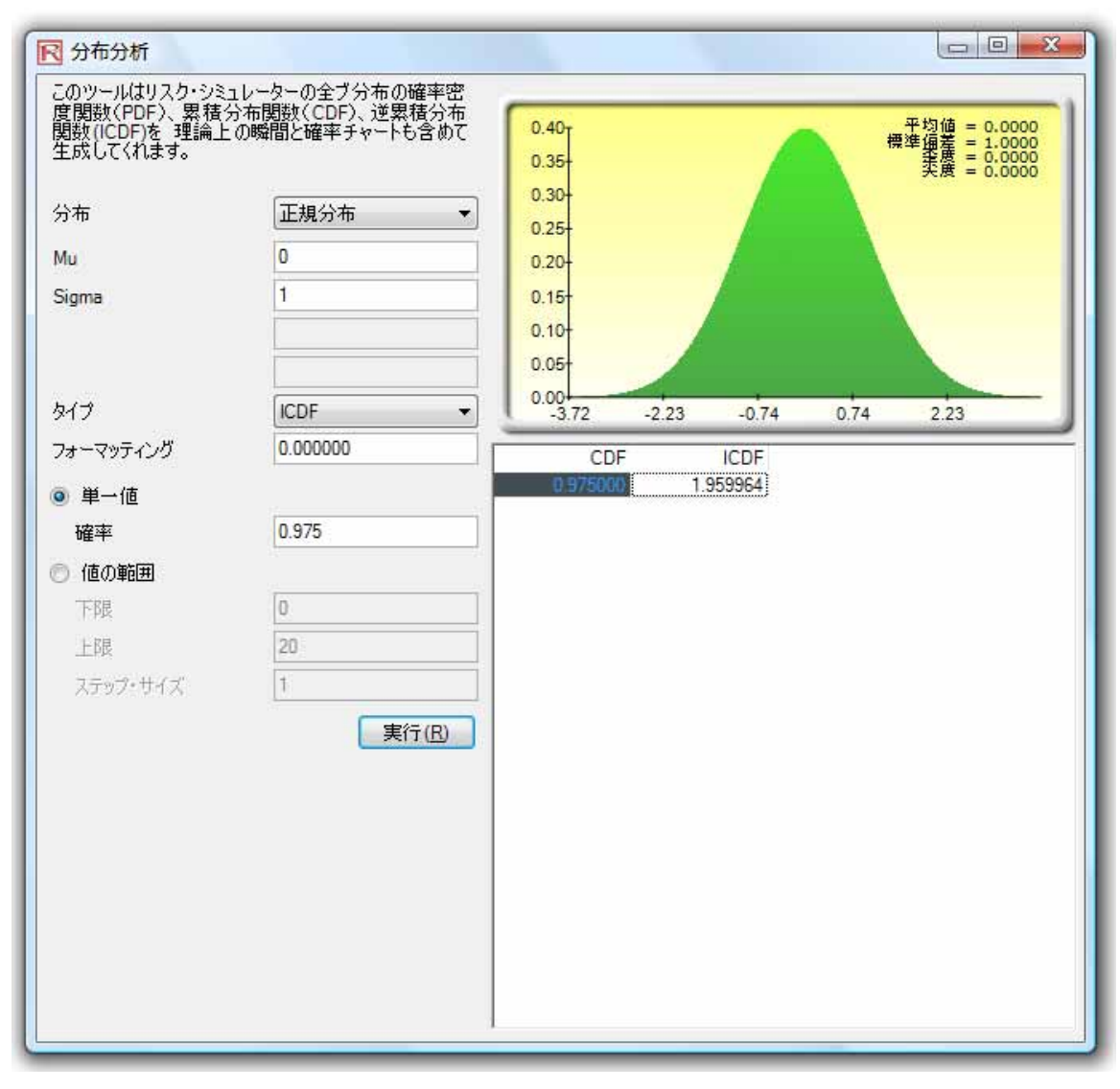

Figure 5.37 – 分布的な分析ツール (正規分布の ICDF と Z-スコア)

## リスクシミュレーター2011/2012 の新しいツール

**乱数の生成、モンテカルロ 対 ラテン・ハイパーキューブとコピュラ相関法** 2011/2012版をはじめるにあたって、6つの乱数の生成、3つのコピュラ相関と2つのシ ミュレーション・サンプリング法の選択が可能となりました(Figure 5.41)。 これら の選好は、**リスクシミュレーター/オプション**を通して設定する事ができます。

乱数の生成(RNG)は、どのシミュレーション・ソフトウェアでも中心にあります。様々 な数学的分布が乱数の生成に基づくことで構成することができます。デフォルトな方法 は、ROV リスクシミュレーター専売特許の技法であり、もっとも最適で強硬な乱数を提 供します。サポートされた6つの乱数の生成があり、一般的にROV のリスクシミュレー ターのデフォルト法と高度な減算乱数シャッフル法の2つは、お勧めの使用アプリケー ションです。他の技法は、モデル、あるいは分析が特別な使用を求めない限り適用しな いでください。我々は、反対にこれらのお勧めの2つのアプローチで結果を検定するこ とを進めています。2つのアプローチとは、RNG の最下位リストの実行の速いシンプル なアルゴリズムと結果がより広範な RNG の最上位リストです。

相関セクションでは、3 つの技法がサポートされています:正規コピュラ。T コピュラと 擬似正規コピュラ。これらの技法は、数学的な統合テクニックに従属し、疑問がある場 合、正規コピュラは、最も確実で保守的な結果を提供します。T コピュラは、シミュレ ーションされた分布のテールの極値へ提供し、擬似正規コピュラはこれらの値の間に相 当する結果を提供します。

シミュレーション法のセクションでは、モンテカルロ・シミュレーション (MCS)とラテ ン・ハイパーキューブ・サンプリング (LHS)法がバックアップされています。コピュラ と他の多重関数は LHS と互換性を持って**いない**ことに注目してください。これは、LHS は単一ランダム変数には適用できるが、共同の分布には適用できないということです。 実際には、LHS は、モデル結果の確実性上にはとても有限されたインパクトを見せ、LHS からモデルにより分布があるほど、個々の分布にしか適用できないということです。最 初に指名したサンプル数を完了しなければ LHS の用益は失われてしまいます。例えば、 シミュレーション中のシミュレーション実行の停止です。また、LHS は、分布からの第 1 次サンプルの実行を行う以前に各分布からのサンプルを生成し、整理する必要がある 多数の入力を含んだシミュレーションモデルの負担も適用することができます。これは 大きなモデルの実行の著しい遅れの原因となる可能性があるが、やはり本の少しの確実 性しか提供してくれません。最後に、分布が良い振る舞いを持っており、対照的で相関 を持っていない場合に、最的な適用が行えます。それでも尚、LHS は、強力なアプロー チであり、一様的にサンプル化された分布を提供します。LHS を適用すると他のより一 様的にサンプル化された分布(分布の全ての部分をサンプル化することができます)に

比べて、MCS は時々鈍重な分布を生成することがあり ます(サンプル化されたデーターは、時々分布の1つのエリアに主に集中することがあるため)。

| R オプション                                                                                                    | ×                                                                                                    |
|----------------------------------------------------------------------------------------------------|----------------------------------------------------------------------------------------------------|
| <ul> <li>実行中エクセルと全てのチャートを最小化する</li> <li>Excelとリスク・シミュレーターを起動</li> <li>常に上画面に予測を表示する</li> <li>仮定、予測と決定変数上でのセルのコメントを表示します</li> <li>相関性</li> <li>正規コピュラ (デフオルト)</li> <li>Tコピュラ:DF = 30 全</li> <li>擬似正規コピュラ:DF = 30 全</li> <li>パラメーターの色</li> <li>仮定 決定 予測</li> <li>言語 日本語</li> <li>相関された 仮定がある場合、LHSはお勧めしません。</li> </ul> | <ul> <li>乱数の生成</li> <li>● ROVリスクシミュレーター(デフオルト)</li> <li>● 高度な減算ランダム・シャッフル</li> <li>● 長期シャッフル</li> <li>● ポータブル・ランダム・シャッフル</li> <li>● ポータブル・ランダム・シャッフル</li> <li>● クイック IEEE Hex</li> <li>● 基本的な最小値ポータブル</li> <li>シミュレーション</li> <li>● モンテカルロ・シミュレーション(デフオルト)</li> <li>● ラテン・ハイパーキューブ・サンプリング(LHS)</li> <li>* ワタレのダルー<br/>ブ(より寝後である)</li> <li>○ K</li> </ul> |

Figure 5.41 - リスクシミュレーターのオプション

## 非季節性データーと傾向除去データー

このツールは、元のデーターを無季節化と傾向除去をすることで、すべての季節性と傾 向要素を取り出します(Figure 5.42)。予測モデルの過程では通常、季節性と傾向から の蓄積されたデーターセットの効果の除去が含まれており、値の絶対的な変化だけを表 示し、時系列データーの設定の季節性サイクルの一般的なドリフト、傾向、ツイスト、 ベンドと影響を除去した後に強力なサイクルパターンの識別を可能にします。例えば、 傾向除去のデーターセットは、明確に指定された年の企業の売り上げのより確実な計算 が必要になるかもしれません。これは、データーセット全体のスロープをフラット面に シフト化することによって、強調されたサイクルと振る舞いのより良い観測ができます。

多くの時系列データーは季節性を示し、特定のイベントはいくつかの期間周期、あるい は季節性周期後に反復を始めます(例、スキーリゾートの収益は、夏よりも冬の方が高 く、この当たり前のサイクルは毎年の冬に反復されることになります)。季節性周期は、 反復以前に経過しなければならない周期数を示しています(例、一日に 24 時間、一年に 12 ヶ月、一年に4 半期、一時間に 60 分など他)。このツールは、元のデーターを非季節 化、傾向除去し、すべての季節的な要素を取り出します。1 を上回る季節性の目録は、 季節性サイクルの中の高い周期、あるいはピークを示し、1 を下回る値は、サイクルの 沈下を示します。
過程(非季節性と傾向除去):

- 分析するデーターの選択(例、B9:B28)。そしてリスクシミュレーター/ ツール / データーの非季節性と傾向除去をクリック。
- 非季節性データーと/あるいは傾向除去データーを選択し、実行したい傾向除去モデルのどれかを選択し、重要な順番に入力していき(例、多項式順、移動平均順、相違順と比率順)、OKをクリック。
- 技法、アプリケーション、結果グラフと非季節化/傾向除去化されたデ ーター上で生成されたより詳しい2つのレポートを確認。

### 過程(非季節化と傾向除去化):

- 分析するデーターの選択(例、B9:B28)。そして リスクシミュレーター/
   ツール / データーの季節性検定をクリック。
- 検定には、最大の季節性周期を入力。これは、6 と入力した場合、ツールは、次の季節性周期を検定することを示しています:1,2,3,4,5,
   6. 周期1は、もちろん、データーに季節性がないことを示しています。
- 技法、アプリケーション、結果グラフと非季節化/傾向除去化されたデ ーター上で生成されたより詳しい 2 つのレポートを確認。最良の季節性 周期が最初に一覧され(RMSE のエラー測定が低い順)、全ての重要なエラ ー測定は、比較のために含まれています: 2 乗平均平方根誤差(RMSE)、 平均二乗誤差(MSE)、平均絶対偏差(MAD)と平均絶対誤差率(MAPE)。

| ABCDEFGHIJKLMNOPQ2 $\mathcal{P}$ - $\mathcal{P}$ - $\mathcal{P}$ |     |          | S                                                     |                                                 |
|----------------------------------------------------------------------------------------------------|-----|----------|-------------------------------------------------------|-------------------------------------------------|
| ProduceProduceProduce3 $y_{2,2} > z_{2,1} \cup v_{2,2} \circ on field the line line line line line line line lin$                                                                                                    | - 4 | A B      | C D E F G H                                           | I J K L M N O P Q                               |
| $\begin{array}{c c c c c c c c c c c c c c c c c c c $                                                                                                    | 2   | アーター     | の無季節性化, データーのトレンド除去                                   |                                                 |
| 4       トレンド要素を除去する事ができます。この通程は、ある周期から他の周期の値の絶対的な変更しか表示しない為、<br>識別される時系列データーの周期的なパターンを可能にします。無学即性化とトレンド除去は、一般的なドリフト、<br>傾向、ワイム、ベンド、時系列データーに影響する他の学能性サイクルを除去し、毎回データーの本当の構造の振る舞いを後に残します。         8       アーター<br>64420         9       64420         10       58440         11       76540         12       62200         13       65540         14       67700         15       100560         16       1,72210         17       1,16340         18       93220         19       1,58420         10       1,58420         10       1,58420         11       7,5320         12       1,58420         13       65340         14       67700         15       1,00560         16       1,72210         17       1,16340         18       93220         19       19320         10       1,58420         10       1,58420         11       1,58420         12       1,58420         13       1,58420         14       67000         15       1,58420         16 <td< th=""><th>3</th><th>リスクショ</th><th>ミュレーターのデーターの無季節性化とトレンド除去のツ</th><th>ールは、データーからどんな季節性、あるいは</th></td<>                                                                                                    | 3   | リスクショ    | ミュレーターのデーターの無季節性化とトレンド除去のツ                            | ールは、データーからどんな季節性、あるいは                           |
| 5         議例される時系列データへの周期的なパターンを可認にします。無学部性化とトレンド除去は、一般的なドリフト、<br>(補向、アイスト、ベンド、時系列データーに影響する他の学部性サイクルを除去し、毎回データーの本当の構造の振る費いを後に残します。           7         7         7         7         7         7         7         7         7         7         7         7         7         7         7         7         7         7         7         7         7         7         7         7         7         7         7         7         7         7         7         7         7         7         7         7         7         7         7         7         7         7         7         7         7         7         7         7         7         7         7         8         8         9         9         9         9         9         9         9         9         9         9         9         9         9         9         9         9         9         9         9         9         9         9         9         9         9         9         9         9         9         9         9         9         9         9         9         9         9         9         9         9         9         9         9         9         9 <th>4</th> <th>トレンド</th> <th>要素を除去する事ができます。この過程は、ある周期から</th> <th>他の周期の値の絶対的な変更しか表示しない為、</th>                                                                                                    | 4   | トレンド     | 要素を除去する事ができます。この過程は、ある周期から                            | 他の周期の値の絶対的な変更しか表示しない為、                          |
| ●       ●       ●       ●       ●       ●       ●       ●       ●       ●       ●       ●       ●       ●       ●       ●       ●       ●       ●       ●       ●       ●       ●       ●       ●       ●       ●       ●       ●       ●       ●       ●       ●       ●       ●       ●       ●       ●       ●       ●       ●       ●       ●       ●       ●       ●       ●       ●       ●       ●       ●       ●       ●       ●       ●       ●       ●       ●       ●       ●       ●       ●       ●       ●       ●       ●       ●       ●       ●       ●       ●       ●       ●       ●       ●       ●       ●       ●       ●       ●       ●       ●       ●       ●       ●       ●       ●       ●       ●       ●       ●       ●       ●       ●       ●       ●       ●       ●       ●       ●       ●       ●       ●       ●       ●       ●       ●       ●       ●       ●       ●       ●       ●       ●       ●       ●       ●       ●       ●                                                                                                          | 5   | 識別される    | 6時系列データーの周期的なパターンを可能にします。無                            | 季節性化とトレンド除去は、一般的なドリフト、                          |
| アーター<br>6       のしたり       アーターの振撃散性化と無が除去         10       56420         11       76540         12       6920         13       69540         14       67700         15       1000 50% 10 m 2 m 2 m 10 m 2 m 1 m 10 m 2 m 1 m 10 m 2 m 1 m 10 m 2 m 1 m 10 m 2 m 1 m 10 m 2 m 1 m 10 m 10                                                                                                    | 6   | 傾向、ツ     | スト、ペンド、時系列データーに影響する他の季節性サ                             | イクルを除去し、毎回データーの本当の構造の振る舞いを後に残します。               |
| <ul> <li> <ul> <li></li></ul></li></ul>                                                                                                    | '   | 3        |                                                       |                                                 |
| 3       604.40         10       594.40         11       765.40         12       602.30         13       665.40         14       677.00         15       1,006.60         16       1,122.10         17       1,163.40         18       933.20         19       1,122.10         17       1,163.40         18       933.20         19       1,122.10         17       1,163.40         18       933.20         19       1,122.10         17       1,163.40         18       933.20         19       1,132.50         10       1,134.50         11       1,545.30         12       1,506.20         12       1,506.20         13       1,506.20         14       1,733.20         15       1,056.20         16       1,122.10         17       1,136.20         18       19.312.50         19       19.312.50         10       10         10       10         11       10.545                                                                                                    | 8   |          | ▶ データーの無手能性化と傾向除去 ●●●●                                | な新鮮林ひょししとお除まの進む。                                |
| 11       76540         12       605974 (1) (2) (2) (2) (2) (2) (2) (2) (2) (2) (2                                                                                                    | 9   | 684.20   | TAXABLE AND AND A REPORT OF A REPORT OF A             | 高子単は凡とドレンド体気の過程:<br>1 公話したいデッククな環境(例 perpent)   |
| 11     12     13     14     15       13     68540     57.95 + 25.05 (m)(20 kg 826 (8 kg 46 kg 46                                                                                                    | 11  | 765.40   | 去し、ど人な香物コンポキートと傾向コンポキートでも取                            | リスクショッレーター アール アーター                             |
| 11     00230       13     60530       14     67700       15     f.00660       16     f.12210       17     f.16340       18     99320       19     f.31250       20     f.54330       21     f.56520       22     f.260400       23     f.77520       24     202970       25     2.107.00       26     f.65030       27     2.304.40       28     2.639.40       29     0K       20     f.453.00       21     f.563.00       22     f.2604.00       23     f.7750       24     2029.70       25     2.107.00       26     f.650.30       27     2.304.40       28     2.639.40       30     1.5                                                                                                    | 12  | 802.30   | り出します。予測モデルでの季節性と傾向からの蓄積されたで、つないセントの効果を取り除く通知は、除けである値 | 「「「「「「」」」、「」、「」、「」、「」、「」、「」、「」、「」、「」、「」、        |
| 14     677.00     100 8 00     100 8 00     100 8 00     100 8 00     100 8 00     100 8 00     100 8 00     100 8 00     100 8 00     100 8 00     100 8 00     100 8 00     100 8 00     100 8 00     100 8 00     100 8 00     100 8 00     100 8 00     100 8 00     100 8 00     100 8 00     100 8 00     100 8 00     100 8 00     100 8 00     100 8 00     100 8 00     100 8 00     100 8 00     100 8 00     100 8 00     100 8 00     100 8 00     100 8 00     100 8 00     100 8 00     100 8 00     100 8 00     100 8 00     100 8 00     100 8 00     100 8 00     100 8 00     100 8 00     100 8 00     100 8 00     100 8 00     100 8 00     100 8 00     100 8 00     100 8 00     100 8 00     100 8 00     100 8 00     100 8 00     100 8 00     100 8 00     100 8 00     100 8 00     100 8 00     100 8 00     100 8 00     100 8 00     100 8 00     100 8 00     100 8 00     100 8 00     100 8 00     100 8 00     100 8 00     100 8 00     100 8 00     100 8 00     100 8 00     100 8 00     100 8 00     100 8 00     100 8 00     100 8 00     100 8 00     100 8 00     100 8 00     100 8 00     100 8 00     100 8 00     100 8 00     100 8 00     100 8 00     100 8 00     100 8 00     100 8 00 <th>13</th> <th>885.40</th> <th>の変換した表示せず、時系列データーのセフトの季節性サ</th> <th>2. データーの無季節性化と/あるいは、データーの</th>                                                                                                    | 13  | 885.40   | の変換した表示せず、時系列データーのセフトの季節性サ                            | 2. データーの無季節性化と/あるいは、データーの                       |
| 15     100660       16     1,122 10       17     1,163 40       18     99320       19     1,312 50       10     1,545 30       21     1,506 20       22     1,200 40       23     1,733 20       24     2009 70       25     2,107 80       26     1,600 30       27     2,304 40       28     2,639 40       30     0                                                                                                    | 14  | 677.00   | 1 2 5 5 5 5 5 5 5 5 5 5 5 5 5 5 5 5 5 5               | トレンド除去を選択し、実行したいトレンド除去のモデルを選び                   |
| 16     1,122 10     データーの配置 [93828]     国       17     1,163 40       18     993 20       19     1,31250       20     1,545 30       21     1,596 20       22     1,200 40       23     1,735 20       24     2,009 70       25     2,107 80       26     1,650 30       27     2,304 40       28     2,639 40       30     0                                                                                                    | 15  | 1.005.60 | 別を可能とします。                                             | 重要なオーダーを入力(例、多項式オーダー、                           |
| 17     1,163.40       18     993.20       19     1,312.50       20     1,545.30       21     1,596.20       22     1,260.40       23     1,735.20       24     2,029.70       25     2,107.80       26     1,650.30       27     2,304.40       28     2,639.40       30     0                                                                                                    | 16  | 1,122,10 | データーの配置 89.828 日                                      | 移動平均オーダー、相違オーダーと比率オーダー)                         |
| 18     993 20       19     1,312 50       20     1,545 30       21     1,596 20       22     1,260 40       23     1,755 20       24     2029 70       25     2,107 80       26     1,650 30       27     2,304 40       28     2,653 40       30     K キンセル (C)                                                                                                    | 17  | 1,163.40 |                                                       | し、окをクリックします。                                   |
| 19       1.312.50         20       1.545.30         21       1.566.20         22       1.260.40         23       1.755.20         24       2029.70         25       2.107.80         26       1.650.30         27       2.304.40         28       2.639.40         30       0K                                                                                                    | 18  | 993.20   | データーの無手形性化                                            | <ol> <li>技法、アプリケーション、生成されたグラフと無季節性化/</li> </ol> |
| 20     1,545.30       21     1,566.20       22     1,260.40       23     1,755.20       24     2.029.70       25     2,107.80       26     1,650.30       27     2,304.40       28     2,639.40       29     0K                                                                                                    | 19  | 1,312.50 | 各手節サイクルの周期数 4 二                                       | トレンド除去されたデーターの詳細には、生成された2つのレポートを                |
| 21     1,596.20       22     1,290.40       23     1,735.20       24     2.009.70       25     2,107.80       26     1,650.30       27     2,304.40       28     2,639.40       29     0K                                                                                                    | 20  | 1,545.30 |                                                       | 表示してください。                                       |
| 22     1,260.40       23     1,755.20       24     2,029.70       25     2,107.80       26     1,650.30       27     2,304.40       28     2,639.40       30     ○K                                                                                                    | 21  | 1,596.20 | マ データーの傾向斜去                                           |                                                 |
| 23     1,735.20       24     2,029.70       25     2,107.80       26     1,650.30       27     2,304.40       28     2,639.40       29     0K       30     1 + +> + + + + + (C)                                                                                                    | 22  | 1,260.40 | レ (41) レ 振動的                                          | N 希助性株定                                         |
| 24     2.029.70     ア     第4(K) (加留)     第二       25     2.107.80     アカ     戸 移動中均値(開留)     3二       26     1.650.30     ア     移動中均値     第二       27     2.304.40     ア     移動中均値     下比率(開留)     1二       28     2.639.40     OK     1 +> > ±     OK     4+>>±                                                                                                    | 23  | 1,735.20 |                                                       |                                                 |
| 25     2,107.80       26     1,650.30       27     2,304.40       28     2,659.40       29     0K       30                                                                                                    | 24  | 2,029.70 |                                                       | 時系列データー 09:020 🧕                                |
| 26 1,650.30<br>27 2,304.40<br>28 2,639.40<br>30 OK キャンセル(C)                                                                                                    | 25  | 2,107.80 |                                                       | 最高季節性周期の検定 6 六                                  |
| 27         2,304.40         P 1009+RMI         P 103+RMI         P 103+RMI         P 10                                                                                                    | 26  | 1,650.30 | ● ##3平均 ● 相違(#書) 1 土                                  |                                                 |
| 28 2,639.40<br>29<br>30<br>30                                                                                                    | 27  | 2,304.40 | ▶ ●●●●●●●●●●●●●●●●●●●●●●●●●●●●●●●●●●●●                | 0K ##2/t//(G)                                   |
| 30                                                                                                    | 28  | 2,639.40 |                                                       |                                                 |
|                                                                                                    | 29  |          | UN 44767(C)                                           |                                                 |
|                                                                                                    | 30  |          |                                                       |                                                 |

Figure 5.42 - 非季節性と傾向除去のデーター

## 主成分分析

主成分分析は、データーのパターンを識別する方法で、相似や相違を強調するためのデ ーターの作り直しをします(Figure 5.43)。データーのパターンは、多次元で検出する のはとても困難で、複数の変数と多次元的なグラフがある場合の中断と象徴はとても難 しくなってしまいます。データーのパターンが一度検出されると、圧縮が可能となり、 次元数を減らすことができます。このデーター次元の減少は、情報の損失に相当しませ ん。代わりに、少ない変数の数でも同じ品質の情報が得られることを示しています。

過程:

- 分析するデーターを選択(例、B11:K30)。 リスクシミュレーター/ ツール
   / 主成分分析 を選択し、OK をクリック。
- 計算された結果で生成されたレポートの確認。

| A A | 8             | E           | D          | - E                             | - F.       | G                    | - 44     |              |         | - K.         | L M N O P Q I                                                   |
|-----|---------------|-------------|------------|---------------------------------|------------|----------------------|----------|--------------|---------|--------------|-----------------------------------------------------------------|
| 1   | 1400          | 46          |            |                                 |            |                      |          |              |         |              |                                                                 |
| 1   | エポジジ          | 15-7-21-0   | Sec. a. A. |                                 | N.Y.M      | 1911-6-1             |          | 1. h =       | なっの形    | a de la seco | 4.9.8                                                           |
|     | 20077         | カイカー        | いの構取な      | 1000                            | かわとた       | * 111111で1<br>左子 志立( | いたまたけ    | aut /        | 東い港売。   | 痛が広かせる       | こみファ<br>の東山と敏観を開始の子                                             |
|     |               | S-B.R       | 5          | a a facación<br>a cuir de de de | 18 2.41    | 生き 空間り<br>2.月在時。     | トス市がマ    | 18 19-2      | あわれば    | ルオステ         | いわれてきます アカゴム                                                    |
| 2   | カーカー          | の調わけ        | 補助の別       | いたいいろ                           | はってれ       | ついに帰り<br>ちょうわれ       | 日本の語い    | さき 八九        | い虹を構    | 1 2 44       | とかせきよう。ロジアー                                                     |
| 0   | 三の機能          | が漂たり        | 、現線やき      | Inter 2                         | West Carry | 000 9 101            | 医療性心法中的い | un a va      | 64+ 6   | 63.31        | ない死態でも同様のレイ                                                     |
| 1   | 14 × 7 (8) 48 | 71-18-12-40 | 9CH 74     |                                 |            |                      |          |              |         |              |                                                                 |
| 1   |               |             |            |                                 |            |                      |          |              |         |              |                                                                 |
| 10  | 京朝1           | 室数2         | 空制3        | 空約4                             | 度對5        | ₽.2h6                | 空動7      | <b>庄</b> 君38 | 查對9     | 10-2710      | 酒程:                                                             |
| 11  | 96.998        | 87.223      | 102.443    | 112.765                         | 111.984    | 117.331              | 78.164   | 97.658       | 110.950 | 89.133       | 1.分析するデーターを選択します(例、811:K30)。                                    |
| 3.2 | 93.098        | 83.096      | 81.531     | 90.224                          | 92.265     | 78.821               | 94.321   | 95.960       | 101.349 | 96.345       | リスクシミコレーター(フール)主成分分析をクリックし、                                     |
| 13  | 96.730        | 95.298      | 113.426    | 99.147                          | 98.138     | 94.868               | 119.722  | 108.657      | 123.757 | 93.451       | οκをクリックします。                                                     |
| 14  | 116.615       | 83.875      | 105.389    | 109.022                         | 119.189    | 99.155               | 94.762   | 106.751      | 96.187  | 107.576      | 2.計算された結果の生成されたレポートを確認します。                                      |
| 15  | 85.558        | 91.528      | 84.784     | 96.371                          | 99.675     | 100.281              | 96.773   | 121.945      | 82.575  | 92,635       |                                                                 |
| 16  | 74.224        | 114.477     | 87.202     | 93.464                          | 107.577    | 104.667              | 108.746  | 105.957      | 86.282  | 88.843       | (Teresula                                                       |
| 17  | 106,940       | 103.226     | 90.602     | 97.591                          | 101.315    | 105.578              | 101.387  | 90.890       | 118.845 | 104.872      | 23 ± NOTIVE                                                     |
| 18  | 100.722       | 108.298     | 108.620    | 93.635                          | 90.768     | 111.112              | 87,988   | 84.411       | 107.113 | 106.184      | 主成分分析でデーターのパターンの観察ができ、相似や相違を                                    |
| 19  | 122.057       | 114,438     | 113.039    | 101.130                         | 100.020    | 104.537              | 99.745   | 89.453       | 82.252  | 108.283      | の時にようーラーの時間にかできます。 ラーラーのパラーノの<br>語いは、非知の実験が存在する際にくたっては時にく、高いた   |
| 20  | 104.442       | 106.179     | 102.135    | 89.731                          | 112.382    | 96.888               | 91.601   | 91.789       | 95.710  | 95.466       | 元のグラフの表現と解釈も困難です。 一度データーのパターン<br>村時山スれわけ、これとけに広ける本村でき、トルノのおもがら、 |
| 21  | 94.762        | 108.494     | 105.132    | 93.917                          | 113.050    | 82.391               | 105.506  | 38.837       | 100.417 | 93.459       | することができます。このデーターは元の、高少は、情報の提供と                                  |
| 22  | 94.504        | 108.493     | 108.030    | 104.564                         | 106.914    | 116.305              | 103.039  | 105.890      | 118.528 | 96.644       | いり意味ではあまり和意義な物にはなりません。むしろ、少ない<br>実験でも影響のしている特徴が得られると言う感です。      |
| 23  | 110.383       | 101.435     | 111.410    | 98.517                          | 92.202     | 110.760              | 94.182   | 105.339      | 105.458 | 96.836       |                                                                 |
| 24  | 95.592        | 85.340      | 119.930    | 94.335                          | 100.861    | 97.657               | 128.354  | 112.520      | 108.809 | 113.322      | A A AND DIVISION IN                                             |
| 25  | 101.879       | 105.420     | 97.504     | 87.789                          | 112.667    | 97.111               | 86.941   | 107.643      | 107.843 | 104.282      | 7-9-0828 (01000 <u>9</u>                                        |
| 26  | 104.039       | 93.519      | 107.231    | 105.253                         | 110,750    | 72.306               | 104.638  | 114.671      | 82.774  | 100.455      | OK REVENO                                                       |
| 27  | 113.540       | 116.882     | 102.387    | 101.451                         | 118.545    | 99.574               | 93.431   | 109.074      | 99.901  | 110.392      |                                                                 |
| 28  | 104.347       | 114.534     | 98.768     | 90.383                          | 84.614     | 74.349               | 101.032  | 102.992      | 99.822  | 102.005      |                                                                 |
| 29  | 102,582       | 114.762     | 100.853    | 88.833                          | 86.101     | 101.915              | 109.511  | 84.912       | 93.900  | 105.235      |                                                                 |
| 30  | 97.832        | 95.564      | 98.365     | 95.603                          | 91.974     | 106.448              | 100,588  | 112.615      | 102.622 | 100.571      |                                                                 |

Figure 5.43 - 主成分分析

### 構造変化分析

構造変化検定は、異なったデーターセットの係数が同じで、一般的に構造変化がある場 合に時系列分析に使用されています(Figure 5.44)。時系列のデーターセットは、2つの サブセットに分けることができ、各サブセットは、相互的に検定され、統計的に全ての データーセットに、特定の期間周期に変化の開始が本当にあるかどうかを定義します。 構造変化検定は、新しいマーケティング・キャンペーン、事業、大イベント、獲得、権 利奪取の検定のような母集団の異なったサブグループ上に独立変数が異なった影響を表 示するかどうかを定義するためにたいてい使用されます。データーセットが 100 の時系 列データーポイントを持っていると仮定した場合、いくつかのブレークポイントを設定 する事ができます。例えば、10、30 と 51 のデーターポイント(これは、次のデーター ポイント上で3つの構造変化検定が実行されることを示しています: 10-100 と比較され たデーターポイント 1-9; 30-100 と比較されたデーターポイント 1-29; 51-100 と比較 されたデーターポイント 1-50。本当に 10、30 と 51 のデーターポイントの始めに強行 された構造に変化があるかどうかを検定します)。 片側テールの仮説検定は、2 つのデ ーターのサブセットが統計的に、相互的に相似しているかどうかを帰無仮説(H<sub>o</sub>)上で実 行されます。これは、統計的に有意な構造変化がないことを示します。対立仮説(H<sub>a</sub>) は、2 つのデーターのサブセット統計的に、相互的に相違しているかどうかを実行し、 構造変化の可能性を示します。計算された p 値が 0.01、 0.05、あるいは 0.10 と同じ かそれ以下の場合、 仮説が拒絶されたことを意味し、2 つのデーターのサブセットが統 計的に、そして有為的に 1%、5%と 10%の有意度で相違している事を示します。高い p 値 は、統計的に有意な構造変化がないことを表しています。

- 過程:
  - 分析するデーターを選択(例、B15:D34)。 リスクシミュレーター/ ツー ル / 構造変化検定 をクリックし、データー上の適用したい重要な検定 ポイントを入力し(例、6、10、12)、OKをクリック。
  - データー上で統計的に有意なブレークポイントを示す検定ポイントはどれかを定義するためにレポートを確認。

| Y   | X1     | X2  |
|-----|--------|-----|
| 521 | 18308  | 185 |
| 367 | 1148   | 600 |
| 443 | 18068  | 372 |
| 365 | 7729   | 142 |
| 614 | 100484 | 432 |
| 385 | 16728  | 290 |
| 286 | 14630  | 346 |
| 397 | 4008   | 328 |
| 764 | 38927  | 354 |
| 427 | 22322  | 266 |
| 153 | 3711   | 320 |
| 231 | 3136   | 197 |
| 524 | 50508  | 266 |
| 328 | 28886  | 173 |
| 240 | 16996  | 190 |
| 286 | 13035  | 239 |
| 285 | 12973  | 190 |
| 569 | 16309  | 241 |
| 96  | 5227   | 189 |
| 498 | 19235  | 358 |

#### 過程:

 1.分析するデーターを選択(例、B15:D34)し、
 リスクシミュレーター I ツールI 構造ブレーク検定をクリックし、
 データー上の適用したい主な検定ポイントを選択 (例、6,10,12)し、OKをクリックして下さい。
 2. これらの検定ポイントがデーター上の統計的に有意なブレークポイントを

| 示しているか、それとも示していないかを定義する為に |  |
|---------------------------|--|
| レポートを表示してください。            |  |

| ■ 構造ブレーク検定           | ×                                                   |
|----------------------|-----------------------------------------------------|
| 時系列データー              | B15:D34                                             |
| ブレークポイントの検定<br> <br> | 6,10,12<br>例、15,20,23(複数のプレーク#イントは<br>コンマで区別してください) |
|                      | 0K キャンセル(C)                                         |

Figure 5.44 - 構造変化分析

## 傾向ラインの予測法

傾向ラインは、時系列データーが目立った傾向(Figure 5.45)を辿っているかどうかを 定義するために使用されます。傾向は、線形、あるいは非線形のどちらかに分類できま す(指数、対数、移動平均、ベキ、多項式の様に)。 過程:

- 分析するデーターの選択し、リスクシミュレーター/予測法/傾向ラインをクリックし、データー上で適用したい重要な傾向ラインを選択します(例、デフォルトで全ての技法を選択することが可能)。予測する周期数を入力(例、6 周期)し、OKをクリックします。
- これらの傾向ラインの検定からデーターに最適、そして最も適合な予測 を提供するのはどれかを定義するためにレポートを確認。

履歴的な販売収入

| 年    | 4部位数 | 周期 | 颜光         |
|------|------|----|------------|
| 2006 | 1    | 1  | \$684.20   |
| 2006 | 2    | 2  | \$584.10   |
| 2006 | 3    | з  | \$765.40   |
| 2006 | 4    | 4  | \$892.30   |
| 2007 | 1    | 5  | \$885.40   |
| 2007 | 2    | 6  | \$677.00   |
| 2007 | 3    | 7  | \$1,006.60 |
| 2007 | 4    | 8  | \$1,122.10 |
| 2008 | 1    | 9  | \$1,163.40 |
| 2008 | 2    | 10 | \$993.20   |
| 2008 | 3    | 11 | \$1,312.50 |
| 2008 | 4    | 12 | \$1,545.30 |
| 2009 | 1    | 13 | \$1,596.20 |
| 2009 | 2    | 14 | \$1,260.40 |
| 2009 | 3    | 15 | \$1,735.20 |
| 2009 | 4    | 16 | \$2,029.70 |
| 2010 | 1    | 17 | \$2,107.80 |
| 2010 | 2    | 18 | \$1,650.30 |
| 2010 | 3    | 19 | \$2,304.40 |
| 2010 | 4    | 20 | \$2,639.40 |

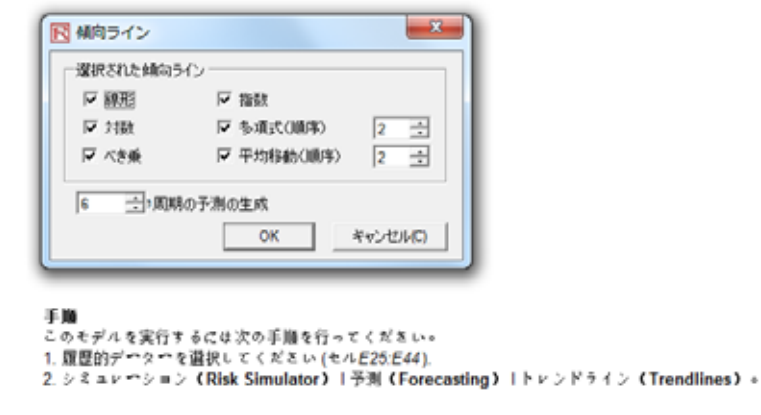

Figure 5.45 - 傾向ラインの予測法

### モデルの確認ツール

モデルの作成後と過程と予測の設定後にいつものようにシミュレーション、あるいはモ デルの確認ツール(Figure 5.46)を実行することができ、モデルが正確に設定されたか どうかを検定することができます。反対に、モデルが実行せず、設定のどこかが間違っ ていると思う場合は、このツールを**リスクシミュレーター/ ツール / モデルの確認**か ら実行してください。モデルの何処を修正しなければならないのかが確認できます。こ のツールは、最も一般的なモデルの問題点やリスクシミュレーターの仮定と予測法を指 摘を行うため、全ての問題解決に役立つとは限りません。モデルが正確に作動するよう に進展を維持する事が我々の課題でもあります。

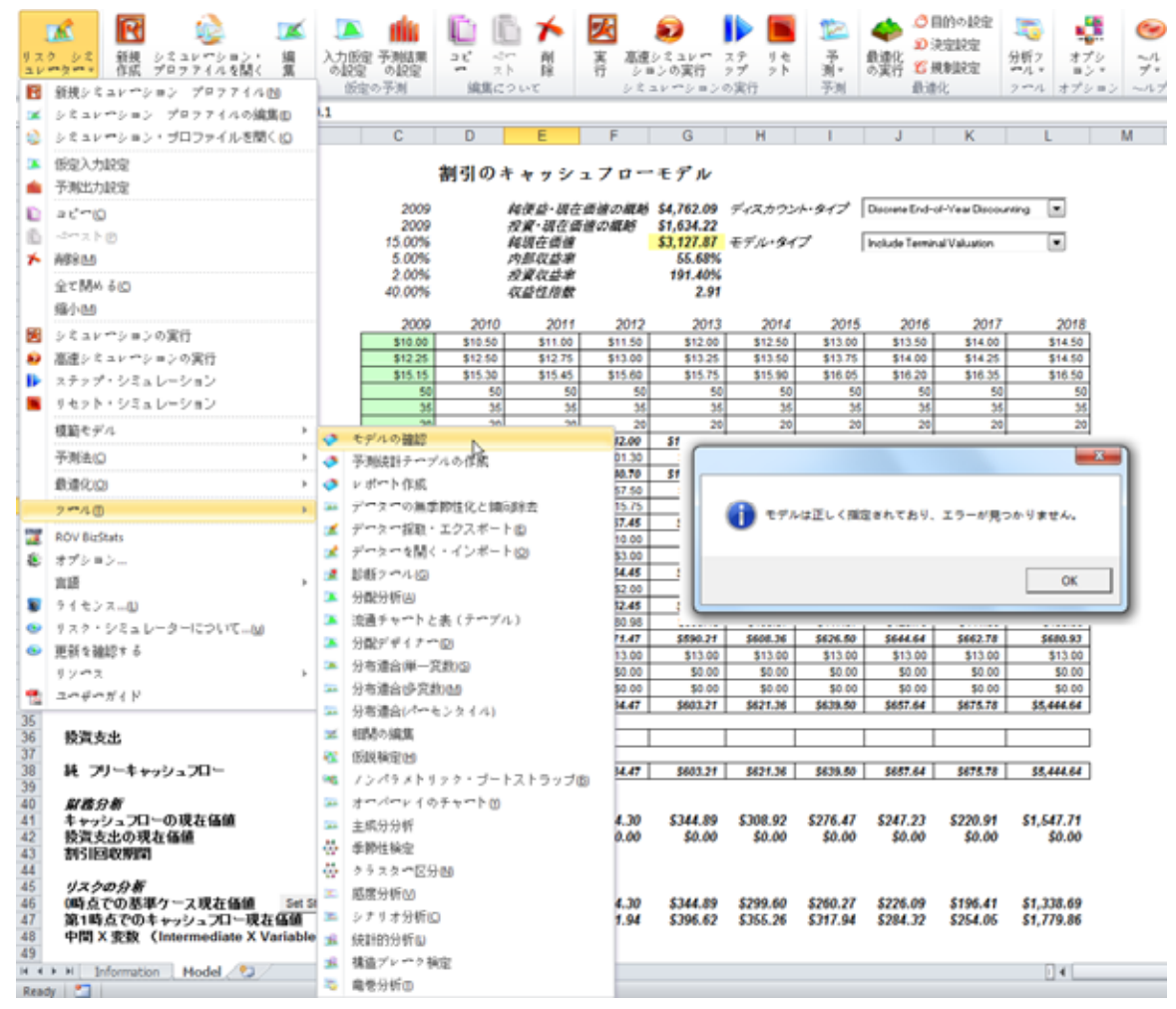

Figure 5.46 - モデルの確認ツール

## 分配的なパーセンタイル適合ツール

分配的なパーセンタイル適合ツール(Figure 5.47)は、も 1 つの確率分布の適合法です。 関連した様々なツールがあり、それぞれの使用法と利点があります。

- 分配的な適合(パーセンタイル)--始めから対立技法を使用(パーセンタイルと第 1次/2次モーメントの組み合わせ)することで、未加データーの必要なしで特定 の分布の適合名パラメーターを検出することができます。この技法は、パーセン タイルとモーメントだけが利用可能で十分なデーターがない時、あるいは、2つ や3つのデーターポイントだけで定義された、あるいは知られている分布タイプ で分布全体の回復を行う際に便利です。
- 分配的な適合(単一変数)--統計的な技法の使用を通して、最的な分布と入力パ ラメーターを見出すために 42 全ての分布に未加データーを適合します。最的な 適合には複数のデーターポイントは必要ですが、分布タイプは事前に知る必要が ありません。
- 分配的な適合(複数の変数)--統計的な技法の使用を通して、同時に複数の変数上に未加データーを適合します。単一変数の適合と同様のアルゴリズムを使用しますが、変数の間にペアワイズ相関マトリックスを統合します。最的な適合には、 複数のデーターポイントが必要となりますが、分布タイプは事前に知る必要がありません。
- カスタム分布(仮定の設定)--ノンパラメトリック・リサンプリング法の使用を通して依存するデーターでカスタム分布を生成し、実践的な分布に基づいた分布をシミュレーションします。少ないデーターポイントが必要とされますが、分布タイプは、事前に分かりません。

### 過程:

リスクシミュレーター/ツール / 分配的な適合(パーセンタイル)をクリ ックし、使用したい確率分布と入力タイプを選択し、パラメーターを入 力して実行をクリックして結果を得ます。適合された R2 乗結果を確認し、 経験論 対 理論的な適合の結果を比較して、自分の分布が最適なのか を定義します。

| ▶ データーの適合 - 曲線の適合という主題の専門について                                                                                                    |                                                                        |                                   |                                                  |
|----------------------------------------------------------------------------------------------------|------------------------------------------------------------------------|-----------------------------------|--------------------------------------------------|
| このデーターの連合技法は、理論的な分布を定義するために12、あるいはより<br>圏の専門家の意見を請求する時に使利です。例えば、正規分布のための平均値<br>を設定したパラメーターに置き換えることができ、このクールは、重要な分量迫<br>もよく合う傾向を見せます(通常、同じ入力設定を調整できる複数の離散分布の) | 一定の入力パラメイターの代わりに<br>- 標環備差を入力する代わりに、どう<br>身なパラメーターを得る為に進合を引<br>設定がある)。 | (カスタムパーセ)<br>ちらか、あるいは<br>奥行します。連续 | ンタイルの入力を可能とし、主<br>両方を独自のパーセンタイル<br>分布の連合は、離散分布より |
| ステップ 1:分布とパラメーターの推定タイプを選択。                                                                                                    | ステップ2 重要な入力を記入。                                                        |                                   |                                                  |
| 三角 最小値, パーセンタイル, 最大値                                                                                                    | パラメーター                                                                 | 値                                 | パーセンタイル(%)                                       |
| 三角 最小値, 最尤度, パーセンタイル                                                                                                    | パーセンタイル                                                                | 2.53                              | 10                                               |
| 三角 - パーセンタイル, パーセンタイル, 最大値                                                                                                    | パーセンタイル                                                                | 2.66                              | 45                                               |
| 三角 - 長小道、パーセンタイル、水ーセンタイル                                                                                                    | パーセンタイル                                                                | 3.89                              | 95                                               |
| 三角 - パーセンタイル, パーセンタイル, パーセンタイル                                                                                                    |                                                                        |                                   |                                                  |
| 三角 - 平均値, Stdev, パーセンタイル                                                                                                    |                                                                        |                                   |                                                  |
| *-@*                                                                                                    | ステップ 3: 曲線の連合を実行し、                                                     | 、経験論 対                            | 理論的な分布を確認。                                       |
| 一種 一般小値, パーセンタイル                                                                                                    |                                                                        |                                   |                                                  |
| 一様 - パーセンスイル, 政大道<br>一様 - パーキンタイル, パーキンタイル                                                                                                    | 適合されたR-2乗                                                              |                                   | 100.0000%                                        |
| 一様 平均値, Stdev                                                                                                    | 7ルファ                                                                   |                                   | 0.7113                                           |
| *7174*                                                                                                    | ~-9                                                                    |                                   | 0.2935                                           |
| ワイブルーアルファ,パーセンタイル                                                                                                    | ACT2                                                                   |                                   | 2.5176                                           |
| フィブルーパーセンタイル, ベータ                                                                                                    | 経験論(ユーザー入力)                                                            |                                   | 理論(適合された)                                        |
| フィブルーバーセンタイル,バーセンタイル                                                                                                    | 2.5300                                                                 |                                   | 2.5300                                           |
| 「フイブル3*<br>*ワイブル3*                                                                                                    | 2.6600                                                                 |                                   | 2.6600                                           |
| ワイブル 3- パーセンタイル, ペータ, 配置                                                                                                    | 3.8900                                                                 |                                   | 3.8900                                           |
| ワイブル 3ーアルファ, パーセンタイル, 配置                                                                                                    | 干均值                                                                    |                                   | 2.8836                                           |
| ワイブル 3-アルファ, ベータ, パーセンタイル                                                                                                    | Stdev                                                                  |                                   | 0.5255                                           |
| ワイブル 3-パーセンタイル,パーセンタイル,設置                                                                                                    | 歪み                                                                     |                                   | 3.4054                                           |
| 71743-7-22314,~~2,7-22314                                                                                                    | 失度                                                                     |                                   | 19.3606                                          |
| フィブル 3 - パーセンタイル、パーセンタイル、パーセンタイル                                                                                                    |                                                                        |                                   |                                                  |
| ワイブル 3 平均値, Stdev, パーセンタイル                                                                                                    |                                                                        |                                   |                                                  |
|                                                                                                    |                                                                        |                                   |                                                  |
| 言語: 日本語 ▼ 小数: 4 😳                                                                                                    | 実行                                                                     |                                   | 開始 る                                             |
|                                                                                                    |                                                                        |                                   |                                                  |

Figure 5.47 - パーセンタイルの分配的な適合ツール

分布グラフと表:確率分布ツール

この新しい各位率分布ツールは、とても強力で速いモジュールであり、分布グラフと表の生成に使用されます(Figures 5.48-5.51)。リスクシミュレーターには、3 つの似たようなツールがありますが、それぞれがとても異なった適用性を持っていることに注目してください。

- 分配的な分析--リスクシミュレーターで使用可能な 42 の確率分布の PDF、CDF と ICDF の速い計算を行い、これらの値の確立表を提供します。
- 分配的なグラフと表--ここで記述された確率分布ツールであり、同じ分布の異なったパラメーターを比較する為に使用されます(例、[2, 2], [3, 5]と [3.5, 8]のアルファとベータを持ったワイブル分布の形状と PDF、CDF と ICDF の値と相互的なオーバーレイ)。
- オーバーレイグラフ--異なった分布を比較する為に使用され(理論的な入力仮定 と実践的にシミュレーションされた予測結果)、表示的な比較のために相互的な オーバーレイをします。

過程:

ROV BizStats を リスクシミュレーター/分配的グラフと表から起動し、 グローバルな入力の適用のボタンをクリックして、入力パラメーターの サンプル設定を開くか、独自の入力値を記入して実行を選択します。生 成された 4 つのモーメントと CDF、ICDF、PDF は、45 の分布の各 1 つず つに計算されます(Figure 5.48)。

| ROVの確率分布   |         |           |         |          |        |        |         |         |         |         | ×   |
|------------|---------|-----------|---------|----------|--------|--------|---------|---------|---------|---------|-----|
| 布 グラフと表    |         |           |         |          |        |        |         |         |         |         |     |
| このシールはリアルオ | プションバリ  | ユエーションの製品 | のセットで使用 | 回能である確率分 | 猪を全て表示 | ξL I 1 | 5 -     |         |         |         |     |
| グローバル入力の   | 最小値     | 10 7ルファ   | 2       | 配置 10    | ペーセンタイ | 0.5    | 平均值     | 10 アルフ  | 715     | DF 分子   | 10  |
| 違用         | 最大值     | 20 ~~ 2   | 5       | 確立性 0.5  | DF     | 10     | Stdev   | 2 7.4.7 | 725     | DF 分母   | 20  |
|            | 最尤度     | 15 9.4.%  | 1.2     | 要素 2     | 試行回數   | 20     | 成功確立    | 5 🖽     | 戦団 100  | Pop 成功率 | 50  |
| 逆正弦        |         | ላルメイ      |         | ~-x      |        |        | ×-93    |         | ×-94    |         |     |
| 最小值        | 10      | 確立性       | 0.5     | アルファ     | 2      |        | アルファ    | 2       | アルファ    | 2       |     |
| 最大值        | 20      |           |         | ~-2      | 5      |        | ~-2     | 5       | ~-2     | 5       |     |
|            |         |           |         |          |        |        | 配頭      | 10      | ACC     | 10      |     |
|            |         |           |         |          |        |        |         |         | 要素      | 2       |     |
| ランダムX      | 12      | ランダムX     | 0       | ランダム X   | 0.6    |        | ランダムX   | 10.25   | ランダムX   | 10.8    |     |
| ペーセンタイル    | 0.5     | パーセンタイル   | 0.5     | パーセンタイル  | 0.5    |        | パーセンタイル | 0.5     | パーセンタイル | 0.5     |     |
| PDF        | 0.7958  | PDF       | 0.5000  | PDF      | 0.4    | 608    | PDF     | 2.3730  | PDF     | 1.55    | 52  |
| CDF        | 0.2952  | CDF       | 0.5000  | CDF      | 0.9    | 590    | CDF     | 0.4661  | CDF     | 0.76    | 67  |
| ICDF       | 15.0000 | ICDF      | 1.0000  | ICDF     | 0.2    | 644    | ICDF    | 10.2644 | ICDF    | 10.52   | 89  |
| 平均值        | 15.0000 | 平均值       | 0.5000  | 平均值      | 0.2    | 857    | 平均值     | 10.2857 | 平均值     | 10.57   | 14  |
| Stdev      | 3.5355  | Stdev     | 0.5000  | Stdev    | 0.1    | 597    | Stdev   | 0.1597  | Stdev   | 0.31    | 94  |
| 歪み         | 0.0000  | 歪み        | 0.0000  | 歪み       | 0.5    | 963    | 포하      | 0.5963  | 歪み      | 0.59    | 63  |
| 突度         | -1.5000 | 尖度        | -2.0000 | 尖度       | -0.1   | 200    | 突魔      | -0.1200 | 尖度      | -0.12   | 00  |
| 23度元       |         | コージー      |         | カイ2乗     |        |        | 余弦関数    |         | 離散一機    |         |     |
| 就行回数       | 20      | アルファ      | 2       | DF       | 10     |        | 最小値     | 10      | 最小値     | 10      |     |
| 確立性        | 0.5     | ベータ       | 5       |          |        |        | 最大值     | 20      | 最大值     | 20      |     |
| ランダム×      | 10      | ランダムX     | 12      | ランダムX    | 14     |        | ランダムX   | 15.5    | ランダム×   | 16      |     |
| ペーセンタイル    | 0.5     | パーセンタイル   | 0.5     | パーセンタイル  | 0.5    |        | パーセンタイル | 0.5     | パーセンタイル | 0.5     |     |
| PDF        | 0.1762  | PDF       | 0.0127  | PDF      | 0.0    | 456    | PDF     | 0.1551  | PDF     | 0.09    | 09  |
| CDF        | 0.5881  | CDF       | 0.8524  | CDF      | 0.8    | 270    | CDF     | 0.5782  | CDF     | 0.63    | 64  |
| ICDF       | 10.0000 | ICDF      | 2.0000  | ICDF     | 9.3    | 418    | ICDF    | 15.0000 | ICDF    | 15.00   | 00  |
| 平均值        | 10.0000 |           |         | 平均值      | 10.0   | 000    | 平均值     | 15.0000 | 平均值     | 15.00   | 00  |
| Stdev      | 2.2361  |           |         | Stdev    | 4.4    | 721    | Stdev   | 2.1762  | Stdev   | 3.16    | 23  |
| 24         | 0.0000  |           |         | 堂谷       | 0.8    | 944    | 2か      | 0.0000  | 世界      | 0.00    | 00  |
| 天度         | -0.1000 |           |         | 実度       | 1.2    | 000    | 天度      | -0.5938 | 天度      | -1.22   | .00 |
| 小数:        | 4 (5)   | 宮語: 日本    | iē ,    |          |        |        |         |         | 家谷      | Mit     | Z.  |

Figure 5.48 - 確率分布ツール(45 通りの確率分布)

- グラフと表のタブ(Figure 5.49)をクリックし、分布を選択[A](例、逆正弦)。CDF、ICDF、あるいは PDFの実行を選択[B]。重要な入力を記入し、 グラフの実行、あるいは 表の実行を選択[C]。結果の表示にグラフと表のタブを帰ることができ、いくつかのグラフアイコンを試して、グラフへの変化を見ることもできます [E]。
- 2 つのパラメーターの変換[H]し、~から/~まで/ステップ入力、あるいはカスタム入力を選択し、実行をクリックすることで複数のグラフと表、そして分布表の生成が行えます。例えば、5.50 で表示されているように、ベータ分布を実行してから PDF を選択し[G]、カスタム入力[I]の使用によって、交換するためのアルファとベータを選択し[H],重要な入力パラメーターを記入します:2;5;5 はアルファ、5;3;5 はベータ[J]、そしてグラフの実行をクリックします。これは、3 つのベータ分布を生成します[K]:ベータ(2,5)、ベータ(5,3)とベータ(5,5)[L]。様々なグラフタイプ、グリッドライン、言語と小数を試してください[M]。また、理論対

実践的にシミュレーションされた値を使用した分布の再実行も試してみてください[N]。

▶ Figure 5.51 は、2 項式分布のために生成された確立表を表示しており、 成功確率と成功試行回数(乱数 X)は~から/~まで/ステップオプション の使用を通して異なるように選択されています[0]。表示されている様に 計算の複製を試して、表タブをクリック[P]し、作成された確立密度関数 結果を確認します。この例証では、2 項式分布で、試行回数の初期の入 力設定= 20、成功確率= 0.5 と成功試行回数 X = 10 に設定され、変数の 行に表示される成功確率は 0.から 0.25、…、0.50 まで異なることを可 能とし、変数の列に表示される成功試行回数も 0 から 1、2、…、8 まで 異なることを可能とします。PDF の選択によって表の結果は与えられた イベント発生の確率を表示します。例えば、各試行回数の成功率が 25% の場合の 20 回の試行から 2 回の成功確立を得た場合、0.0669、あるい は 6.69% の確立と表示されます。

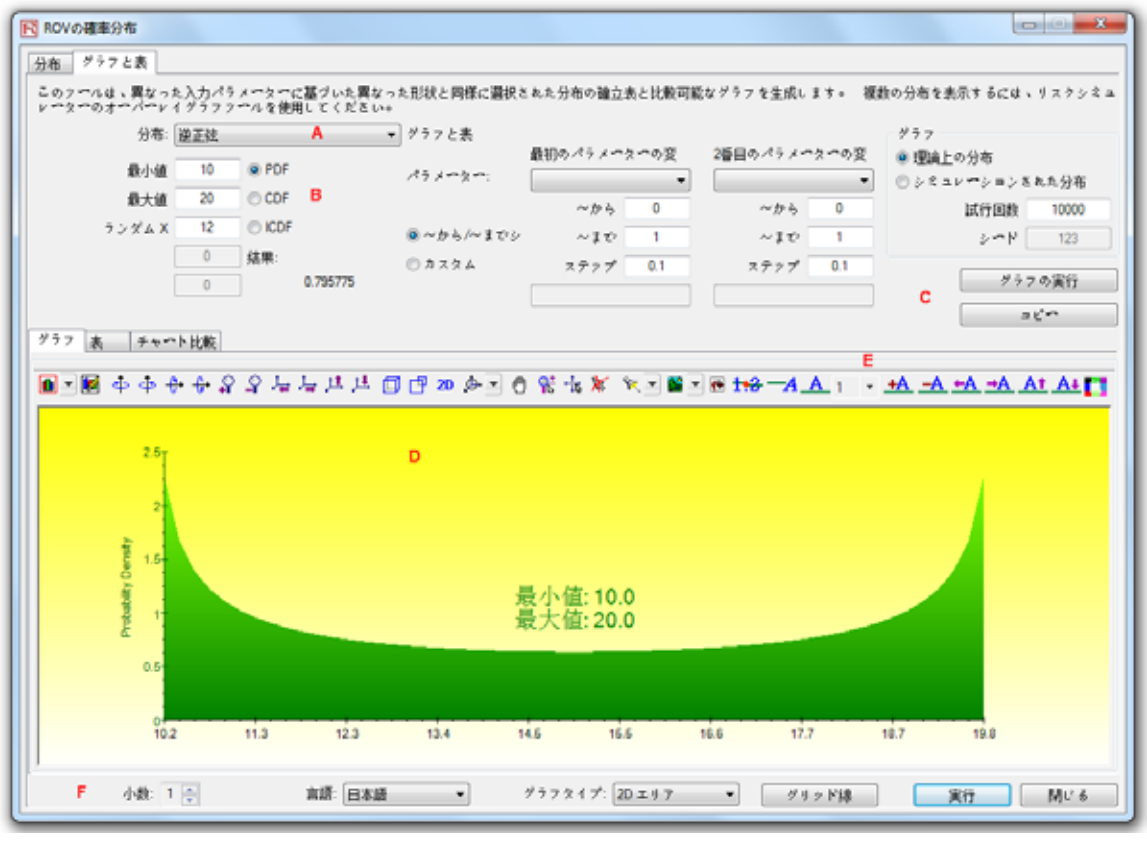

Figure 5.49 - ROV 確率分布(PDF と CDF グラフ)

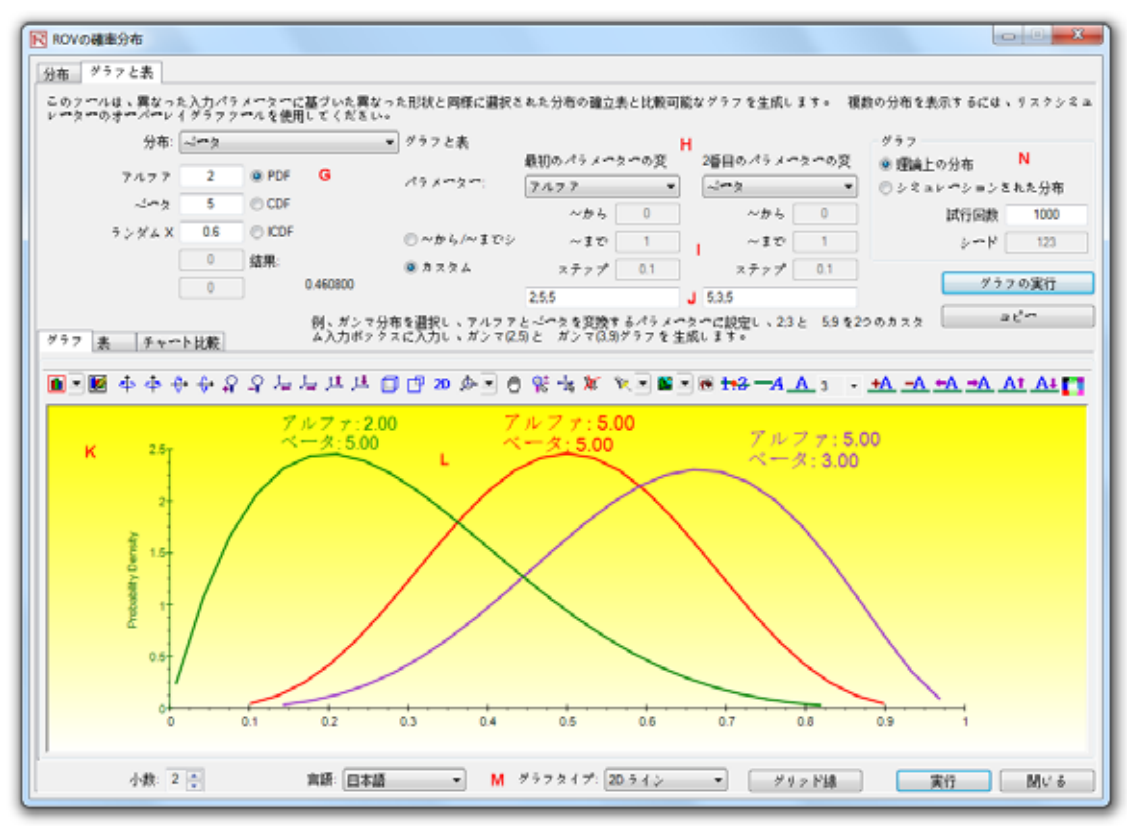

Figure 5.50 - ROV 確率分布(複数のオーバーレイグラフ)

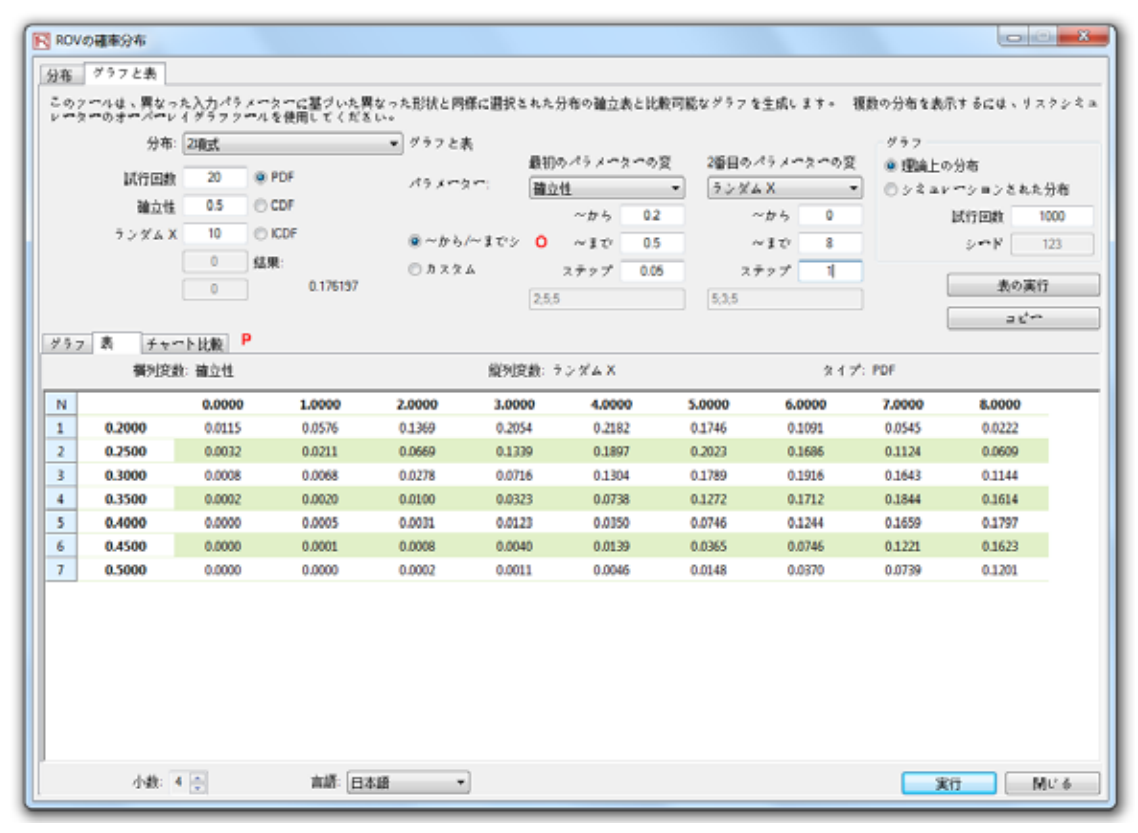

Figure 5.51 - ROV 確率分布 (分布表)

### **ROV BizStats**

この新しい ROV BizStats ツールは、リスクシミュレーターのとても強力で速いモジュ ールであり、ビジネス統計やデーターの分析モデルを実行するために使用され、130 以 上のビジネス統計と分析モデル(Figures 5.52-5.55)が含まれています。次にモジュー ルの実行においての簡単な導入とソフトウェアの各要素の詳細が記述されています。

## 過程:

- ROV BizStats は リスクシミュレーター/ ROV BizStats から起動することができ、例証をクリックするとサンプルデーターとモデルのプロファイルを開く[A]ことができます。また、データーの入力、あるいはコピー/貼り付けをデーターグリッド内で行うこともできます[D] (Figure 5.52)。最初のメモの行で独自のメモや変数名称を追加することができます[C]。
- 重要なモデルを選択[F]し、例証データーの入力設定[G]を使用して重要な変数への入力を行い[H] ステップ2に続行します。同じパラメーターには、セミコロンと新しい線を使用して(Enter をヒットして新しい線を作成)パラメーターの区分を行うことができます。
- 結果の計算[J]には実行[I]をクリック。重要な分析結果、グラフ、ある いはステップ3からの様々な表の統計が表示されます。
- 必要である場合、保存のためにステップ4でプロファイル内にモデル名称を入力することが可能[L]です。複数のモデルを同じプロファイル内に保存することができます。既存するモデルの編集、あるいは削除[M]ができ、表示順に整理[N]しなおすこともでき、全ての変更は、単一プロファイルに保存[0]することがファイル名称に\*.bizstatsの拡張を付けることで可能となります。

### メモ:

- データーのグリッドサイズは、メニューで設定でき、グリッドは、1,000 以上の 変数列と変数につき百万行のデーターを調整することができます。また、メニュ ーでは、言語設定とデーターの小数設定の変更もできます。
- はじめるにあたって、事前に作成された欠陥のないデーターといくつかのモデル
   [S]が含まれているため、例証ファイルを開く[A]ことをお勧めします。これらのモデルのどれかを選んでダブルクリックすることで実行し、レポートエリアに結果[J]が表示されます。例証によってグラフ、あるいはモデル統計が表示されます[T/U]。この例証の使用によってモデルの記述[G]に基づいた入力パラメーター[H]の記入されたかを参照することができ、独自のカスタムモデルを作成する過程に進むことができるでしょう。

- 変数のヘッダー[D]をクリックすることで、一度に1つあるいは複数の変数を選 択することができ、右クリックで選択された変数の追加、削除、コピー、貼り付 け、または表示[P]ができます。
- コマンド・コンソール[V/W/X]を使用してモデルを記入することができます。この作動を見るには、モデルの実行をダブルクリックし[S]、コマンド・コンソールに入ります[V]。モデルの複製、あるいは独自のモデルを作成し、コマンドの実行[X]をクリックします。コンソールでの各線はモデルと重要なパラメーターを表しています。
- \*. bizstats プロファイル (データーと複数のモデルが作成され、保存された)
   全体は、ファイルメニューから XML の編集を開くことで直接 XML[Z]で編集することができます。プロファイルの変更は、プログラム的にここで行うことができますが、保存する必要があります。
- グリッドの列ヘッダーをクリックして、列全体、あるいは変数の全てを選択し、 ヘッダー上を右クリックをヒットすると列のデーターの自動適合、カット、コピ ー、削除、あるいは、貼り付けができます。 また、複数の列ヘッダーをクリッ クして複数の変数を選択することができ、右クリックで表示するを選択するとデ ーターをグラフ化します。
- セルが大きな値を持っている場合、全ては表示されないため、クリックしたまま マウスを値が表示されているセル上に持って行くと全ての値が表示されたコメン ト画面がポップアップされます。あるいは単に変数の列のサイズを変える事もで きます(列の幅を広げ、列の枠をダブルクリックすると自動的に適合します。あ るいは、列ヘッダー上を右クリックし、自動適合を選択します)。
- グリッド上を移動するのに上下、左右のキーの使用、あるいはキーボードのホームとエンドを使用して行の一番左側か一番右側に移動することが出来ます。また、次のような混合キーを使用する事も出来ます: Ctrl+ホームは、一番左のセルに移動、Ctrl+エンドは、右下ののセル、シフト+上/下は、特定のエリアを選択するため等。
- メモの欄には、各変数の短いメモを記入することができます。短くて明確なメモ を入力することを忘れないで下さい。
- グラフの見た目や読解さを工夫する為に表示するの選択で様々なグラフのアイコンを試みてください(例、回転、シフト、ズーム、色の変更、伝言の追加など)。
- コピーボタンは、結果、グラフと統計の表をモデルが実行された後のステップ3
   でコピーする為に使用されます。モデルが実行されていない場合は、空白のページをコピーすることになります。
- レポートボタンは、ステップ4でモデルが保存された場合、あるいはグリッドに データーがある場合にだけ実行され、他の生成されるレポートは空白となります。 また、Microsoft Excel のインストールが事前に必要とされていないと、データー 抽出と結果レポートの実行できず、Microsoft PowerPoint がないとグラフのレポ ートが表示できません。
- 特定のモデル、あるいは統計手法の実行方法に疑問を持っている場合は、例証プロファイルを開き、ステップ1でどのようにデーターが設定されているかを確かめ、またはステップ2でどのように入力パラメーターが設定されているかを確かめてください。最初はこれらの例証を独自のモデルの作成ガイドとして使用することができます。

- 言語は、*言語メニューで変換することが出来ます。*現時点では、10 言語の選択が出来ることができます。ただし、時々、特定の有限結果は英語で表示され続けます。
- ステップ 2 では、モデルの表示順位をビューで変更することができます。モデルをアルファベット順、カテゴリー順、データー入力の必要条件順などに並べ替えることができます。特定のユニコード言語では(例、中国語、日本語、韓国語など)、アルファベット順が適応しない為、その選択肢は無効となります。
- ソフトウェアは、様々な地域の小数と数字の設定を操作することができます(例、 ギドル五+セントは 1,000.50、1.000,50、あるいは 1'000,50 と表示することがで きます)。小数の設定は、ROV BizStatsのメニューのデーター/小数の設定で指 定することができます。どっちにしろ、疑問がある場合は、ROV BizStatsでコ ンピューターの地域設定を米国英語にし、デフォルトである北米式の 1,000.50 に 設定してください(この設定は、ROV BizStats やデフォルトの例証の確実な操作 を保証します)。

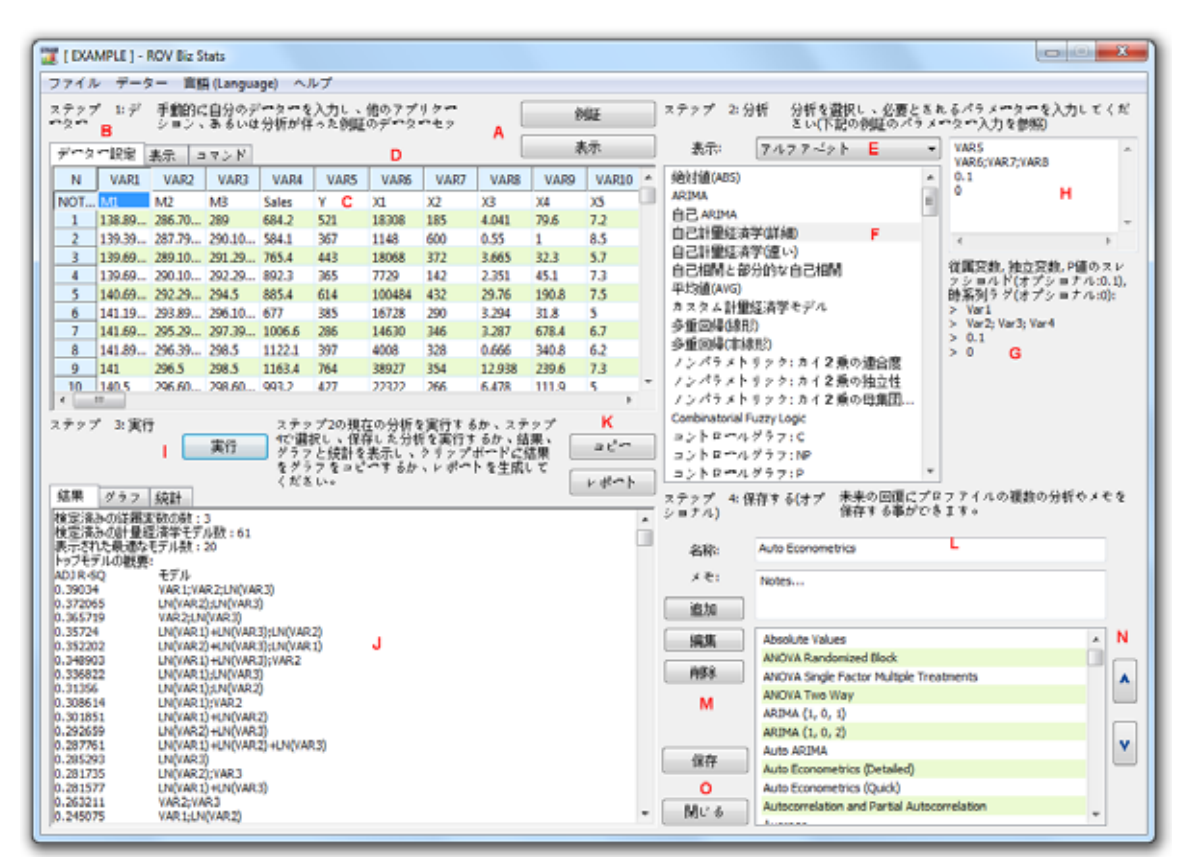

Figure 5.52 - ROV BizStats (統計分析)

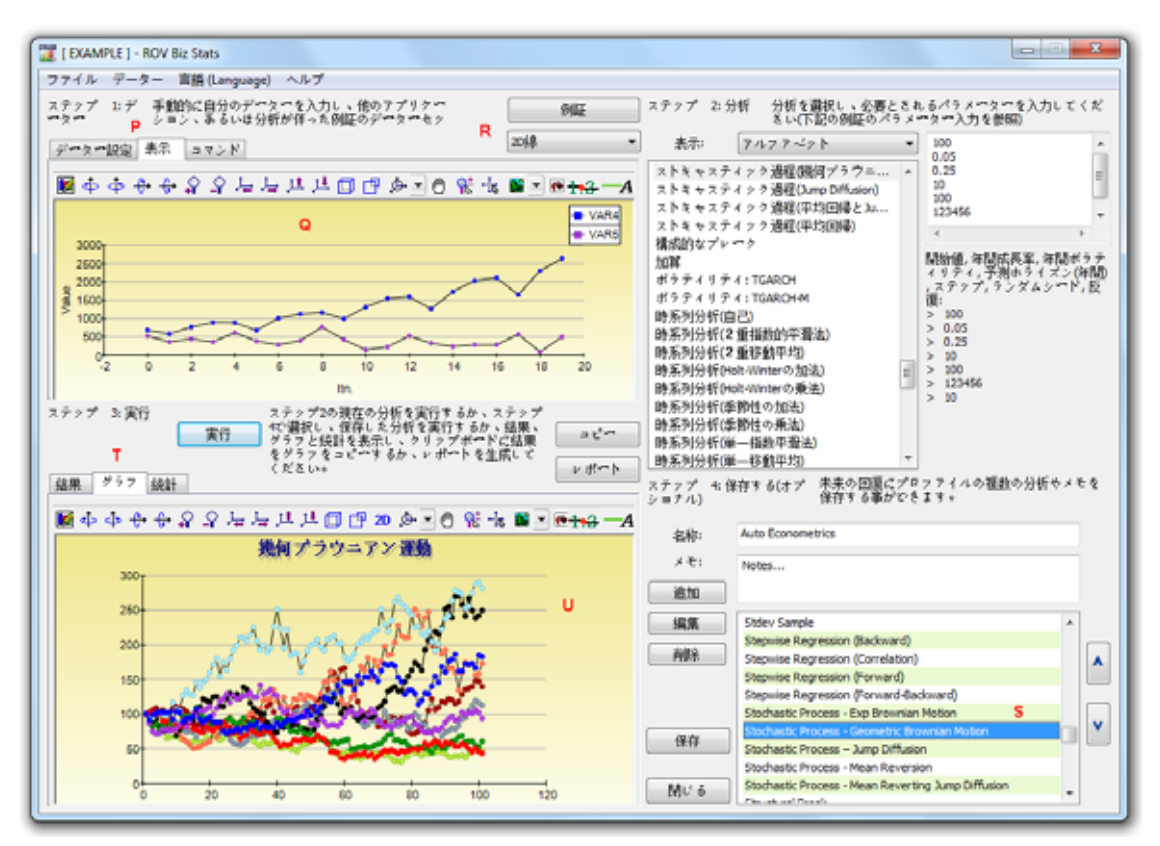

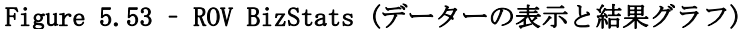

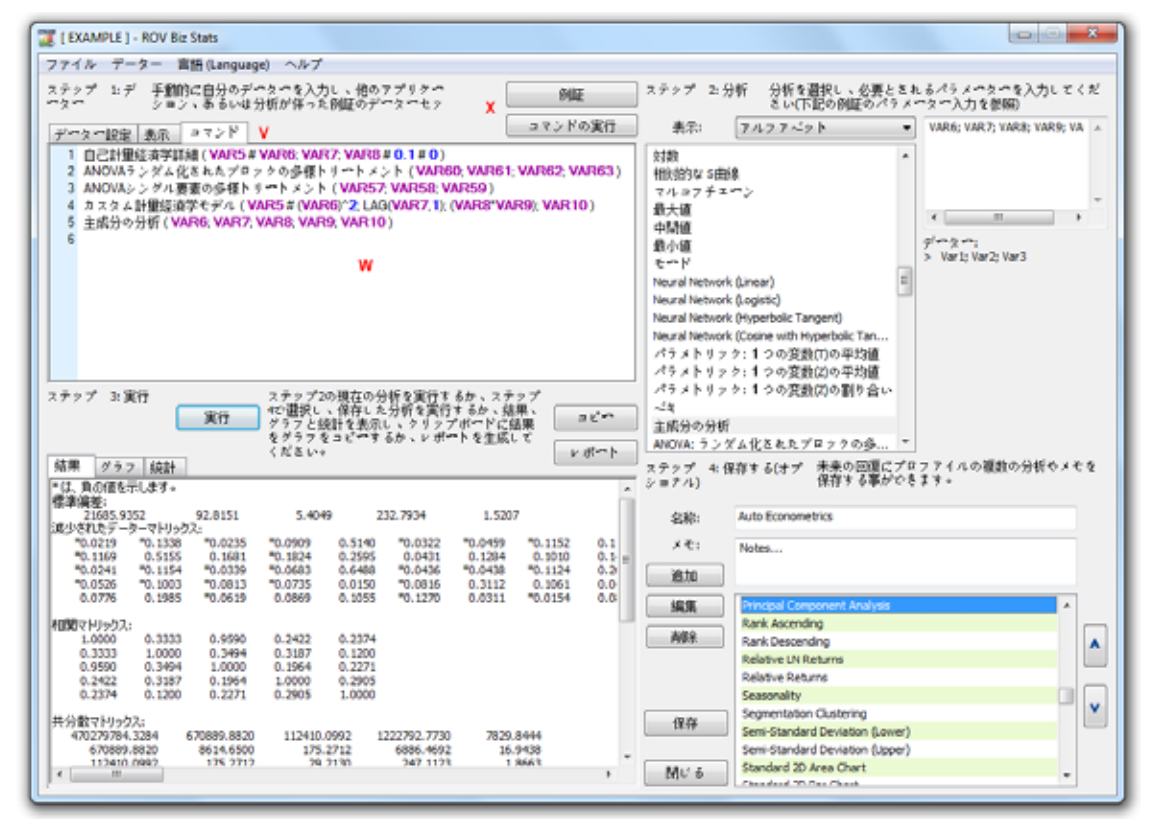

Figure 5.54 - ROV BizStats (コマンド・コンソール)

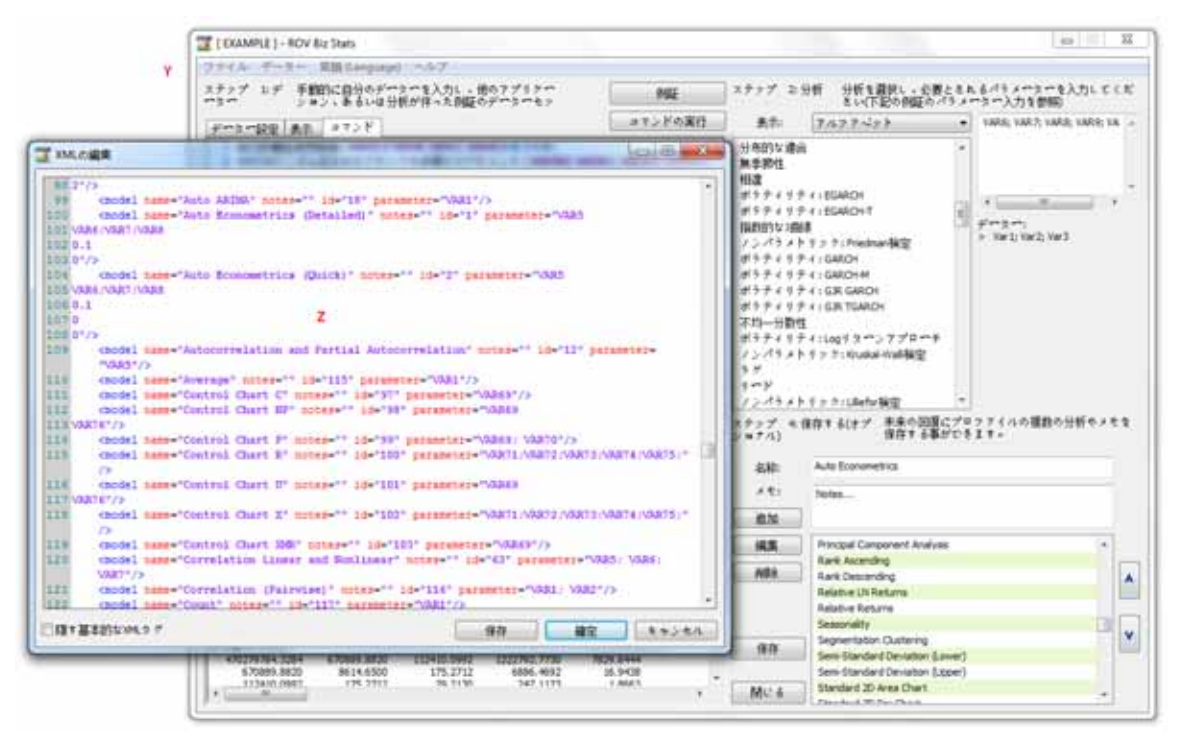

Figure 5.55 - ROV BizStats (XML の編集)

## ニューラル・ネットワークと組み合わせ的ファジィ論理予測法

ニューラル・ネットワークの概念は、たいてい生物学的な神経細胞の回路やネットワークを示すのに使用されますが、現代的な使用法として、ソフトウェアの環境で再現された人工的なニューラル、あるいはノードで構成された人工的なニューラル・ネットワークを示します。この方法は、人間の脳、あるいはニューロンの考え方、パターンの識別、我々のケースでは、予測法の時系列データーの目的の為のパターンの識別などを複製することを試みています。この手法は、ROV BizStats モジュールのリスクシミュレーター内にあり、細かくは、リスクシミュレーター | ROV BizStats | ニューラル・ネットワークから、またはリスクシミュレーター | 予測法 | ニューラル・ネットワークからアクセスすることができます。Figure 5.56 は、ニューラル・ネットワークの予測法を表示しています。

過程

- リスクシミュレーター|予測法|ニューラル・ネットワークをクリック。
- 手動的にデーターを入力するか、クリップボードからあるデーターを貼り付け (例、Excel からあるデーターを選択し、コピーして、このツールを起動してデー ターを貼り付けます)るかのどちらかを実行。
- 線形、あるいは 非線形ニューラル・ネットワークモデルのどちらかを選択し、 望む 予測周期数 (例、5)、ニューラル・ネットワーク(例、3)の隠れた レイヤー数 と検定周期数(例、5)を入力。
- 実行をクリックして、分析をし、計算された結果とグラフを確認。また、結果と グラフをクリップボードにコピーし、他のソフトウェア・アプリケーションに貼 り付けることが可能。

ワークブックの隠れたレイヤー数は、入力パラメーターであり、データーと調節する必要があることに注意してください。一般的に、複雑なデーターパターンであるほど、多数の隠されたレイヤーが必要となり、計算にもより時間が掛かります。3つのレイヤーから始めることをお勧めします。検定周期は、ニューラル・ネットワークモデルの最終調節で使用されたデーターポイント数であり、少なくとも予測周期数と検定周期数が同じであることを勧めます。

一方、ファジィ論理の概念はファジィ論理の設定から成り立ったもので、普通の論理の 反対である正確よりもおよそである論理を取り扱い、2 値の設定は 2 値の論理を持ち、 ファジィ論理の変数は、0 と 1 の間に相当する値があり、典型的な論理の 2 つの値の規 制などはありません。このファジィなスキーマは、組み合わせ的な手法と一緒に使用さ れ、Figure 5.57 で表示されているようにリスクシミュレーターの時系列予測結果を与え、 季節性と傾向性を持っている時系列データーへの適用はさらに有効です。この手法は、

ROV BizStats モジュールのリスクシミュレーター内のリスクシミュレーター| ROV BizStats | 組み合わせ的なファジィ論理から、あるいはリスクシミュレーター| 予測法 | 組み合わせ的なファジィ論理アクセスすることができます。Figure 5.57 は、ニューラル・ネットワーク予測法を表示しています。

過程

- リスクシミュレーター|予測法|組み合わせ的なファジィ論理をクリック。
- 手動的にデーターを入力するか、クリップボードからあるデーターを貼り付け (例、Excel からあるデーターを選択し、コピーして、このツールを起動してデー ターを貼り付けます)るかのどちらかを実行。
- 一覧表から実行したい分析の変数を選択し、季節性周期と(例、4 は、4 半期デー ターに、12 は、月間データーになど)、望む 予測周期を入力します(例、5)。
- 実行をクリックして、分析をし、計算された結果とグラフを確認。また、結果と グラフをクリップボードにコピーし、他のソフトウェア・アプリケーションに貼 り付けることが可能。

ニューラル・ネットワークとファジィ論理技法のどちらもビジネス予測法ドメイン、お よび戦略、攻略、または作業レベルで有効、および信頼性のある手法として定義されて いないことに注意してください。これらの高度な予測法のフィールドでは、沢山の研究 や課題があるにも関わらず、りすくシミュレーターは、これらの2つの技法の基本を提 供し、時系列予測法の実行目的をサポートしています。孤立でこれらの技法を使用する ことをお勧めしませんが、他のリスクシミュレーターの予測技法と共により強硬なモデ ルを構築するに組み合わせるのは、いい考えでしょう。

| 🧱 ニューラル・ネットワーク予測法     |                      |              |                |              |                 |              |                |             |       |          |
|-----------------------|----------------------|--------------|----------------|--------------|-----------------|--------------|----------------|-------------|-------|----------|
| ステッ:<br>ター            | プ 1: デー              | 手動的の<br>は分析が | 【自分のテ<br>『伴った例 | ーターを<br>証のデー | 入力し、<br>ターセッ    | 他のアプ<br>トを開い | リケーショ<br>てください | ョン、ある<br>ハ° | 5 · [ | 貼り付け     |
| N                     | VAR1                 | VAR2         | VAR3           | VAR4         | VAR5            | VAR6         | VAR7           | VAR8        | VAR9  | VAR10    |
| NOT                   | NNET                 |              |                |              |                 |              |                |             |       |          |
| 1                     | 459.11               |              |                |              |                 |              |                |             |       |          |
| 2                     | 460.71               |              |                |              |                 |              |                |             |       |          |
| 3                     | 460.34               |              |                |              |                 |              |                |             |       |          |
| 4                     | 460.68               |              |                |              |                 |              |                |             |       |          |
| 5                     | 460.83               |              |                |              |                 |              |                |             |       |          |
| 6                     | 461.68               |              |                |              |                 |              |                |             |       |          |
| 1                     | 461.66               |              |                |              |                 |              |                |             |       |          |
| 8                     | 401.04               |              |                |              |                 |              |                |             |       |          |
| 10                    | 403.97               |              |                |              |                 |              |                |             |       |          |
| <ul> <li>I</li> </ul> | III                  |              |                |              |                 |              |                |             |       | Þ        |
| ステット                  | プ2:分析・               | タイプ、ダ        | 『粘と宝谷          | নাৰ এন্টাৰ   | 旧期の選            | 捉。           |                | (n+ia       |       |          |
|                       | 10.01                | ~ 1 / • >    |                | 1 2 0 1 2    | 1)9170-7723     | D(*          |                | 日本詰         |       | •        |
| ۲                     | 四編関数。                | ヒハイパー        | ・ボリック          | ・タンジ         | <sup>*</sup> エン |              |                | VAR1        | -     |          |
| 0                     | N1 N-7               | ボリック・        | タンジェ           | ント           | 440             | ~.           |                | 3           | _     |          |
| 0                     | 编开之                  |              |                |              | <b>V</b> 1 V    |              |                |             | _     |          |
| õ                     | ロジスティ                | イック          |                |              | 検定設定            | È:           |                | 210         |       | - +°     |
|                       | • • • • •            |              |                |              | 予測周期            | 相:           |                | 210         |       |          |
|                       | <u> </u>             |              | 📝 ti           | 転母戯の         | 長適化な            | ∽<br>適田      |                |             |       | 実行       |
| 結果                    | グラフ                  |              | <u>™</u> 13    | ESUPPOP      | · 助汉儿创代 "在      |              |                |             |       |          |
| Sum of                | Squared E            | rrors (Train | ing): 1.74     | 15466        |                 |              |                |             |       | <u> </u> |
| Sum of                | Squared E            | rrors (Modi  | fied) : 795    | 50.32256     | 1               |              |                |             |       |          |
| RMSE (                | Modified) :          | 19.463069    |                |              |                 |              |                |             |       |          |
| +orecas               | sung<br>ites negativ | ve values    |                |              |                 |              |                |             |       |          |
| Per                   | riod                 | Actual (Y)   | Fore           | cast (F)     | Error (         | E)           |                |             |       |          |
|                       | 211                  | 581.5000     | 610            | 5.2004       | *34.70          | 04           |                |             |       |          |
|                       | 212                  | 589,7200     | 61             | 7.4589       | *27.73          | 10<br>89     |                |             |       |          |
|                       | 214                  | 590.5700     | 61             | 7.9290       | *27.35          | 90           |                |             |       |          |
|                       | 215                  | 588.4600     | 618            | 3.4628       | *30.00          | 28           |                |             |       |          |
|                       | 216                  | 586.3200     | 619            | 9.4553       | *33.13          | 53           |                |             |       |          |
|                       | 217                  | 591.7100     | 619            | 9.7934       | *28.08          | 34           |                |             |       |          |
|                       | 218                  | 593,2600     | 619            | 9.9928       | *25.73          | 28           |                |             |       |          |
|                       | 220                  | 592,3000     | 62             | 1.3075       | *29.00          | 75           |                |             |       |          |
|                       | 221                  | 589.2900     | 62             | 1.8699       | *32.57          | 99           |                |             |       |          |
|                       | 222                  | 593.9600     | 62             | 2.1975       | *28.23          | 75           |                |             |       |          |
|                       | 223                  | 597.3400     | 62             | 2.7418       | *25.40          | 18           |                |             |       |          |
|                       | 224                  | 600.0700     | 62             | 2.9101       | *22.84          | D1           |                |             |       | -        |
| [1                    | 223                  | 390.0300     | 02.            | 2.0437       | 23.79           |              |                |             |       |          |
| _                     |                      |              |                |              |                 |              |                |             |       |          |

Figure 5.56 – ニューラル・ネットワーク予測法

| ステップ 1: デ 手動的に自分のデーターを入力し、他のアプリケーション、あるい 貼り付け<br>ウター 1 ゲーム物師が伴った例証のデーターセットを開いてください。                                                                                                    |   |  |  |  |  |  |  |  |  |  |  |  |
|----------------------------------------------------------------------------------------------------|---|--|--|--|--|--|--|--|--|--|--|--|
| N       VAR1       VAR2       VAR3       VAR4       VAR5       VAR6       VAR7       VAR8       VAR9       VAR10         NOT       FUZZY       1       459.11       684.2       1       1       1       1       1       1       1       1       1       1       1       1       1       1       1       1       1       1       1       1       1       1       1       1       1       1       1       1       1       1       1       1       1       1       1       1       1       1       1       1       1       1       1       1       1       1       1       1       1       1       1       1       1       1       1       1       1       1       1       1       1       1       1       1       1       1       1       1       1       1       1       1       1       1       1       1       1       1       1       1       1       1       1       1       1       1       1       1       1       1       1       1       1       1       1       1       1       1       1 |   |  |  |  |  |  |  |  |  |  |  |  |
| NOT<br>FUZZY<br>1 459.11 684.2<br>2 460.71 584.1<br>3 460.34 765.4<br>4 460.68 892.3<br>5 460.83 885.4<br>6 461.66 1006.6<br>8 461.64 1122.1<br>9 465.97 1163.4<br>10 469.38 993.2<br>↓ ····<br>本語 ↓<br>文アップ 2: 必要な入力を記入し、予測の為の変数を選択。<br>本語 ↓<br>本語 ↓<br>文別周期:<br>10 年語 ↓<br>2 公~<br>条節性:<br>4 東行<br>Results RMSE : 707.039492<br>Auto ARIMA RMSE : 249.495091                                                                                                    |   |  |  |  |  |  |  |  |  |  |  |  |
| 1       459.11       684.2         2       460.71       584.1         3       460.34       765.4         4       460.68       892.3         5       460.83       885.4         6       461.68       677         7       461.66       1006.6         8       461.44       1122.1         9       465.97       1163.4         10       469.38       993.2         イ       Ⅲ       ×         季節性:       ◆         季節性:       4         客節性:       4         東方       予測周期:         10       東行                                                                                                    |   |  |  |  |  |  |  |  |  |  |  |  |
| 2 460.71 584.1<br>3 460.34 765.4<br>4 460.68 892.3<br>5 460.83 885.4<br>6 461.68 677<br>7 461.66 1006.6<br>8 461.64 1122.1<br>9 465.97 1163.4<br>10 469.38 993.2<br>↓ ···· · · · · · · · · · · · · · · · ·                                                                                                     |   |  |  |  |  |  |  |  |  |  |  |  |
| 3 460.34 765.4<br>4 460.68 892.3<br>5 460.83 885.4<br>6 461.68 677<br>7 461.66 1006.6<br>8 461.64 1122.1<br>9 465.97 1163.4<br>10 469.38 993.2<br>↓ ···· · · · · · · · · · · · · · · · ·                                                                                                     | Ţ |  |  |  |  |  |  |  |  |  |  |  |
| 4 460.68 892.3<br>5 460.83 885.4<br>6 461.68 677<br>7 461.66 1006.6<br>8 461.64 1122.1<br>9 465.97 1163.4<br>10 469.38 993.2<br>↓ ···· ··· ··· ··· ··· ··· ··· ··· ···                                                                                                    | Ţ |  |  |  |  |  |  |  |  |  |  |  |
| 5 460.83 885.4<br>6 461.68 677<br>7 461.66 1006.6<br>8 461.64 1122.1<br>9 465.97 1163.4<br>10 469.38 993.2<br>✓ Ⅲ<br>ステップ 2: 必要な入力を記入し、予測の為の変数を選択。<br>平節性:<br>4<br>予測周期:<br>10 定行<br>Results RMSE : 707.039492<br>Auto ARIMA RMSE : 249.495091                                                                                                    | Ŧ |  |  |  |  |  |  |  |  |  |  |  |
| <ul> <li>6 461.68 677</li> <li>7 461.66 1006.6</li> <li>8 461.64 1122.1</li> <li>9 465.97 1163.4</li> <li>10 469.38 993.2</li> <li><ul> <li><ul> <li><ul></ul></li></ul></li></ul></li></ul>                                                                                                    |   |  |  |  |  |  |  |  |  |  |  |  |
| 7       461.66       1006.6         8       461.64       1122.1         9       465.97       1163.4         10       469.38       993.2         イ       III       マ         メテップ       2: 必要な入力を記入し、予測の為の変数を選択。       日本語         ●       季節性:       4         ●       予測周期:       10          第別の為の変数を選択。       日本語                                                                                                    | Ŧ |  |  |  |  |  |  |  |  |  |  |  |
| 8 461.64 1122.1<br>9 465.97 1163.4<br>10 469.38 993.2<br>✓ Ⅲ<br>ステップ 2: 必要な入力を記入し、予測の為の変数を選択。<br>季節性:<br>4<br>予測周期:<br>10<br>Results RMSE : 707.039492<br>Auto ARIMA RMSE : 249.495091                                                                                                    |   |  |  |  |  |  |  |  |  |  |  |  |
| 9 465.97 1163.4<br>10 469.38 993.2<br>✓ Ⅲ<br>ステップ 2: 必要な入力を記入し、予測の為の変数を選択。<br>季節性:<br>4<br>予測周期:<br>10 267<br>Results RMSE : 707.039492<br>Auto ARIMA RMSE : 249.495091                                                                                                    | - |  |  |  |  |  |  |  |  |  |  |  |
| 10 469.38 993.2<br>< Ⅲ<br>ステップ 2: 必要な入力を記入し、予測の為の変数を選択。<br>季節性:<br>4<br>予測周期:<br>10 267<br>Results RMSE : 707.039492<br>Auto ARIMA RMSE : 249.495091                                                                                                    | Ŧ |  |  |  |  |  |  |  |  |  |  |  |
| ステップ 2: 必要な入力を記入し、予測の為の変数を選択。<br>本部性:<br>本部性:<br>4<br>予測周期:<br>10<br>Results RMSE : 707.039492<br>Auto ARIMA RMSE : 249.495091                                                                                                    |   |  |  |  |  |  |  |  |  |  |  |  |
| ステップ 2: 必要な入力を記入し、予測の為の変数を選択。                                                                                                    |   |  |  |  |  |  |  |  |  |  |  |  |
| 季節性:<br>本節性:<br>な果 グラフ<br>Results RMSE : 707.039492<br>Auto ARIMA RMSE : 249.495091                                                                                                    |   |  |  |  |  |  |  |  |  |  |  |  |
| 季節性:<br>予測周期: 4<br>定つ<br>4<br>実行<br>Results RMSE : 707.039492<br>Auto ARIMA RMSE : 249.495091                                                                                                    |   |  |  |  |  |  |  |  |  |  |  |  |
| 季節性:<br>4<br>予測周期:<br>結果 ダラフ<br>Results RMSE : 707.039492<br>Auto ARIMA RMSE : 249.495091                                                                                                    |   |  |  |  |  |  |  |  |  |  |  |  |
| 注意     予測周期:     支行       結果     グラフ     10       Results RMSE : 707.039492     10       Auto ARIMA RMSE : 249.495091                                                                                                    |   |  |  |  |  |  |  |  |  |  |  |  |
| は果 グラフ            Results RMSE : 707.039492         Auto ARIMA RMSE : 249.495091                                                                                                    |   |  |  |  |  |  |  |  |  |  |  |  |
| Results RMSE : 707.039492<br>Auto ARIMA RMSE : 249.495091                                                                                                    | _ |  |  |  |  |  |  |  |  |  |  |  |
| Auto ARIMA RMSE : 249.495091                                                                                                    |   |  |  |  |  |  |  |  |  |  |  |  |
|                                                                                                    | ĥ |  |  |  |  |  |  |  |  |  |  |  |
| Time-Series Auto RMSE: 287.252763                                                                                                    | Ξ |  |  |  |  |  |  |  |  |  |  |  |
| Trend Line Exponential RMSE : 775.403678                                                                                                    |   |  |  |  |  |  |  |  |  |  |  |  |
| Trend Line Linear KMSE : 912.010213                                                                                                    |   |  |  |  |  |  |  |  |  |  |  |  |
| Trend Line Moving Average RMSE : 988.333906                                                                                                    |   |  |  |  |  |  |  |  |  |  |  |  |
| Trend Line Polynomial RMSE : 758.307610                                                                                                    |   |  |  |  |  |  |  |  |  |  |  |  |
| RESULTS                                                                                                    |   |  |  |  |  |  |  |  |  |  |  |  |
| Forecast Fit                                                                                                    |   |  |  |  |  |  |  |  |  |  |  |  |
| * indicates negative values                                                                                                    |   |  |  |  |  |  |  |  |  |  |  |  |
| Period Actual (T) Forecast (F) Error (E)<br>1 684.2000                                                                                                    |   |  |  |  |  |  |  |  |  |  |  |  |
| 2 584.1000                                                                                                    |   |  |  |  |  |  |  |  |  |  |  |  |
| 3 765.4000                                                                                                    |   |  |  |  |  |  |  |  |  |  |  |  |
| 4 892,3000<br>5 885 4000 802 4484 82 9516                                                                                                    |   |  |  |  |  |  |  |  |  |  |  |  |
| 6 677.0000 863.9179 *186.9179                                                                                                    |   |  |  |  |  |  |  |  |  |  |  |  |
| 7 1006.6000 971.7020 34.8980                                                                                                    |   |  |  |  |  |  |  |  |  |  |  |  |
| 8 1122 1000 1083 6028 38 4972                                                                                                    |   |  |  |  |  |  |  |  |  |  |  |  |
|                                                                                                    | Ŧ |  |  |  |  |  |  |  |  |  |  |  |

Figure 5.57 – ファジィ論理時系列予測法

# ゴールシークの最適化

ゴールシーク・ツールは、適用されるアルゴリズム的な捜索であり、モデル内の単一変 数の解決を見出します。公式、あるいはモデルから得たい結果を知っているが、その結 果を得るためにどの入力値を記入しなければいけないのかが明確でない場合、**リスクシ** ミュレーター|ツール | ゴールシーク を使用してください。ゴールシークは、単一変数 値でしか実行できないことに注意してください。1 つ以上の入力値を認知したい場合、 リスクシミュレーターの高度な最適化ルーチンを使用してください。Figure 5.58 は、シ ンプルなモデルとゴールシークの適用を表示しています。

|    | А          | В           | С        | D      | E        | F |
|----|------------|-------------|----------|--------|----------|---|
| 1  | 100        | )           |          |        |          |   |
| 2  | 200        |             |          |        |          |   |
| 3  | 300        | << A1 + A   | 2        |        |          |   |
| 4  | _          | -           |          |        |          |   |
| 5  | R 1-       | の変数のタ       | ーゲット・シ   | /ーク    | ×        |   |
| 6  |            |             |          |        |          |   |
| 7  | セル         | の設定:        | A3       | 5      | 結果:      |   |
| 8  | 値へ         | ÷           | 300      |        | 100.0000 |   |
| 9  | セル         | の変面を通       | L 7 · A1 | G      |          |   |
| 10 |            | ~~ <u>~</u> |          |        |          |   |
| 11 | <b>載</b> 小 | : [50       | 載大       | : [500 |          |   |
| 12 | 最大         | 反復:         | 10000    | 0      |          |   |
| 13 |            |             |          |        |          |   |
| 14 | J.         | 新 キ・        | ヤンセル     |        |          |   |
| 15 |            |             |          |        |          |   |
| 16 |            |             |          |        |          |   |

Figure 5.58 – ゴールシーク

## 単一変数の最適化

単一変数の最適化ツールは、モデル内の単一変数の解決を見出すために使用されるアル ゴリズム的な捜索であり、先例で記述されたゴールシーク・ルーチンと全く同じです。 モデルからできる限りの最大値、あるいは最小値の結果を得たいが、その結果を得るた めにどの入力値を記入しなければいけないのかが明確でない場合、**リスクシミュレータ** ー|ツール|単一変数の最適化を使用してください(Figure 5.59)。この単一変数の最適化 の実行はとても速いが 1 つの変数入力しか見出さないことに注意してください。1 つ以 上の入力値を認知したい場合、リスクシミュレーターの高度な最適化ルーチンを使用し てください。このツールがりすくシミュレーターに含まれているのは、時々、単一決定 変数の素早い最適化の計算を必要とし、このツールは、プロファイル、シミュレーショ ン仮定、決定変数、目的と規制などを含めた最適化モデルの設定なしで実行する性能を 持っています。

|    | А       | В                                                                     | С            | D     | E           | F        | G    |
|----|---------|-----------------------------------------------------------------------|--------------|-------|-------------|----------|------|
| 1  | 250     |                                                                       |              |       |             |          |      |
| 2  | 200     |                                                                       |              |       |             |          |      |
| 3  | 450     | < <a1+a< td=""><td>2</td><td></td><td></td><td></td><td></td></a1+a<> | 2            |       |             |          |      |
| 4  | _       | _                                                                     |              |       |             |          | _    |
| 5  | 100     | の変数のクイ                                                                | ック最適化        |       |             | <u> </u> |      |
| 6  |         |                                                                       |              |       |             |          |      |
| 7  | 目的も     | 276: A3                                                               | 5            | ⊙ 最大  | :化 〇 最      | 幼化       |      |
| 8  | L 18875 | A1                                                                    | E            | 是小、   | 50 <b>P</b> |          | - 11 |
| 9  | 230     | - /v. po                                                              |              | ■次/」・ | - Цу        | (A. 1200 | - 11 |
| 10 | 耐性:     | 0.000                                                                 | 00001        | 最大反往  | 夏: 1000     | 000      |      |
| 11 | 最適切     | /された 空湯                                                               | t · 250 0000 | _     |             |          |      |
| 12 | 最適化     | 」これのと 奥勢                                                              | € 450.0000   |       | 実行          | キャンセル    |      |
| 13 |         |                                                                       | R. 400.0000  |       |             |          |      |
| 14 | _       | _                                                                     | _            | _     | _           | _        |      |
| 15 |         |                                                                       |              |       |             |          |      |

Figure 5.59 – 単一変数の最適化

### 遺伝子的アルゴリズムの最適化

遺伝子的アルゴリズムは、ヒューリスティック的な捜索であり、自然の進展の過程を再 現しています。このヒューリスティックは、最適化と問題の捜索に便利な解決を生成す るために使用されています。遺伝子的アルゴリズムは、進化のアルゴリズムの大きなク ラスに属し、遺伝、突然異変、選択とクロスーバーなどのような自然の進展に基づいた 技法を使用して最適化問題の解決を生成します。

遺伝子的なアルゴリズムは、**リスクシミュレーター| ツール | 遺伝子的アルゴリズム** (Figure 5.60)からアクセスができます。結果は入力にとても敏感なため(デフォルト入力 は、最も多い入力レベルの一般的なガイドとして提供されます)、モデルの入力の調節 に注意を払うことは必要です。結果のより強硬な設定の為のグラジェント捜索検定を選 択することをお勧めします。(最初はこのオプションの選択を外し、その後このオプシ ョンを戻し、分析を再実行して結果を比較してみてください)。

メモ:多くの問題では、遺伝子的アルゴリズムはローカル・オプティマのポイントか、 問題のグローバル・オプティマよりも専制的なポイントのどちらかに集まる傾向を見せ ます。これは、短期的な適合を犠牲することでより長期的な適合を得るノウハウを持っ ていないことを示します。特定の最適化の問題と問題例には、遺伝子的アルゴリズムで はない、より良い他の解決法が見つかるでしょう(同じ計算時間を与える)。従って、ま ずはじめに遺伝子的アルゴリズムを実行し、モデルの強硬性を確認する為にグラジェン ト捜索検定の適合 (Figure 5.60) を選択してから 再実行することをお勧めします。このグ ラジェント捜索検定は、典型的な最適化技法と遺伝子的アルゴリズム技法の組み合わせ を試みた技法であり、出来る限り最的な解決を与えます。最後に、遺伝子的アルゴリズ ムを使用するには特定な論理的な必要条件がありますが、リスクシミュレーターの最適 化モジュールの使用でより強硬な結果が得ることをお勧めします。ちなみに、より高度 なリスクに基づいたダイナミック、およびストキャスティック最適化ルーチンの実行も 可能にします。

| 民 遺伝的アルゴリズム          |              |         |      |
|----------------------|--------------|---------|------|
| 目的セル:                | <b>雪</b> • 最 | 大化 🔍 最小 | 1K   |
| 変数: 追加 削除            |              |         |      |
| セル                   | 最小           | 最大      |      |
|                      |              |         |      |
|                      |              |         |      |
|                      |              |         |      |
| 規制: <u>追加   削除  </u> |              |         |      |
| セル                   | 最小           | ↓ 最大    |      |
|                      |              |         |      |
|                      |              |         |      |
|                      |              |         |      |
| 最大反復: 100            | 突            | 然異変の比率: | 0.15 |
| 母集団サイズ: 50           | 3            | 様性:     | 1    |
| クロスオーバー率: 0.60       | т            | リート主義:  | 1    |
| クロスオーバー: 20          | 無            | 変更:     | 10   |
| □ 傾斜捜索検定の適用          |              |         |      |
| 実行 结果:               |              |         |      |
|                      |              |         |      |

Figure 5.60 – 遺伝子的アルゴリズム

ROV 決定木モジュール

決定木

Risk Simulator | Decision Tree 決定木モジュールを実行します(Figure 5.61). ROV 決定木は、決定木モデルの作成と評価に使用されます。また、付加の高度な方法や分析が 含まれています。

- 決定木モデル
- モンテカルロ・リスクシミュレーション
- 感度解析
- シナリオ分析
- ベイズ (ジョイントと事後確立の更新)
- 情報の予測値
- ミニマックス
- マクシミニ
- リスクプロファイル

決定木モジュールは、戦略木モジュールと同じ機能を持っていますが(詳細には、戦略木モジュ ールのセクションを参照)、次のような付加分析が含まれています。

- 既存するのどのノードのどれかを選択して、決定ノードのアイコン(四角)、 不確実性ノードのアイコン(マル)、または、ターミナルノードのアイコン(三 角)をクリックするか、メニューの挿入機能を使用して、決定、不確実性、 あるいは、ターミナル・ノードの挿入することができます。
- 個々の決定、不確実性、あるいはターミナルノードののプロパティをノード 上をダブルクリックして変更します。次に表示されているアイテムは、決定 木モジュールの独特ないくつかの付加アイテムで、ユーザーインターフェー スのノードのプロパティでカスタム化や設定が行えます。
  - 決定ノード: ノード上の値をカスタムオーバーライド、あるいは、自動的に計算します。自動計算のオプションは、デフォルトで設定されていて、完全な決定木モデルで実行をすると、決定ノードは結果と同時に更新されます。
  - 不確実性ノード:イベント名、確立やシミュレーション仮定の設定。確 立イベント名、確立とシミュレーションの追加ができますが、既に不確 実性のブランチが作成されていないといけません。
  - ターミナルノード: 手動入力、Excel リンクとシミュレーション仮定の設定。ターミナルイベントの支払いは、手動的に入力するか、Excel のセルにリンクする(例、支払いを計算する大規模な Excel モデルの場合、モデルをこの Excel モデルの結果セルにリンクすることができますあるいは、シミュレーション実行の為の確率分布仮定の設定をすることができます。
- ノードプロパティ画面の表示は、メニューの編集からアクセスでき、選択されたノードのプロパティは、ノードの選択と同時に更新されます。
  - ちなみに決定木モジュールは、次の高度な分析ツールが含まれています。
    - 決定木上のモンテカルロ・シミュレーションのモデリング
    - 事後確立の取得の為のベイズ分析
    - 完全な情報の予測値、ミニマックス、マクシミニ解析、リスクプロファ イルと不完全な情報の値

- o 感度解析
- o シナリオ分析
- ユーティリティ機能解析

### シミュレーションのモデリング

このツールは、モンテカルロ・リスクシミュレーションを決定木上で実行します(Figure 5.62)。 このツールは、シミュレーションの実行に確率分布を入力仮定として設定することを可能としま す。また、選択したノードへの仮定、あるいは、新しい仮定を設定することもでき、これらの新 しい仮定(あるいは、以前に作成した仮定)を公式などに使用することができます。例、正規とい う名の新しい仮定を(例、100の平均値と10の標準偏差を持った正規分布)を設定し、シミュレ ーションを決定木で行うか、この仮定を(100\*正規+15.25)のような公式で使用できます。 数的ボックスに独自のモデルを作成します。基本的なシンプルな計算を使用するか、既存する変 数の一覧表をダブルクリックして公式に既存する変数を追加することができます。数値でも、仮 定でも新しい変数として一覧表に必要なだけ追加することができます。

## ベイジアン分析

このベイジアン分析ツールは、パスによって関連されている2つの不確実なイベントを実行する ことができます(Figure 5.63)。例えば、右の例証では、不確実 AとBが関連されている年、タ イムライン上でイベント Aが先に発生し、イベントBがその後 発生するとします。 最初の イベント Aは、2つの結果を持ったマーケットリサーチ(好都合か不都合)です。2番目のイベン トBも 2つの結果を持ったマーケット条件(強いか弱いか)です。このツールは、ジョイント、 マージナルを計算する為に使用され、その後、ベイジアンは、優勢な確立と信頼性のある条件確 立を入力することで確立を更新します。また、信頼確立は、条件確立を更新した後に計算するこ ともできます。希望する重要な分析を下記から選択し、例証を開くをクリックして、選択された 分析に対応するサンプル入力を参照すると、右のグリッドに結果の他にどの結果が決定木で入力 として使用されているのかが表示されます。

- ステップ1:1番目と2番目の不確実なインベントの名前を入力し、どれくらいの確立イベントを各自持っているかを選択します(自然状態、あるいは結果)
- ステップ 2: 各確率イベントの名前、あるいは結果を入力する
- ステップ 3:2番目のイベント前の角イベント、あるいは結果の確立と条件確 立を入力する。確立はの合計は、100%でなければいけません。

# 完璧な情報、ミニマックス、マクシミニ分析、リスクプロファイル値と完璧で はない情報の値の予測

このツールは、完璧な情報(EVPI)、ミニマックス、マクシミニ分析の予測値の他、リスクプロファイルと完璧ではない情報の値を計算します(Figure 5.64)。はじめるにあたって、決定ブランチ数、あるいは、考慮している戦略を入力し(例、小・中・大施設の建設)、不確実イベント数、あるいは自然結果の状態を各パスの下で(例、好都合なマーケット、都合の悪いマーケット)入力し、予想支払いを各シナリオの下で入力します。

完璧な情報の(EVPI)の予測値は、例、完璧な先読みと段取りを持っている事を前提として(より 確実な確立結果を得る為のマーケット・リサーチ、あるいは他の平均値を通して)、自然の確立 状態のより繊細な推測に対して、EVPIは、その情報に追加された値があれば計算を行います。( 例、マーケットリサーチが値を追加した場合)。はじめるにあたって、決定ブランチ数、あるい は、考慮している戦略を入力し(例、小・中・大施設の建設)、不確実イベント数、あるいは自然 結果の状態を各パスの下で(例、好都合なマーケット、都合の悪いマーケット)入力し、予想支払 いを各シナリオの下で入力します。 ミニマックス(最大回帰を最小化する)とマクシミニ(最小支払いを最大化する)は、2つの対立的な アプローチであり、最適な決定パスを見出します。これらの2つのアプローチは、余り使用され ませんが、決定判断仮定に潜在な考えを貢献しています。既存する決定ブランチ数、あるいはパ スを入力し(例、小・中・大施設の建設)、不確実イベント数、あるいは自然結果の状態を各パス の下で(例、好都合な経済、都合の悪い経済)入力し、いくつかのシナリオの為の支払い表を埋め 合わせ、ミニマックスとマクシミニの結果を計算します。例証の計算を例証を開くをクリックす ることで参照することができます。

## 感度性

入力確立上の感度性分析は、決定パスの値への影響を定義する為に実行されます。まず始めに、 次の分析する1つの決定ノードを選択し、1つの確立イベントを一覧表から選びます(Figure 5.65) 。同様な確立を持った複数の不確実性イベントがある場合、それらを個々で、あるいは一緒に分 析することができます。

感度性グラフは、確立レベルによる決定パスの値を表示します。 数的な値は結果表に表示され ます。クロスオーバーラインの配置は、場合によって、どの確立イベントに特定の決定パスが他 よりも優勢なのかをあらわします

### シナリオ表

シナリオ表は、入力にいくつかの変更が与えられた結果を定義する為に生成されます。分析する 1つ、あるいはそれ以上の決定パスと(選択された各パスの結果は、別々の表とグラフに表示さ れます)、1つ、あるいは2つの不確実性、あるいはターミナルノードは、シナリオ表の入力変数 として選択することができます(Figure 5.66)。

- 次の一覧表から分析する1つ、あるいはそれ以上の決定パスを選択する。
- モデルにする1つ、あるいは2つの不確実性イベント、あるいは支払いター ミナルを選択する
- イベントの確立を独自で変更するか、同じような確立イベントのすべてを一度に変更するかを決めてください。
- <入力シナリオ範囲を入力。</li>

## ユーティリティ機能の生成

ユーティリティ機能、または、U(x)は、時々決定木の支払いターミナルの予測値の代わりに使用 されていることがあります。U(x)は、2通りで向上することができます(Figure 5.67):

すべての確立結果の厳密で細かい実験を通してか、あるいは、指数的外押法(個々で使用されている)。

それらは、リスクを嫌がる決定判断者(下部は、上部より損害が多く、悲惨)、リスク・ニュート ラル(上部と下部は誘引効果を持っている)、あるいはリスク好き(上部がより誘引効果を持ってい る)の為にモデル化することができます。支払いターミナルの最小と最大予測値とその相田のデ ーターポイント数を入力し、ユーティリティ曲線と表を計算します。

50:50のギャンブルをしている場合、\$Xを得るか、-\$X/2を負けるかに対して、全然賭けないで \$0得た場合、\$Xの数値はどのくらいでなければいけないのか?例えば、 \$ 100を得ることができ る、あるいは-\$50 負けるかもしれない賭け事に興味がない場合、X は、\$100となります。 X を 下のポシティブな利益ボックスに入力します。 Xの数値が大きければ、リスク好きではないこ とを示し、 X が小さければリスク好きであることを示します。 必要な入力を記入し。U(x)タイプを選択し、結果を得る為にユーティリティを計算するをクリックしてください。これを再実行するのに計算されたU(x)の値を決定木に適用することができます。また、木を戻して、支払いの予測値を使用することもできます。

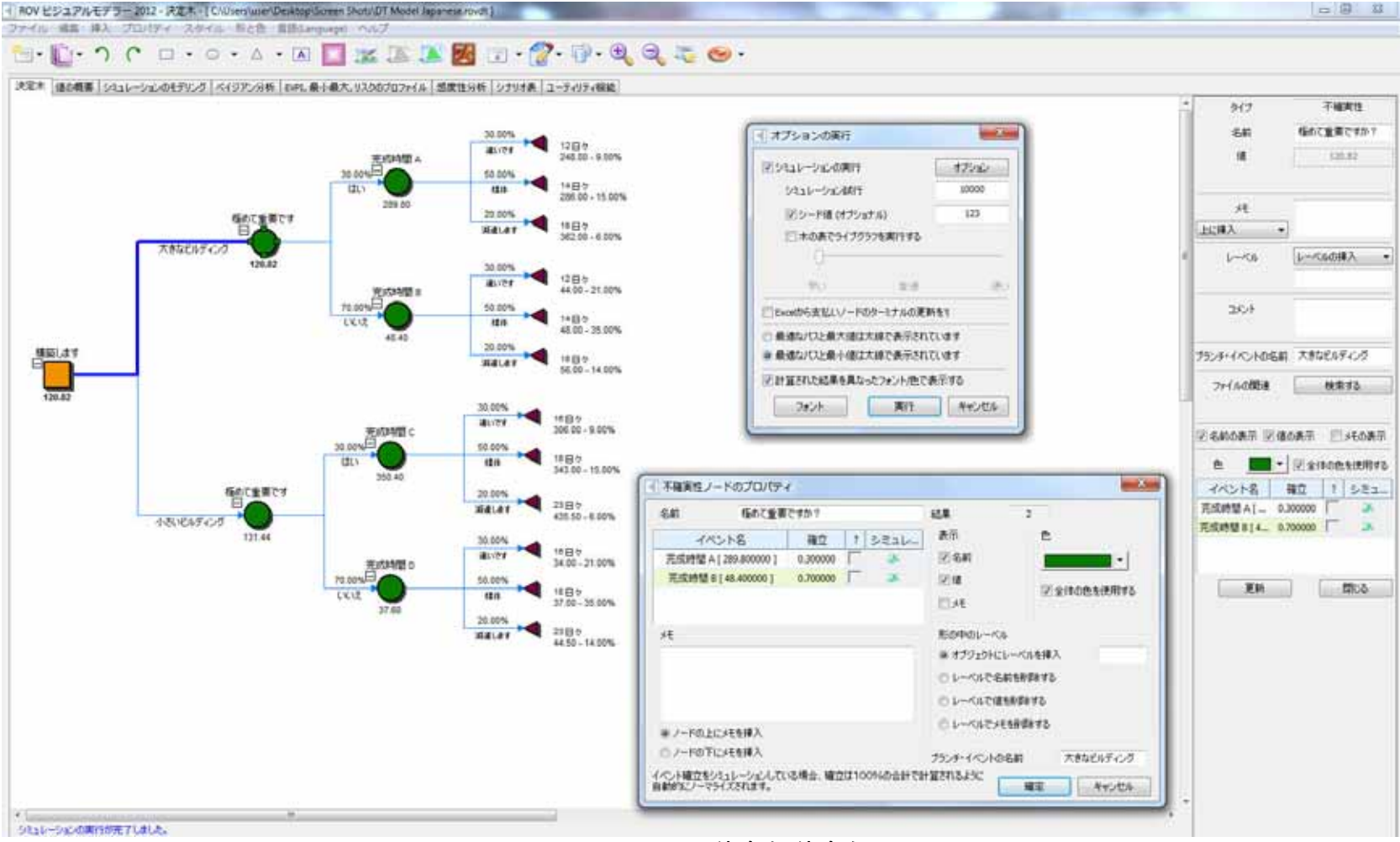

Figure 5.61 - ROV 決定木 (決定木)

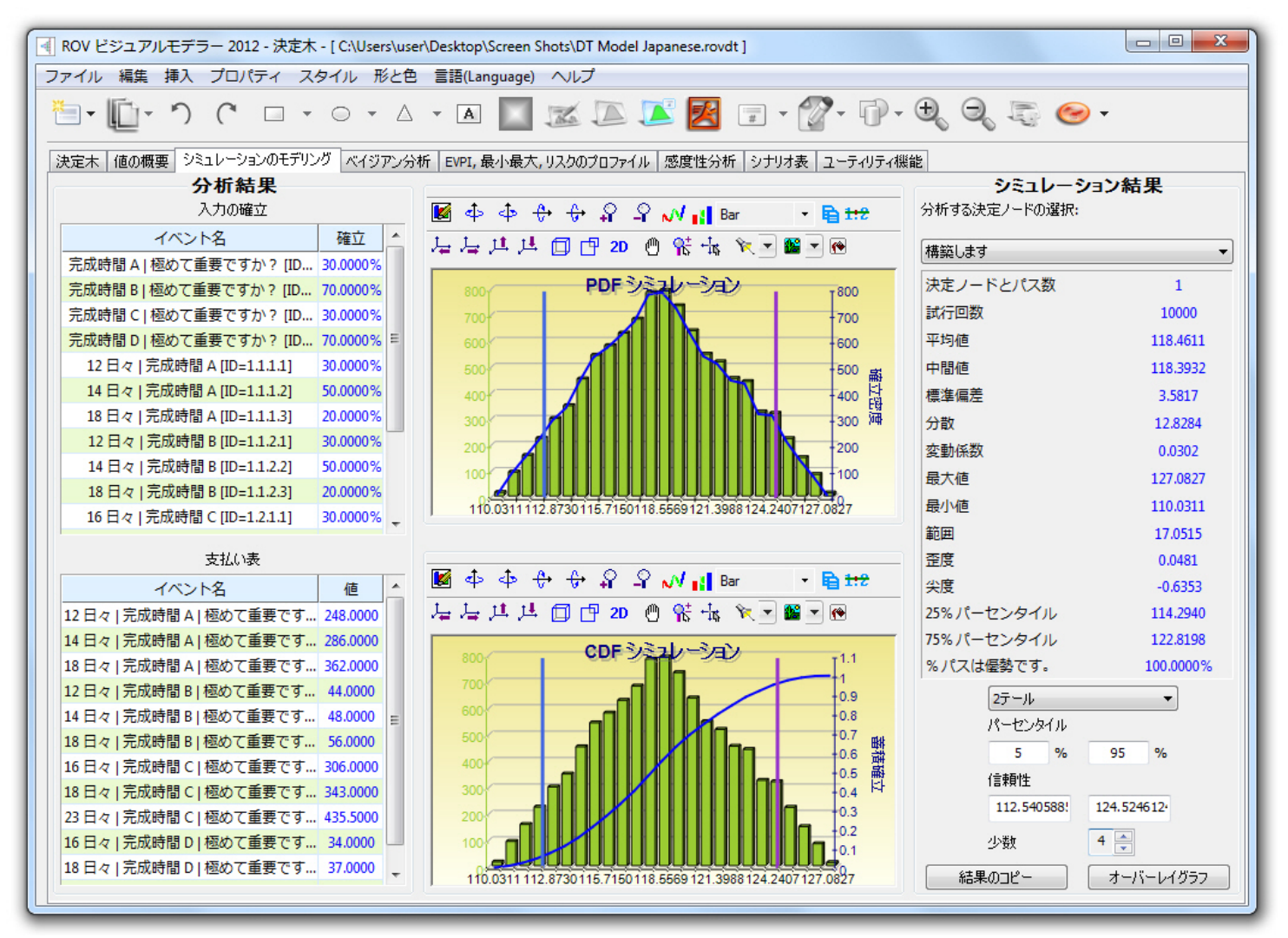

Figure 5.62 - ROV 決定木(シミュレーション結果)

|                                                                                                    |                                                                          | 2-決走木-[(                                                                 | L:\Users\user\De                                                              | sktop\Screen Si                                                         | nots\D1 Model.rovdt j                                                                                               |                                                                                     |                                                                                                    |                                                                                                    |                                                                                                    |
|----------------------------------------------------------------------------------------------------|--------------------------------------------------------------------------|--------------------------------------------------------------------------|-------------------------------------------------------------------------------|-------------------------------------------------------------------------|----------------------------------------------------------------------------------------------------|-------------------------------------------------------------------------------------|----------------------------------------------------------------------------------------------------|----------------------------------------------------------------------------------------------------|----------------------------------------------------------------------------------------------------|
| パイル 福美                                                                                                    | 挿入 ノロ/                                                                   | 171 291                                                                  | N NCE E                                                                       | atte (Language)                                                         |                                                                                                    |                                                                                     |                                                                                                    |                                                                                                    |                                                                                                    |
| ).<br>10-                                                                                                    | 26                                                                       |                                                                          | $\rightarrow \Delta +$                                                        |                                                                         |                                                                                                    | <b>•</b> • • •                                                                      |                                                                                                    | . 😔 -                                                                                                    |                                                                                                    |
| 決定木 値の概                                                                                                    | 要 シミュレーシ                                                                 | ョンのモデリング                                                                 | ベイジアン分析                                                                       | EVPI,最小最大,                                                              | リスクのプロファイル 感度性分析                                                                                                    | シナリオ表 ユーティリテ                                                                        | ィ機能                                                                                                    |                                                                                                    |                                                                                                    |
| のベイジアン分す<br>が関連されている<br>寺ったマーケットリ・<br>ト、マージナルを<br>こ、信頼確立は、<br>と分析に対応する                                                 | 行ツールは、パスは、<br>5年、タイムライン<br>ナーチ(京都合かう<br>計算する為に(史)<br>条件確立を更新<br>サンプル入力をき | よって関連されて<br>上でイベント A t<br>下都ら)です。2番<br>用され、その後、<br>した後に計算する<br>録照すると、右の? | いる2つの不確実な<br>が先に発生し、イベ<br>注目のイベント 86<br>ベイジアンは、優勢3<br>こともできます。希<br>グリッドに結果の他( | はイベントを実行す<br>ントBがその後 発<br>2つの結果を持った<br>な確立と信頼性の<br>望する重要な分れ<br>こどの結果が決定 | ることができます。例えば、右の例<br>注するなします。 最初のイベント<br>ミーケット条件(強いからむいからで<br>読る条件確立を入力することで留<br>斥を下記から選択し、例証を閉く<br>木で入力として使用されているの; | 証では、不確実 Aと<br>Aは、2つの結果を<br>ま。このツールは、ジョイ<br>なごを更新します。ま<br>クリックして、違れされ D<br>かが表示されます。 | First Uncerta<br>ecision Market<br>Research<br>Market Research Reliabili<br>60% (Favorable given Str<br>-30% (Christorable given We<br>70% (Christorable given We | Second<br>Uncertainty (F)         62.07%         Str           43.500         B         37.93%         We           Favorable         37.93%         We           Second<br>Uncertainty (U)         31.86%         Str           56.500         B         68.14%         We           Wraph         Unfavorable         68.14%         We | ong Market<br>PRIOR PROBABULTI<br>45% AND 55%<br>ak Market<br>pRIOR PROBABULTI<br>45% AND 55%<br>ak Market |
| 前に与えられた                                                                                                    | 確立性と信頼性                                                                  | のジョイント確立                                                                 | の更新後のベイジ                                                                      | アンの計算(より一                                                               | 般的)                                                                                                    |                                                                                     |                                                                                                    | ベイジアン分析結果<br>前の確立生徒信頼性条件確立                                                                                                    | Į                                                                                                    |
| ◎ 確立のルス剤とレス気の結果から1時程任のショインド唯立で計算(のより一致ではない)<br>フテップ 1、1番目と5番目の不確実われつが、ルの名前を入力し、どれくといの確立すべていたな名白持っているかを確却します/白然状態、あるいけ結 |                                                                          |                                                                          |                                                                               |                                                                         |                                                                                                    |                                                                                     | 確立 (Strong)                                                                                                    | 45.00%                                                                                                    |                                                                                                    |
| ()<br>()                                                                                                    |                                                                          |                                                                          | are 0700 erri                                                                 | 50 WHEAT   10                                                           |                                                                                                    |                                                                                     |                                                                                                    | 確立 (Weak)                                                                                                    | 55.00%                                                                                                    |
| 最初のイベント名                                                                                                    |                                                                          | Mar                                                                      | ket Research                                                                  | 確立イベン                                                                   | ト、あるいは状態                                                                                                    | 2                                                                                   |                                                                                                    | 確立 (Favorable   Strong)                                                                                                    | 60.00%                                                                                                    |
| #日のイベンルタ Market Conditions 液立イベンル ある(ソサナド的                                                                             |                                                                          | ト ホスハイナリギ 伯珍                                                             | 2 🛋                                                                           |                                                                         | 確立 (Favorable   Weak)                                                                                               | 30.00%                                                                              |                                                                                                    |                                                                                                    |                                                                                                    |
|                                                                                                    |                                                                          |                                                                          |                                                                               | 確立 (Unfavorable   Strong)                                               | 40.00%                                                                                                    |                                                                                     |                                                                                                    |                                                                                                    |                                                                                                    |
| 〈ナツノ 2: 合唯件                                                                                                    | イベントの名前、                                                                 | のついいおお未を                                                                 | (V)90                                                                         |                                                                         |                                                                                                    |                                                                                     |                                                                                                    | 確立 (Unfavorable   Weak)                                                                                                    | 70.00%                                                                                                    |
| 状態                                                                                                    | 犬態 Market Research Market Conditions                                     |                                                                          | 19                                                                            | 利証を開く                                                                   | ジョイントとマージナル確立                                                                                                    |                                                                                     |                                                                                                    |                                                                                                    |                                                                                                    |
| 1                                                                                                    |                                                                          | Favorable                                                                |                                                                               | Strong                                                                  |                                                                                                    |                                                                                     | 確立 (Favorable)                                                                                                    | 43.50%                                                                                                    |                                                                                                    |
| 2                                                                                                    | Unfavorable                                                              |                                                                          |                                                                               | Weak                                                                    |                                                                                                    | 計算                                                                                  | 確立 (Unfavorable)                                                                                                    | 56,50%                                                                                                    |                                                                                                    |
|                                                                                                    |                                                                          |                                                                          |                                                                               |                                                                         |                                                                                                    |                                                                                     |                                                                                                    | 確立 (Strong ^ Favorable)                                                                                                    | 27.00%                                                                                                    |
|                                                                                                    |                                                                          |                                                                          |                                                                               |                                                                         |                                                                                                    |                                                                                     |                                                                                                    | 確立 (Weak o Favorable)                                                                                                    | 16.50%                                                                                                    |
| >                                                                                                    | n / 1 <del>24</del> m <del>A</del>                                       | / with 1 + 7/ s/+                                                        |                                                                               | LT                                                                      |                                                                                                    |                                                                                     |                                                                                                    | 確立 (Strong o Unfavorable)                                                                                                    | 18.00%                                                                                                    |
| 、テッノ 3: 2番日・<br>いばいけません。                                                                                               | ル1ヘント前の円・                                                                | 1721, തരഗദ                                                               | 端来の唯立と余性                                                                      | FM種立をヘノリター。                                                             | 。唯立はの吉計は、100%でなけ                                                                                                    |                                                                                     |                                                                                                    | 確立 (Weak o Unfavorable)                                                                                                    | 38.50%                                                                                                    |
|                                                                                                    |                                                                          |                                                                          |                                                                               |                                                                         | 条件確立(信頼性)                                                                                                    | 保存されたモデル                                                                            |                                                                                                    | 後、あるいは更新された確立                                                                                                    |                                                                                                    |
| 1000k                                                                                                    | Pの前(v)                                                                   | Favorable                                                                | Unfavorable                                                                   | 足」,質                                                                    |                                                                                                    | 名前                                                                                  |                                                                                                    | 確立 (Strong   Favorable)                                                                                                    | 62.07%                                                                                                    |
|                                                                                                    | (5)00(A)                                                                 | 60.00%                                                                   | 10.00%                                                                        | 100.00%                                                                 |                                                                                                    |                                                                                     | istn                                                                                                    | 確立 (Weak   Favorable)                                                                                                    | 37.93%                                                                                                    |
| Strong                                                                                                    | 40.00%                                                                   | 00.00 %                                                                  | 40.00 %                                                                       | 100,00 %                                                                |                                                                                                    |                                                                                     |                                                                                                    | 確立 (Strong   Unfavorable)                                                                                                    | 31.86%                                                                                                    |
| Strong                                                                                                    | FF 000/                                                                  |                                                                          | /0.00%                                                                        | 100.00%                                                                 |                                                                                                    |                                                                                     |                                                                                                    | Test (Maskel Hafermarkie)                                                                                                    | 60.149/                                                                                                    |
| Strong<br>Weak                                                                                                    | 55.00%                                                                   | 30.00%                                                                   |                                                                               |                                                                         |                                                                                                    |                                                                                     |                                                                                                    | MELT (Weak   Unravorable)                                                                                                    | 00,14 %                                                                                                    |

Figure 5.63 – ROV 決定木 (ベイズ解析)

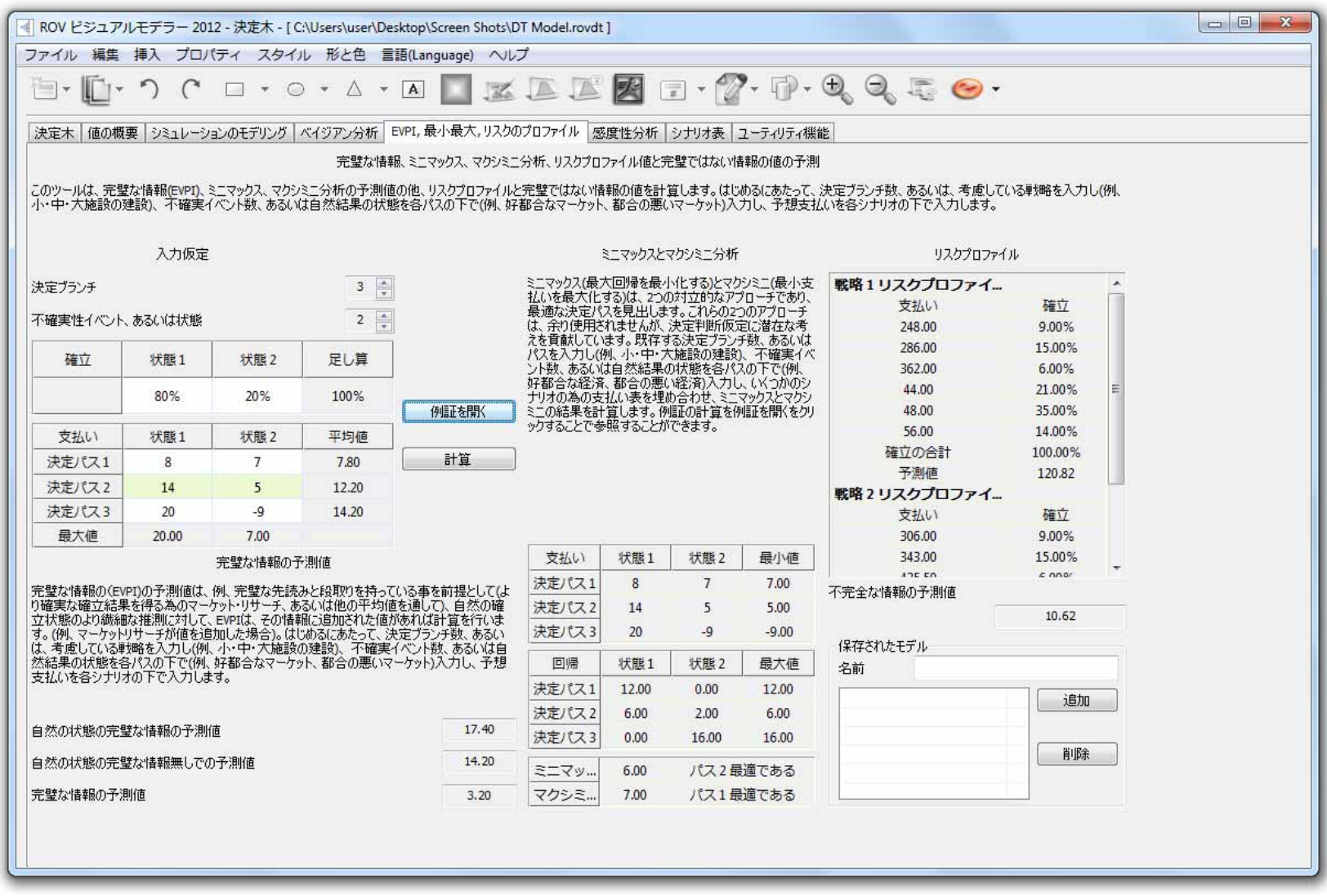

Figure 5.64 - ROV 決定木 (EVPI, MINIMAX, リスクプロファイル)

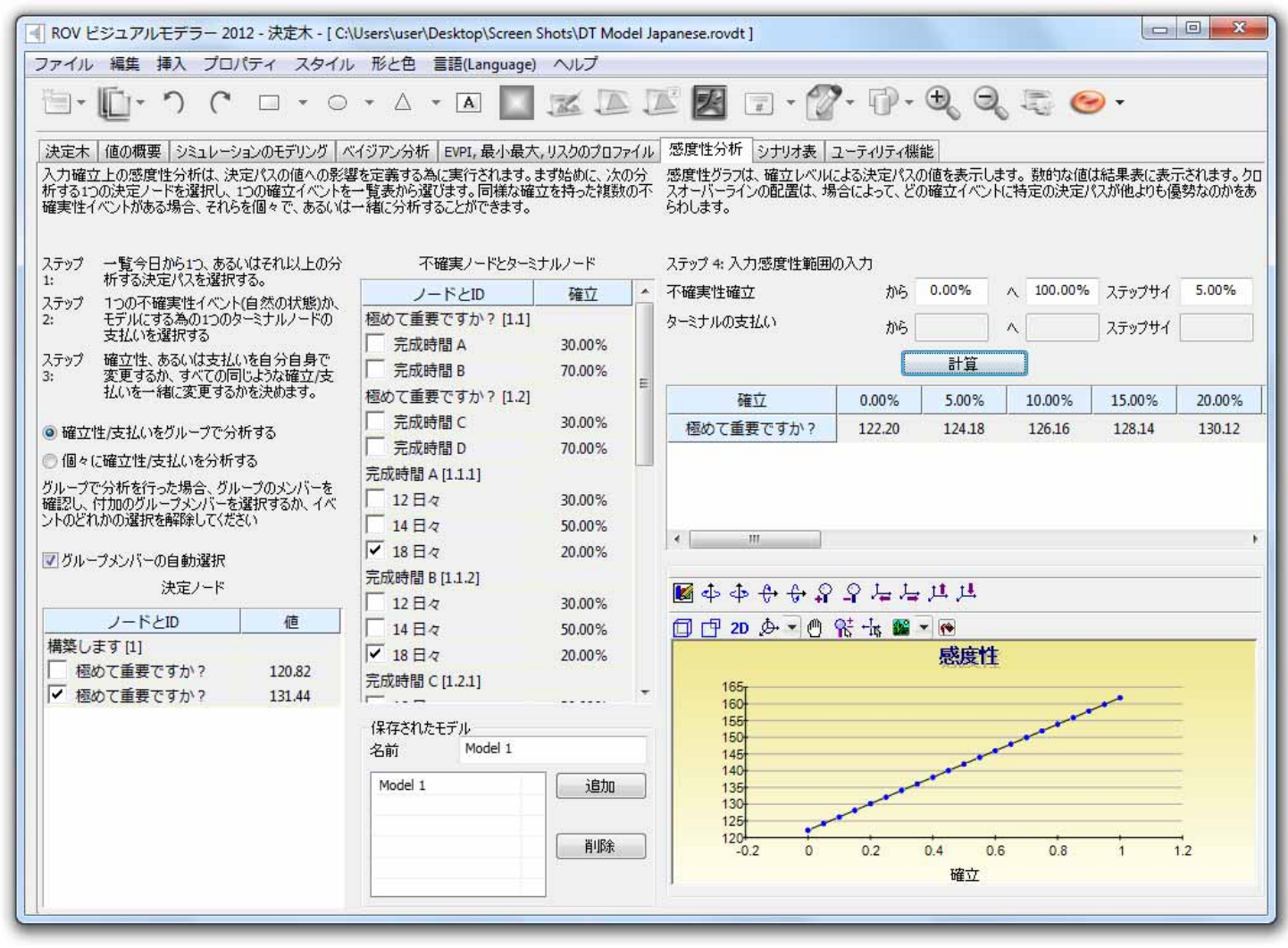

Figure 5.65 - ROV 決定木(感度解析)

| ROV ビジュアルモデラー 2012 - 決定木 - [ C:\Users\user\Desktop\Screen Shots\DT Model Japanese.rovdt ]                                                            |                  |                                                                                                |   |                  |        |                               |              |          |        |        |             |  |  |
|----------------------------------------------------------------------------------------------------|------------------|------------------------------------------------------------------------------------------------|---|------------------|--------|-------------------------------|--------------|----------|--------|--------|-------------|--|--|
| ファイル 編集 挿入 プロパティ スタイル 形と色 言語(Language) ヘルプ                                                                                                    |                  |                                                                                                |   |                  |        |                               |              |          |        |        |             |  |  |
| "=• [ <u>□</u> • ) ( □ • ○ • △ • △ ] [□] [∞ [∞ [∞ [∞ [∞ [∞ [∞ [∞ [∞ [∞ [∞ [∞ [∞                                                                      |                  |                                                                                                |   |                  |        |                               |              |          |        |        |             |  |  |
| 決定木   値の概要   シミュレーションのモデリング   ベイジアン分析   EVPI, 最小最大, リスクのプロファイル   感度性分析   シナリオ表   ユーティリティ機能                                                           |                  |                                                                                                |   |                  |        |                               |              |          |        |        |             |  |  |
| シナリオ表は、入力にいくつかの変更が与えられた結果を定義する為に生成されます。分析する1つ、あるい ステップ 4: 入力シナリオ範囲を入力:                                                                               |                  |                                                                                                |   |                  |        |                               |              |          |        |        |             |  |  |
| はそれ以上の決定バスと(選択された各バスの結果は、別々の表とクラスに表示されます)、1つ、あるいは2つの不確実性、あるいはターミナルノードは、シナリオ表の入力変数として選択することができます。 Probability [20.00%] から 5.00% へ 50.00% ステップサイ 5.00% |                  |                                                                                                |   |                  |        |                               |              |          | 5.00%  |        |             |  |  |
|                                                                                                    |                  |                                                                                                |   | Pavoff [44, 50]  |        | ታካ<br>የ                       | 5 35.0       | 0 \      | 50.00  | ステップサイ | 2.50        |  |  |
| ステップ 次の一覧表から分析する1つ、あるいはそ                                                                                                    | 不確実ノードとターミ       | ナルノード                                                                                          |   | =1.44            |        | で<br>(あ/ナのガニー                 | 6            | 下山崎(古の   | 8      |        | · · · · · · |  |  |
| 1: れ以上の決定パスを選択する。                                                                                                    | ノードとい            | 確立                                                                                             |   | 計具               | 0 17/  | 順12のクラノ                       | C            | ) かい順1立ひ | עכע    | 極烈(重   | [要("gフル ▼   |  |  |
| ステップ モデルにする1つ、あるいは2つの不確実性<br>  2・ イベント あるいは支払いターミナルを選択                                                                                               | 極めて重要ですか2 [1 1]  | VETT                                                                                           |   |                  | 35.00  | 37.50                         | 40.00        | 42.50    | 45.00  | 47.50  | 50.00       |  |  |
| 43                                                                                                    | □ 完成時間 Δ         | 30.00%                                                                                         |   | 5.00%            | 123.85 | 123.93                        | 124.02       | 124.11   | 124.20 | 124.28 | 124.37      |  |  |
| ステップ イベントの確立を独自で変更するか、同じ                                                                                                    | 三京成時間の           | 70.00%                                                                                         |   | 10.00%           | 125.50 | 125.67                        | 125.85       | 126.02   | 126.20 | 126.37 | 126.55      |  |  |
| ↓ 3: ような確立イベントのすべてを一度に変更<br>するかを決めてください。                                                                                                    | 極めて重要ですか 2 [1 2] | 70.00%                                                                                         | Ξ | 20.00%           | 127.14 | 127.40                        | 127.67       | 127.93   | 128.19 | 128.45 | 128.72      |  |  |
|                                                                                                    |                  | 20.00%                                                                                         |   | 25.00%           | 130.44 | 130.88                        | 131.31       | 131.75   | 132.19 | 132.63 | 133.06      |  |  |
| ◎ 入力をグループで分析                                                                                                    | 一元成時間で           | 70.00%                                                                                         |   | 30.00%           | 132.08 | 132.61                        | 133.13       | 133.66   | 134.18 | 134.71 | 135.23      |  |  |
| ◎ 個々で入力を分析                                                                                                    |                  | 70.00%                                                                                         |   | 35.00%           | 133.73 | 134.35                        | 134.96       | 135.57   | 136.18 | 136.80 | 137.41      |  |  |
| グループで分析を行った場合、グループのメンバーを                                                                                                    | 元成时間 A [1.1.1]   |                                                                                                |   | 40.00%           | 135.38 | 136.08                        | 136.78       | 137.48   | 138.18 | 138.88 | 139.58      |  |  |
| 確認し、付加のグループメンバーを選択するか、イベ<br>トループメンバーを選択するか、イベ                                                                                                    |                  | 30.00%                                                                                         |   | 45.00%           | 137.03 | 137.82                        | 138.60       | 139.39   | 140.18 | 140.97 | 141.75      |  |  |
| 2102400020(28+000020)                                                                                                    |                  | 50.00%                                                                                         |   | 50.00%           | 138.68 | 139.55                        | 140.43       | 141.30   | 142.18 | 143.05 | 143.93      |  |  |
| ☑ グループメンバーの自動選択                                                                                                    | ▶ 18日々           | 20.00%                                                                                         |   |                  |        |                               |              |          |        |        |             |  |  |
| 決定ノード                                                                                                    | 完成時間 B [1.1.2]   |                                                                                                |   | 🖬 🕁 🕁 🔒          | + 4+ 9 | ير بير ي                      | , <u>u</u> u |          |        |        |             |  |  |
|                                                                                                    | 12日々             | 30.00%                                                                                         |   |                  |        | + 1                           |              |          |        |        |             |  |  |
|                                                                                                    | 14日々             | 50.00%                                                                                         |   |                  | ÷≍ 🖱 ۱ | 5 ts 🛍                        | × 🕐          |          |        |        |             |  |  |
| 梅泉しより[1] 極めて舌亜ですか2 120.82                                                                                                    | ✔ 18日々           | 20.00%                                                                                         |   |                  |        | 植めて                           | 腰です          | か? [1:   | 31.44] |        |             |  |  |
| ✓ 極めて重要ですか? 120.02                                                                                                    | 完成時間 C [1.2.1]   |                                                                                                | - | 145 <sub>T</sub> |        |                               |              |          |        |        |             |  |  |
| E LEO CERCON : INIA                                                                                                    |                  |                                                                                                |   | 140              | -      |                               |              | -        |        |        |             |  |  |
|                                                                                                    | 保存されたモデル         |                                                                                                |   |                  |        |                               |              |          |        |        |             |  |  |
|                                                                                                    | 名前 Model 1       |                                                                                                |   | 135              |        |                               |              |          |        | -      |             |  |  |
|                                                                                                    | Model 1          | 追加                                                                                             |   | 130              |        |                               | -            |          | -      | _:     |             |  |  |
|                                                                                                    |                  |                                                                                                |   | 125              |        |                               | -            | -        | -      |        |             |  |  |
|                                                                                                    |                  | ₩<br><u> </u> <u> </u> <u> </u> <u> </u> <u> </u> <u> </u> <u> </u> <u> </u> <u> </u> <u> </u> |   | 120              | 36 3   | 8 40                          | 42           | 44 44    | s 42   | 50 5   | 2           |  |  |
|                                                                                                    |                  |                                                                                                |   |                  |        | 34 30 38 40 42 44 46 48 50 52 |              |          |        |        |             |  |  |
|                                                                                                    |                  |                                                                                                |   | 1                |        |                               | Payon [4     | 4.00]    |        |        |             |  |  |
|                                                                                                    |                  |                                                                                                |   |                  |        |                               |              |          |        |        |             |  |  |

Figure 5.66 - ROV 決定木 (シナリオ表)

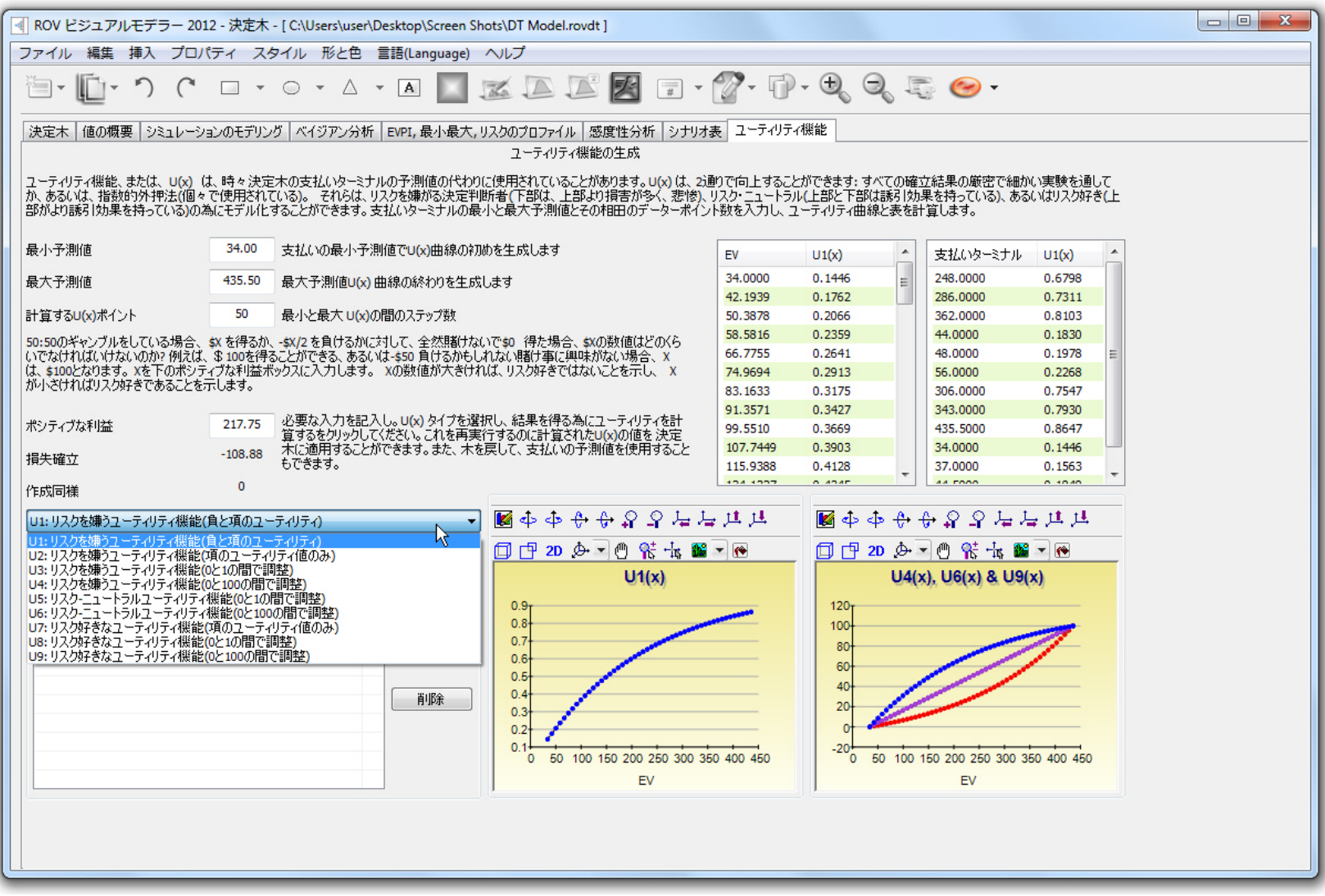

Figure 5.67 - ROV 決定木 (ユーティリティ機能)

# 役立つ情報と技法

次に高度なリスクシミュレーターユーザーに役立つ情報と簡単な技法が記述され ています。特定のツールの詳細には、ユーザーマニュアルのあたいする章をご覧 願います。

# TIPS: 仮定(入力仮定ユーザーインターフェースの設定)

- クイック・ジャンプー-分布のどれかを選択し、ある文字を打つするとその文字で始まる最初の分布を表示します(例、正規をクリックし、wを打つとワイブル分布へ移動します)。
- 右クリック表示--分布のどれかを選択し、右クリックで分布の異なった 表示を選択することができます(大きいアイコン、小さいアイコン、一覧 表)。
- グラフ更新のためのタブ--新しい入力パラメーターの入力後(例、新しい 平均値、あるいは標準偏差値の入力)、キーボードのタブを打つと、ある いは入力ボックス上とは違うユーザーインターフェース上のどこかをク リックすることで分布グラフが自動的に更新されます。
- 相関の入力--ペアワイズ相関をここから直接な記入(列のサイズは必要に応じて変えることができます)と、複数の分配的な適合ツールの使用で全てのペアワイズ相関の記入と計算を行い、あるいは、いくつかの仮定の設定後、相関ツールの編集を使用して相関マトリックスを入力することができます。
- 仮定セルの公式--空欄セル、あるいは静的値を持ったセルだけが仮定として設定できますが、仮定セルで公式、あるいは関数が必要とされる場合、時間がなければいけません。この過程として、まずは入力仮定をセルに記入し、公式、あるいは関数(シミュレーション実行の際に、シミュレーションされた値が関数を置き換え、シミュレーションの完了後、関数、あるいは公式がまた表示されます)を記入します。

# TIPS: コピーと貼り付け

エスケープを使用したコピーと貼り付け--セルを選択し、リスクシミュレーターのコピー機能の使用すると、セルの値、公式、関数、色、文字とサイズの他、リスクシミュレーターの仮定、予測結果、決定変数などの全てがWindowsのクリップボードにコピーされます。次に貼り付けの過程として、2つの選択があります。最初の選択は、リスクシミュレーターの貼り付けを直接行い、全てのセルの値、色、文字、公式、関数とパラメーターを新しいセルに貼り付ける手段です。2つ目の選択として、キー

ボードでエスケープを打った後にリスクシミュレーターの貼り付けを行 うことです。エスケープは、リスクシミュレーターにリスクシミュレー ターの仮定、予測結果、決定変数だけを貼り付けたいと命じ、セルの値、 色、公式や関数などは貼り付けません。貼り付けを行い前にエスケープ を打つことは、目的セルの値と計算を維持することができ、リスクシミ ュレーターのパラメーターだけを貼り付けます。

 複数のセルのコピーと貼り付け--コピーと貼り付けに複数のセルの選択 が可能です(連続的な、そして連続的でない仮定).

## TIPS: 相関

- 仮定の設定--入力仮定ダイアログの設定を使用してペアワイズ相関の設 定を行います(いくつかの相関だけの記入に理想的)。
- 相関の編集--手動的に記入、あるいはクリップボードの貼り付けによっ て相関マトリックスの設定を行います(大きな相関マトリックスと複数の 相関に理想的)。
- 複数の分配的な適合--自動的にペアワイズ相関を計算し、記入します(複) 数の変数の適合を実行する際に理想的で、自動的に相関を計算し、統計 的に有意な相関を構成するのは何かを定義します)。
- TIPS: データー診断と統計的な分析
  - ストキャスティック・パラメーターの推定--統計的な分析とデーター診 断では、ストキャスティック・パラメーターの推定上の表があり、ボラ ティリティ、ドリフト、平均回帰率とjump-diffusion率を履歴データー に基づいて推定します。これらのパラメーターの結果は使用された履歴 データーだけに基づいており、適合された履歴的データーによって毎回 パラメーターを変更しなければいけない点に気をつけてください。さら に、分析結果が全てのパラメーターを表示し、どのストキャスティック 過程モデルが(例、ブラウン運動、平均回帰、Jump-Diffusion、あるいは 混合過程)最も最適かどうかは問題となりません。どちらかと言うと予測 する時系列変数によってユーザーが定義することです。分析は、ユーザ ーだけが知っている源からの最適な過程の定義を行いません(例、ブラウ ン運動糧は、株価のモデル化に最適ですが、分析は、分析された履歴的 データーが株から、あるいは他の変数から定義されたものかどうかは定 義できません。これは、ユーザーしか分かりせん)。 最後に、ヒントと して、特定のパラメーターが通常範囲から外れている場合、この入力パ ラメーターが必要とする過程は、きっと適切な過程でない確率を持って いるでしょう(例、平均回帰率が110%の場合、チャンスはあり、平均回帰
は適切な過程ではないなど)。

## TIPS: 分配的な分析、グラフと確立表

- 分配的な分析--リスクシミュレーターで利用可能な42の確率分布のPDF、 CDFとICDFを素早く計算し、これらの値の表を提供します。
- 分配的なグラフ表--同じ分布の異なったパラメーターを比較するために 使用されます(例、例、[2, 2], [3, 5]と[3.5, 8]のアルファとベータを 持ったワイブル分布の形状とPDF、CDFと ICDFの値と相互的なオーバーレ イ)。
- オーバーレイグラフ--異なった分布を比較する為に使用され(理論的な入力仮定と実践的にシミュレーションされた予測結果)、表示的な比較のために相互的なオーバーレイをします。

## TIPS: 効率的フロンティア

- 効率的フロンティアの変数--フロンティア変数のアクセスには、効率的 フロンティアの変数の設定前にモデルの規制をまず設定します。
- TIPS: 予測セル
  - 公式なしの予測セルーン式、あるいは値を含まない予測結果のセルを設定することが可能(ただ警告メッセージを無視すること)だが、生成される予測結果のグラフが空白で表示されるかもしれないので注意してください。セルが頻繁に交信されたり、計算されるマクロスがある場合には、一般的に予測結果は空欄のセルに設定されます。

## TIPS: 予測の結果グラフ

- タブ 対 スペースバーー・いくつかの入力の記入後にキーボードのタブ を打って予測の結果グラフを更新し、信頼値とパーセンタイルが得られ ます。また、スペースバーを打つと予測の結果グラフの様々な表が表示 されます。
- ノーマル 対 グローバルビュー--表のインターフェースとグローバル インターフェースのどちらかに切り替えにこれらのビューをクリックし、 予測の結果グラフの全ての要素が一度に表示されます。
- コピー--ノーマル、あるいはグローバルビューのどちらに切り替えてあるかによって、予測グラフ、あるいはグローバルビュー全体をコピーすることができます。
- TIPS: 予測法
  - セルのリンクアドレス--まずスプレッドシートでデーターを選択してか
    ら予測ツールを実行すると、選択されたデーターのセルアドレスは、自

動的にユーザーのインターフェースに入力され、そうでなければ、手動 的にセルアドレスに入力するか、リンクアイコンを使用して重要なデー ター配置に関連させなければいけません。

• 予測のRMSE--各モデルの確実性の直接的な比較のために複数の予測モデル上で予測のRMSEを一般的なエラー測定として使用してください。

#### TIPS: 予測法: ARIMA

 予測周期--外因性データーの行数は、時系列データーの行を少なくとも 希望する予測周期よりも上回らなければいけません(例、将来の5周期を 予測をするのに100の時系列データーのポイントを持っている場合、外因 性変数上に少なくとも105、あるいはそれ以上のデーターポイントが必要 となります)。そうでなければ、制限なしで希望する周期と予測する外因 性変数なしでただARIMAを実行します。

#### TIPS: 予測法: 基本的な計量経済学

- セミコロンを使った変数の区分--セミコロンを使用して従属変数を区分します。
- TIPS: 予測法: ロジット、プロビットとトビット
  - データーの必要条件--ロジットとプロビットモデルの実行への従属変数は、2値でなければいけなく(0 と1)、トビットモデルは、2値と他の小数値を使用することができます。3つのモデルの全ての従属変数は、どの数値でも使用できます。

## TIPS: 予測法: ストキャスティック過程

- デフォルト・サンプル入力--独自のモデルを進展するのに疑惑がある場合、デフォルト入力を初期ポイントとして使用します。
- パラメーター推定のための統計的な分析ツール--未加データーからパラ メーターの推定を行うことで、ストキャスティック過程モデル内の入力 パラメーターを調節するツールとしてこれを使用します。
- ストキャスティック過程モデル--時々、ストキャスティック過程のユー ザーインターフェースが長い間掛かるのは、入力に間違いがあり、モデ ルが正確に指定されないという好機です(例、平均回帰が110%の場合、好 機は、平均回帰が適正な過程でないなど)。異なった入力、あるいは異な ったモデルで再試行してみてください。
- *TIPS: 予測法: 傾向ライン* 
  - 予測結果--レポートの下方にスクロールすると予測された値を見ることができます。

TIPS: 関数セル

 RSの関数--入力仮定の設定があり、Excelのスプレッドシート内で使用で きる予測統計の関数があります。これらの関数の使用には、まず RS 関 数をインストールし(スタート、プログラム、リアル・オプションズ・バ リュエーション、リスクシミュレーター、ツールと関数のインストール から)、Excel内にRS関数を設定する前にシミュレーションを実行。これ らの関数の使用法の詳しい情報は、例証モデル24を参照。

# TIPS: 練習とビデオ学習をはじめるにあたって

- 練習をはじめるにあたって--多数のステップごとの解説がふくまれた例 証と結果の解釈のための練習がスタート、プログラム、リアル・オプションズ・バリュエーション、リスクシミュレーターのショートカット配置にあります。これらの練習は、ソフトウェアの使用に速く慣れるように考えられた物です。
- ビデオ学習をはじめるにあたって--全てのビデオは、
  www.realoptionsvaluation.com/download.html
  、あるいは
  www.rovdownloads.com/download.htmlからダウンロードすることができます。
- TIPS: ハードウェアのID
  - 右クリックのHWIDコピー--ライセンスのインストールのユーザーインタ ーフェースで、HWID上にある値を選択、あるいはダブルクリックし、右 クリックでコピー、あるいは、Eメール HWID リンクをクリックしてHWID を含んだメールを生成します。
  - トラブルシューター--スタート、プログラム、リアル・オプションズ・ バリュエーション、リスクシミュレーター・フォルダーとHWIDの取得ツ ールからトラブルシューターを起動。

# TIPS: ラテン・ハイパーキューブ・サンプリング(LHS) 対 モンテカルロ・シミュ

レーション(MCS)

- 相関--入力仮定の間にペアワイズ相関を設定する時、リスクシミュレー ターのオプションメニューからモンテカルロ・シミュレーションを使用 することをお勧めします。ラテン・ハイパーキューブ・サンプリングは、 シミュレーションのための相関されたコピュラ法と互換性を持っていま せん。
- LHS値--値の大きな数は、シミュレーションを遅くするのに対して、より 一様的なシミュレーション結果を提供します。
- ランダムネス--オプションメニューの全てのランダムシミュレーション
  法は検定されており、すべてが良いシミュレーターで、大きな試行回数

を実行するときにすべて同じレベルのランダムネスをアプローチします。 TIPS: オンラインの資源

書庫、ビデオ学習、モデル、ホワイトペーパー- www.realoptionsvaluation.com/download.html、あるいは、
 www.rovdownloads.com/download.htmlから無料でダウンロードすることができます。

# TIPS: 最適化

実行不可能な結果--最適化の実行が実行不可能な結果を提供した場合、
 規制を平等(=)から不平等(>= または <=)に変換して再実行することがで</li>
 きます。これは、有効的なフロンティアの分析を実行しているときに適用できます。

# TIPS: プロファイル

- 複数のプロファイル--単一モデルでの複数のプロファイルの作成と切り 替え。これは、モデルの入力パラメーター、あるいは分布タイプを変換 することによってシミュレーションでシナリオの実行を可能にし、結果 への影響を見比べることができます。
- 必要とされるプロファイル--仮定、予測、あるいは決定変数は、アクティブなプロファイルがなければ作成することができませんが、利用可能なプロファイルがあれば、毎回新しいプロファイルを作成する必要はありません。実際に、仮定、あるいは予測を追加してからシミュレーションを実行したい場合、同じプロファイルを維持する必要があります。
- アクティブなプロファイル--Excelを起動すると、最後に保存されたプロファイルが自動的に呼び出されます。
- 複数のExcelファイル--Excelで開かれた複数のモデルの切り替えを行っている時、アクティブ・プロファイルは、その時に表示されているExcel モデルとなります。
- クロス・ワークブック・プロファイル--複数のExcelファイルを開いており、その中の1つだけがアクティブ・プロファイルの場合、誤って他の Excelファイルに切り替え、仮定や予測を入力して実行しても無効になります。これは、アクティブ・プロファイルでしか作業ができないからです。
- プロファイルの削除--既存するプロファイルの複製と既存するプロファ イルの削除ができますが、Excelのファイルには、少なくとも1つのファ イルがなければいけないことに注意してください。
- プロファイルの配置--作成したプロファイル(仮定、予測、決定変数、目

的、規制などを含んでいる)を暗号化された隠れたワークシートとして保存できます。従って、Excelワークブックファイルを保存すると自動的に 暗号化されたプロファイルとして保存されます。

# TIPS: 右クリックショートカットと他のショートカットキー

右クリック--Excelのどのセルでも右クリックからリスクシミュレーターのショートカットメニューを開くことができます。

# TIPS: 保存

- Excelファイルの保存--プロファイルの設定、仮定、予測、決定変数と
  Excelのモデルの保存(リスクシミュレーターのレポート、グラフと抽出 されたデーターも含む)。
- グラフの設定の保存--予測の結果グラフの設定が保存できるように、同じ設定を回復し、将来の予測結果のグラフに適用することができます(予測グラフの保存と開くのアイコンを使用)。
- Excelでのシミュレーションデーターの保存と抽出--シミュレーションされた実行の仮定と予測の抽出を行い、Excelファイルは、後ほどの回復の必要、あるいは可能性があるため、別に保存する必要があります。
- リスクシミュレーターでのシミュレーションされたデーターとグラフの 保存--リスクシミュレーター、データーの抽出と\*. RiskSim ファイルへ の保存の使用によって、シミュレーションを再実行する必要がなく、同 じデーターが含まれたダイナミックで、生々しい予測のグラフを将来呼 び出すことができます。
- レポートの保存と生成--シミュレーションのレポートと他の分析的なレ ポートは、ワークブックに区分されたワークシートとして抽出され、 Excelファイル全体が後ほどの呼び出しに備えて保存する必要があります。

## TIPS: サンプリングとシミュレーション法

 乱数の生成--サポートされた6つの乱数の生成が(詳細にはユーザーマニ ユアルを参照)あり、一般的にROV リスクシミュレーターのデフォルト法 と高度な減算乱数シャッフル法の2法の使用がお勧めのアプローチです。 モデル、あるいは分析が他の技法を特別に必要としない限り他の技法を 適用しないで下さい。また、上記で挙げた2つの技法の結果の検定を行う 事もお勧めします。

# TIPS: ソフトウェアの開発キット(SDK)とDLL ライブラリー

 SDK、DLLとOEM--リスクシミュレーターの全ての分析はこのソフトウェア 以外で呼び出すことができ、他のソフトウェアに統合することができます。 開発キットソフトウェアの使用の詳細には、 contact admin@realoptionsvaluation.com へご連絡ください。ダイナミック・リン ク・ライブラリー(DLL)の分析ファイルにアクセスできます。

## TIPS: Excel でリスクシミュレーターをはじめるにあたって

- ROV のトラブルシューター--このトラブルシューターを実行することで コンピューターのHWIDが取得でき、ライセンスのためのコンピューター の設定、予備必要条件を見ることができ、誤ってリスクシミュレーター の利用を不可能にしてしまった場合に、再利用を可能にすることができ ます。
- Excelの起動時のリスクシミュレーターの開始--Excelの起動時にリスクシミュレーターが自動的に開始させることができます。また、手動的にスタート、プログラム、リアル・オプションズ・バリュエーション、リスクシミュレーター・ショートカット配置からアクセスすることもできます。これは、リスクシミュレーターのオプションメニューから設定することができます。

## TIPS: 超高速シミュレーション

- モデルの開発--モデルで超高速シミュレーションを実行したい場合、モデルの構成時にいくつかの超高速シミュレーションを試験し、モデルの出来上がりに超高速シミュレーションの実行に問題が出ないことを保証していきます。超高速シミュレーションの検定を行うのにモデルが完全に出来上がるのを避けてください。後から壊れたリンクや互換性のない関数を見出す作業の法が困難です。
- 普通のスピード--モデルに疑惑を持っている場合、普通のスピードのシ ミュレーションが使用できます。
- TIPS: 竜巻分析
  - ・ 竜巻分析--竜巻分析を1度だけ実行してはいけません。これは、モデルの 診断ツールとしての意味で、同じモデル上で何回でも実行するのが理想 だということです。例えば、大きなモデルですべてをデフォルト設定に して1回目の竜巻を実行し、すべての先例を表示します(全ての変数の表 示を選択)。このシングル分析からは、大きくて、長いレポート(見にく い)の竜巻グラフが表示されることでしょう。しかし、これが基準となる 初期ポイントとなり、先例の重要な成功要素数の考慮を定義し(例、竜巻 グラフが表示する最初の5つの変数は、結果に高いインパクトを持ってい ることを示すのに対して、残りの200の変数は、小さい影響を示すことを 表す)、どのケースにしても、2番目の竜巻分析は、より少ない変数で実 行することができます(例、上位5が重要な変数を示すなら、上位10の変

数の表示を選択することで、竜巻グラフは、重要な要素とそうでもない 要素の比較を表示し、対照が含まれた良いレポートを作成することがで きます。従って、竜巻分析には、重要な要素とそうでもない要素の極値 を含み、結果への影響を表示することを勧めます。).

- デフォルト値--デフォルト検定のポイントは、±10%から非線形性のための大きな検定値にまで増加することができます(スパイダーグラフは、非線形ラインを表示し、先例の影響が非線形である場合、竜巻グラフは片側への歪みを表示します)。
- ゼロ値と整数--ゼロ、あるいは整数値の入力は、実行前に竜巻分析のみ で選択をはずさなければいけません。そうでなければ、摂動の%がモデ ルを無効にします(例、モデルが索引表を使用し、1月 = 1、2月 = 2、3 月 = 3…とした場合、1の値を +/- 10% で摂動するため、0.9 と 1.1 という結果が表示され、モデルの意味がなくなってしまいます)。
- グラフのオプション--モデルへの最的なグラフタイプを見出すためにさ まざまなグラフオプションを試してください。

## TIPS: トラブルシューター

ROVのトラブルシューター--このトラブルシューターを実行することでコンピューターのHWIDが取得でき、ライセンスのためのコンピューターの設定、予備必要条件を見ることができ、誤ってリスクシミュレーターの利用を不可能にしてしまった場合に、再利用を可能にすることができます。